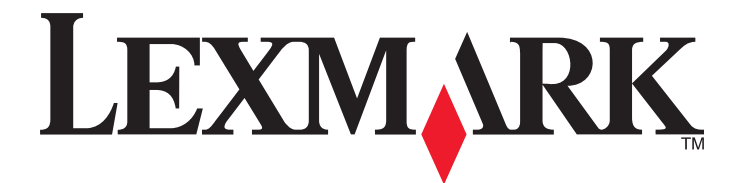

# **MS310 Series**

Brugervejledning

August 2014

www.lexmark.com

Maskintype(r): 4514 Model(ler): 220, 230

# Indhold

| Sikkerhedsoplysninger                                        | 5  |
|--------------------------------------------------------------|----|
| Lær om printeren                                             | 7  |
| Sådan finder du oplysninger om printeren                     | 7  |
| Valg af placering til printeren                              | 8  |
| Printerkonfigurationer                                       | 9  |
| Brug af printerens kontrolpanel                              | 10 |
| Forstå printerens indikatorsekvenser i kontrolpanelet        | 11 |
| Brug af Embedded Web Server                                  | 14 |
| Brug af hjælpeprogram til lokal printer                      | 14 |
| Yderligere printerinstallationer                             | 15 |
| Installere hardwareindstillinger                             | 15 |
| Opsætning af printersoftware                                 | 17 |
| Netværkstilslutning                                          | 19 |
| Udskrivning af en side med menu- og netværksindstillinger    | 22 |
| Ilægning af papir og specialmedier                           | 23 |
| Angivelse af papirstørrelse og -type                         | 23 |
| Konfiguration af indstillinger til papirstørrelsen Universal | 23 |
| Brug af standardbakken og papirstop                          | 24 |
| llægning i skuffer                                           | 24 |
| llægning af papir i flerformålsarkføderen                    | 29 |
| Bakkesammenkædning og fjernelse af bakkesammenkædning        |    |
| Vejledning til papir og specialmedier                        | 35 |
| Retningslinjer for papir                                     | 35 |
| Brug af specialmedier                                        |    |
| Opbevaring af papir                                          | 40 |
| Understøttede papirstørrelser, -typer og -vægt               | 41 |
| Udskriver                                                    | 44 |
| Udskrivning af dokumenter                                    | 44 |
| Udskrive fra en mobil enhed                                  | 45 |
|                                                              | 45 |

| Beskrivelse af printermenuer                                                                                                    |    |
|----------------------------------------------------------------------------------------------------|----|
| Listen Menuer                                                                                                    | 46 |
| Papirmenu                                                                                                    | 46 |
| Menuen Netværk/porte                                                                                                    | 54 |
| Menuen Indstillinger                                                                                                    | 55 |
| Menuen Sikkerhed                                                                                                    | 63 |
| Sparer penge og redder miljøet                                                                                                    | 64 |
| Spare papir og toner                                                                                                    | 64 |
| Spare energi                                                                                                    | 65 |
| Genbrug                                                                                                    | 67 |
| Sikring af printeren                                                                                                    | 69 |
| Brug af sikkerhedslåsen                                                                                                    | 69 |
| Erklæring om flygtighed                                                                                                    | 69 |
| Slette harddiskens flygtige hukommelse                                                                                                    | 70 |
| Slette harddiskens ikke-flygtige hukommelse                                                                                                    | 70 |
| Find oplysninger om printersikkerhed                                                                                                    | 71 |
| Vadligabaldalsa af printaran                                                                                                    | 72 |
|                                                                                                    |    |
| Rengøring af printeren                                                                                                    |    |
| Rengøring af printeren<br>Kontrol af status for dele og forbrugsstoffer                                                                                                    |    |
| Rengøring af printeren<br>Kontrol af status for dele og forbrugsstoffer<br>Anslået antal sider tilbage                                                                                                    |    |
| Rengøring af printeren<br>Kontrol af status for dele og forbrugsstoffer<br>Anslået antal sider tilbage<br>Bestilling af forbrugsstoffer                                                                                                    |    |
| Rengøring af printeren<br>Kontrol af status for dele og forbrugsstoffer<br>Anslået antal sider tilbage<br>Bestilling af forbrugsstoffer<br>Opbevaring af forbrugsstoffer                                                                                                    |    |
| Rengøring af printeren<br>Kontrol af status for dele og forbrugsstoffer<br>Anslået antal sider tilbage<br>Bestilling af forbrugsstoffer<br>Opbevaring af forbrugsstoffer<br>Udskiftning af forbrugsstoffer                                                                                                    |    |
| Rengøring af printeren<br>Kontrol af status for dele og forbrugsstoffer<br>Anslået antal sider tilbage<br>Bestilling af forbrugsstoffer<br>Opbevaring af forbrugsstoffer<br>Udskiftning af forbrugsstoffer<br>Flytning af printeren                                                                                             |    |
| Rengøring af printeren<br>Kontrol af status for dele og forbrugsstoffer<br>Anslået antal sider tilbage<br>Bestilling af forbrugsstoffer<br>Opbevaring af forbrugsstoffer<br>Udskiftning af forbrugsstoffer<br>Flytning af printeren                                                                                             |    |
| Rengøring af printeren<br>Kontrol af status for dele og forbrugsstoffer<br>Anslået antal sider tilbage<br>Bestilling af forbrugsstoffer<br>Opbevaring af forbrugsstoffer<br>Udskiftning af forbrugsstoffer<br>Flytning af printeren<br>Sådan finder du avancerede netværks- og administratoroplysninger                         |    |
| Rengøring af printeren<br>Kontrol af status for dele og forbrugsstoffer<br>Anslået antal sider tilbage<br>Bestilling af forbrugsstoffer<br>Opbevaring af forbrugsstoffer<br>Udskiftning af forbrugsstoffer<br>Flytning af printeren<br>Sådan finder du avancerede netværks- og administratoroplysninger<br>Visning af rapporter |    |
| Rengøring af printeren                                                                                                    |    |
| Rengøring af printeren                                                                                                    |    |
| Rengøring af printeren                                                                                                    |    |
| Rengøring af printeren                                                                                                    |    |
| Rengøring af printeren                                                                                                    |    |

| [x]-sidestop, åbn frontpanel. [20y.xx]                      | 85  |
|-------------------------------------------------------------|-----|
| [x]-sidestop, åbn bagpanel. [20y.xx]                        | 90  |
| [x]-sidestop, ryd standardbakke. [20y.xx]                   | 92  |
| [x]-sidestop, fjern skuffe 1 for at rydde dupleks. [23y.xx] | 94  |
| [x]-sidestop, fjern skuffe [x]. [24y.xx]                    | 97  |
| [x]-sidestop, ryd manuel arkføder. [250.xx]                 | 99  |
| Fejlfinding                                                 | 101 |
| Beskrivelse af printermeddelelserne                         | 101 |
| Løsning af printerproblemer                                 | 141 |
| Løsning af udskrivningsproblemer                            | 146 |
| Embedded Web Server kan ikke åbne                           | 174 |
| Kontakt til kundesupport                                    | 175 |
| Bekendtgørelser                                             | 176 |
| Produktinformation                                          | 176 |
| Bekendtgørelse om version                                   | 176 |
| Strømforbrug                                                | 179 |
| Indeks                                                      | 184 |

# Sikkerhedsoplysninger

Tilslut netledningen direkte til en passende vurderet og passende jordet stikkontakt, der er lettilgængelig og i nærheden af produktet.

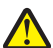

**FORSIGTIG! RISIKO FOR SKADE:** Anvend ikke dette produkt sammen med forlængerledninger, strømskinner med flere udgange, forlængere med flere udgange eller andre typer overspændinger eller UPS-enheder. Den nominelle effektkapacitet af disse typer tilbehør kan let overbelastes af en laserprinter og kan medføre dårlig ydeevne af printeren, tingskade eller potentiel brand.

Placer og brug ikke dette produkt i nærheden af vand eller i våde omgivelser.

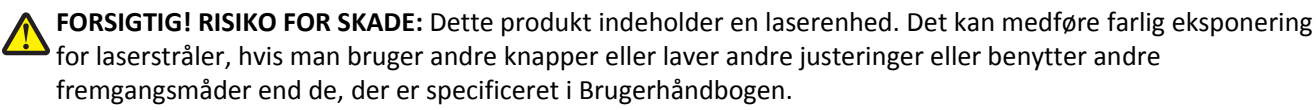

I produktet anvendes en udskriftprocedure, hvorved udskriftsmediet opvarmes, og varmen kan medføre, at mediet udsender dampe. Læs afsnittet i brugervejledningen, der beskriver retningslinjerne for valg af udskriftsmedie, så du undgår skadelige dampe.

**FORSIGTIG! VARM OVERFLADE:** Printeren kan være varm indvendig. For at formindske risikoen for skader pga. en varm komponent skal overfladen køle ned, før du rører den.

**FORSIGTIG! RISIKO FOR SKADE:** Litiumbatteriet i dette produkt er ikke beregnet til at blive udskiftet. Der er fare for eksplosion, hvis et litiumbatteri udskiftes forkert. Forsøg ikke at genoplade, destruere eller skille et litiumbatteri ad. Brugte litiumbatterier skal bortskaffes i overensstemmelse med producentens instruktioner og lokale retningslinjer.

**FORSIGTIG! RISIKO FOR SKADE:** Før du flytter printeren, skal du følge disse retningslinjer for at forebygge personskader eller skader på printeren:

- Sluk printeren med afbryderknappen, og tag netledningen ud af stikkontakten.
- Tag alle ledninger og kabler ud af printeren, inden du flytter den.
- Hvis der er installeret en valgfri skuffe, skal den fjernes fra printeren. For at fjerne den valgfri skuffe skal du skubbe låsemekanismen på skuffens højre side ind mod skuffens forside, indtil den *klikker* på plads.
- Brug håndtagene på begge sider af printeren til at løfte den med.
- Undgå at holde fingrene under printeren, når du sætter den ned.
- Før du stiller printeren op, skal du sørge for, at der er tilstrækkeligt frirum omkring den.

Brug kun den netledning, der leveres sammen med dette produkt, eller en erstatningsnetledning, som er godkendt af producenten.

FORSIGTIG! RISIKO FOR ELEKTRISK STØD: Hvis du åbner styreenheden eller installerer ekstra valgfri hardwareeller hukommelsesenheder, efter at du har installeret printeren, skal du slukke printeren og tage netledningen ud af stikkontakten, før du fortsætter. Hvis du har andre enheder tilsluttet printeren, skal du også slukke for dem og frakoble alle kabler til printeren.

**FORSIGTIG! RISIKO FOR ELEKTRISK STØD:** Kontroller, at alle eksterne tilslutninger, f.eks. Ethernet-tilslutninger og tilslutninger til telefonsystemer, er sat korrekt i de markerede plug-in-porte.

Dette produkt er udviklet, testet og godkendt til at opfylde strenge, globale sikkerhedsstandarder under brug af bestemte producenters komponenter. Nogle af delenes sikkerhedsfunktioner er ikke altid tydelige. Producenten er ikke ansvarlig for brugen af andre erstatningsdele.

**FORSIGTIG! RISIKO FOR SKADE:** Du må ikke skære netledningen, sno den, binde den sammen, mase den eller sætte tunge genstande på den. Der må ikke fjernes noget fra netledningen, og den må ikke udsættes for tryk. Netledningen må ikke sidde i klemme mellem genstande, f.eks. møbler og vægge. Hvis en af disse ting sker, er der risiko for fare eller elektriske stød. Kontroller jævnligt, om der er tegn på disse problemer med netledningen. Fjern netledningen fra stikkontakten, før du undersøger den.

Service og reparationer, som ikke er beskrevet i brugerdokumentationen, skal udføres af en servicemedarbejder.

**FORSIGTIG! RISIKO FOR ELEKTRISK STØD:** Tag netledningen ud af stikkontakten, og fjern alle kabler fra printeren, før du går videre, for at reducere risikoen for elektrisk stød, når du skal rengøre printerens ydre.

**FORSIGTIG! RISIKO FOR SKADE:** Isæt hver enkelt bakke separat for at reducere risikoen for, at udstyret bliver ustabilt. Sørg for, at alle andre bakker er lukkede.

FORSIGTIG! RISIKO FOR ELEKTRISK STØD: Undlad at installere dette produkt eller foretage tilslutninger af kabler eller af elektriske tilslutninger af nogen art, f.eks. af faxfunktionen, netledningen eller telefonen, når det lyner.

GEM DISSE INSTRUKTIONER.

# Lær om printeren

# Sådan finder du oplysninger om printeren

| Hvad leder du efter?                                                                 | Find det her                                                                                                    |  |  |
|--------------------------------------------------------------------------------------|----------------------------------------------------------------------------------------------------|--|--|
| Vejledning i indledende installation:                                                | Opsætningsvejledning – Opsætningsvejledningen medfølger sammen med                                                                   |  |  |
| <ul> <li>Tilslutning af printeren</li> </ul>                                         | printeren og er også tilgængelig på <u>http://support.lexmark.com</u> .                                                              |  |  |
| Installation af printersoftwaren                                                     |                                                                                                    |  |  |
| Yderligere opsætning og vejledning i brug af<br>printeren:                           | Brugervejledning og Oversigtsvejledning—Vejledningerne er tilgængelig på<br>http://support.lexmark.com.                              |  |  |
| Valg og opbevaring af papir og specialmedier                                         | Bemærk! Disse vejledninger findes også på andre sprog.                                                                               |  |  |
| <ul> <li>Ilægning af papir</li> </ul>                                                |                                                                                                    |  |  |
| <ul> <li>Konfiguration af printerindstillinger</li> </ul>                            |                                                                                                    |  |  |
| <ul> <li>Visning og udskrivning af dokumenter og<br/>fotos</li> </ul>                |                                                                                                    |  |  |
| <ul> <li>Konfiguration og brug af printersoftwaren</li> </ul>                        |                                                                                                    |  |  |
| <ul> <li>Konfigurere printeren til et netværk</li> </ul>                             |                                                                                                    |  |  |
| <ul> <li>Pleje og vedligeholdelse af printeren</li> </ul>                            |                                                                                                    |  |  |
| <ul> <li>Fejlfinding og problemløsning</li> </ul>                                    |                                                                                                    |  |  |
| Oplysninger om opsætning og konfiguration af tilgængelighedsfunktioner for printeren | Lexmark-tilgængelighedsvejledning - Denne vejledning kan ses<br>http://support.lexmark.com.                                          |  |  |
| Hjælp til brug af printersoftwaren                                                   | Hjælp til Windows eller Mac – Åbn et printersoftwareprogram eller -applikation, og klik derefter på <b>Hjælp</b> .                   |  |  |
|                                                                                      | Klik på ? for at se kontekstafhængige oplysninger.                                                                                   |  |  |
|                                                                                      | Bemærkninger:                                                                                                    |  |  |
|                                                                                      | Hjælp installeres automatisk sammen med printersoftwaren.                                                                            |  |  |
|                                                                                      | <ul> <li>Printersoftwaren findes i mappen med printerprogrammet eller på<br/>skrivebordet, afhængigt af operativsystemet.</li> </ul> |  |  |
| De seneste supplerende oplysninger,                                                  | Lexmarks supportwebsted— <u>http://support.lexmark.com.</u>                                                                          |  |  |
| <ul><li>opdateringer og kundesupport:</li><li>Dokumentation</li></ul>                | <b>Bemærk!</b> Vælg dit land eller din region, og vælg herefter dit produkt for at se det relevante supportwebsted.                  |  |  |
| Driverdownloads                                                                      | Supporttelefonnumre og åbningstider for dit land eller område findes på                                                              |  |  |
| Livechat-support                                                                     | supportwebstedet eller på den trykte garanti, der blev leveret sammen med din<br>printer.                                            |  |  |
| E-mail-support                                                                       | Noter følgende oplysninger (kan ses på kvitteringen og bag på printeren), og hav                                                     |  |  |
| <ul> <li>Stemmeunderstøttelse</li> </ul>                                             | dem klar, når du kontakter kundesupport, så de kan betjene dig hurtigere:                                                            |  |  |
|                                                                                      | Maskintypenummer                                                                                                    |  |  |
|                                                                                      | Serienummer                                                                                                    |  |  |
|                                                                                      | Købsdato                                                                                                    |  |  |
|                                                                                      | Købssted                                                                                                    |  |  |

| Hvad leder du efter? | Find det her                                                                                                    |
|----------------------|----------------------------------------------------------------------------------------------------|
| Garantioplysninger   | Garantioplysningerne varierer afhængigt af land eller område:                                                                                        |
|                      | <ul> <li>I USA—Se Erklæring om begrænset garanti, som medfølger sammen med<br/>printeren, eller gå til <u>http://support.lexmark.com</u>.</li> </ul> |
|                      | • I øvrige lande og områder—Se den trykte garanti, der fulgte med printeren.                                                                         |

## Valg af placering til printeren

Når du vælger en plads til printeren, skal du sørge for, at der er tilstrækkeligt med plads til at kunne åbne skuffer, paneler og døre. Hvis du regner med at installere hardwareekstraudstyr, så skal du også sørge for rigelig plads til dette. Det er vigtigt at:

- Placer printeren nær en lettilgængelig stikkontakt med korrekt jordforbindelse.
- Sørg for, at luftcirkulationen i rummet opfylder de seneste ASHRAE 62-standarder eller CEN Technical Commitee 156-standarden.
- Det er en flad, solid og stabil overflade.
- Hold printeren:
  - Ren, tør og støvfri.
  - Væk fra løse hæfteklammer og papirclips.
  - Væk fra direkte luftstrøm fra klimaanlæg, varmeapparater og ventilatorer.
  - Væk fra direkte sollys og ekstrem fugtighed.
- Hold øje med de anbefalede temperaturer og undgå temperaturudsving.

| Omgivelsestemperatur  | 16 °C til 32 °C (60 °F til 90 °F) |
|-----------------------|-----------------------------------|
| Opbevaringstemperatur | -20 til 40°C (-4 til 104°F)       |

• Af hensyn til passende ventilation anbefales følgende plads omkring printeren:

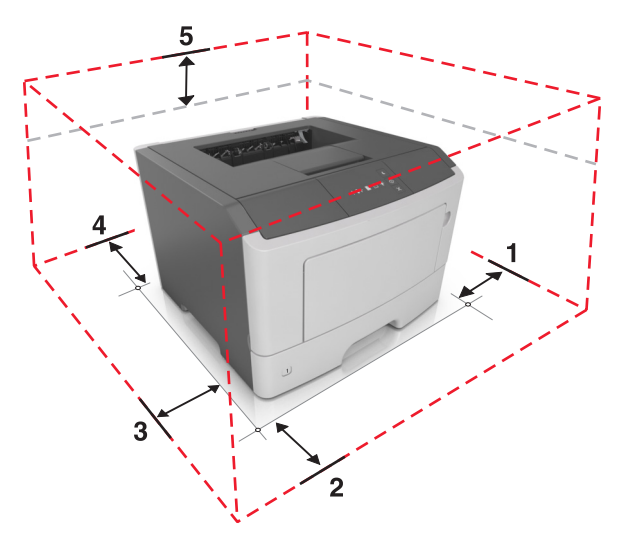

| 1 Højre side   |         | 110 mm (4,33")         |  |
|----------------|---------|------------------------|--|
| 2 Forside      |         | 305 mm (12")           |  |
| 3 Venstre side |         | 65 mm (2 <i>,</i> 56") |  |
| 4              | Bagside | 100 mm (3,94")         |  |

**5** Top 305 mm (12")

# Printerkonfigurationer

**FORSIGTIG! RISIKO FOR SKADE:** Isæt hver enkelt bakke separat for at reducere risikoen for, at udstyret bliver ustabilt. Sørg for, at alle bakker er lukkede, indtil de skal bruges.

Du kan konfigurere din printer ved at tilføje én valgfri skuffer til 250 eller 550 ark. Se <u>"Installation af valgfrie skuffer"</u> på side <u>15</u> for at få vejledning omkring installation af den valgfri skuffe.

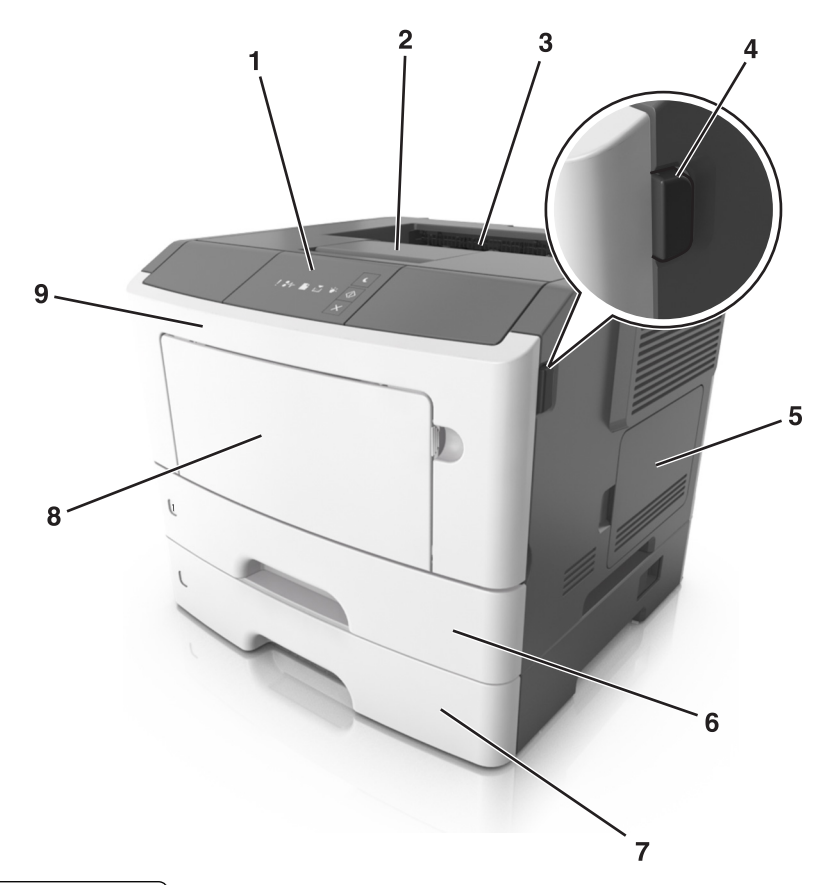

| 1 | Printerens kontrolpanel          |
|---|----------------------------------|
| 2 | Papirstop                        |
| 3 | Standardbakke                    |
| 4 | Udløser til frontpanel           |
| 5 | Adgangspanel til systemkort      |
| 6 | Standardskuffe til 250 ark       |
| 7 | Ekstra 250- eller 550-ark skuffe |
| 8 | Flerformålsføder til 50 ark      |
| 9 | Frontpanel                       |

# Brug af printerens kontrolpanel

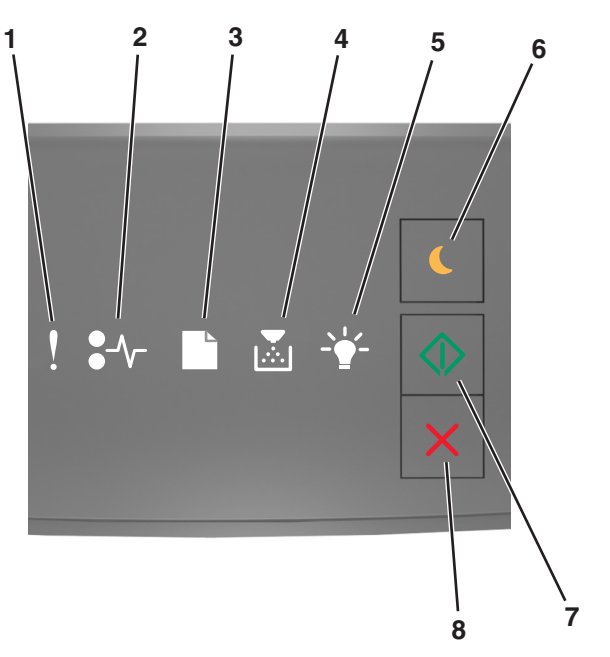

|   | Indikator eller knap                                       |  |      | Beskrivelse                                                        |
|---|------------------------------------------------------------|--|------|--------------------------------------------------------------------|
| 1 | Fejllampe                                                  |  | Gul  | Der er opstået en fejl.                                            |
| 2 | Indikator ved papirstop                                    |  | Gul  | Der er opstået papirstop.                                          |
| 3 | Indikator til ilæg eller fjern papir                       |  | Gul  | Papiret skal lægges i skuffen eller fjernes fra bakken.            |
| 4 | Indikator for toner snart tom eller udskift<br>billedenhed |  | Gul  | Tonerpatronen er snart tom, eller billedenheden skal<br>udskiftes. |
| 5 | Indikator for klar eller data                              |  | Grøn | Printeren er i klar-tilstand.                                      |
| 6 | Knap og indikatorlys for slumretilstand                    |  | Gul  | Brug den til at aktivere slumre- eller dvalestilstand.             |
| 7 | Knap og indikatorlys for start                             |  | Grøn | Brug denne til at starte en udskrivning.                           |

|   | Indikator eller knap       |   | Farve | Beskrivelse                                 |  |
|---|----------------------------|---|-------|---------------------------------------------|--|
| 8 | Knappen Stop eller Anuller | X | Rød   | Brug denne til at annullere en udskrivning. |  |

# Forstå printerens indikatorsekvenser i kontrolpanelet

Printerkontrolpanelets indikatorer kan betyde forskellige ting, afhængigt af rækkefølgen af indikatorerne. Indikatorerne kan være tændt, blinke eller blinke langsomt, hvilket angiver en printerstatus, en advarsel eller en fejl. Visse fejl har den samme lyssekvens. Følgende tabel viser visningen af indikatorerne.

| Til  | Blinker     | Langsomt blinkende |
|------|-------------|--------------------|
| Ş    |             |                    |
| 8-∿- | 84>         | 8                  |
|      | D           | C                  |
| ×    |             |                    |
| -\   | <b>\$</b> } |                    |
|      |             |                    |

Hvis der vises en lyssekvens på kontrolpanelet, der svarer til en af lyssekvenserne i følgende tabel, kan du se betydningen af dette i samme række.

| Lyssekvens |            |  |  |           |            | Meddelelse                                             |
|------------|------------|--|--|-----------|------------|--------------------------------------------------------|
| !          | <b>-</b> - |  |  |           | $\Diamond$ |                                                        |
| Ŷ          |            |  |  |           |            | Luk frontpanelet                                       |
| Ŷ          |            |  |  |           | $\diamond$ | Udskift billedenhed                                    |
| Ş          | -∿-        |  |  |           |            | Udskift uunderstøttet tonerpatron                      |
| Ş          | -∿-        |  |  |           |            | <u>Udskift ikke-understøttet</u><br><u>billedenhed</u> |
| Ŷ          |            |  |  |           |            | Tonerpatron, passer ikke til<br>billedenhed            |
| ļ          | -∿-        |  |  |           | $\Diamond$ | Annullerer udskriftsjob                                |
|            |            |  |  | <u> 1</u> |            | Tømmer buffer                                          |

| Lyssekvens     |                 |                                                               |            |            | Meddelelse                           |
|----------------|-----------------|---------------------------------------------------------------|------------|------------|--------------------------------------|
| !              |                 |                                                               | -•         | $\bigcirc$ |                                      |
|                |                 |                                                               | <b>\$3</b> |            | Opløsning er reduceret               |
| Lysene på prir | nterens kontrol | Der er registreret en tonerpatron, der<br>ikke er fra Lexmark |            |            |                                      |
|                |                 |                                                               |            |            | Billedenhed ikke fra Lexmark         |
| 8              |                 |                                                               | <b>E</b>   | $\Diamond$ | Printeren blev nødt til at genstarte |
|                |                 |                                                               |            | $\Diamond$ | Tonerpatron næsten helt tom          |
| 8              |                 |                                                               |            | $\Diamond$ | Billedenhed næsten helt tom          |
|                |                 |                                                               |            | $\Diamond$ | Tonerpatron er snart brugt           |
|                |                 |                                                               |            | $\Diamond$ | Billedenhed næsten tom               |
|                | 84>             |                                                               | <b>412</b> |            | <u>Servicefejl</u>                   |
|                |                 |                                                               |            | $\Diamond$ | <u>Ilæg papir</u>                    |
|                |                 |                                                               |            |            | Fjern papir fra standardbakke        |
|                |                 |                                                               |            | ٨          | Tonerkassette lav                    |
|                |                 |                                                               |            | $\Diamond$ | Billedenhed næsten tom               |
|                |                 |                                                               |            |            | Klar                                 |
|                |                 |                                                               |            | $\Diamond$ | Venter                               |
|                |                 |                                                               | <b>\$3</b> |            | l brug                               |
|                |                 |                                                               |            | $\Diamond$ | Ikke klar                            |

Hvis lyssekvensen på printerens kontrolpanel svarer til en lyssekvens i kolonnen "Primær lyssekvens" i følgende tabel,

skal du trykke hurtigt to gange på 💿 på printerens kontrolpanel. Find den tilsvarende lyssekvens i kolonnen "Supplerende lyssekvenser", og se så betydningen af dette i samme række.

| Primær lyssekvens |                |           |       |              | Supplerende indikatorsekvenser |   |               |           |                         |   | Meddelelse |                                                         |
|-------------------|----------------|-----------|-------|--------------|--------------------------------|---|---------------|-----------|-------------------------|---|------------|---------------------------------------------------------|
| !                 | •~             | $\square$ |       | - <u>`</u> _ |                                | ! | •-            | $\square$ |                         |   |            |                                                         |
| Ŷ                 |                |           | ,<br> |              |                                | Ŷ | -≁-8          |           |                         |   |            | Manglende eller ikke-fungerende<br>tonerpatron          |
| Ŷ                 |                |           |       |              |                                | Ŷ | 84>           |           |                         |   |            | Udskift tonerpatron                                     |
| Ŷ                 |                |           | Å     |              |                                | Ŷ |               | D         |                         |   |            | Tonerpatron, uoverensstemmelse i<br>patronområdet       |
| Ŷ                 |                |           |       |              |                                | Ŷ |               |           |                         |   |            | Manglende ikke-fungerende billedenhed                   |
| Ŷ                 |                |           |       |              |                                | V | -≁-8          |           |                         |   |            | Softwarefejl i standardnetværkssoftware                 |
| Ŷ                 |                |           |       |              | $\diamond$                     | Ŷ | 84>           |           |                         |   |            | Netværk [x] softwarefejl                                |
| Ŷ                 |                |           |       |              | $\diamond$                     | Ŷ |               |           | Þ                       |   |            | For lidt hukommelse til at sortere job                  |
| Ŷ                 |                |           |       |              | $\diamond$                     | Ŷ |               |           |                         |   | ٨          | PPDS-skrifttypefejl                                     |
| Ŷ                 |                |           |       |              |                                | Ŷ |               |           |                         |   | ٨          | Siden er for kompleks                                   |
| Ŷ                 |                |           |       |              |                                | Ŷ |               |           |                         | Ş |            | For lidt hukommelse til funktionen Spar<br>ressourcer   |
| Ŷ                 |                |           |       |              |                                | Ŷ | <b>8</b>      | B         |                         |   |            | Standardparallelport er deaktiveret                     |
| Ŷ                 |                |           |       |              | $\diamond$                     | Ŷ | 80-           | D         |                         |   |            | Bag. USB-port deakt.                                    |
| Ŷ                 |                |           |       |              |                                | Ŷ |               |           |                         |   |            | Der er for mange skuffer monteret                       |
| Ŷ                 |                |           |       |              | $\diamond$                     | Ŷ |               |           |                         |   |            | Forkert papirstørrelse                                  |
| Ŷ                 |                |           |       |              | $\diamond$                     | Ŷ |               |           | <b>&gt;</b>             |   |            | Hukommelsen er fuld                                     |
|                   | 8-1            |           |       |              | $\diamond$                     |   | 8-1           |           |                         |   | $\Diamond$ | Papirstop, ryd standardbakke.                           |
|                   | <del>?^-</del> |           |       |              |                                |   | <del>8-</del> | D         |                         |   |            | Papirstop, fjern standardskuffe for at rydde<br>dupleks |
|                   |                |           |       |              |                                |   | <u></u>       |           | $\overline{\mathbf{x}}$ |   |            | Papirstop, åbn bagpanel                                 |
|                   | <b>●</b> ♥     |           |       |              | *                              |   | • *           |           |                         |   | ×          | Papirstop, fjern standardskuffe for at rydde<br>dupleks |
|                   | 8-1            |           |       |              | $\Diamond$                     |   | 8-1-          |           |                         |   | $\Diamond$ | Papirstop, åbn frontpanel                               |

| Primær lyssekvens |                |  |  |  | Supplerende indikatorsekvenser |   |      |  |  |  | Meddelelse |                                   |
|-------------------|----------------|--|--|--|--------------------------------|---|------|--|--|--|------------|-----------------------------------|
| !                 | ●-∿-           |  |  |  |                                | ! | ●-∿- |  |  |  |            |                                   |
|                   | <mark>-</mark> |  |  |  |                                |   | 8-1  |  |  |  |            | Papirstop, fjern standardskuffen  |
|                   | -≁-            |  |  |  |                                |   | -∿-8 |  |  |  |            | Papirstop, fjern valgfri skuffe   |
|                   | -∿-8           |  |  |  |                                |   | 8-1- |  |  |  |            | Papirstop, manuel indføringsenhed |

## **Brug af Embedded Web Server**

Bemærk! Denne funktion er kun tilgængeligt på netværksprintere eller printere, som er tilsluttet en printserver.

Brug den integrerede webserver til:

- Kontrollere status for printerens forbrugsstoffer.
- Konfigurer meddelelser om forbrugsstoffer.
- Konfigurere printerindstillinger.
- Konfigurere netværksindstillinger.
- Se rapporter.

Hvis du vil have adgang til den din printers indbyggede webserver:

1 Hent printerens IP-adresse ved at udskrive en side med netværksindstillinger eller menuindstillinger, og find IPadressen i sektionen TCP/IP.

Der er flere oplysninger i "Udskrivning af en side med menu- og netværksindstillinger" på side 22.

Bemærkninger:

- En IP-adresse vises som fire sæt tal, adskilt af punktummer, f.eks. 123.123.123.123.
- Hvis du bruger en proxyserver, skal du deaktivere den midlertidigt for at indlæse websiden korrekt.
- 2 Åbn en webbrowser, og angiv derefter printerens IP-adresse i adressefeltet.
- 3 Tryk på Enter.

## Brug af hjælpeprogram til lokal printer

- 1 Åbn hjælpeprogrammet til lokale printerindstillinger i listen over programmer eller i menuen Start for at justere printerindstillingerne.
- 2 Gem ændringerne ved hjælp af menuen Handlinger.

Bemærk! For at distribuere indstillingerne til andre printere skal du gemme indstillingerne i en kommandofil.

# **Yderligere printerinstallationer**

## Installere hardwareindstillinger

### Installation af valgfrie skuffer

- FORSIGTIG! RISIKO FOR ELEKTRISK STØD: Hvis du åbner styreenheden eller installerer ekstra valgfri hardwareeller hukommelsesenheder, efter at du har installeret printeren, skal du slukke printeren og tage netledningen ud af stikkontakten, før du fortsætter. Hvis du har andre enheder tilsluttet printeren, skal du også slukke for dem og tage alle kabler til printeren ud.
- **1** Sluk for printeren ved hjælp af strømstikket, og tag netledningen ud af stikkontakten.

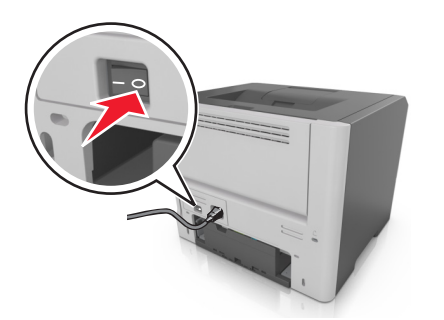

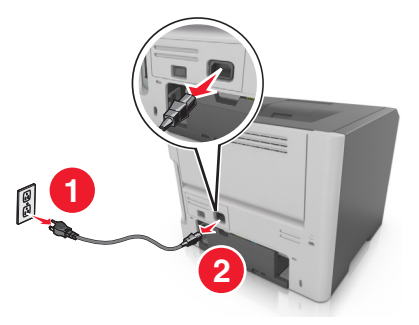

- **2** Pak papirskuffen ud, og fjern al emballagen.
- **3** Fjern skuffen fra basen.

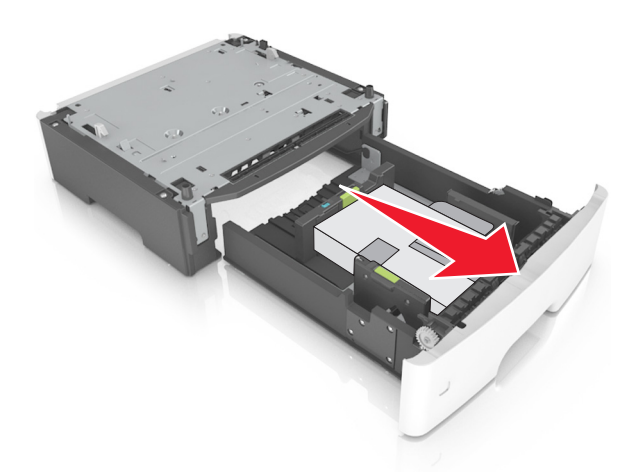

- **4** Fjern al emballage fra skuffens indvendige del.
- 5 Indsæt skuffen i basen.
- 6 Placer skuffen i nærheden af printeren.

7 Juster printeren med skuffen, og sænk langsomt printeren på plads.

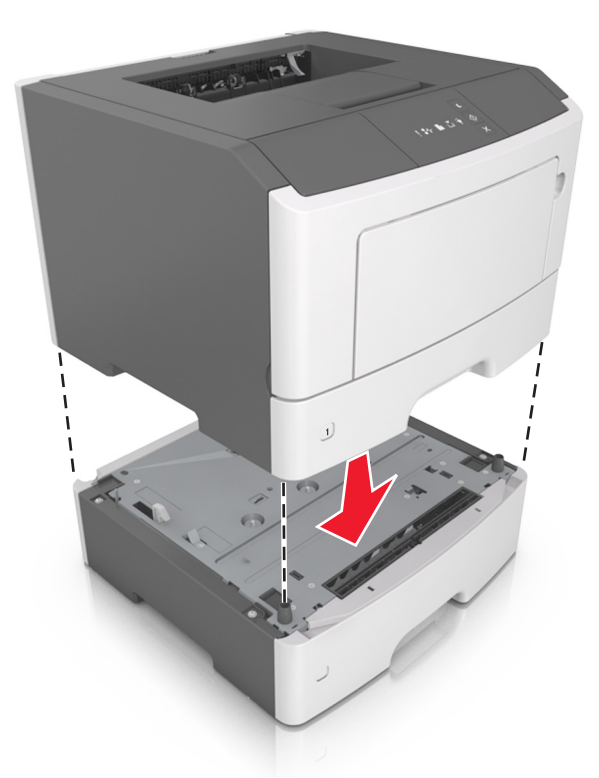

8 Tilslut strømkablet til printeren og derefter til en stikkontakt med jordforbindelse, og tænd derefter for printeren.

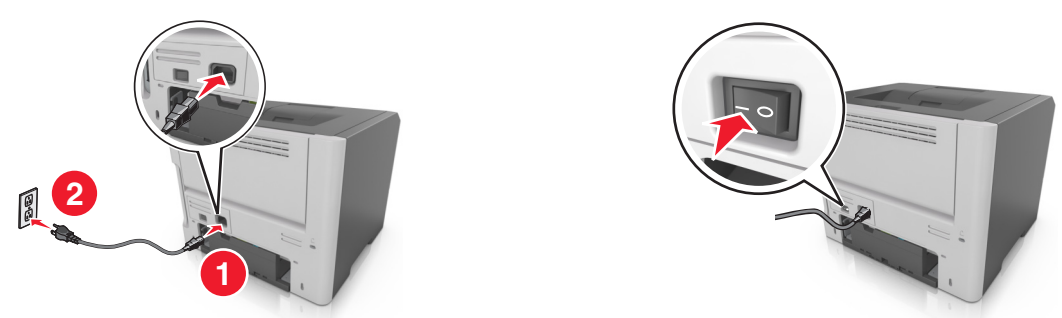

**Bemærk!** Når først printersoftwaren og eventuelle hardwareoptioner er installeret, kan det være nødvendigt manuelt at tilføje indstillingerne i printerdriveren, for at gøre dem tilgængelige for udskriftsjob. Der er flere oplysninger i <u>"Tilføjer tilgængelige indstillinger i printerdriveren" på side 18</u>.

### **Tilslutning af kabler**

Slut printeren til computeren med et USB-kabel eller et parallelkabel eller til netværket med et Ethernet-kabel.

Sørg for, at følgende passer til hinanden:

- USB-symbolet på kablet i forhold til USB-symbolet på printeren
- Det korrekte parallelkabel med den parallelle port
- Det korrekte Ethernet-kabel med Ethernet-porten

Advarsel! Potentiel skade: Undlad at berøre USB-kablet, nogen netværksadapter eller printeren i det viste område under selve udskrivningsprocessen. Det kan medføre tab af data eller funktionsfejl.

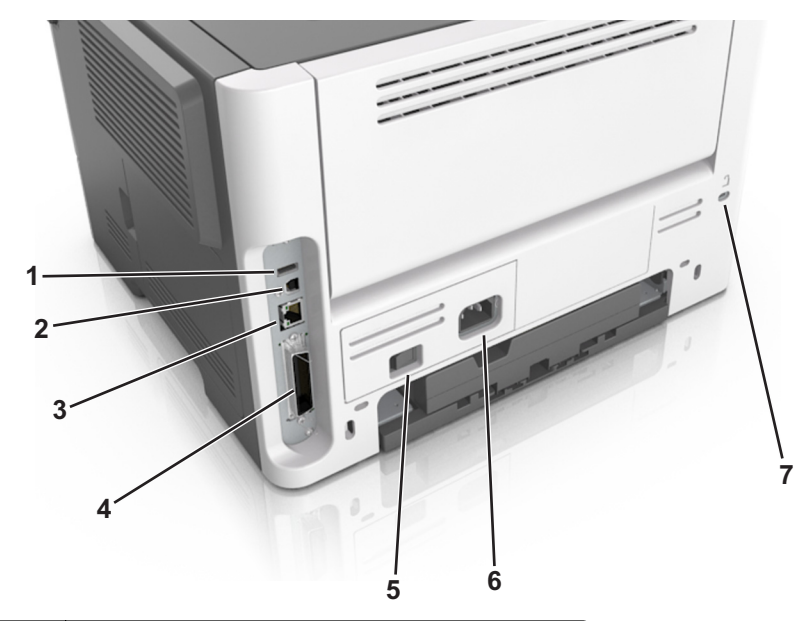

|                                                               | Brug                   | For at                                             |  |  |  |  |  |
|---------------------------------------------------------------|------------------------|----------------------------------------------------|--|--|--|--|--|
| 1                                                             | USB-port <sup>*</sup>  | Tilslut en valgfri trådløs netværksadapter.        |  |  |  |  |  |
| 2                                                             | USB-printerport        | Slut printeren til en computer.                    |  |  |  |  |  |
| 3                                                             | Ethernet-port*         | Slut printeren til et netværk.                     |  |  |  |  |  |
| 4                                                             | Parallelport*          | Slut printeren til en computer.                    |  |  |  |  |  |
| 5                                                             | Afbryderknap           | Tænd eller sluk printeren.                         |  |  |  |  |  |
| 6                                                             | Printerens netledning. | Tilslut printeren til en stikkontakt.              |  |  |  |  |  |
| 7                                                             | Sikkerhedsport         | Sæt en lås på printeren for at holde den på plads. |  |  |  |  |  |
| * Disse porte er kun tilgængelig på udvalgte printermodeller. |                        |                                                    |  |  |  |  |  |

# **Opsætning af printersoftware**

### Installere printeren

- **1** Få en kopi af softwareinstallationspakken.
- **2** Kør installationsprogrammet, og følg derefter instruktionerne på computerskærmen.
- **3** For Macintosh-brugere skal du tilføje printeren.

Bemærk! Hent printerens IP-adresse i TCP/IP-afsnittet i menuen Netværk/porte.

### Installation af hjælpeprogrammet til lokale printerindstillinger

- 1 Besøg http://support.lexmark.com, og hent softwaren.
- 2 Dobbeltklik på softwareinstallationspakken.
- **3** Vælg en installationstype, og klik på **Installer**.
- 4 Klik på Installer for at starte installationen.
- **5** Klik på **Accepter** for at acceptere licensaftalen.
- 6 Klik på Fortsæt, og følg derefter vejledningen på computerskærmen.

#### Bemærkninger:

- Brug hjælpeprogrammet til lokale indstillinger til at ændre tonersværtningsgrad, strømbesparetilstand og indstillinger for papirstørrelse for alle udskriftsjob. Brug printersoftwaren til at ændre disse indstillinger for individuelle udskriftsjob.
- Dette hjælpeprogram understøttes kun på udvalgte printermodeller.

### Tilføjer tilgængelige indstillinger i printerdriveren

#### **Til Windows-brugere**

**1** Åben mappen Printere.

#### Windows 8

Skriv kør i søgesymbolet, og naviger til:

Kør > indtast kontroller printere >OK

#### For Windows 7 eller tidligere

- a Klik på 🥙 eller klik på Start, og klik derefter på Kør.
- **b** Indtast **kontroller printere**.
- c Tryk på Enter eller klik på OK.
- **2** Vælg den printer, du ønsker at opdatere, og gør derefter et af følgende:
  - I Windows 7 eller senere skal du vælge Printeregenskaber.
  - I tidligere versioner skal du vælge Egenskaber.
- 3 Naviger til fanen Konfiguration, og vælg derefter Opdater nu Spørg printer.
- 4 Anvend ændringerne.

#### **Til Macintosh-brugere**

- 1 Fra Systemindstillinger i Apple-menuen skal du navigere til din printer, og vælg derefter Indstillinger & forbrugsstoffer.
- 2 Naviger til listen over hardwareindstillinger, og tilføj derefter eventuelle installerede indstillinger.
- 3 Anvend ændringerne.

## Netværkstilslutning

#### Bemærkninger:

- Køb en MarkNet<sup>™</sup> N8352 trådløs netværksadapter, før du konfigurerer printeren på et trådløst netværk. Du finder oplysninger om installation af den trådløse netværksadapter i det instruktionsark, der fulgte med adapteren.
- En Service Set Identifier (SSID) er et navn, der er tildelt til et trådløst netværk. Wired Equivalent Privacy (WEP), Wi-Fi Protected Access (WPA), WPA2 og 802.1X RADIUS er sikkerhedstyper, der bruges på et netværk.

### Gør printeren klar til opsætning på et Ethernet-netværk

Inden du begynder at konfigurere printeren til tilslutning til et Ethernet-netværk, skal du indsamle følgende oplysninger:

**Bemærk!** Hvis netværket automatisk tildeler IP-adresser til computere og printere, skal du fortsætte til installationen af printeren.

- En gyldig, entydig IP-adresse, som printeren kan bruge på netværket
- Netværksgatewayen
- Netværksmasken
- Et kaldenavn til printeren (valgfrit)

**Bemærk!** En printers kaldenavn kan gøre det lettere for dig at identificere printeren på netværket. Du kan vælge at bruge printerens standardkaldenavn eller tildele et navn, der er lettere for dig at huske.

Du skal bruge et Ethernet-kabel til at slutte printeren til netværket og en tilgængelig port, hvor printeren fysisk kan sluttes til netværket. Brug om muligt et nyt netværkskabel for at undgå potentielle problemer, der opstår som følge af et beskadiget kabel.

### Gør printeren klar til opsætning på et trådløst netværk

#### Bemærkninger:

- Kontroller, at der er sat en trådløs netværksadapter i printeren, og at den fungerer. Du kan finde flere oplysninger på det instruktionsark, der fulgte med den trådløse netværksadapter.
- Kontroller, at adgangspunktet (trådløs router) er tændt og fungerer korrekt.

Kontroller, at du har følgende oplysninger, før du sætter printeren op til et trådløst netværk:

- SSID SSID'en kaldes også netværksnavnet.
- Trådløs modus (eller netværksmodus) Modus er enten infrastruktur eller ad hoc.
- Kanal (til ad hoc netværk) Kanalen vælger automatisk standardindstilling til infrastrukturnetværk.

Nogle ad hoc netværk kræver også automatisk indstilling. Spørg din systemadministrator, hvis du er i tvivl om, hvilken kanal du skal vælge.

- Sikkerhedsmetode Der er fire grundlæggende sikkerhedsmetoder at vælge imellem:
  - WEP-nøgle

Hvis dit netværk bruger mere end én WEP-nøgle, indtastes op til fire i de dertil beregnede felter. Vælg den nøgle, der nu er i brug i netværket ved at vælge Standard WEP transmissionsnøglen.

- Forhåndsdelt WPA-/WPA2-nøgle eller -adgangskode

WPA omfatter kryptering som en ekstra sikkerhed. Der kan vælges mellem AES og TKIP. Kryptering skal indstilles til samme type på routeren og på printeren, ellers kan printeren ikke kommunikere på netværket.

- 802.1X-RADIUS

Hvis du installerer printeren på et 802.1X-netværk, kan du få brug for følgende:

- Godkendelsestype
- Indre godkendelsestype
- 802.1X brugernavn og adgangskode
- Certifikater
- Ingen sikkerhed

Hvis dit trådløse netværk ikke bruger nogen form for sikkerhed, får du ikke sikkerhedsoplysninger.

Bemærk! Det anbefales ikke at bruge et usikkert trådløst netværk.

#### Bemærkninger:

- Hvis du ikke kender SSID'et for det netværk, som computeren er sluttet til, skal du starte det trådløse værktøj til
  computerens netværksadapter og derefter finde netværksnavnet. Hvis du ikke kan finde SSID'et eller
  sikkerhedsoplysningerne til netværket, skal du se i dokumentationen, som fulgte med adgangspunktet, eller du
  kan kontakte den ansvarlige for systemsupport.
- Se dokumentationen, der fulgte med adgangspunktet, for at finde den forhåndsdelte WPA/WPA2-nøgle/adgangskode til det trådløse netværk, se den Embedded Web Server, der er tilknyttet adgangspunktet, eller kontakt netværksadministratoren.

# Tilslutning af printeren til et trådløst netværk ved brug af Wi-Fi Protected Setup (PIN)

Printeren understøtter kun PIN-metoden (personligt identifikationsnummer) til tilslutning til et trådløst netværk ved hjælp af WPS-metoder (Wi-Fi-beskyttet opsætning).

**Bemærk!** Kontroller, at dit adgangspunkt (trådløs router) er WPS-certificeret WPS-kompatibelt. Du kan finde flere oplysninger i den dokumentation, der leveres sammen med adgangspunktet.

- 1 Udskriv en netværksopsætningsside eller en menuindstillingsside. Der er flere oplysninger i <u>"Udskrivning af en side</u> med menu- og netværksindstillinger" på side 22.
- 2 Find WPS PIN i afsnittet Trådløs.
- **3** Åbn en webbrowser, og angiv derefter IP-adressen på dit adgangspunkt i adressefeltet.

#### Bemærkninger:

- IP-adressen vises som fire sæt tal, adskilt af punktummer, f.eks. 123,123.123,123.
- Hvis du bruger en proxyserver, skal du deaktivere den midlertidigt for at indlæse websiden korrekt.

- **4** Åbn WPS-indstillingerne. Du kan finde flere oplysninger i den dokumentation, der leveres sammen med adgangspunktet.
- 5 Indtast den ottecifrede WPS PIN-kode, og gem derefter indstillingen.

### Tilslutning af printeren til et trådløst netværk ved hjælp af printersoftwaren

#### Bemærkninger:

- Kontroller, at printeren er tændt.
- Kontroller, at der er installeret en trådløs netværksadapter i printeren. Du kan finde flere oplysninger på instruktionsarket, der fulgte med adapteren.

#### Brug af det trådløse opsætningsværktøj Wireless Setup Utility (kun Windows)

- 1 Kontroller, om printersoftwaren allerede er installeret.
- **2** Brug søgekommandoen i startmenuen for at finde Printerstartsiden.
- 3 Åbn Printerstartsiden, og klik derefter på Indstillinger >Trådløst opsætningsværktøj.
- 4 Følg trinene på computerskærmen.

#### Bruge den trådløse opsætningsassistent (kun Macintosh)

Med Trådløs Opsætningsassistent kan du:

- Konfigurere printeren til tilslutning til et eksisterende trådløst netværk.
- Føje en printer til et eksisterende ad-hoc-netværk.
- Ændre trådløse indstillinger efter installation.
- Installere printeren på andre netværkscomputere.

#### Installation af den trådløse opsætningsassistent

- 1 Gå til Lexmarks supportwebsted på http://support.lexmark.com.
- 2 Download den seneste version af programmet Wireless Setup Assistant.
- **3** Dobbeltklik på den softwareinstallationspakke, du har downloadet.
- 4 Følg instruktionerne på computerskærmen.

#### Start af den trådløse opsætningsassistent Wireless Setup Assistant

#### Bemærkninger:

- Kontroller, at printeren er tændt.
- Sørg for, at der er installeret en trådløs netværksadapter i printeren, og at den fungerer korrekt.
- **1** I Finder skal du navigere til:

**Programmer** > vælg din printermappe

2 Dobbeltklik på Wireless Setup Assistant, og følg derefter vejledningen på computerskærmen.

Bemærk! Hvis der opstår problemer under kørslen af programmet, skal du klikke på 🕐.

### Tilslutte printeren til et trådløst netværk ved brug af Embedded Web Server

Inden du begynder, skal du kontrollere at:

- Printeren er sluttet midlertidigt til et Ethernet-netværk.
- Der er sat en trådløs netværksadapter i printeren, og at den fungerer. Du kan finde flere oplysninger på det instruktionsark, der fulgte med den trådløse netværksadapter.
- 1 Åbn en webbrowser, og angiv derefter printerens IP-adresse i adressefeltet.

#### Bemærkninger:

- Se printerens IP-adresse på printerens kontrolpanel. IP-adressen vises som fire sæt tal, adskilt af punktummer, f.eks. 123.123.123.123.
- Hvis du bruger en proxyserver, skal du deaktivere den midlertidigt for at indlæse websiden korrekt.
- 2 Klik på Indstillinger >Netværk/porte >Trådløs.
- **3** Rediger indstillingerne, så de svarer til indstillingerne for adgangspunktet (trådløs router).

Bemærk! Sørg for at indtaste det korrekte SSID.

- 4 Klik på Send.
- 5 Sluk for printeren, og frakobl derefter Ethernet-kablet. Vent mindst fem sekunder, og tænd derefter printeren igen.
- **6** Du kan kontrollere, om printeren er tilsluttet et netværk, ved at udskrive en netværksinstallationsside. Kontroller derefter under Netværkskort [x], om status er Tilsluttet.

## Udskrivning af en side med menu- og netværksindstillinger

Udskriv en side med menuindstillinger for at få vist de aktuelle menuindstillinger og for at kontrollere, om printeroptionerne er installeret korrekt. Netværksindstillingssiden udskrives på samme tid og indeholder de aktuelle netværksindstillinger for printeren og niveauet for forbrugsstoffer.

Tryk på 🔯 på printerens kontrolpanel i mindst fire sekunder.

#### Bemærkninger:

- Hvis du ikke har lavet nogle ændringer i menuindstillingerne, vil menuindstillingerne vise fabriksindstillingerne. Når du vælger og gemmer andre indstillinger fra menuerne, erstatter de fabriksindstillingerne som bruger standardindstillinger.
- Kontroller den første del af siden for opsætning af netværk, og kontroller, at status er Tilsluttet. Hvis status er Ikke tilsluttet, er LAN-drop måske ikke aktivt, eller netværkskablet er muligvis defekt. Kontakt den systemansvarlige for at få en løsning, og udskriv derefter en ny netværksinstallationsside.

# llægning af papir og specialmedier

Valg og håndtering af papir og specialmedier kan påvirke pålideligheden af udskrivningen. Du kan finde flere oplysninger i <u>"Undgå papirstop" på side 83</u> og <u>"Opbevaring af papir" på side 40</u>.

## Angivelse af papirstørrelse og -type

#### **Brug af Embedded Web Server**

1 Åbn en webbrowser, og angiv derefter printerens IP-adresse i adressefeltet.

#### Bemærkninger:

- Udskrive en side med netværksindstillinger eller menuindstillinger og se IP-adressen i sektionen TCP/IP. IPadressen vises som fire sæt tal, adskilt af punktummer, f.eks. 123,123.123,123.
- Hvis du bruger en proxyserver, skal du deaktivere den midlertidigt for at indlæse websiden korrekt.
- 2 Klik på Indstillinger >Menuen papir.

#### Brug af printerindstillingerne på computeren

Afhængigt af dit operativsystem kan du åbne menuen Papir ved hjælp af hjælpeprogrammet til lokale printerindstillinger eller Printerindstillinger.

**Bemærk!** Indstillingerne for papirstørrelse og papirtype vil blive gemt indtil den næste nulstilling af fabriksindstillingerne.

## Konfiguration af indstillinger til papirstørrelsen Universal

Papirstørrelsesindstillingen Universal er en brugerdefineret indstilling, der giver dig mulighed for at udskrive på papirstørrelser, der ikke findes i printerens menuer.

#### Bemærkninger:

- Den største understøttede Universal-størrelse er 216 x 355,6 mm (8,5 x 14 tommer).
- Den mindste understøttede Universal-størrelse, der understøttes i flerformålsarkføderen, er 76 x 127 mm (3 x 5 tommer). Den mindste Universal-størrelse, der understøttes i den valgfri skuffe, er 183 x 210 mm (7,2 x 8,3 tommer).

#### **Brug af Embedded Web Server**

- 1 Åbn en webbrowser, og angiv derefter printerens IP-adresse i adressefeltet.
- 2 Klik på Indstillinger >Menuen Papir >Universalopsætning.
- 3 Vælg måleenheden, eller klik på Bredde stående eller Højde stående.
- 4 Rediger indstillingen, og klik derefter på Send.

#### Brug af printerindstillingerne på computeren

- **1** Afhængigt af dit operativsystem kan du åbne menuen Papir ved hjælp af hjælpeprogrammet til lokale printerindstillinger eller Printerindstillinger.
- 2 Vælg den skuffe, der indeholder papirstørrelsen Universal, og vælg derefter Universal som papirstørrelse.

# Brug af standardbakken og papirstop

Standardbakken kan indeholde op til 150 ark med 75-g/m<sup>2</sup> (20-lb) papir. Den opsamler udskrifter med udskriftssiden nedad. Standardbakken inkluderer et papirstop, der forhindrer papir i at glide ud af forkanten af bakken, når det stakkes.

For at åbne papirstoppet skal du trække i den, så den kører ud.

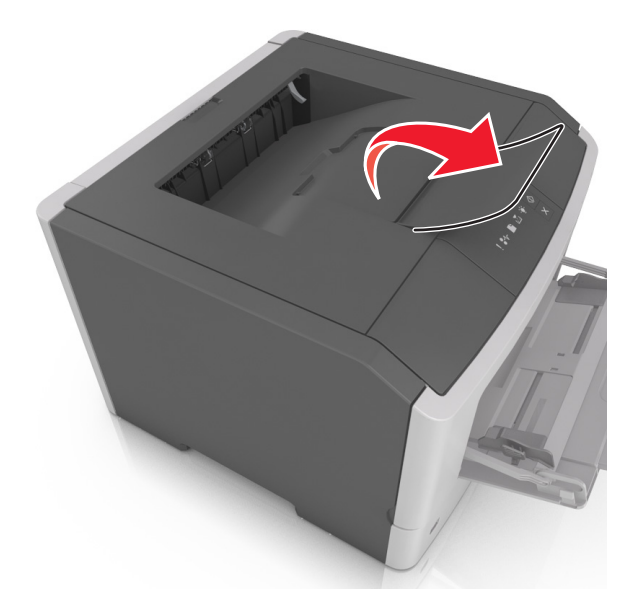

Bemærk! Luk papirstoppet, når du flytter printeren til en anden placering.

# llægning i skuffer

**FORSIGTIG! RISIKO FOR SKADE:** Isæt hver enkelt bakke separat for at reducere risikoen for, at udstyret bliver ustabilt. Sørg for, at alle andre bakker er lukkede, indtil de skal bruges.

1 Træk bakken helt ud.

**Bemærk!** Skuffer må ikke fjernes under udskrivningsjob, eller når følgende indikatorsekvens vises på printerens kontrolpanel. Dette kan forårsage papirstop.

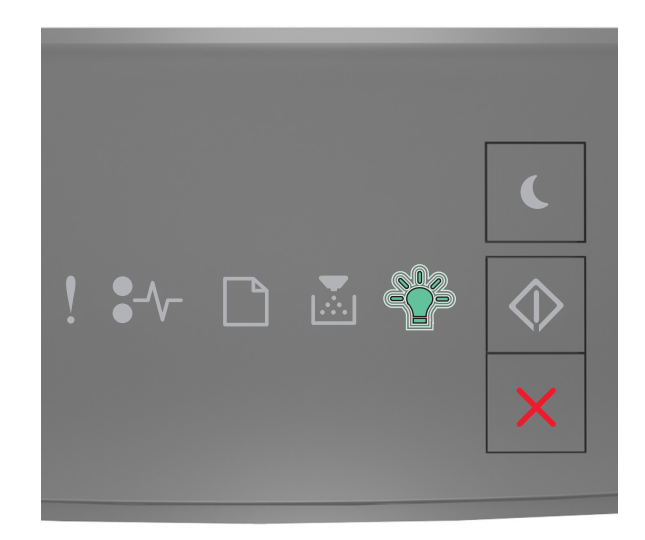

### l gang

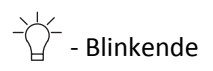

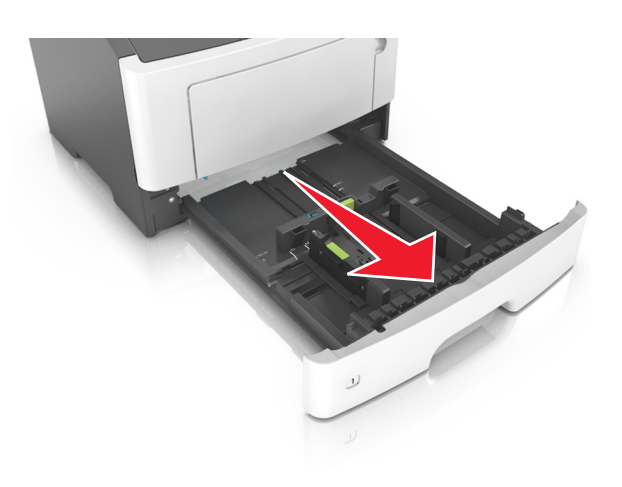

2 Klem breddestyrtappen sammen, og flyt den til den position, der passer til størrelsen for det papir, du lægger i.

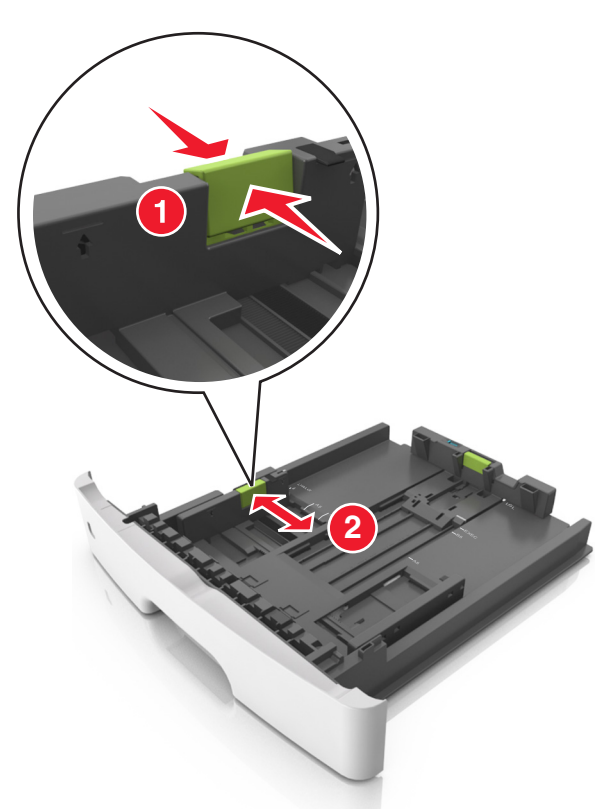

**3** Klem længdestyrtappen sammen, og flyt den til den position, der passer til størrelsen for det papir, du lægger i.

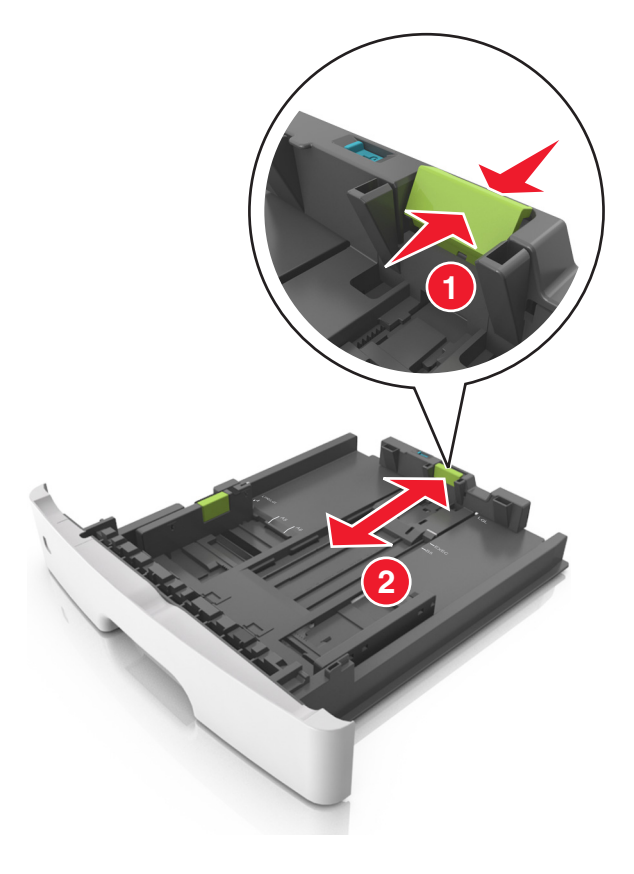

#### Bemærkninger:

- Ved visse papirstørrelser, f.eks. Letter, Legal og A4, skal du klemme og skubbe længdestyrtappen bagud, således at der bliver plads til denne papirlængde.
- Når der ilægges papir med størrelsen Legal, vil længdestyret gå ud over basisenheden, så papiret vil blive udsat for støv. Du kan købe et støvdæksel separat, som du kan benytte til at beskytte papiret mod støv. Kontakt Kundeservice for at få flere oplysninger.
- Hvis du ilægger papir i A6-størrelse i standardskuffen, skal du klemme på længdestyrtappen og derefter skubbe længdestyret mod midten af skuffen til positionen for A6-størrelse.
- Sørg for, at bredde- og længdestyrene flugter med indikatorerne for papirstørrelse i bunden af bakken.

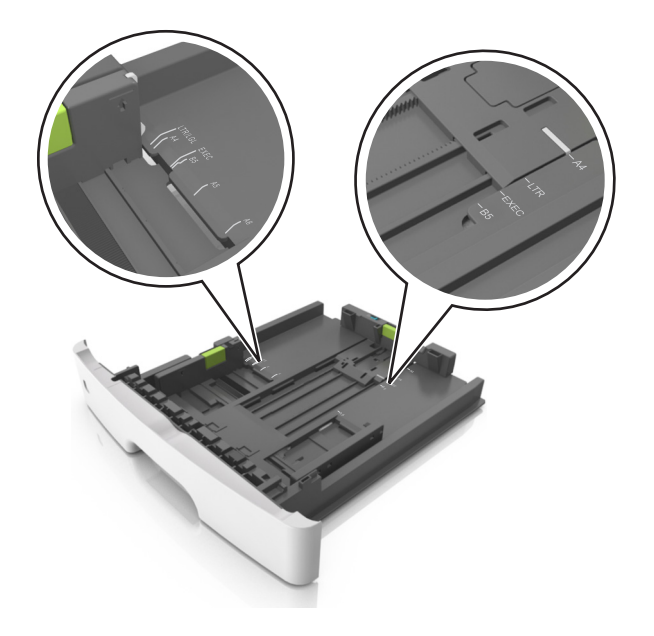

**4** Bøj arkene frem og tilbage for at løsne dem, og luft dem derefter. Undgå at folde eller krølle papiret. Ret kanterne ind på en plan overflade.

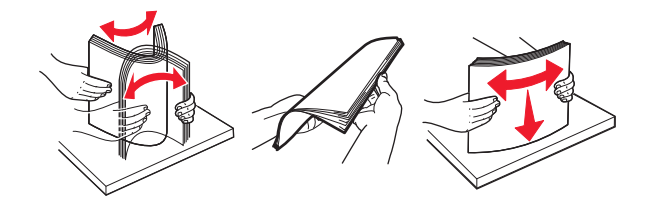

**5** Læg papirstakken i.

**Bemærk!** Kontroller, at papiret ligger under indikatoren for maksimal opfyldning, der sidder på siden af breddestyret.

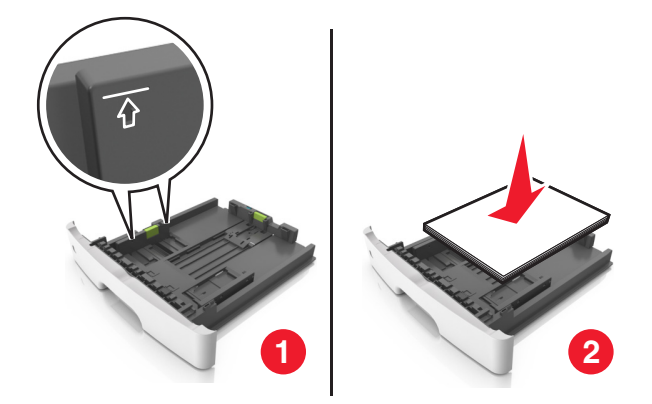

#### Bemærkninger:

- Ilæg genbrugspapir eller fortrykt papir med den udskriftsegnede side nedad.
- Papir med huller lægges med hullerne vendende øverst mod forsiden af bakken.
- Brevpapir lægges med forsiden nedad og med den øverste kant af arket mod forsiden af bakken. Ved tosidet udskrivning ilægges brevpapir med forsiden opad og med arkets nederste del mod forsiden af bakken.
- 6 Indsæt bakken.

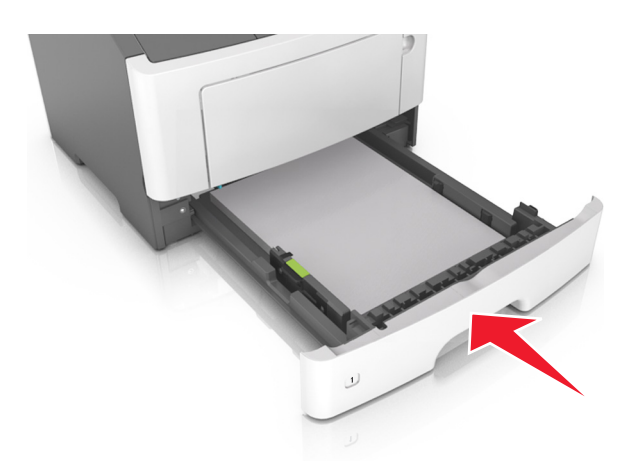

7 Fra Embedded Web Server på din computer skal du indstille papirstørrelse og -type, så det svarer til det papir, der er lagt i skuffen.

#### Bemærkninger:

- Hvis printeren ikke er forbundet til netværk, kan du få adgang til menuen Papir vha. hjælpeprogrammet til lokale printerindstillinger eller Printerindstillinger, afhængig af dit operativsystem.
- Angiv den korrekte papirstørrelse og -type for at undgå papirstop og problemer med udskriftskvaliteten.

# llægning af papir i flerformålsarkføderen

Brug flerformålsarkføderen, når du udskriver på forskellige papirstørrelser eller specialmedier, som f.eks. kort, transparenter, papiretiketter og konvolutter. Du kan også bruge den til en-sides-udskriftsjob på brevpapir.

**1** Åbn flerformålsarkføderen.

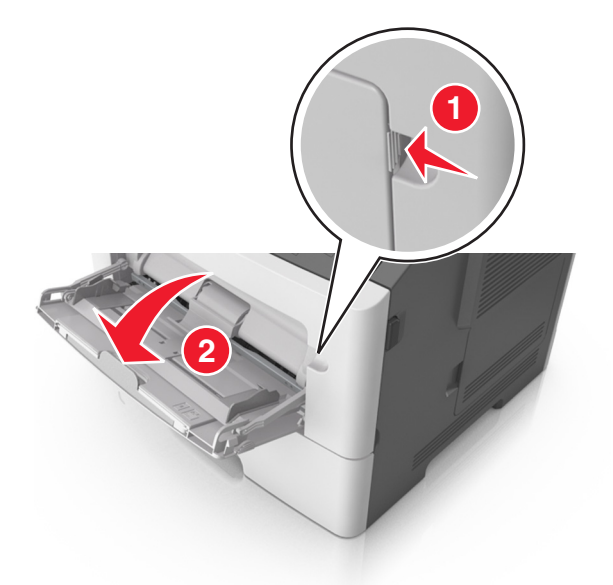

**a** Træk i flerformålsarkføderens forlænger.

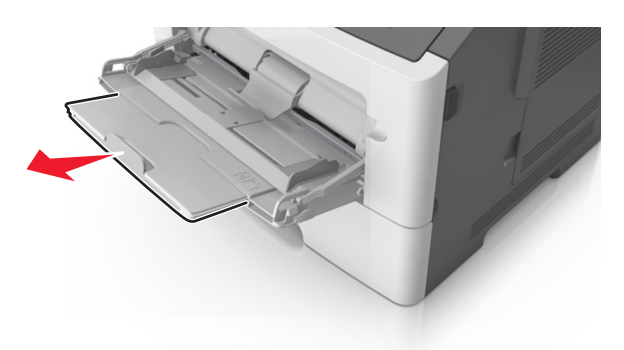

**b** Træk forsigtigt i forlængeren, så flerformålsarkføderen står helt åben.

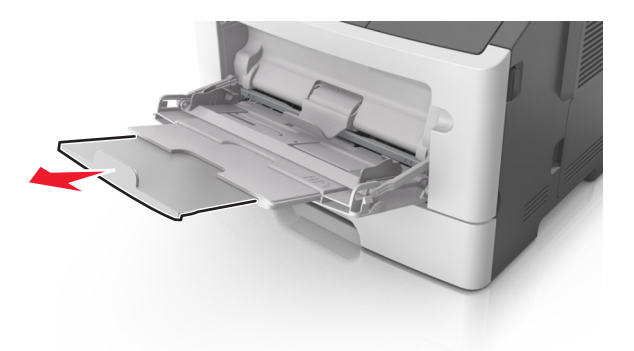

2 Klem den venstre breddestyrstap, og flyt styrene for det papir, du ilægger.

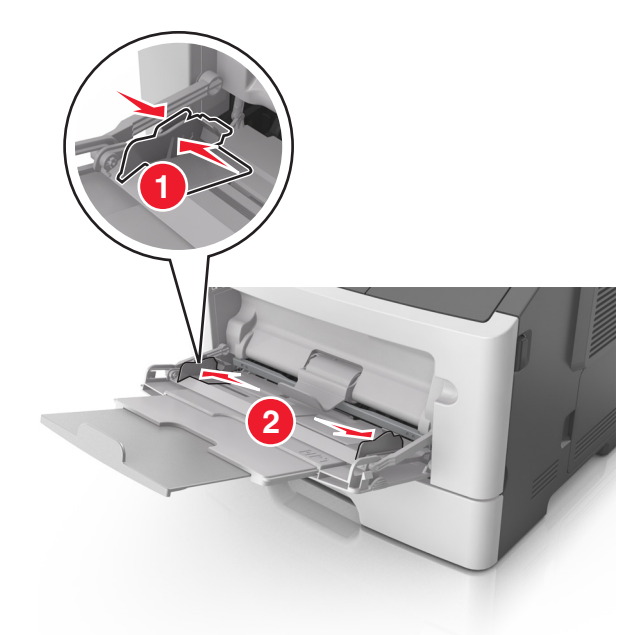

- **3** Klargør papir eller specialmedier til ilægning.
  - Bøj papirarkene frem og tilbage for at løsne dem, og luft derefter papiret. Undgå at folde eller krølle papiret. Ret kanterne ind på en plan overflade.

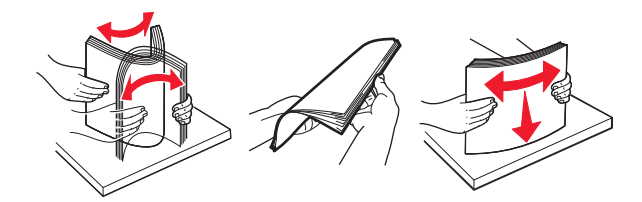

• Hold transparenter i kanterne. Bøj stakken af transparenter frem og tilbage, således at de enkelte ark løsnes, og luft dem derefter. Ret kanterne ind på en plan overflade.

Bemærk! Undgå at berøre transparenternes udskriftsside. Undgå at ridse dem.

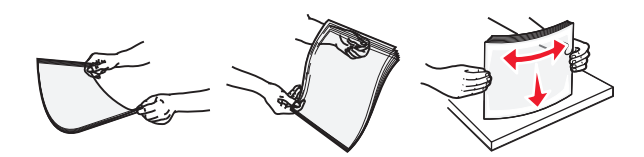

• Bøj stakken af konvolutter frem og tilbage for at løsne dem, og luft dem derefter. Ret kanterne ind på en plan overflade.

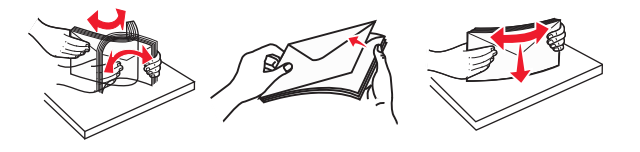

**4** Ilæg papiret eller specialmediet.

#### Bemærkninger:

• Tving ikke papiret ind i flerformålsarkføderen. Hvis skuffen overfyldes, kan der opstå papirstop.

• Kontroller, at papir og specialmedier ikke overstiger indikatoren for maksimal papiropfyldning på papirstyrene.

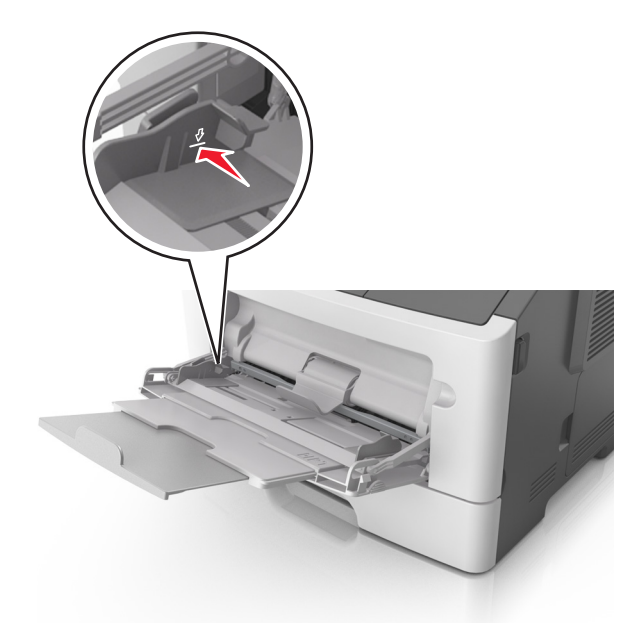

• Ilæg papir, transparenter og karton med den anbefalede udskriftsside opad, og så den øverste kant indføres først. Yderligere oplysninger om ilægning af transparenter findes på transparenternes emballage.

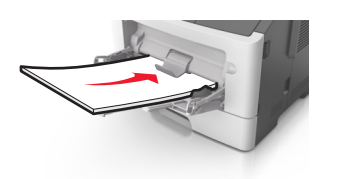

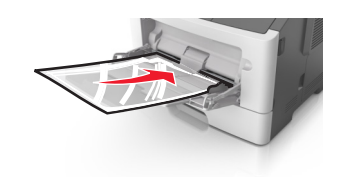

**Bemærk!** Når du ilægger papir i A6-størrelse skal du kontrollere, at flerformålsarkføderens forlænger hviler let mod papirets kant, så de sidste ark papir holdes på plads.

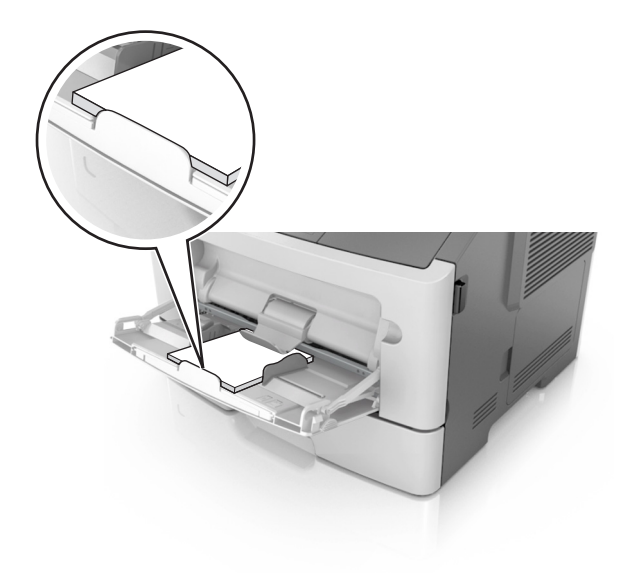

• Ilæg brevpapir med udskriftssiden op med kanten af arket først. Ved tosidet (dupleks) udskrivning ilægges brevpapir med forsiden nedad, således at arkets nederste del kommer først ind i printeren.

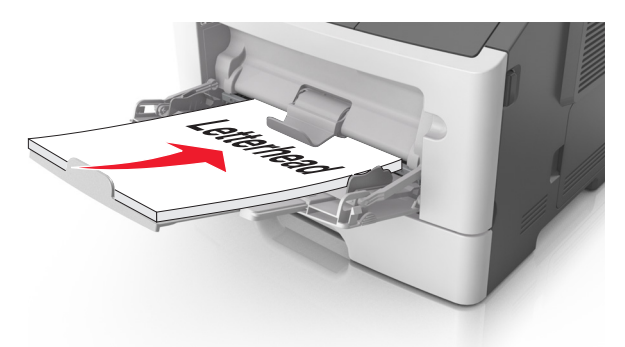

• Ilæg konvolutter med flapsiden nedad og til venstre.

Advarsel! Potentiel skade: Brug aldrig konvolutter med frimærker, clips, snaplukning, ruder, coated indvendig beklædning eller selvklæbende lim. Disse former for konvolutter kan beskadige printeren alvorligt.

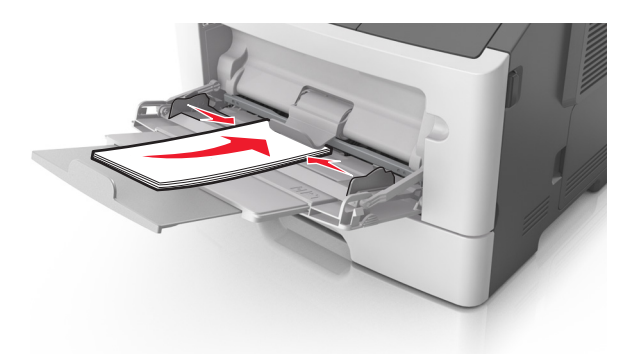

**5** Indstil papirstørrelse og -type i papirmenuen fra Embedded Web Server eller fra din computer, så det svarer til det papir, der er lagt i flerformålsarkføderen.

**Bemærk!** Afhængigt af dit operativsystem kan du åbne menuen Papir ved hjælp af hjælpeprogrammet til lokale printerindstillinger eller Printerindstillinger.

## Bakkesammenkædning og fjernelse af bakkesammenkædning

Printeren sammenkæder bakker, når den angivne papirstørrelse og -type er ens. Når én sammenkædet bakke er tom, indføres mediet fra den næste sammenkædede bakke. For at forhindre bakker i at blive sammenkædet kan du tildele et unikt specialpapirtypenavn.

### Skuffesammenkædning og fjernelse af skuffesammenkædning

#### Brug af Embedded Web Server

1 Åbn en webbrowser, og angiv derefter printerens IP-adresse i adressefeltet.

#### Bemærkninger:

- Udskrive en side med netværksindstillinger eller menuindstillinger og se IP-adressen i sektionen TCP/IP. IPadressen vises som fire sæt tal, adskilt af punktummer, f.eks. 123,123.123,123.
- Hvis du bruger en proxyserver, skal du deaktivere den midlertidigt for at indlæse websiden korrekt.
- 2 Klik på Indstillinger >Menuen papir.
- **3** Vælg en papirkilde i sektionen Skuffekonfiguration, og rediger indstillingerne for papirstørrelse og -type.
  - Når du forbinder skuffer, skal du sørge for, at papirstørrelsen og -typen for den ene skuffe svarer til dem for den anden skuffe.
  - Når du fjerner forbindelsen mellem skuffer, skal du sørge for, at papirstørrelsen eller -typen for den ene skuffe *ikke* svarer til dem for den anden skuffe.
- 4 Klik på Submit (Send).

#### Brug af printerindstillingerne på computeren

Afhængigt af dit operativsystem kan du åbne menuen Papir ved hjælp af hjælpeprogrammet til lokale printerindstillinger eller Printerindstillinger.

Advarsel! Potentiel skade: Papiret, der er lagt i skuffen, skal passe til det papirtypenavn, der er tildelt i printeren. Temperaturen på fuseren varierer i forhold til den angivne papirtype. Udskrivningsproblemer kan forekomme, hvis indstillingerne ikke er rigtigt konfigureret.

### Konfiguration af en specialpapirtype

#### Brug af Embedded Web Server

1 Åbn en webbrowser, og angiv derefter printerens IP-adresse i adressefeltet.

#### Bemærkninger:

- Udskriv en side med netværksindstillinger eller menuindstillinger, og find derefter IP-adressen i TCP/IPafsnittet. IP-adressen vises som fire sæt tal, adskilt af punktummer, f.eks. 123,123.123,123.
- Hvis du bruger en proxyserver, skal du deaktivere den midlertidigt for at indlæse websiden korrekt.
- 2 Klik på Indstillinger >Menuen papir >Specialtyper.
- 3 Vælg et specialpapirtypenavn, og vælg derefter en specialpapirtype.

Bemærk! Almindeligt papir er standardindstillingen for papirtype til alle brugerdefinerede specialnavne.

4 Klik på Submit (Send).

#### Brug af printerindstillingerne på computeren

Afhængigt af dit operativsystem kan du åbne specialmenuen ved hjælp af hjælpeprogrammet til lokale printerindstillinger eller Printerindstillinger.

### Tildeling af en specialpapirtype

#### Brug af Embedded Web Server

1 Åbn en webbrowser, og angiv derefter printerens IP-adresse i adressefeltet.

#### Bemærkninger:

- Udskrive en side med netværksindstillinger eller menuindstillinger og se IP-adressen i sektionen TCP/IP. IPadressen vises som fire sæt tal, adskilt af punktummer, f.eks. 123,123.123,123.
- Hvis du bruger en proxyserver, skal du deaktivere den midlertidigt for at indlæse websiden korrekt.
- 2 Klik på Indstillinger >Menuen papir.
- **3** Vælg en papirkilde fra afsnittet Skuffekonfiguration, og vælg derefter en specialpapirtype under papirtypekolonnen.
- 4 Klik på Submit (Send).

#### Brug af printerindstillingerne på computeren

Afhængigt af dit operativsystem kan du åbne menuen Papir ved hjælp af hjælpeprogrammet til lokale printerindstillinger eller Printerindstillinger.

# Vejledning til papir og specialmedier

Yderligere oplysninger om udskrivning på specielle medier kan findes i *Card Stock & Label Guide*, som er tilgængelig på <u>http://support.lexmark.com</u>.

# **Retningslinjer for papir**

Valg af det korrekte papir eller andet specialmedie mindsker udskrivningsproblemer. Udskriv en prøve på det papir eller andet medie, som du overvejer at bruge, før du køber ind i store mængder – så opnår du den bedste udskriftskvalitet.

### Papirkendetegn

Følgende papirkendetegn har indflydelse på udskriftskvaliteten og -pålideligheden. Tag disse kendetegn i betragtning, når du vurderer nyt papir.

#### Vægt

Papirbakkerne kan automatisk indføre papir med langbanede fibre med en vægt på op til 90 g/m<sup>2</sup>. Arkføderen kan automatisk føde papir med langbanede fibre med papirvægte op til 163 g/m<sup>2</sup>. Papir, der vejer mindre end 60 g/m<sup>2</sup> (16 lb), er muligvis ikke stift nok til, at det kan indføres korrekt, og der kan derfor opstå papirstop. For best performance, use 75-g/m<sup>2</sup> (20-lb) papir med langbanede fibre. Ved papir, der er mindre end 182 x 257 mm (7,2 x 10,1 tommer) anbefaler vi 90 g/m<sup>2</sup> (24 lb) eller tungere papir.

Bemærk! To-sidet udskrivning understøttes kun for 60-90 g/m<sup>2</sup> tykt papir.

#### Rulning

Rulning er papirets tendens til at rulle i hjørnerne. For meget rulning kan give problemer med indføringen af papiret. Rulning optræder som regel, når papiret har været igennem printeren, hvor det udsættes for høje temperaturer. Hvis papir opbevares uindpakket under varme, fugtige, kolde eller tørre forhold – dette gælder også i skuffen – kan det få papiret til at rulle inden udskrivningen og forårsage problemer under indføringen.

#### Glathed

Papirets glathed påvirker direkte udskriftskvaliteten. Hvis papiret er for groft, brændes toneren ikke ordentligt fast på det. Hvis papiret er for glat, kan der opstå problemer med papirindføringen eller udskriftskvaliteten. Anvend altid papir mellem 100 og 300 Sheffield-punkter - dog får du den bedste udskriftskvalitet med en glathed mellem 150 og 250 Sheffield-punkter.

#### Fugtindhold

Mængden af fugt i papiret har både indflydelse på udskriftskvaliteten og printerens evne til at indføre papiret korrekt. Lad papiret ligge i den originale indpakning, indtil det skal bruges. Det vil begrænse risikoen for, at papiret udsættes for fugtændringer, der kan nedsætte dets ydeevne.

Opbevar papiret i den originale indpakning i de samme omgivelser som printeren i 24-48 timer inden udskrivningen. Udvid tiden med flere dage, hvis lagrings- eller transportomgivelserne er meget forskellige fra printeromgivelserne. Tykt papir kan også kræve længere tid.

#### Baneretning

Baneretningen er papirfibrenes retning i et ark papir. Papir kan være *langbanet*, hvilket vil sige, at fibrene løber på langs af papiret, eller *kortbanet*, hvilket vil sige, at de løber på tværs af papiret.

For 60-90-g/m<sup>2</sup> (16-24-lb) kraftigt papir, anbefales papir med langbanede fibre.

#### Fiberindhold

Det meste kopipapir af god kvalitet er fremstillet af 100% kemisk behandlet pulptræ. Dette indhold giver papir med en høj grad af stabilitet, hvilket giver færre problemer med indføring og bedre udskriftskvalitet. Papir med f.eks. bomuldsfibre har egenskaber, der kan resultere i en forringet papirhåndtering.

### Ikke brugbart papir

Følgende papirtyper må ikke bruges i printeren:

- Kemisk behandlet papir, der bruges til at lave kopier uden karbonpapir, også kaldet selvkopierende papir, CCP-papir (Carbonless Copy Paper) eller NCR-papir (No Carbon Required)
- Fortrykt papir med kemikalier, der kan forurene printeren
- Fortrykt papir, der kan påvirkes af temperaturen i printerens fuserenhed
- Fortrykt papir, der kræver registrering (den præcise udskriftsplacering på siden), som er mindre end ±2,5 mm (±0,10 "), f.eks. OCR-blanketter (Optical Character Recognition).

I nogle tilfælde kan du justere registreringen ved hjælp af et program, så der kan udskrives på sådanne formularer:

- Coated papir (raderbart tykt papir), syntetisk papir, termisk papir
- Papir med grove kanter, grov eller meget ru overflade eller krøllet papir.
- Genbrugspapir, der ikke overholder kravene i EN12281:2002 (europæisk)
- Papir, der vejer mindre end 60 g/m<sup>2</sup> (16 lb)
- Formularer eller dokumenter, der består af flere dele

### Valg af papir

Brug af den rigtige slags papir forhindrer papirstop og hjælper med at sikre problemfri udskrivning.

Sådan undgås papirstop og dårlig udskriftskvalitet:

- Brug altid nyt, ubeskadiget papir.
- Før du lægger papir i, skal du kende den anbefalede udskriftsside på papiret. Denne oplysning findes som regel på pakken med udskriftsmateriale.
- Anvend ikke papir, der er klippet eller beskåret manuelt.
- Bland ikke papirstørrelser, -typer eller -vægte i den samme bakke, da det kan medføre papirstop.
- Anvend ikke papir af typen coated, medmindre det er specielt udviklet til elektrofotografisk udskrivning.

### Valg af fortrykte formularer og brevpapir

Brug følgende retningslinjer, når du vælger fortrykte formularer og brevpapir:

- Brug langfibret for 60 til 90 g/m<sup>2</sup> papirvægte.
- Brug kun formularer og brevpapir, der er trykt vha. offsetlitografi eller graveringstrykningsproces.
• Brug ikke papir med en ru eller meget struktureret overflade.

Brug papir, der er trykt med varmebestandigt blæk udviklet til brug i kopimaskiner. Blækket skal kunne holde til temperaturer på op til 230°C uden at smelte eller udsende sundhedsskadelige dampe. Brug blæk, der ikke påvirkes af harpiksen i toneren. Blæk, der er oliebaseret, skal opfylde disse krav. Latexblæk behøver ikke at overholde disse. Kontakt papirleverandøren, hvis du er i tvivl.

Fortrykte papirer, f.eks. brevpapir, skal kunne modstå temperaturer op til 230° C uden at smelte eller udsende farlige dampe.

### Brug af genbrugspapir

Som et miljøbevidst firma støtter Lexmark brug af genbrugspapir, der er særligt fremstillet til brug i laserprintere (elektrofotografiske printere).

Det er ikke muligt at garantere, at alt genbrugspapir kan bruges i printere, uden at der opstår papirstop, men Lexmark tester jævnligt de forskellige typer af genbrugspapir til kopimaskiner, der er tilgængelige på det globale marked. Denne videnskabelige testning udføres under grundig kontrol. Der tages hensyn til mange faktorer både hver for sig og samlet set, herunder følgende:

- Mængden af affald fra forbrugere (Lexmark tester op til 100 % af efter-forbruger-affaldsindholdet).
- Temperatur- og fugtighedsforhold (i laboratorier simuleres klimaforhold forskellige steder i verden.)
- Fugtindhold (forretningspapir skal have et lavt fugtindhold: 4–5%.)
- Bøjemodstand og tilpas stivhed, som bevirker, at papiret føres optimalt ind i printeren.
- Tykkelse (har betydning for, hvor meget papir der kan lægges i skuffen)
- Overfladeruhed (målt i Sheffield-enheder har betydning for tydeligheden og tonerens evne til at brænde fast på papiret)
- Overfladens gnidningsmodstand (er afgørende for, hvor nemt arkene kan adskilles)
- Fiberretning og sammensætning (har betydning for, om papiret krøller, hvilket også har betydning for, hvordan papiret bevæger sig gennem printeren)
- Glans og struktur (design og udtryk)

Genbrugspapir er bedre end nogen sinde, men mængden af genbrugsindhold i papiret påvirker graden af kontrol med fremmedlegemer. Genbrugspapir er et rigtigt skridt på vejen mod at udskrive på en miljømæssigt ansvarlig måde, men det er ikke perfekt. Den mængde energi, der skal til for at fjerne tryksværte og behandle tilsætningsstoffer som f.eks. farvestoffer og "lim", frembringer ofte mere CO2-udslip end ved normal papirfremstilling. Generelt set giver brugen af genbrugspapir dog mulighed for en bedre overordnet forvaltning af ressourcer.

Lexmark beskæftiger sig med den ansvarlige brug af papir med udgangspunkt i livscyklusanalyser af sine produkter. For at få en bedre forståelse af printeres påvirkning af miljøet har virksomheden fået foretaget en række livscyklusanalyser, som viste, at papir blev identificeret som den primære kilde (op til 80 %) til CO2-udslip frembragt på baggrund af den samlede levetid for en enhed (fra vugge til grav). Dette skyldes de energiintensive fremstillingsmetoder, som kræves i forbindelse med papirfremstilling.

Lexmark forsøger derfor at oplyse kunder og partnere om, hvordan de kan minimere papirets miljøpåvirkning. Brug af genbrugspapir er én måde. At forhindre et overdrevent og unødvendigt papirforbrug er en anden. Lexmark er veludrustet til at hjælpe kunder til at minimere affald fra udskrivning og kopiering. Virksomheden fremmer tilmed indkøb af papir hos leverandører, der gør en dedikeret indsats for bæredygtig skovdrift.

Lexmark anbefaler ikke bestemte leverandører, selv om vi har en produktliste til særlig anvendelse. Følgende retningslinjer for papirvalg skal imidlertid bidrage til at nedbringe miljøpåvirkningen ved udskrivning:

- **1** Minimer papirforbruget.
- 2 Vær selektiv med hensyn til træfibrenes oprindelse. Køb hos leverandører, der er certificeret, f.eks. FSC (Forestry Stewardship Council) eller PEFC (Program for the Endorsement of Forest Certification). Disse certificeringer garanterer, at papirproducenten bruger træmasse fra skovbrug, som anvender miljømæssigt og socialt ansvarlige metoder i forbindelse med skovforvaltning og genetablering af skov.
- **3** Vælg det mest relevante papir til udskrivningsbehov: normal 75 eller 80 g/m<sup>2</sup> certificeret papir, papir med lavere vægt eller genbrugspapir.

### Eksempler på ikke-brugbart papir

Testresultater indikerer, at der er en vis risiko forbundet med brug af følgende papirtyper sammen med laserprintere:

- Kemisk behandlet papir, der bruges til at lave kopier uden karbonpapir, også kaldet selvkopierende papir
- Fortrykt papir med kemikalier, der kan forurene printeren
- Fortrykt papir, der kan påvirkes af temperaturen i printerens fuserenhed
- Fortrykt papir, der kræver en registrering (af den præcise placering på siden) større end ± 2.3 mm (± 0.9 in.) som f.eks. optisk genkendelse af tegn (OCR). I nogle tilfælde kan du justere registreringen ved hjælp af et program, så der kan udskrives på sådanne formularer:
- Coated papir (raderbart tykt papir), syntetisk papir, termisk papir
- Papir med grove kanter, grov eller meget ru overflade eller rullet papir
- Genbrugspapir, der ikke overholder kravene i EN12281:2002 (europæisk testning)
- Papir, der vejer mindre end 60 g/m<sup>2</sup> (16 lb)
- Formularer eller dokumenter, der består af flere dele

Du kan få yderligere oplysninger om Lexmark på <u>www.lexmark.com</u>. Du kan finde generel information om bæredygtighed under linket **Miljømæssig bæredygtighed**.

# Brug af specialmedier

### Brug af karton

Karton er et tungt, enkeltlags udskriftsmedie. Mange af de variable kendetegn, f.eks. fugtindhold, tykkelse og struktur, kan på virke udskriftskvaliteten meget. Udskriv eksempler på det karton, du overvejer at bruge, inden du køber større mængder af det.

Overhold følgende, når der udskrives på karton:

- Forvis dig om, at papirtypen er karton.
- Vælg den passende indstilling for papirtekstur.
- Vær opmærksom på, at fortryk, perforering og krølning kan have stor indflydelse på udskriftskvaliteten og medføre papirstop eller andre problemer med papirhåndtering.
- Spørg producenten eller forhandleren, om kartonet kan modstå temperaturer på op til 240° C uden at afgive sundhedsskadelige dampe.

- Anvend ikke fortrykt karton, der er fremstillet ved brug af kemikalier, som kan forurene printeren. Fortrykning afsætter halvvæskeformige og flygtige komponenter i printeren.
- Brug langbanet karton, når det er muligt.

### Tip om brug af konvolutter

Udskriv eksempler på de konvolutter, du overvejer at bruge, inden du køber større mængder af dem.

- Brug konvolutter, der er beregnet til brug i laserprintere. Konsulter fabrikanten eller importøren for at sikre dig, at konvolutterne kan modstå temperaturer på op til 230 °C uden at klæbe, rynke, få folder, eller afgive farlige luftarter.
- Du opnår de bedste resultater ved at bruge konvolutter fremstillet af papir med en vægt på <sup>2</sup> (24 pund) eller med 25 % bomuldsindhold. Konvolutter fremstillet af 100 % bomuld må ikke overstige 70-g/m<sup>2</sup> (20 pund tykt papir).
- Brug kun nye konvolutter fra ubeskadigede pakker.
- For at øge ydelsen og reducere papirstop bør du ikke bruge konvolutter, som:
  - Er meget krøllede eller bøjede
  - Er klæbet sammen eller ødelagte på den ene eller anden måde
  - Har vinduer, huller, perforeringer, udskæringer eller prægninger
  - Har metalhægter, snorelukning eller metalfalsninger
  - Har et interlock-design
  - Har påsatte frimærker
  - Har ikke-tildækket klæbestof, når konvolutlukkemekanismen er forseglet
  - Har bøjede hjørner
  - Ru eller bølget overflade eller vandmærker
- Tilpas breddestyret, så det passer til bredden på konvolutterne.

**Bemærk!** En kombination af høj luftfugtighed (over 60 %) og de høje udskrivningstemperaturer kan krølle eller smelte konvolutterne.

### Tip til brug af etiketter

Udskriv eksempler på de etiketter, du overvejer at bruge, inden du køber større mængder af dem.

Bemærk! Brug kun papiretiketter. Vinyl-, apoteker- og tosidede etiketter understøttes ikke.

Du kan finde flere oplysninger om etiketudskrivning, -kendetegn og -design i *Card Stock & Label Guide*, der findes på <u>http://support.lexmark.com</u>.

Overhold følgende, når du udskriver på etiketter:

- Brug etiketter, der er beregnet specifikt til brug i laserprintere. Kontroller med fabrikanten eller leverandøren for at bekræfte at:
  - Etiketterne kan tåle en temperatur på 240° C (464°F) uden at smelte, krølle, folde eller frigive sundhedsfarlige dampe.
  - Etikettelimen, frontarket (printbart materiale) og topcoaten kan modstå et tryk på op til 172 kPA (25 psi) uden delaminering, krøllede kanter eller frigivelse af farlige dampe.
- Anvend ikke etiketter med glat bagsidemateriale.

- Der bruges hele etiketark. Ark, hvor nogle af etiketterne mangler, kan medføre, at etiketterne falder af under udskrivning og forårsager papirstop. Brug af ark, hvor nogle af etiketterne mangler, kan også medføre, at der afsættes klæbemiddel i printeren og på tonerpatronen, hvilket kan gøre printer- og tonerkassettegarantierne ugyldige.
- Anvend ikke etiketter med ikke-tildækket klæbemiddel.
- Udskriv ikke inden for 1 mm (0,04 tommer) fra etiketkanten, fra perforeringerne eller mellem etiketternes udstansninger.
- Sørg for, at den klæbende bagside ikke går ud til kanten af arket. Klæbemidlet skal påføres i zoner mindst 1 mm (0,04 tommer) væk fra kanterne. Klæbemiddel kan "forurene" printeren og gøre din garanti ugyldig.
- Hvis det ikke er muligt at påføre klæbemidlet i områder, skal der fjernes en strimmel på 2 mm (0,08 tommer) fra den forreste og bageste kant. Der skal desuden anvendes et klæbemiddel, der ikke siver igennem.
- Stående retning anbefales, især ved udskrivning af stregkoder.

## Tip om brug af brevpapir

- Brug brevpapir, der er beregnet til brug i laserprintere.
- Udskriv eksempler på det brevpapir, du overvejer at bruge, inden du køber større mængder.
- Inden du lægger brevpapir i, skal du bøje, lufte og rette arkene ud for at forhindre dem i at sidde sammen.
- Papirretningen er vigtig ved udskrivning på brevpapir. Se Ilægning af brevpapir, for at få yderligere oplysninger.
  - "Ilægning i skuffer" på side 24
  - "Ilægning af papir i flerformålsarkføderen" på side 29

### Tip til brug af transparenter

- Udskriv en testside på de transparenttyper, du overvejer at bruge, før du køber store mængder.
- Indfør transparenter fra standardskuffen eller MP-arkføderen.
- Brug transparenter, der er beregnet til brug i laserprintere. Transparenter skal kunne modstå temperaturer på op til 185° C uden at smelte, miste farve, forskydes eller afgive farlige stoffer.

**Bemærk!** Transparenter kan udskrives ved en temperatur på op til 195° C, hvis vægten af transparenten er sat til Tung, og transparentstruktur er sat til Groft i menuen Papir.

- Undlad at sætte fingeraftryk på transparenterne, da det kan give problemer med udskriftskvaliteten.
- Inden du lægger transparenter i, skal du bøje, lufte og rette arkene ud for at forhindre dem i at sidde sammen.

# **Opbevaring af papir**

Brug denne vejledning til opbevaring af papir for at undgå papirstop og uens udskriftskvalitet:

- Papir opbevares bedst et sted, hvor temperaturen er 21 °C, og luftfugtigheden er 40 %. De fleste producenter af etiketter anbefaler udskrivning ved 18 til 24 °C med en luftfugtighed mellem 40 og 60 %.
- Papir bør opbevares i kasser på en palle eller hylde, ikke på gulvet.
- Opbevar de enkelte pakker på en plan overflade.
- Opbevar ikke noget oven på pakkerne med papir.
- Tag først papiret ud af æsken eller emballagen, når det skal lægges i printeren. Æsken og emballagen er med til at holde papiret rent, tørt og fladt.

# Understøttede papirstørrelser, -typer og -vægt

### Understøttede papirstørrelser

| Papirstørrelse                                                                                  | Standardbakke | Valgfri bakke til<br>250 eller 550<br>ark | Flerformålsarkføder | Duplekstilstand |
|-------------------------------------------------------------------------------------------------|---------------|-------------------------------------------|---------------------|-----------------|
| <b>A4</b><br>210 x 297 mm (8,3 x 11,7 ")                                                        | $\checkmark$  | $\checkmark$                              | $\checkmark$        | $\checkmark$    |
| <b>A5</b><br>148 x 210 mm (5,8 x 8,3 ")                                                         | $\checkmark$  | $\checkmark$                              | $\checkmark$        | x               |
| <b>A6</b><br>105 x 148 mm (4,1 x 5,8 ")                                                         | $\checkmark$  | x                                         | $\checkmark$        | x               |
| <b>JIS B5</b><br>182 x 257 mm (7,2 x 10,1 ")                                                    | $\checkmark$  | $\checkmark$                              | $\checkmark$        | x               |
| <b>Brevpapir</b><br>216 x 279 mm (8,5 x 11 ")                                                   | $\checkmark$  | $\checkmark$                              | $\checkmark$        | $\checkmark$    |
| <b>Legal</b><br>216 x 356 mm (8,5 x 14 ")                                                       | $\checkmark$  | $\checkmark$                              | $\checkmark$        | $\checkmark$    |
| <b>Executive</b><br>184 x 267 mm (7,3 x 10,5 ")                                                 | $\checkmark$  | $\checkmark$                              | $\checkmark$        | x               |
| <b>Oficio (Mexico)</b><br>216 x 340 mm 8,5 x 13,4 ")                                            | $\checkmark$  | $\checkmark$                              | $\checkmark$        | $\checkmark$    |
| <b>Folio</b><br>216 x 330 mm (8,5 x 13 ")                                                       | $\checkmark$  | $\checkmark$                              | $\checkmark$        | $\checkmark$    |
| <b>Statement</b><br>140 x 216 mm (5,5 x 8,5 ")                                                  | $\checkmark$  | $\checkmark$                              | $\checkmark$        | x               |
| <b>Universal</b> <sup>1, 2</sup><br>76,2 x 127 mm (3 x 5 ") op til<br>216 x 356 mm (8,5 x 14 ") | $\checkmark$  | $\checkmark$                              | $\checkmark$        | $\checkmark$    |
| <b>7 3/4-konvolut (Monarch)</b><br>98 x 191 mm (3,9 x 7,5 ")                                    | x             | х                                         | $\checkmark$        | x               |
| <b>9 -konvolut</b><br>98 x 225 mm (3,9 x 8,9 ")                                                 | x             | x                                         | $\checkmark$        | x               |
| <b>10 -konvolut</b><br>105 x 241 mm (4,1 x 9,5 ")                                               | x             | х                                         | $\checkmark$        | x               |

<sup>1</sup> Denne størrelsesindstilling formaterer siden til 216 x 356 mm (8,5 x 14 "), medmindre størrelsen bestemmes af softwareprogrammet.

<sup>2</sup> Universal understøttes kun for standardbakken, hvis papirstørrelsen mindst er 105 x 148 mm (4,1 x 5,8 "). Universal understøttes kun for den valgfri bakke til 250 ark eller 550 ark, hvis papirstørrelsen mindst er 148 x 210 mm (5,8 x 8,3 "). Universal understøttes kun i duplekstilstand, hvis bredden mindst er 210 mm (8,3 "), og længden mindst er 279 mm (11 "). Den mindste understøttede Universal-størrelse understøttes kun i flerformålsarkføderen.

| Papirstørrelse                                    | Standardbakke | Valgfri bakke til<br>250 eller 550<br>ark | Flerformålsarkføder | Duplekstilstand |
|---------------------------------------------------|---------------|-------------------------------------------|---------------------|-----------------|
| <b>DL Konvolut</b><br>110 x 220 mm (4,3 x 8,7 ")  | x             | x                                         | $\checkmark$        | x               |
| <b>C5 -konvolut</b><br>162 x 229 mm (6,4 x 9 ")   | x             | x                                         | $\checkmark$        | x               |
| <b>B5 -konvolut</b><br>176 x 250 mm (6,9 x 9,8 ") | x             | x                                         | $\checkmark$        | x               |
| <b>Anden konvolut</b><br>229 x 356 mm (9 x 14 ")  | x             | X                                         | $\checkmark$        | x               |

<sup>1</sup> Denne størrelsesindstilling formaterer siden til 216 x 356 mm (8,5 x 14 "), medmindre størrelsen bestemmes af softwareprogrammet.

<sup>2</sup> Universal understøttes kun for standardbakken, hvis papirstørrelsen mindst er 105 x 148 mm (4,1 x 5,8 "). Universal understøttes kun for den valgfri bakke til 250 ark eller 550 ark, hvis papirstørrelsen mindst er 148 x 210 mm (5,8 x 8,3 "). Universal understøttes kun i duplekstilstand, hvis bredden mindst er 210 mm (8,3 "), og længden mindst er 279 mm (11 "). Den mindste understøttede Universal-størrelse understøttes kun i flerformålsarkføderen.

### Understøttede papirtyper og -vægte

Standardskuffen understøtter papirvægt på 60 - 90 g/m<sup>2</sup>. Den valgfri skuffe understøtter papirvægt på 60 - 120 g/m<sup>2</sup>. MP-arkføderen understøtter papirvægte på 60–163 g/m<sup>2</sup> (16–43 lb).

| Papirtype                    | Skuffe til 250 eller 550 ark | MP arkføder  | Duplekstilstand |
|------------------------------|------------------------------|--------------|-----------------|
| Almindeligt papir            | $\checkmark$                 | $\checkmark$ | $\checkmark$    |
| Karton                       | x                            | $\checkmark$ | x               |
| Transparenter                | $\checkmark$                 | $\checkmark$ | x               |
| Genbrugspapir                | $\checkmark$                 | $\checkmark$ | $\checkmark$    |
| Glitret papir                | x                            | x            | х               |
| Papir etiketter <sup>1</sup> | $\checkmark$                 | $\checkmark$ | x               |
| Vinyletiketter               | X                            | X            | Х               |
| Tykt papir <sup>2</sup>      | $\checkmark$                 | $\checkmark$ | $\checkmark$    |
| Konvolutter                  | x                            | $\checkmark$ | х               |
| Grove konvolutter            | x                            | $\checkmark$ | x               |
| Brevpapir                    | $\checkmark$                 | $\checkmark$ | $\checkmark$    |
| Fortrykt                     | $\checkmark$                 | $\checkmark$ | $\checkmark$    |

| Papirtype                | Skuffe til 250 eller 550 ark | MP arkføder  | Duplekstilstand |
|--------------------------|------------------------------|--------------|-----------------|
| Farvet papir             | $\checkmark$                 | $\checkmark$ | $\checkmark$    |
| Let papir                | $\checkmark$                 | $\checkmark$ | $\checkmark$    |
| Tungt papir <sup>2</sup> | $\checkmark$                 | $\checkmark$ | $\checkmark$    |
| Groft/bomuld             | $\checkmark$                 | $\checkmark$ | x               |

<sup>1</sup> Printeren understøtter lejlighedsvis brug af enkeltsidede etiketter, som er beregnet til brug sammen med laserprintere. Det anbefales at udskrive 20 eller færre sider med papiretiketter om måneden. Vinyl-, apoteker- og tosidede etiketter understøttes ikke.

<sup>2</sup> Tykt og tungt papir understøtter en papirvægt på op til 90-g/m<sup>2</sup> i duplekstilstand.

# Udskriver

Valg og håndtering af papir og specialmedier kan påvirke pålideligheden af udskrivningen. Du kan finde flere oplysninger i <u>"Undgå papirstop" på side 83</u> og <u>"Opbevaring af papir" på side 40</u>.

# Udskrivning af dokumenter

## Udskrive et dokument

1 Fra Embedded Web Server på din computer skal du indstille papirstørrelse og -type, så det svarer til det papir, der er lagt i skuffen.

**Bemærk!** Hvis printeren ikke er forbundet til netværk, kan du få adgang til menuen Papir vha. hjælpeprogrammet til lokale printerindstillinger eller Printerindstillinger, afhængig af dit operativsystem.

2 Send udskriftsjobbet.

#### **Til Windows-brugere**

- a Når dokumentet er åbnet, skal du klikke på File (Fil) >Print (Udskriv).
- **b** Klik på **Egenskaber**, **Foretrukne**, **Indstillinger** eller **Opsætning**.
- c Juster indstillingerne, om nødvendigt.
- d Klik på OK >Udskriv.

#### **Til Macintosh-brugere**

- a Tilpas indstillingerne i dialogboksen Sideopsætning.
  - 1 Vælg Filer >Sideopsætning, mens du har et dokument åbnet.
  - 2 Vælg en papirstørrelse, eller opret en brugerstørrelse, der passer til det ilagte papir.
  - 3 Klik på Ok.
- **b** Tilpas indstillingerne i dialogboksen Udskriv.
  - 1 Vælg Filer >Udskriv, mens du har et dokument åbnet.
  - Om nødvendig, klik på trekanten for at se flere optioner.
  - **2** Fra dialogboksen Udskrivning og pop-op menuen, justeres indstillingerne efter behov.

**Bemærk!** For at udskrive på en specifik størrelse eller type af papir skal du justere papirstørrelsen eller typen af indstilling, så den passer til det ilagte papir, eller vælge en passende skuffe eller arkføder.

3 Klik på Udskriv.

### justere tonersværtningsgrad

#### Brug af Embedded Web Server

1 Åbn en webbrowser, og angiv derefter printerens IP-adresse i adressefeltet.

#### Bemærkninger:

• Udskrive en side med netværksindstillinger eller menuindstillinger og se IP-adressen i sektionen TCP/IP. IPadressen vises som fire sæt tal, adskilt af punktummer, f.eks. 123,123.123,123.

- Hvis du bruger en proxyserver, skal du deaktivere den midlertidigt for at indlæse websiden korrekt.
- 2 Klik på Indstillinger >Udskriftsindstillinger >Menuen Kvalitet.
- 3 Indstil tonersværtningsgraden.
- 4 Klik på Submit (Send).

#### Brug af printerindstillingerne på computeren

Afhængigt af dit operativsystem kan du justere indstillingerne for tonersværtningsgraden ved hjælp af hjælpeprogrammet til lokale printerindstillinger eller Printerindstillinger.

# Udskrive fra en mobil enhed

Du kan downloade et kompatibelt mobiludskrivningsprogram på www.lexmark.com/mobile.

Bemærk! Programmer til mobil udskrivning kan evt. også fås fra producenten af din mobile enhed.

# Annullering af et udskriftsjob

### Annullering af et udskriftsjob fra computeren

#### **Til Windows-brugere**

- 1 Åbn mappen Printere, og vælg derefter din printer.
- 2 Vælg det job, du vil annullere, i udskriftskøen, og slet det.

#### **Til Macintosh-brugere**

- **1** Fra Systemindstillinger i Apple-menuen skal du navigere til printeren.
- 2 Vælg det job, du vil annullere, i udskriftskøen, og slet det.

# **Beskrivelse af printermenuer**

Se <u>"Udskrivning af en side med menu- og netværksindstillinger" på side 22</u> vedrørende udskrivning af en menuliste.

Hvis du vil have adgang til printerens menuer, skal du bruge:

- Den integrerede webserver, hvis printeren er tilsluttet et netværk.
- Hjælpeprogram til lokale printerindstillinger for Windows eller printerindstillinger for Macintosh, hvis printeren er sluttet til en computer via USB eller et parallelkabel.

# **Listen Menuer**

| Menuen Papir        | Indstillinger           |  |  |
|---------------------|-------------------------|--|--|
| Standardkilde       | Generelle indstillinger |  |  |
| Papirstørrelse/type | Udskriftsindstillinger  |  |  |
| Konfigurer MP       |                         |  |  |
| Papirstruktur       |                         |  |  |
| Papirvægt           |                         |  |  |
| llægning af papir   |                         |  |  |
| Specialtyper        |                         |  |  |
|                     |                         |  |  |
| Netværk/porte Sik   | kerhed                  |  |  |

Standard-USB Indstil dato og klokkeslæt

# Papirmenu

### Standardkilde, menu

| Brug                                                                                  | For at                                                                                                    |
|---------------------------------------------------------------------------------------|----------------------------------------------------------------------------------------------------|
| Standardkilde<br>Skuffe [x]<br>MP-indføringsenhed<br>Manuelt papir<br>Manuel konvolut | <ul> <li>Indstil en standardpapirkilde til alle udskriftsjob.</li> <li>Bemærkninger: <ul> <li>Skuffe 1 (standardskuffe) er standardindstillingen.</li> <li>I menuen Papir skal Konfigurer MP-arkføder være indstillet til "Kassette", for at MP-arkføderen vises som en menuindstilling.</li> <li>Hvis du har lagt samme papirstørrelse og -type i to skuffer, og papirstørrelse og -typen er indstillet korrekt, så sammenkædes bakkerne automatisk. Når den ene bakke er tom, fortsætter</li> </ul> </li> </ul> |
|                                                                                       | udskriftsjobbet fra den sammenkædede bakke.                                                                                                    |

# Papirstørrelse/type

| Brug                      | For at                                                                                           |
|---------------------------|--------------------------------------------------------------------------------------------------|
| Skuffe [x] Størrelse      | Angiv størrelsen på papiret, der er lagt i hver papirbakke.                                      |
| A4                        | Bemærkninger:                                                                                    |
| A5                        | • Letter er standardindstillingen i USA A4 er den internationale standardindstilling             |
| A6                        | Letter er standardmustningen FOSA. A4 er den internationale standardmustning.                    |
| JIS-B5                    | og Papirtype matcher, bliver skufferne automatisk sammenkædet. Når den ene bakke er tom.         |
| Brevpapır                 | fortsætter udskriftsjobbet fra den sammenkædede bakke.                                           |
| Legal                     | <ul> <li>A6-papirstørrelsen understøttes kun af Skuffe 1 og MP-arkføderen.</li> </ul>            |
|                           |                                                                                                  |
| Eolio                     |                                                                                                  |
| Sætning                   |                                                                                                  |
| Universal                 |                                                                                                  |
| Skuffe [x] Type           | Angiy den papirtyne, der er lagt i hver papirbakke                                               |
| Alm. papir                |                                                                                                  |
| Transparenter             | Bemærkninger:                                                                                    |
| Genbrugspapir             | • Standardindstillingen for Bakke er Almindeligt papir 1. Tilpasset Type [x] er                  |
| Etiketter                 | standardindstillingen for alle andre bakker.                                                     |
| Tykt papir                | • Hvis det er tilgængeligt, vil et brugerdefineret navn blive vist i stedet for Specialtype [x]. |
| Brevpapir                 | Brug denne menu til at sammenkæde skuffer automatisk.                                            |
| Fortrykt                  |                                                                                                  |
| Farvet papir              |                                                                                                  |
| Let papir                 |                                                                                                  |
| Tungt papir               |                                                                                                  |
| Groft/bomuld              |                                                                                                  |
| Specialtype [x]           |                                                                                                  |
| Str. i MP-arkf.           | Angiv størrelsen på det papir, der er lagt i MP-arkføderen.                                      |
|                           | Bemærkninger:                                                                                    |
| A5<br>A6                  | • Letter er standardindstillingen i USA. A4 er den internationale standardindstilling.           |
| JIS B5                    | I menuen Papir skal Konfigurer MP-arkføder være indstillet til "Kassette", før MP-               |
| Brevpapir                 | arkføderstørrelse vises som en menu.                                                             |
| Legal                     | Arkføderen registrerer ikke automatisk papirstørrelsen. Sørg for at angive værdien for           |
| Executive                 | papirstørrelsen.                                                                                 |
| Oficio (Mexico)           |                                                                                                  |
| Folio                     |                                                                                                  |
| Sætning                   |                                                                                                  |
| Universal                 |                                                                                                  |
| 7 3/4 Konvolut            |                                                                                                  |
| 9 Konvolut                |                                                                                                  |
| 10 Konvolut               |                                                                                                  |
|                           |                                                                                                  |
| B5 Konvolut               |                                                                                                  |
| Andre konvolutter         |                                                                                                  |
| Pommrki Kun do installoro | de skuffer og fødere vises i menuen                                                              |

| Brug                                                                                                    | For at                                                                                                    |
|----------------------------------------------------------------------------------------------------|----------------------------------------------------------------------------------------------------|
| MP-arkfødertype                                                                                                    | Angiv den papirtype, der er lagt i MP-arkføderen.                                                                                                    |
| MP-arkfødertype<br>Alm. papir<br>Kort forsyning<br>Transparenter<br>Genbrugspapir<br>Etiketter<br>Tykt papir<br>Konvolutter<br>Grove konvolutter<br>Brevpapir<br>Fortrykt<br>Farvet papir<br>Let papir<br>Tungt papir | <ul> <li>Angiv den papirtype, der er lagt i MP-arkføderen.</li> <li>Bemærkninger: <ul> <li>Almindeligt papir er standardindstillingen.</li> <li>I menuen Papir skal Konfigurer MP-arkføder være indstillet til "Kassette", før MP-arkfødertype vises som en menu.</li> </ul> </li> </ul> |
| Groft/bomuld<br>Specialtype [x]                                                                                                    |                                                                                                    |
| Specialtype [x]                                                                                                    | Angiv den papirstørrelse, der ilægges manuelt.                                                                                                    |
| A4<br>A5<br>A6<br>JIS B5<br>Brevpapir<br>Legal<br>Executive<br>Oficio (Mexico)<br>Folio<br>Sætning<br>Universal                                                                                                    | Bemærk! Letter er standardindstillingen i USA. A4 er den internationale standardindstilling.                                                                                                    |
| Manuel papirtype<br>Alm. papir<br>Kort forsyning<br>Transparenter<br>Genbrugspapir<br>Etiketter<br>Tykt papir<br>Brevpapir<br>Fortrykt<br>Farvet papir<br>Let papir<br>Tungt papir<br>Groft/bomuld<br>Specialtype [x] | <ul> <li>Angiv den papirtype, der ilægges manuelt.</li> <li>Bemærkninger: <ul> <li>Almindeligt papir er standardindstillingen.</li> <li>I menuen Papir skal Konfigurer MP være indstillet til "Manuel", før Manuel papirtype vises som en menu.</li> </ul> </li> </ul>                   |

| Brug                                                          | For at                                                                           |  |
|---------------------------------------------------------------|----------------------------------------------------------------------------------|--|
| Manuel konvolutstørrelse                                      | Angiv den konvolutstørrelse, der ilægges manuelt.                                |  |
| 7 3/4 Konvolutter                                             | Bemærk! 10 Konvolut er USA fabriksindstilling. DL konvolut er den internationale |  |
| 9 Konvolut                                                    | standardindstilling.                                                             |  |
| 10 Konvolut                                                   |                                                                                  |  |
| DL Konvolut                                                   |                                                                                  |  |
| C5 Konvolut                                                   |                                                                                  |  |
| B5 Konvolut                                                   |                                                                                  |  |
| Andre konvolutter                                             |                                                                                  |  |
| Manuel konvoluttype                                           | Angiv den konvoluttype, der ilægges manuelt.                                     |  |
| Konvolutter                                                   | Bemærk! Konvolut er standardindstillingen.                                       |  |
| Grove konvolutter                                             |                                                                                  |  |
| Specialtype [x]                                               |                                                                                  |  |
| Bemærk! Kun de installerede skuffer og fødere vises i menuen. |                                                                                  |  |

# Menuen Konfigurer MP

| Brug                                 | For at                                                                                                    |  |
|--------------------------------------|----------------------------------------------------------------------------------------------------|--|
| Konfigurer MP                        | Angiv, hvornår printeren vælger papir fra MP-arkføderen.                                                                                                |  |
| Kassette<br>Manuel<br>First (Først). | <ul> <li>Bemærkninger:</li> <li>Kassette er standardindstillingen. Indstillingen Kassette konfigurerer MP-arkføderen som standardpapirkilde.</li> </ul> |  |
|                                      | <ul> <li>Manuel angiver, at MP-arkføderen kun bruges til manuelt fremførte udskriftsjob.</li> </ul>                                                     |  |
|                                      | <ul> <li>Først angiver MP-arkføderen som den primære papirkilde uafhængigt af indstillinger.</li> </ul>                                                 |  |

# Menuen Papirstruktur

| Brug                                                 | For at                                                                                                    |
|------------------------------------------------------|----------------------------------------------------------------------------------------------------|
| <b>Alm. struktur</b><br>Glat<br>Normal<br>Groft      | Angiv den relative struktur for det ilagte almindelige papir.<br><b>Bemærk!</b> Standardindstillingen er Normal.                                                                                                    |
| <b>Kartonstruktur</b><br>Glat<br>Normal<br>Groft     | <ul> <li>Angiv den relative struktur for det ilagte karton.</li> <li>Bemærkninger: <ul> <li>Standardindstillingen er Normal.</li> <li>Indstillingerne vises kun, hvis karton er understøttet.</li> </ul> </li> </ul> |
| <b>Transparenttekstur</b><br>Glat<br>Normal<br>Groft | Angiv den relative struktur for de ilagte transparenter.<br><b>Bemærk!</b> Standardindstillingen er Normal.                                                                                                    |
| Genbrugstekstur<br>Glat<br>Normal<br>Groft           | Angiv den relative struktur for det ilagte genbrugspapir.<br>Bemærk! Standardindstillingen er Normal.                                                                                                    |

| Brug                                                  | For at                                                                                                    |
|-------------------------------------------------------|----------------------------------------------------------------------------------------------------|
| <b>Etiketstruktur</b><br>Glat<br>Normal<br>Groft      | Angiv den relative struktur for de ilagte etiketter.<br><b>Bemærk!</b> Standardindstillingen er Normal.                                                                                                    |
| <b>Tykt papir</b><br>Glat<br>Normal<br>Groft          | Angiv den relative struktur af det ilagte bankpostpapir.<br>Bemærk! Groft er standardindstillingen.                                                                                                    |
| <b>Konvolutstruktur</b><br>Glat<br>Normal<br>Groft    | Angiv den relative struktur af de ilagte konvolutter.<br><b>Bemærk!</b> Standardindstillingen er Normal.                                                                                                    |
| <b>Struktur på grove konvolutter</b><br>Groft         | Angiv den relative struktur af de ilagte ru konvolutter.                                                                                                    |
| <b>Brevpapir</b><br>Glat<br>Normal<br>Groft           | Angiv den relative struktur for det ilagte brevpapir.<br><b>Bemærk!</b> Standardindstillingen er Normal.                                                                                                    |
| <b>Fortrykt struktur</b><br>Glat<br>Normal<br>Groft   | Angiv den relative struktur for det ilagte fortrykte papir.<br>Bemærk! Standardindstillingen er Normal.                                                                                                    |
| <b>Farvet struktur</b><br>Glat<br>Normal<br>Groft     | Angiv den relative struktur af det ilagte farvede papir.<br>Bemærk! Standardindstillingen er Normal.                                                                                                    |
| <b>Let struktur</b><br>Glat<br>Normal<br>Groft        | Angiv den relative struktur for det ilagte papir.<br><b>Bemærk!</b> Standardindstillingen er Normal.                                                                                                    |
| <b>Tung struktur</b><br>Glat<br>Normal<br>Groft       | Angiv den relative struktur for det ilagte papir.<br><b>Bemærk!</b> Standardindstillingen er Normal.                                                                                                    |
| Groft/bomuldsstruktur<br>Groft                        | Angiv den relative struktur af det ilagte bomuldspapir.                                                                                                    |
| <b>Bruger [x] struktur</b><br>Glat<br>Normal<br>Groft | <ul> <li>Angiv den relative struktur for det ilagte specialpapir.</li> <li>Bemærkninger: <ul> <li>Standardindstillingen er Normal.</li> <li>Indstillingerne vises kun, hvis specialtypen understøttes.</li> </ul> </li> </ul> |

# Menuen Papirvægt

| Brug                                                  | For at                                                                                                    |
|-------------------------------------------------------|----------------------------------------------------------------------------------------------------|
| <b>Normal vægt</b><br>Lyst<br>Normal<br>Tungt         | Angiv den relative vægt for det ilagte almindelige papir.<br>Bemærk! Normal er standardindstillingen.       |
| Vægt af karton<br>Lyst<br>Normal<br>Tungt             | Angiv den relative vægt for det ilagte karton.<br><b>Bemærk!</b> Normal er standardindstillingen.           |
| Vægt af transparent<br>Lyst<br>Normal<br>Tungt        | Angiv den relative vægt for de ilagte transparenter.<br><b>Bemærk!</b> Normal er standardindstillingen.     |
| Vægt genbrugspapir<br>Lyst<br>Normal<br>Tungt         | Angiv den relative vægt for det ilagte genbrugspapir.<br>Bemærk! Normal er standardindstillingen.           |
| <b>Vægt af etiketter</b><br>Lyst<br>Normal<br>Tungt   | Angiv den relative vægt for de ilagte etiketter.<br>Bemærk! Normal er standardindstillingen.                |
| <b>Vægt af tykt papir</b><br>Lyst<br>Normal<br>Tungt  | Angiv den relative vægt for det ilagte tykke papir.<br>Bemærk! Normal er standardindstillingen.             |
| <b>Kuvertvægt</b><br>Lyst<br>Normal<br>Tungt          | Angiv den relative vægt for de ilagte konvolutter.<br>Bemærk! Normal er standardindstillingen.              |
| <b>Vægt af ru konvolut</b><br>Lyst<br>Normal<br>Tungt | Angiv den relative vægt for de ilagte grove konvolutter.<br><b>Bemærk!</b> Normal er standardindstillingen. |
| <b>Vægt af brevpapir</b><br>Lyst<br>Normal<br>Tungt   | Angiv den relative vægt for det ilagte brevpapir.<br>Bemærk! Normal er standardindstillingen.               |
| Vægt af fortrykt papir<br>Lyst<br>Normal<br>Tungt     | Angiv den relative vægt for det ilagte fortrykte papir.<br>Bemærk! Normal er standardindstillingen.         |

| Brug                                               | For at                                                                                                    |
|----------------------------------------------------|----------------------------------------------------------------------------------------------------|
| Vægt af farvet papir<br>Lyst<br>Normal<br>Tungt    | Angiv den relative vægt for det ilagte farvede papir.<br><b>Bemærk!</b> Normal er standardindstillingen.                                                                                                    |
| Vægt af let papir<br>Lyst                          | Angiv, at det ilagte papir har en lav vægt.                                                                                                    |
| Vægt af kraftigt papir<br>Tungt                    | Angiv, at vægten af det ilagte papir er kraftigt.                                                                                                    |
| Vægt af ru/bomuldspapir<br>Lyst<br>Normal<br>Tungt | Angiv den relative vægt for det ilagte bomuldspapir eller ru papir.<br>Bemærk! Tykt er standardindstillingen.                                                                                                    |
| Vægt af special [x]<br>Lyst<br>Normal<br>Tungt     | <ul> <li>Angiv den relative vægt for det ilagte specialpapir.</li> <li>Bemærkninger: <ul> <li>Normal er standardindstillingen.</li> <li>Indstillingerne vises kun, når specialtyperne understøttes.</li> </ul> </li> </ul> |

## Menuen Papirilægning

| Brug                                                         | For at                                                                                                    |
|--------------------------------------------------------------|----------------------------------------------------------------------------------------------------|
| <b>llæg genbrugspapir</b><br>Duplex (Dupleks)<br>Fra         | Bestem, at 2-sidet udskrivning skal gælde for alle udskriftsjob, der angiver genbrugspapir som papirtype.  |
| <b>llægning af tykt papir</b><br>Duplex (Dupleks)<br>Fra     | Bestem, at 2-sidet udskrivning skal gælde for alle udskriftsjob, der angiver bankpostpapir som papirtype.  |
| <b>Ilægning af brevpapir</b><br>Duplex (Dupleks)<br>Fra      | Bestem, at 2-sidet udskrivning skal gælde for alle udskriftsjob, der angiver brevpapir<br>som papirtype.   |
| <b>Ilægning af fortrykt papir</b><br>Duplex (Dupleks)<br>Fra | Bestem, at 2-sidet udskrivning skal gælde for alle udskriftsjob, der angiver fortrykt papir som papirtype. |
| Ilægning af farvet papir<br>Duplex (Dupleks)<br>Fra          | Bestem, at 2-sidet udskrivning skal gælde for alle udskriftsjob, der angiver farvepapir<br>som papirtype.  |

#### Bemærkninger:

- Dupleks sætter to-sidet udskrivning som standard for alle udskriftsjob, medmindre enkeltsidet udskrivning er indstillet under Udskriftsindstillinger eller i udskriftsdialogen.
- Hvis Dupleks er valgt, sendes alle udskriftsjob gennem dupleksenheden, inklusive enkeltsidede job.
- Fra er standardindstillingen for alle menuerne.

| Brug                                              | For at                                                                                                    |
|---------------------------------------------------|----------------------------------------------------------------------------------------------------|
| <b>Let ilægges</b><br>Duplex (Dupleks)<br>Fra     | Bestem, at 2-sidet udskrivning skal gælde for alle udskriftsjob, der angiver let papir<br>som papirtype.                                                                                          |
| <b>Tung ilægges</b><br>Duplex (Dupleks)<br>Fra    | Bestem, at 2-sidet udskrivning skal gælde for alle udskriftsjob, der angiver tungt papir<br>som papirtype.                                                                                        |
| Tilpasset [x] ilægning<br>Duplex (Dupleks)<br>Fra | Bestem, at 2-sidet udskrivning skal gælde for alle udskriftsjob, der angiver<br>brugerdefineret papir [x] som papirtype.<br>Bemærk! Brugerd. [x] ilæg. vises kun, hvis specialtypen understøttes. |

Bemærkninger:

- Dupleks sætter to-sidet udskrivning som standard for alle udskriftsjob, medmindre enkeltsidet udskrivning er indstillet under Udskriftsindstillinger eller i udskriftsdialogen.
- Hvis Dupleks er valgt, sendes alle udskriftsjob gennem dupleksenheden, inklusive enkeltsidede job.
- Fra er standardindstillingen for alle menuerne.

### **Menuen Specialtyper**

| Brug                                                                           | For at                                                                                                    |
|--------------------------------------------------------------------------------|----------------------------------------------------------------------------------------------------|
| Specialtype [x]                                                                | Tilknyt en papirtype eller specialmedietype til et Specialtype [x]-navn.                                                                                                    |
| Papir<br>Karton<br>Transparent<br>Ru/bomuld<br>Etiketter<br>Konvolut           | <ul> <li>Bemærkninger:</li> <li>Papir er standardindstillingen for Specialtype [x].</li> <li>Specialmedietypen skal være understøttet i den valgte skuffe arkføder, for at der kan udskrives fra denne kilde.</li> </ul> |
| Genbrugspapir                                                                  | Angiv en papirtype, når Genbrugsindstilling er valgt i andre menuer.                                                                                                    |
| Papir<br>Karton<br>Transparent<br>Ru/bomuld<br>Etiketter<br>Konvolut<br>Bomuld | <ul> <li>Bemærkninger:</li> <li>Papir er standardindstillingen.</li> <li>Genbrugspapirtypen skal være understøttet i den valgte skuffe eller arkføderen, for at der kan udskrives fra denne kilde.</li> </ul>            |

# Menuen Netværk/porte

## Standard USB, menu

| Brug                           | For at                                                                                                    |
|--------------------------------|----------------------------------------------------------------------------------------------------|
| PCL SmartSwitch<br>Til         | Konfigurer printeren, så den automatisk skifter til PCL-emulering, når et udskriftsjob, der<br>modtages via en USB-port, kræver det, uanset standardprintersproget                              |
| Fra                            | Bemærkninger:                                                                                                    |
|                                | • Standardindstillingen er Til.                                                                                                    |
|                                | Hvis PCL SmartSwitch er aktiveret, bruger printeren PCL-emulering.                                                                                                    |
|                                | <ul> <li>Hvis PCL SmartSwitch er deaktiveret, undersøger printeren ikke indgående data, og den<br/>bruger det standardprintersprog, der er angivet i Opsætningsmenu.</li> </ul>                 |
| PS SmartSwitch<br>Til          | Konfigurer printeren, så den automatisk skifter til PS-emulering, når et udskriftsjob, der modtages<br>via en USB-port, kræver det, uanset standardprintersproget                               |
| Fra                            | Bemærkninger:                                                                                                    |
|                                | • Standardindstillingen er Til.                                                                                                    |
|                                | Hvis PS SmartSwitch er aktiveret, bruger printeren PostScript-emulering.                                                                                                    |
|                                | <ul> <li>Hvis PS SmartSwitch er deaktiveret, undersøger printeren ikke indgående data, og den<br/>bruger det standardprintersprog, der er angivet i Opsætningsmenu.</li> </ul>                  |
| USB buffer                     | Angiv størrelsen på USB-inputbufferen.                                                                                                    |
| Deaktiveret                    | Bemærkninger:                                                                                                    |
| Automatisk<br>3 000 til        | <ul> <li>Standardindstillingen er auto.</li> </ul>                                                                                                    |
| [maksimumstørrelse<br>tilladt] | <ul> <li>Deaktiveret slår jobbuffering fra.</li> </ul>                                                                                                    |
|                                | <ul> <li>Værdien for USB-bufferstørrelsen kan ændres i intervaller à 1 KB.</li> </ul>                                                                                                    |
|                                | <ul> <li>Maksimumstørrelsen afhænger af mængden af hukommelse i printeren, størrelsen af de<br/>andre linkbuffere, og om Spar ressourcer er angivet til Aktiveret eller Deaktiveret.</li> </ul> |
|                                | <ul> <li>Hvis du vil øge maksimumintervallet for USB bufferens størrelse, skal du deaktivere eller<br/>reducere størrelsen af parallelbufferen, serielbufferen og netværksbufferen.</li> </ul>  |
|                                | <ul> <li>Printeren genstartes automatisk, når denne indstilling ændres. Derefter opdateres<br/>menuvalget.</li> </ul>                                                                           |

# Menuen Indstillinger

## Menuen Generelle indstillinger

| Brug                  | For at                                                                                                    |
|-----------------------|----------------------------------------------------------------------------------------------------|
| Displaysprog          | Angiv sproget for den tekst, der vises på den integrerede webserver, lokale                                         |
| Engelsk               | printerindstillinger for Windows eller Printerindstillinger for Macintosh.                                          |
| Francais              | Bemærk! Det er ikke alle sprog, der er tilgængelige for alle modeller. Det kan være                                 |
| Tysk                  | nødvendigt at installere specialhardware for visse sprog.                                                           |
| Italiensk             |                                                                                                    |
| Espanol               |                                                                                                    |
| Dansk                 |                                                                                                    |
| Norsk                 |                                                                                                    |
| Hollandsk             |                                                                                                    |
| Svensk                |                                                                                                    |
| Portugisisk           |                                                                                                    |
| Suomi                 |                                                                                                    |
| Russisk               |                                                                                                    |
| Polski                |                                                                                                    |
| Græsk                 |                                                                                                    |
| Magyar                |                                                                                                    |
| Turkce                |                                                                                                    |
| Cesky                 |                                                                                                    |
| Kinesisk (forenklet)  |                                                                                                    |
| Traditionelt kinesisk |                                                                                                    |
| Koreansk              |                                                                                                    |
| Japansk               |                                                                                                    |
| Økotilstand           | Minimer forbruget af energi, papir eller specialmedier.                                                             |
| Fra                   | Bemærkninger:                                                                                                    |
| Energi                |                                                                                                    |
| Energi/Papir<br>Papir | <ul> <li>Standardindstillingen er Fra. Deaktiveret nulstiller printeren til<br/>standardindstillingerne.</li> </ul> |
|                       | Energiindstillingen minimerer den strøm, som printeren forbruger.                                                   |
|                       | • Energi/Papir minimerer brugen af strøm, papir og specialmedier.                                                   |
|                       | <ul> <li>Papir minimerer mængden af papir og specialmedier, som skal bruges til et<br/>udskriftsjob.</li> </ul>     |

| Timeout<br>Slumringstilstand<br>Deaktiveret<br>1-120Angiv det tidsrum, som printeren venter, før den skifter til en strømbesparende tilstand,<br>efter et job er udskrevet1-120Bemærkninger:<br>• Standardindstillingen er 20 minutter.<br>• Deaktiveret vises kun, når Energibesparelse angives til Fra.<br>• Lavere værdier sparer på energien, men det kan kræve længere<br>opvarmningstider.<br>• Vælge ne høj værdi, hvis printeren er i brug konstant. I de fløste tilfælde gør det<br>printeren klar til at udskrive med minimal opvarmningstid.<br>Prøv følgende for at vække printeren fra dvaletilstand:<br>• Tryk på en af de fysiske knapper på kontrolpanelet.<br>• Send et udskriftsjob fra computeren.<br>• Stud verdi kvis printeren venter, efter et udskriftsjob er udskrevet, før den<br>skifter til dvaletilstand.<br>• Bemærkninger:<br>• Standardindstillingen i alle lande er 3 dage.<br>• Indstillingen deaktiveres også, hvis printeren registrerer en aktiv Ethernet-<br>forbindelse.<br>Prøv følgende for at vække printeren fra dvaletilstand:<br>• Tryk på slumreknappen i mindre end tre sekunder, hvis Tryk på slumreknappen er<br>sat til Dvale.<br>• Sluk printeren, og tænd den derefter igen.Timeout<br>Dvaletimeout ved forbindelse<br>Dvale<br>Sat ikke i dvaletAngiv det udsrum, som printeren venter på en meddelelse om, at jobbet er<br>færdigudskrevet, før den anullerer den resterende del af udskriftsjobbet.<br>Bemærkninger:<br>• Standardindstillingen er 90 sekunder.<br>• Nar tiden udøkervet, if er den annullerer den resterende del af udskriftsjobbet.<br>Bemærkninger:<br>• Standardindstillingen er 90 sekunder.<br>• Nar tiden udøkervet, og andre inputporte undersøges for at se, om er findes data.<br>• Udskriftstimeout rek kun tilgængelig ved brug af PCL-emulering.Timeout<br>Vent timeout<br>Deaktiveret<br>1-255Angiv tidsrummet, som printeren venter på at modtage yderligere data, før den<br>annullerer | Brug                                               | For at                                                                                                    |
|----------------------------------------------------------------------------------------------------|----------------------------------------------------|----------------------------------------------------------------------------------------------------|
| 1-120Standardindstillingen er 20 minutter.• Standardindstillingen er 20 minutter.• Deaktiveret vises kun, når Energibesparelse angives til Fra.• Lavere værdier sparer på energien, men det kan kræve længere<br>opvarmningstider.• Vælg en høj værdi, hvis printeren er i brug konstant. I de fleste tilfælde gør det<br>printeren klar til at udskrive med minimal opvarmningstid.Prøv følgende for at vække printeren fra dvaletilstand:<br>• Tryk på en d de fysiske knapper på kontrolpanelet.<br>• Send et udskriftsjob fra computeren.<br>• Sluk printeren, og tænd den derefter igen.Timeout<br>Deaktiveret<br>1-3 dage<br>1-2 uger<br>1 månedAngiv det tidsrum, som printeren venter, efter et udskriftsjob er udskrevet, før den<br>skifter til dvaletilstand.Divaletimeout<br>Deaktiveret<br>1-3 dage<br>1-2 ugerStandardindstillingen i alle lande er 3 dage.<br>• Indstillingen deaktiveres også, hvis printeren registrerer en aktiv Ethernet-<br>forbindelse.<br>• Prøv følgende for at vække printeren fra dvaletilstand:<br>• Tryk på slumreknappen i mindre end tre sekunder, hvis Tryk på slumreknappen er<br>sat til Dvale.<br>• Sluk printeren, og tænd den derefter igen.Timeouts<br>Dusletimeout ved forbindelse<br>Duale<br>Sæt ikke i dvaletIndstil printeren til dvaletilstand, selvom der findes en aktiv Ethernet-forbindelse.<br>Bemærkl Standardindstillingen er 90 sekunder.<br>• Standardindstillingen er 90 sekunder.<br>• När tiden udløbr, vil enhver delvist udskrevet side, der stadig er i printeren, blive<br>udskriftsjobbet.Timeout<br>Vent timeout<br>Deaktiveret<br>1-255Angiv tidsrummet, som printeren venter på en meddelelse om, at jobbet er<br>færdigudskrevet, før den annullerer den instreme del af udskriftsjobbet.<br>Bemærkninger:<br>• Standardindstillingen er 90 sekunder.<br>• När tiden udløbr, vi                                                                                                    | <b>Timeout</b><br>Slumringstilstand<br>Deaktiveret | Angiv det tidsrum, som printeren venter, før den skifter til en strømbesparende tilstand, efter et job er udskrevet<br>Bemærkninger:                                                    |
| <ul> <li>Deaktiveret</li> <li>Deaktiveret</li> <li>Standardindsmillingen deaktiveres også, hvis printeren verker på slumreknappen er så til Dvale.</li> <li>Standardindstillingen er Gå ikke i dvaletilstand:</li> <li>Tryk på slumreknappen i mindre en dre skunder, hvis Tryk på slumreknappen er så til Dvale.</li> <li>Standardindstillingen er Gå ikke i dvaletilstand:</li> <li>Tryk på slumreknappen i mindre en dre skunder,</li> <li>Nark til dvaletilstand:</li> </ul>                                                                                                    | 1–120                                              | Standardindstillingen er 20 minutter                                                                                                    |
| <ul> <li>Lavere værdier spare på energien, men det kan kræve længere opværmningstider.</li> <li>Vælg en høj værdi, hvis printeren kar til at udskrive med minimal opværmningstid.</li> <li>Prøv følgende for at vække printeren fra dvaletilstand:</li> <li>Tryk på en af de fysiske knapper på kontrolpanelet.</li> <li>Send et udskriftsjob fra computeren.</li> <li>Sluk printeren, og tænd den derefter igen.</li> </ul> Timeout Angiv det tidsrum, som printeren venter, efter et udskriftsjob er udskrevet, før den skifter til dvaletilstand. Bemærkninger: <ul> <li>Standardindstillingen i alle lande er 3 dage.</li> <li>Indstillingen deaktiveres også, hvis printeren ra dvaletilstand:</li> <li>Tryk på sjumerknappen i mindre end tre sekunder, hvis Tryk på slumreknappen er sat til Dvale.</li> <li>Sluk printeren, og tænd den derefter igen.</li> </ul> Timeout Bemærkninger: <ul> <li>Toryk på slumreknappen i mindre end tre sekunder, hvis Tryk på slumreknappen er sat til Dvale.</li> <li>Sluk printeren, og tænd den derefter igen.</li> </ul> Timeout Dvaletimeout ved forbindelse Dvale Sat ikke i dvale Angiv tidsrummet, som printeren venter på en meddelelse om, at jobbet er færdigudskrevet, før den annullerer den resterende del af udskriftsjobbet. Bemærkt Standardindstillingen er 90 sekunder. <ul> <li>Nårt tiden udløber, vil enhver delvist udskrevet side, der stadig er i printeren, blive udskriftsjob.</li> <li>Bemærkninger:</li> <li>Standardindstillingen er 90 sekunder.</li> <li>Nårt tiden udløber, vil enhver delvist udskrevet side, der stadig er i printeren, blive udskrevet, og andre inputporte undersøges for at se, om der findes data.</li> <li>Udskriftstimeout er kun tilgængelig, når printeren bruger PostScript emulering.</li> </ul>                                                                                                    |                                                    | Deaktiveret vises kun, når Energibesnarelse angives til Fra                                                                                                    |
| • Vælg en høj værdi, hvis printeren er i brug konstant. I de fleste tilfælde gør det<br>printeren klar til at udskrive med minimal opvarmingstid.Prøv følgende for at vække printeren fra dvaletilstand:<br>• Tryk på en af de fysiske knapper på kontrolpanelet.<br>• Send et udskriftsjob fra computeren.<br>• Sluk printeren, og tænd den derefter igen.Timeout<br>Dvaletimeout<br>Deaktiveret<br>1 –3 timer<br>6 timer<br>1 –3 dage<br>                                                                                                    |                                                    | <ul> <li>Lavere værdier sparer på energien, men det kan kræve længere<br/>opvarmningstider.</li> </ul>                                                                                  |
| Prøv følgende for at vække printeren fra dvaletilstand:<br>• Tryk på en af de fysiske knapper på kontrolpanelet.<br>• Send et udskriftsjob fra computeren.<br>• Sluk printeren, og tænd den derefter igen.Timeout<br>                                                                                                    |                                                    | <ul> <li>Vælg en høj værdi, hvis printeren er i brug konstant. I de fleste tilfælde gør det<br/>printeren klar til at udskrive med minimal opvarmningstid.</li> </ul>                   |
| • Tryk på en af de fysiske knapper på kontrolpanelet.• Send et udskriftsjob fra computeren.• Sluk printeren, og tænd den derefter igen.TimeoutAngiv det tidsrum, som printeren venter, efter et udskriftsjob er udskrevet, før den skifter til dvaletilstand.DeaktiveretBemærkninger:1-3 timer• Standardindstillingen i alle lande er 3 dage.1-2 ugerIndstillingen deaktiveres også, hvis printeren registrerer en aktiv Ethernet-forbindelse.Prøv følgende for at vække printeren fra dvaletilstand:• Tryk på slumreknappen i mindre end tre sekunder, hvis Tryk på slumreknappen er sat til Dvale.Dvaletimeout ved forbindelseDvaleSæt ikke i dvaleTimeoutUdskriftstimeoutDeaktiveret1-255Angiv tidsrummet, som printeren venter på en meddelelse om, at jobbet er færdigudskrevet, før den annullerer den resterende del af udskriftsjobet.Bemærkligen er 90 sekunder.• Standardindstillingen er 90 sekunder.• Når tiden udløber, vil enhver delvist udskrevet side, der stadig er i printeren, blive udskriftstimeout ter kun tilgængelig ved brug af PCL-emulering.TimeoutVent timeoutDeaktiveret1-255Bemærknigger:• Standardindstillingen er 40 sekunder.• Vent timeoutDeaktiveret15-65535Bemærknigger:• Standardindstillingen er 40 sekunder.• Vent timeout er kun tilgængelig, når printeren bruger PostScript emulering.                                                                                                    |                                                    | Prøv følgende for at vække printeren fra dvaletilstand:                                                                                                    |
| <ul> <li>Send et udskriftsjob fra computeren.</li> <li>Sluk printeren, og tænd den derefter igen.</li> <li>Timeout</li> <li>Dvaletimeout</li> <li>Deaktiveret</li> <li>1-3 timer</li> <li>6 timer</li> <li>1-3 dage</li> <li>1-2 uger</li> <li>Indstillingen deaktiveres også, hvis printeren registrerer en aktiv Ethernet-forbindelse.</li> <li>Prøv følgende for at vække printeren fra dvaletilstand:</li> <li>Tryk på slumreknappen i mindre end tre sekunder, hvis Tryk på slumreknappen er sat til Dvale.</li> <li>Sluk printeren, og tænd den derefter igen.</li> <li>Timeouts</li> <li>Dvaletimeout ved forbindelse</li> <li>Dvale tikke i dvale</li> <li>Angiv tidsrummet, som printeren venter på en meddelelse om, at jobbet er færdigudskrevet, før den annullerer den resterende del af udskriftsjobbet.</li> <li>Bemærkninger:         <ul> <li>Standardindstillingen er 90 sekunder.</li> <li>Når tiden udløber, vil enhver delvist udskrevet side, der stadig er i printeren, blive udskrevet, og andre inputporte undersøges for at se, om der findes data.</li> <li>Udskriftstimeout</li> <li>Deaktiveret</li> <li>Standardindstillingen er 40 sekunder.</li> <li>Vent timeout</li> <li>Deaktiveret</li> <li>Standardindstillingen er 40 sekunder.</li> <li>Vent timeout</li> <li>Deaktiveret</li> <li>Standardindstillingen er 40 sekunder.</li> <li>Vent timeout</li> <li>Deaktiveret</li> <li>Standardindstillingen er 40 sekunder.</li> <li>Vent timeout</li> <li>Deaktiveret</li> <li>Standardindstillingen er 40 sekunder.</li> <li>Vent timeout</li> <li>Deaktiveret</li> <li>Standardindstillingen er 40 sekunder.</li> <li>Vent timeout</li> <li>Deaktiveret</li> <li>Standardindstillingen er 40 sekunder.</li> <li>Vent</li></ul></li></ul>                                                                                                    |                                                    | <ul> <li>Tryk på en af de fysiske knapper på kontrolpanelet.</li> </ul>                                                                                                    |
| ImeoutSluk printeren, og tænd den derefter igen.TimeoutAngiv det tidsrum, som printeren venter, efter et udskriftsjob er udskrevet, før den<br>skifter til dvaletilstand.Deaktiveret1–3 timer<br>6 timer1–3 dage• Standardindstillingen i alle lande er 3 dage.1–2 uger• Indstillingen deaktiveres også, hvis printeren registrerer en aktiv Ethernet-<br>forbindelse.1–2 uger• Indstillingen deaktiveres også, hvis printeren registrerer en aktiv Ethernet-<br>                                                                                                    |                                                    | Send et udskriftsjob fra computeren.                                                                                                    |
| TimeoutAngiv det tidsrum, som printeren venter, efter et udskriftsjob er udskrevet, før den<br>skifter til dvaletilstand.DvaletimeoutDeaktiveret1-3 timer6 timer1-3 dage• Standardindstillingen i alle lande er 3 dage.1-2 uger• Indstillingen deaktiveres også, hvis printeren registrerer en aktiv Ethernet-<br>forbindelse.1-2 ugerPrøv følgende for at vække printeren fra dvaletilstand:<br>• Tryk på slumreknappen i mindre end tre sekunder, hvis Tryk på slumreknappen er<br>sat til Dvale.<br>• Sluk printeren, og tænd den derefter igen.TimeoutsIndstil printeren til dvaletilstand, selvom der findes en aktiv Ethernet-forbindelse.<br>Bemærkt Standardindstillingen er Gå ikke i dvaletilstand.TimeoutAngiv tidsrummet, som printeren venter på en meddelelse om, at jobbet er<br>færdigudskrevet, før den annullerer den resterende del af udskriftsjobbet.Deaktiveret<br>1-255• Standardindstillingen er 90 sekunder.<br>• Når tiden udløber, vil enhver delvist udskrevet side, der stadig er i printeren, blive<br>udskrevet, og andre inputporte undersøges for at se, om der findes data.<br>• Udskriftstimeout<br>Deaktiveret<br>1-255Timeout<br>Vent timeout<br>Deaktiveret<br>15-65535Angiv tidsrummet, som printeren venter på at modtage yderligere data, før den<br>annullerer et udskriftsjob.<br>Bemærkninger:<br>• Standardindstillingen er 40 sekunder.<br>• Vent timeout er kun tilgængelig ved brug af PCL-emulering.                                                                                                    |                                                    | Sluk printeren, og tænd den derefter igen.                                                                                                    |
| Deaktiveret<br>1-3 timer<br>6 timer<br>1-3 dage<br>1-2 uger<br>1 månedBemærkninger:<br>• Standardindstillingen i alle lande er 3 dage.<br>• Indstillingen deaktiveres også, hvis printeren registrerer en aktiv Ethernet-<br>forbindelse.<br>Prøv følgende for at vække printeren fra dvaletilstand:<br>• Tryk på slumreknappen er<br>sat til Dvale.<br>• Sluk printeren, og tænd den derefter igen.Timeouts<br>Dvaletimeout ved forbindelse<br>Dvale<br>Sæt ikke i dvaleIndstil printeren, og tænd den derefter igen.Timeout<br>Udskriftstimeout<br>Deaktiveret<br>1-255Angiv tidsrummet, som printeren venter på en meddelelse om, at jobbet er<br>færdigudskrevet, før den annullerer den resterende del af udskriftsjobbet.<br>Bemærkninger:<br>• Standardindstillingen er 90 sekunder.<br>• Når tiden udløber, vil enhver delvist udskrevet side, der stadig er i printeren, blive<br>udskriftstimeout timeout<br>Deaktiveret<br>1-255Magiv tidsrummet, som printeren venter på at modtage yderligere data, før den<br>annullerer et udskriftsjob.Timeout<br>Vent timeout<br>Deaktiveret<br>15-65535Angiv tidsrummet, som printeren venter på at modtage yderligere data, før den<br>annullerer et udskriftsjob.Timeout<br>vent timeout<br>Deaktiveret<br>15-65535Angiv tidsrummet, som printeren venter på at modtage yderligere data, før den<br>annullerer et udskriftsjob.                                                                                                    | <b>Timeout</b><br>Dvaletimeout                     | Angiv det tidsrum, som printeren venter, efter et udskriftsjob er udskrevet, før den skifter til dvaletilstand.                                                                         |
| 1-3 timer<br>6 timer<br>1-3 dage<br>1-2 uger<br>                                                                                                    | Deaktiveret                                        | Bemærkninger:                                                                                                    |
| <ul> <li>b timer</li> <li>1-3 dage</li> <li>1-2 uger</li> <li>1 måned</li> <li>Indstillingen deaktiveres også, hvis printeren registrerer en aktiv Ethernet-<br/>forbindelse.</li> <li>Prøv følgende for at vække printeren fra dvaletilstand:</li> <li>Tryk på slumreknappen i mindre end tre sekunder, hvis Tryk på slumreknappen er<br/>sat til Dvale.</li> <li>Sluk printeren, og tænd den derefter igen.</li> <li>Indstil printeren til dvaletilstand, selvom der findes en aktiv Ethernet-forbindelse.</li> <li>Bemærk! Standardindstillingen er Gå ikke i dvaletilstand.</li> <li>Magiv tidsrummet, som printeren venter på en meddelelse om, at jobbet er<br/>færdigudskrevet, før den annullerer den resterende del af udskriftsjobbet.</li> <li>Bemærkninger:         <ul> <li>Standardindstillingen er 90 sekunder.</li> <li>Når tiden udløber, vil enhver delvist udskrevet side, der stadig er i printeren, blive<br/>udskriftstimeout</li> <li>Deaktiveret</li> <li>Når tiden udløber, vil enhver delvist udskrevet side, der stadig er i printeren, blive<br/>udskrevet, og andre inputporte undersøges for at se, om der findes data.</li> <li>Udskriftstimeout</li> <li>Deaktiveret</li> <li>Når tiden udløber, vil enhver delvist udskrevet side, der stadig er i printeren, blive<br/>udskrevet, og andre inputporte undersøges for at se, om der findes data.</li> <li>Udskriftstimeout</li> <li>Deaktiveret</li> <li>Standardindstillingen er 40 sekunder.</li> <li>Vent timeout er kun tilgængelig, når printeren bruger PostScript emulering.</li> </ul> </li> </ul>                                                                                                    | 1–3 timer                                          | <ul> <li>Standardindstillingen i alle lande er 3 dage.</li> </ul>                                                                                                    |
| 1-2 uget<br>1 månedPrøv følgende for at vække printeren fra dvaletilstand:1 månedTryk på slumreknappen i mindre end tre sekunder, hvis Tryk på slumreknappen er<br>sat til Dvale.<br>• Sluk printeren, og tænd den derefter igen.Timeouts<br>Dvaletimeout ved forbindelse<br>Dvale<br>Sæt ikke i dvaleIndstil printeren til dvaletilstand, selvom der findes en aktiv Ethernet-forbindelse.<br>Bemærk! Standardindstillingen er Gå ikke i dvaletilstand.Timeout<br>Udskriftstimeout<br>Deaktiveret<br>1-255Angiv tidsrummet, som printeren venter på en meddelelse om, at jobbet er<br>færdigudskrevet, før den annullerer den resterende del af udskriftsjobbet.<br>Bemærkninger:<br>• Standardindstillingen er 90 sekunder.<br>• Når tiden udløber, vil enhver delvist udskrevet side, der stadig er i printeren, blive<br>udskriftstimeout t<br>Deaktiveret<br>1-255Angiv tidsrummet, som printeren venter på at modtage yderligere data, før den<br>annullerer et udskriftsjob.<br>                                                                                                    | 6 timer<br>1–3 dage                                | <ul> <li>Indstillingen deaktiveres også, hvis printeren registrerer en aktiv Ethernet-<br/>forbindelse.</li> </ul>                                                                      |
| <ul> <li>Tryk på slumreknappen i mindre end tre sekunder, hvis Tryk på slumreknappen er sat til Dvale.</li> <li>Sluk printeren, og tænd den derefter igen.</li> <li>Timeouts</li> <li>Dvaletimeout ved forbindelse Dvale</li> <li>Sæt ikke i dvale</li> <li>Indstil printeren til dvaletilstand, selvom der findes en aktiv Ethernet-forbindelse.</li> <li>Bemærk! Standardindstillingen er Gå ikke i dvaletilstand.</li> <li>Bemærk! Standardindstillingen er Gå ikke i dvaletilstand.</li> <li>Udskriftstimeout</li> <li>Deaktiveret</li> <li>1–255</li> <li>Standardindstillingen er 90 sekunder.</li> <li>Standardindstillingen er 90 sekunder.</li> <li>Når tiden udløber, vil enhver delvist udskrevet side, der stadig er i printeren, blive udskrevet, og andre inputporte undersøges for at se, om der findes data.</li> <li>Udskriftstimeout</li> <li>Deaktiveret</li> <li>Standardindstillingen er 40 sekunder.</li> <li>Vent timeout er kun tilgængelig, når printeren bruger PostScript emulering.</li> </ul>                                                                                                    | 1 måned                                            | Prøv følgende for at vække printeren fra dvaletilstand:                                                                                                    |
| • Sluk printeren, og tænd den derefter igen.Timeouts<br>Dvaletimeout ved forbindelse<br>Dvale<br>Sæt ikke i dvaleIndstil printeren til dvaletilstand, selvom der findes en aktiv Ethernet-forbindelse.<br>Bemærk! Standardindstillingen er Gå ikke i dvaletilstand.Timeout<br>Udskriftstimeout<br>Deaktiveret<br>                                                                                                    |                                                    | <ul> <li>Tryk på slumreknappen i mindre end tre sekunder, hvis Tryk på slumreknappen er<br/>sat til Dvale.</li> </ul>                                                                   |
| TimeoutsIndstil printeren til dvaletilstand, selvom der findes en aktiv Ethernet-forbindelse.Dvaletimeout ved forbindelse<br>Dvale<br>Sæt ikke i dvaleBemærk! Standardindstillingen er Gå ikke i dvaletilstand.Timeout<br>Udskriftstimeout<br>                                                                                                    |                                                    | <ul> <li>Sluk printeren, og tænd den derefter igen.</li> </ul>                                                                                                    |
| Dvaletimeout ved forbindelse<br>Dvale<br>Sæt ikke i dvaleBemærk! Standardindstillingen er Gå ikke i dvaletilstand.Timeout<br>Udskriftstimeout<br>Deaktiveret<br>1-255Angiv tidsrummet, som printeren venter på en meddelelse om, at jobbet er<br>færdigudskrevet, før den annullerer den resterende del af udskriftsjobbet.Bemærkninger:<br>1-255Standardindstillingen er 90 sekunder.Når tiden udløber, vil enhver delvist udskrevet side, der stadig er i printeren, blive<br>udskrevet, og andre inputporte undersøges for at se, om der findes data.<br>Udskriftstimeout er kun tilgængelig ved brug af PCL-emulering.Timeout<br>Vent timeout<br>Deaktiveret<br>15-65535Angiv tidsrummet, som printeren venter på at modtage yderligere data, før den<br>annullerer et udskriftsjob.Bemærkninger:<br>• Standardindstillingen er 40 sekunder.<br>• Vent timeout er kun tilgængelig, når printeren bruger PostScript emulering.                                                                                                    | Timeouts                                           | Indstil printeren til dvaletilstand, selvom der findes en aktiv Ethernet-forbindelse.                                                                                                   |
| Dvale<br>Sæt ikke i dvaleAngiv tidsrummet, som printeren venter på en meddelelse om, at jobbet er<br>færdigudskrevet, før den annullerer den resterende del af udskriftsjobbet.Timeout<br>Udskriftstimeout<br>Deaktiveret<br>1-255Bemærkninger:<br>• Standardindstillingen er 90 sekunder.<br>• Når tiden udløber, vil enhver delvist udskrevet side, der stadig er i printeren, blive<br>udskrevet, og andre inputporte undersøges for at se, om der findes data.<br>• Udskriftstimeout er kun tilgængelig ved brug af PCL-emulering.Timeout<br>Vent timeout<br>Deaktiveret<br>15-65535Angiv tidsrummet, som printeren venter på at modtage yderligere data, før den<br>annullerer et udskriftsjob.Bemærkninger:<br>• Standardindstillingen er 40 sekunder.<br>• Vent timeout er kun tilgængelig, når printeren bruger PostScript emulering.                                                                                                    | Dvaletimeout ved forbindelse                       | Bemærk! Standardindstillingen er Gå ikke i dvaletilstand.                                                                                                    |
| Sæt ikke i dvaleTimeout<br>Udskriftstimeout<br>Deaktiveret<br>1-255Angiv tidsrummet, som printeren venter på en meddelelse om, at jobbet er<br>færdigudskrevet, før den annullerer den resterende del af udskriftsjobbet.Bemærkninger:<br>• Standardindstillingen er 90 sekunder.• Standardindstillingen er 90 sekunder.• Når tiden udløber, vil enhver delvist udskrevet side, der stadig er i printeren, blive<br>udskrevet, og andre inputporte undersøges for at se, om der findes data.Timeout<br>Vent timeout<br>Deaktiveret<br>15-65535Angiv tidsrummet, som printeren venter på at modtage yderligere data, før den<br>annullerer et udskriftsjob.Bemærkninger:<br>• Standardindstillingen er 40 sekunder.<br>• Vent timeout er kun tilgængelig, når printeren bruger PostScript emulering.                                                                                                    | Dvale                                              |                                                                                                    |
| TimeoutAngiv tidsrummet, som printeren venter på en meddelelse om, at jobbet er<br>færdigudskrevet, før den annullerer den resterende del af udskriftsjobbet.Deaktiveret1-2551-255• Standardindstillingen er 90 sekunder.• Når tiden udløber, vil enhver delvist udskrevet side, der stadig er i printeren, blive<br>udskrevet, og andre inputporte undersøges for at se, om der findes data.• Udskriftstimeout• Udskriftstimeout er kun tilgængelig ved brug af PCL-emulering.TimeoutAngiv tidsrummet, som printeren venter på at modtage yderligere data, før den<br>annullerer et udskriftsjob.Deaktiveret<br>15-65535• Standardindstillingen er 40 sekunder.• Vent timeout er kun tilgængelig, når printeren bruger PostScript emulering.                                                                                                    | Sæt ikke i dvale                                   |                                                                                                    |
| Deaktiveret<br>1-255Bemærkninger:1-255• Standardindstillingen er 90 sekunder.• Når tiden udløber, vil enhver delvist udskrevet side, der stadig er i printeren, blive<br>udskrevet, og andre inputporte undersøges for at se, om der findes data.• Udskriftstimeout er kun tilgængelig ved brug af PCL-emulering.Timeout<br>Vent timeout<br>Deaktiveret<br>15-65535* Standardindstillingen er 40 sekunder.<br>• Vent timeout er kun tilgængelig, når printeren bruger PostScript emulering.                                                                                                    | Timeout<br>Udskriftstimeout                        | Angiv tidsrummet, som printeren venter på en meddelelse om, at jobbet er<br>færdigudskrevet, før den annullerer den resterende del af udskriftsjobbet.                                  |
| <ul> <li>Standardindstillingen er 90 sekunder.</li> <li>Når tiden udløber, vil enhver delvist udskrevet side, der stadig er i printeren, blive udskrevet, og andre inputporte undersøges for at se, om der findes data.</li> <li>Udskriftstimeout er kun tilgængelig ved brug af PCL-emulering.</li> <li>Timeout</li> <li>Angiv tidsrummet, som printeren venter på at modtage yderligere data, før den annullerer et udskriftsjob.</li> <li>Bemærkninger:         <ul> <li>Standardindstillingen er 40 sekunder.</li> <li>Vent timeout er kun tilgængelig, når printeren bruger PostScript emulering.</li> </ul> </li> </ul>                                                                                                    | Deaktiveret<br>1–255                               | Bemærkninger:                                                                                                    |
| <ul> <li>Når tiden udløber, vil enhver delvist udskrevet side, der stadig er i printeren, blive udskrevet, og andre inputporte undersøges for at se, om der findes data.</li> <li>Udskriftstimeout er kun tilgængelig ved brug af PCL-emulering.</li> <li>Timeout</li> <li>Angiv tidsrummet, som printeren venter på at modtage yderligere data, før den annullerer et udskriftsjob.</li> <li>Bemærkninger:         <ul> <li>Standardindstillingen er 40 sekunder.</li> <li>Vent timeout er kun tilgængelig, når printeren bruger PostScript emulering.</li> </ul> </li> </ul>                                                                                                    |                                                    | <ul> <li>Standardindstillingen er 90 sekunder.</li> </ul>                                                                                                    |
| • Udskriftstimeout er kun tilgængelig ved brug af PCL-emulering.TimeoutAngiv tidsrummet, som printeren venter på at modtage yderligere data, før den<br>annullerer et udskriftsjob.Deaktiveret<br>15-65535Bemærkninger:<br>• Standardindstillingen er 40 sekunder.<br>• Vent timeout er kun tilgængelig, når printeren bruger PostScript emulering.                                                                                                    |                                                    | <ul> <li>Når tiden udløber, vil enhver delvist udskrevet side, der stadig er i printeren, blive<br/>udskrevet, og andre inputporte undersøges for at se, om der findes data.</li> </ul> |
| Timeout       Angiv tidsrummet, som printeren venter på at modtage yderligere data, før den annullerer et udskriftsjob.         Deaktiveret       Bemærkninger:         15–65535       • Standardindstillingen er 40 sekunder.         • Vent timeout er kun tilgængelig, når printeren bruger PostScript emulering.                                                                                                    |                                                    | Udskriftstimeout er kun tilgængelig ved brug af PCL-emulering.                                                                                                    |
| Deaktiveret       Bemærkninger:         15–65535       • Standardindstillingen er 40 sekunder.         • Vent timeout er kun tilgængelig, når printeren bruger PostScript emulering.                                                                                                    | Timeout<br>Vent timeout                            | Angiv tidsrummet, som printeren venter på at modtage yderligere data, før den annullerer et udskriftsjob.                                                                               |
| <ul> <li>15–65535</li> <li>Standardindstillingen er 40 sekunder.</li> <li>Vent timeout er kun tilgængelig, når printeren bruger PostScript emulering.</li> </ul>                                                                                                    | Deaktiveret                                        | Bemærkninger:                                                                                                    |
| <ul> <li>Vent timeout er kun tilgængelig, når printeren bruger PostScript emulering.</li> </ul>                                                                                                    | 15–65535                                           | <ul> <li>Standardindstillingen er 40 sekunder.</li> </ul>                                                                                                    |
|                                                                                                    |                                                    | <ul> <li>Vent timeout er kun tilgængelig, når printeren bruger PostScript emulering.</li> </ul>                                                                                         |

| Brug                                 | For at                                                                                                    |
|--------------------------------------|----------------------------------------------------------------------------------------------------|
| Genoprettelse ved fejl               | Genstart printeren automatisk.                                                                                        |
| Automatisk genstart                  | Bemærk! Genstart ved inaktivitet er standardindstillingen.                                                            |
| Genstart altid                       |                                                                                                    |
| Genstart aldrig                      |                                                                                                    |
| Genoprettelse ved fejl               | Angiv det antal gange, som printeren automatisk kan genstarte.                                                        |
| Maks. autom. genstarter              | Bemærkninger:                                                                                                    |
| 1-20                                 | Standardindstillingen er 5 minutter.                                                                                  |
|                                      | Når antallet af genstarter svarer til den angivne værdi, vises fejlmeddelelsen.                                       |
| Genopret udskrift                    | Lad automatisk printeren genoptage udskrivningen i visse offlinesituationer, når                                      |
| Fortsæt automatisk                   | problemet ikke løses inden for det angivne tidsrum.                                                                   |
| 5–255                                | bemærk! Standardindstinnigen er Deaktiveret.                                                                          |
| Genopret udskrift                    | Angiv, om printeren skal genudskrive fastklemte sider.                                                                |
| Genopret v. stop                     | Bemærkninger:                                                                                                    |
| Til<br>Era                           | <ul> <li>Standardindstillingen er Auto. Printeren genudskriver fastklemte sider,</li> </ul>                           |
| Automatisk                           | medmindre den påkrævede hukommelse til at tilbageholde siden skal bruges til                                          |
|                                      | <ul> <li>Til indstiller printeren til altid at genudskrive fastklemte sider</li> </ul>                                |
|                                      | <ul> <li>Deaktiveret indstiller printeren til aldrig at genudskrive fastklemte sider.</li> </ul>                      |
| Genopret udskrift                    | Indstil printeren til automatisk at kontrollere, om der er fastklemt papir.                                           |
| Papirstophjælp                       | Bemærkninger:                                                                                                    |
| Til                                  | Standardindstillingen er Til. Med Til indstilles printeren til automatisk at sende                                    |
| Fra                                  | tomme sider eller sider med delvise udskrifter til standardbakken, når fastklemte                                     |
|                                      | sider er blevet fjernet.                                                                                              |
|                                      | Fra kræver, at brugeren fjerner alle slder fra alle tænkelige papirstopplaceringer.                                   |
| Genopret udskrift<br>Sidebeskyttelse | Udskriver en side, der muligvis ikke ville blive udskrevet under normale omstændigheder.                              |
| Fra                                  | Bemærkninger:                                                                                                    |
| Til                                  | <ul> <li>Standardindstillingen er Fra. Indstillingen Deaktiveret udskriver en delvis side. når</li> </ul>             |
|                                      | der ikke er tilstrækkelig hukommelse til at udskrive hele siden.                                                      |
|                                      | <ul> <li>Indstillingen Aktiveret sætter printeren til at behandle hele siden, så hele siden<br/>udskrives.</li> </ul> |
| Tryk på slumreknappen                | Angiv, hvordan printeren skal reagere, hvis du trykker på knappen Slumre, når printeren                               |
| Gør ingenting                        | er inaktiv.                                                                                                    |
| Dvale                                |                                                                                                    |
| Tryk på slumreknappen og hold den    | Bestem, hvordan printeren skal reagere, hvis du trykker på knappen Slumre og holder                                   |
| nede<br>Coringenting                 | den nede, når printeren er inaktiv.                                                                                   |
| Slumre                               | Bemærk! Slumring er standardindstillingen.                                                                            |
| Dvale                                |                                                                                                    |

| Brug                      | For at                                                                |
|---------------------------|-----------------------------------------------------------------------|
| Tilpasset startmeddelelse | Vælg en tilpasset startmeddelelse, der veksler med printerens status. |
| Fra                       | Bemærk! Standardindstillingen er Fra.                                 |
| IP-adresse                |                                                                       |
| Værtsnavn                 |                                                                       |
| Kontaktnavn               |                                                                       |
| Placering                 |                                                                       |
| Nulkonfigurationsnavn     |                                                                       |
| Tilpasset tekst [x]       |                                                                       |

# Udskriftsindstillinger

### Menuen Opsætning

| Brug                                           | For at                                                                                                    |
|------------------------------------------------|----------------------------------------------------------------------------------------------------|
| Printersprog<br>PCL-emulering<br>PS-emulering  | Angiv printerens standardsprog. Bemærkninger:                                                                                                    |
|                                                | <ul> <li>PS-emulering er standardindstillingen.</li> <li>PostScript-emulering benytter en PostScript-fortolker til at behandle udskriftsjob.</li> <li>PCL-emulering benytter en PCL fortolker til at behandle udskriftsjob.</li> <li>Indstilling af et printersprog forhindrer ikke et softwareprogram i at sende udskriftsjob, der bruger andre sprog.</li> </ul>                                                                                                    |
| <b>Udskriftsområde</b><br>Normal<br>Hele siden | <ul> <li>Angiv det logiske og fysiske udskriftsområde.</li> <li>Bemærkninger: <ul> <li>Normal er standardindstillingen. Hvis der forsøges at udskrive data uden for det udskriftsområde, som or defineret via indstillingen. Normal afkærer printeren billedet ved kanten.</li> </ul> </li> </ul>                                                                                                    |
|                                                | <ul> <li>Med indstillingen Hele siden kan billedet flyttes ind i det ikke-udskrivbare område, der defineres med<br/>indstillingen Normal. Indstillingen har kun indflydelse på sider, som udskrives ved hjælp af en PCL 5-<br/>fortolker og har ingen effekt på sider, som udskrives ved hjælp af PCL XL- eller PostScript-fortolkeren.</li> </ul>                                                                                                    |
| Indlæs til<br>RAM<br>Blitz                     | <ul> <li>Angiv lagringsdestinationen for indlæste data.</li> <li>Bemærkninger: <ul> <li>Standardindstillingen er RAM. Data lagres kun midlertidigt i RAM.</li> <li>Hvis indlæste data lagres i en flashhukommelse, lagres de permanent. Ressourcerne forbliver i flashhukommelsen, selv når printeren er slukket.</li> <li>Dette menupunkt vises kun, når der er installeret en valgfri flashhukommelse (ekstraudstyr).</li> </ul> </li> </ul>                                                                                                    |
| <b>Spar ressourcer</b><br>Til<br>Fra           | <ul> <li>Angiv, hvordan printeren skal håndtere midlertidigt indlæste data, såsom skrifttyper og makroer, der er gemt i RAM, når printeren modtager et udskriftsjob, som kræver mere end den ledige hukommelse.</li> <li>Bemærkninger: <ul> <li>Fra er standardindstillingen. Med indstillingen Fra bevarer printeren kun indlæste data, indtil hukommelsen skal bruges. Indlæste data slettes for at kunne behandle udskriftsjob.</li> <li>Med indstillingen Til bevarer printeren de indlæste data under sprogændringer og printernulstillinger. Hvis printeren løber tør for hukommelse, vises Hukommelse fuld [38], men indlæste data slettes ikke.</li> </ul> </li> </ul> |

### menuen Finishing

| Brug                                                                                                    | For at                                                                                                    |
|----------------------------------------------------------------------------------------------------|----------------------------------------------------------------------------------------------------|
| Sider (Dupleks)<br>1-sidet<br>2-sidet<br>Dupleksbinding<br>Long Edge (Lang kant)                                                     | <ul> <li>Angiv, om 2-sidet (dupleks) udskrivning er indstillet som standard til alle udskriftsjob.</li> <li>Bemærkninger: <ul> <li>"1-sidet" er standardindstillingen.</li> <li>Du kan indstillle 2-sidet udskrivning fra et program.</li> </ul> </li> <li>Til Windows-brugere: <ul> <li>Klik på Filer &gt;Udskriv</li> <li>Klik på Egenskaber, Foretrukne, Indstillinger eller Opsætning.</li> </ul> </li> <li>Til Macintosh-brugere: <ul> <li>Vælg Filer &gt;Udskriv.</li> <li>Juster indstillingerne via udskrivningsdialogboksen og pop-op-menuerne.</li> </ul> </li> <li>Definer den måde, som to-sidede sider indbindes og udskrives på.</li> </ul>                                                                   |
| Short Edge (Kort kant)                                                                                                    | <ul> <li>Long Edge (Lang kant) er standardindstillingen. Lang kant indbinder sider langs med deres lange kant (venstre kant ved stående og øverste kant ved liggende).</li> <li>Kort kant indbinder sider langs med deres korte kant (øverste kant ved stående og venstre kant ved liggende).</li> </ul>                                                                                                    |
| Copies (Kopier)<br>1–999                                                                                                    | Angiv standardantallet for kopier til hvert udskriftsjob.<br>Bemærk! Standardindstillingen er 1.                                                                                                    |
| <b>Blank Pages (Tomme sider)</b><br>Do Not Print (Udskriv ikke)<br>Udskriv                                                           | Angiv, om der skal indsættes tomme sider i et udskriftsjob.<br>Bemærk! Standardindstillingen er Do Not Print (Udskriv ikke).                                                                                                    |
| Sorter<br>(1,1,1) (2,2,2)<br>(1,2,3) (1,2,3)                                                                                         | Hold siderne i et udskriftsjob stakket i rækkefølge, når der udskrives flere kopier<br>Bemærk! "(1,2,3) (1,2,3)" er standardindstillingen.                                                                                                    |
| Separator Sheets (Skillesider)<br>Fra<br>Between Copies (Mellem kopier)<br>Between Jobs (Mellem job)<br>Between Pages (Mellem sider) | <ul> <li>Angiv, om der skal indsættes en blank skilleside.</li> <li>Bemærkninger: <ul> <li>Fra er standardindstillingen.</li> </ul> </li> <li>Indstillingen Mellem kopier indsætter en tom side mellem hver kopi af udskriftsjobbet, hvis Sorter er angivet til (1,1,1) (2,2,2). Hvis Sorter er angivet til (1,2,3) (1,2,3), indsættes en tom side mellem hvert sæt af udskrevne sider, som f.eks. alle sider 2, alle sider 3 osv.</li> <li>Mellem job indsætter en tom side mellem udskriftsjobbene.</li> <li>Mellem sider indsætter en tom side mellem hver af et udskriftsjobs sider. Dette er en nyttig funktion, når du udskriver transparenter, eller når du ønsker at indsætte tomme sider i et dokument.</li> </ul> |
| Separator Source (Skillesidekilde)<br>Skuffe [x]<br>MP-arkføder                                                                      | Angiv papirkilden til skillesider.<br>Bemærk! Tray 1 (Skuffe 1) (standardskuffe) er standardindstillingen.                                                                                                    |

| Brug                                                                                                    | For at                                                                                                    |
|----------------------------------------------------------------------------------------------------|----------------------------------------------------------------------------------------------------|
| Papirbesparelse           Fra           2-Op           3-Op           4-Op           6-Op           9-Op           12-Op           16-Op | Udskriv multisidebilleder på én side af papiret.<br><b>Bemærkninger:</b><br>• Fra er standardindstillingen.<br>• Antallet angiver det antal sidebilleder, der udskrives pr. side.                                                                                                |
| Papirbesparelsessortering<br>Horizontal (Vandret)<br>Omvendt, vandret<br>Omvendt, lodret<br>Vertical (Lodret)                            | <ul> <li>Angiv antallet af flersidesbilleder, når der bruges Papirbesparelse.</li> <li>Bemærkninger: <ul> <li>Standardindstillingen er Vandret.</li> <li>Placeringen afhænger af antallet af sidebilleder, og om de har retningen stående eller liggende.</li> </ul> </li> </ul> |
| Papirbesparelsesretning<br>Automatisk<br>Liggende<br>Stående                                                                             | Angiv papirretningen for et flersidet dokument.<br><b>Bemærk!</b> Standardindstillingen er auto. Printeren vælger mellem stående og liggende.                                                                                                    |
| Papirbesparelsesramme<br>None (Ingen)<br>Solid (Udfyldt)                                                                                 | Udskriv en kant, når du bruger papirbesparelse.<br>Bemærk! Standardindstillingen er None (Ingen).                                                                                                    |

### **Menuen Kvalitet**

| Brug                | For at                                                                                                    |
|---------------------|----------------------------------------------------------------------------------------------------|
| Udskriftsopløsning  | Angiv udskriftsopløsningen i punkter pr. tomme (dpi).                                                            |
| 300 dpi             | Bemærk! Standardindstillingen er 600 dpi.                                                                        |
| 600 dpi             |                                                                                                    |
| 1200 dpi            |                                                                                                    |
| 1200 billedkvalitet |                                                                                                    |
| 2400 billedkvalitet |                                                                                                    |
| Pixelforbedring     | Aktiver flere pixler, der skal udskrives i klynger af hensyn til klarheden, for at forbedre billeder horisontalt |
| Fra                 | eller vertikalt eller for at forbedre skrifttyper                                                                |
| Skrifttyper         | Bemærk! Fra er standardindstillingen.                                                                            |
| Vandret             |                                                                                                    |
| Lodret              |                                                                                                    |
| Begge retninger     |                                                                                                    |
| Tonersværtning      | Gør udskriften lysere eller mørkere.                                                                             |
| 1-10                | Bemærkninger:                                                                                                    |
|                     | Standardindstillingen er 8 minutter.                                                                             |
|                     | <ul> <li>Det er tonerbesparende at vælge et lavere tal.</li> </ul>                                               |

| Brug                              | For at                                                                                                    |
|-----------------------------------|----------------------------------------------------------------------------------------------------|
| <b>Optimer fine linjer</b><br>Til | Aktiver en udskriftstilstand, som foretrækkes til fine linjer, f.eks. arkitekttegninger, kort, elektriske kredsløb og rutediagrammer.                                                                                                    |
| Fra                               | Bemærkninger:                                                                                                    |
|                                   | Fra er standardindstillingen.                                                                                                    |
|                                   | <ul> <li>Du kan indstille dette i printersoftwaren. For Windows brugere, klik på File (Fil) &gt;Print (Udskriv), og<br/>klik derefter på Properties (Egenskaber), Preferences (Præferencer), Options (Optioner),<br/>ellerSetup (Opsætning). Macintosh-brugere skal vælge Filer &gt;&gt; Udskriv og derefter justere<br/>indstillingerne i udskriftsdialogboksen og genvejsmenuerne.</li> </ul> |
|                                   | <ul> <li>Indstillingen foretages via Embedded Web Server ved at indtaste netværksprinterens IP-adresse i<br/>webbrowserens adressefelt.</li> </ul>                                                                                                    |
| Grå korrektion                    | Juster automatisk den kontrastforbedring, der foretages på billeder.                                                                                                    |
| Automatisk                        | Bemærk! Standardindstillingen er Auto.                                                                                                    |
| Fra                               |                                                                                                    |
| <b>Lysstyrke</b><br>-6 til 6      | Justerer printerens output, enten ved at gøre dem lysere eller mørkere. Du kan spare toner ved at gøre<br>outputtet lysere.                                                                                                    |
|                                   | Bemærk! Standardindstillingen er 0 minutter.                                                                                                    |
| Kontrast                          | Juster kontrasten for udskrevne objekter.                                                                                                    |
| 0-5                               | Bemærk! Standardindstillingen er 0 minutter.                                                                                                    |

### PostScript, menu

| Brug            | For at                                           |
|-----------------|--------------------------------------------------|
| Udskriv PS-fejl | Udskriv en side, der indeholder PostScript-fejl. |
| Til             | Bemærk! Fra er standardindstillingen.            |
| Fra             |                                                  |

### menuen PCL-emulering

| Brug                                                     | For at                                                                                                    |
|----------------------------------------------------------|----------------------------------------------------------------------------------------------------|
| Indstillinger for PCL-emulering                          | Angiv tekst- og grafikretning på siden.                                                                                                    |
| Retning<br>Stående<br>Liggende                           | Bemærkninger:                                                                                                    |
|                                                          | <ul> <li>Standardindstillingen er Stående. Stående udskriver tekst og grafik parallelt med papirets<br/>korte kant.</li> </ul>                                                                                          |
|                                                          | <ul> <li>Liggende udskriver tekst og grafik parallelt med papirets lange kant.</li> </ul>                                                                                                    |
| PCL-emuleringsindstillinger<br>Linjer pr. side:<br>1–255 | Bestem antallet af linjer, der udskrives på hver side.                                                                                                    |
|                                                          | Bemærkninger:                                                                                                    |
|                                                          | • 60 er standardindstillingen i USA. 64 er den internationale standardindstilling.                                                                                                    |
|                                                          | <ul> <li>Printeren indstiller afstanden mellem linjerne på basis af menupunkterne linjer pr. side,<br/>papirstørrelse og papirretning. Angiv papirstørrelse og -retning, før du angiver linjer pr.<br/>side.</li> </ul> |

| Brug                                    | For at                                                                                                    |
|-----------------------------------------|----------------------------------------------------------------------------------------------------|
| Indstillinger for PCL-emulering         | Indstil printeren til udskrifter på A4-papir.                                                                                                    |
| A4-bredde                               | Bemærkninger:                                                                                                    |
| 198 mm                                  | • 198 mm er standardindstillingen                                                                                                    |
| 203 mm                                  | <ul> <li>Indstillingen 203 mm angiver sidebredden så printeren kan udskrive 80 tegn med 10</li> </ul>                                                   |
|                                         | punkter.                                                                                                    |
| Indstillinger for PCL-emulering         | Angiv, om printeren automatisk skal udføre en vognretur- (CR) efter en linjeskiftkommando (LF).                                                         |
| Auto CR efter LF                        | Bemærk! Standardindstillingen er fra.                                                                                                    |
| Til                                     |                                                                                                    |
| Fra                                     |                                                                                                    |
| PCL-emuleringsindstillinger             | Angiv, om printeren automatisk skal udføre en linjeskiftkommando (LF) efter en                                                                          |
| Auto LF efter CR                        | vognietu kommando (CR).                                                                                                    |
| Era                                     | bemærk! Standardindstillingen er fra.                                                                                                    |
|                                         |                                                                                                    |
| Nyt nr. til bakke<br>Tildel MP-arkføder | Konfigurer printeren til at kunne arbejde med printersoftware eller programmer, der bruger<br>andre kildetildelinger til skuffer og arkfødere.          |
| Fra                                     | Bemærkninger:                                                                                                    |
| None (Ingen)                            |                                                                                                    |
| 0–199                                   | Fra er standardindstillingen.                                                                                                    |
| Tildel bakke [x]                        | <ul> <li>Ingen kan ikke vælges. Det vises kun, nar det vælges af PCL 5-fortolkeren. Den ignorerer også kommandoen til valg af napirindføring</li> </ul> |
| Fra                                     | <ul> <li>0–199 lader dig angive en personlig indstilling</li> </ul>                                                                                     |
| None (Ingen)                            |                                                                                                    |
| U-199<br>Tildel manuelt papir           |                                                                                                    |
| Fra                                     |                                                                                                    |
| None (Ingen)                            |                                                                                                    |
| 0-199                                   |                                                                                                    |
| Tildel manu. konvolut                   |                                                                                                    |
| Fra                                     |                                                                                                    |
| None (Ingen)                            |                                                                                                    |
| 0–199                                   |                                                                                                    |
| Nyt nr. til bakke                       | Vis den standardindstilling, der er tilknyttet hver skuffe og arkføder.                                                                                 |
| Vis fabriksindstillinger                |                                                                                                    |
| MPF-standard = 8                        |                                                                                                    |
| 11-standard = 1                         |                                                                                                    |
| T1-standard = 5                         |                                                                                                    |
| T1-standard = 20                        |                                                                                                    |
| T1-standard = 21                        |                                                                                                    |
| Konvol.std. = 6                         |                                                                                                    |
| MPapirstandard = 2                      |                                                                                                    |
| Man.konv.std = 3                        |                                                                                                    |
| Nyt nr. til bakke                       | Gendan standardindstillinger for alle skuffer og arkfødere.                                                                                             |
| Gendan standardindstillinger            |                                                                                                    |
| Ja                                      |                                                                                                    |
| ( Nej                                   |                                                                                                    |

# **Menuen Sikkerhed**

## Menuen Indstil dato og klokkeslæt

| Brug                                                                         | For at                                                                                                    |
|------------------------------------------------------------------------------|----------------------------------------------------------------------------------------------------|
| Aktuel dato og klokkeslæt                                                    | Vis de aktuelle dato- og tidsindstillinger for printeren.                                                                                        |
| Indstil dato og klokkeslæt manuelt<br>[indtast dato/tid]                     | Angiv datoen og klokkeslættet.<br>Bemærk! Hvis du indstiller dato og klokkeslæt via denne menu, indstilles Aktiver NTP<br>automatisk til Nej.    |
| Tidszone                                                                     | Vælg tidszonen.                                                                                                    |
| [liste over tidszoner]                                                       | Bemærk! Standardindstillingen er GMT.                                                                                                    |
| Skift automatisk til/fra sommertid<br>Til                                    | Indstil printeren til at bruge de relevante start- og sluttidspunkter for sommertid (DST), der er associeret med printerens tidszoneindstilling. |
| Fra                                                                          | Bemærk! Standardindstillingen er Til.                                                                                                    |
| UTC-forskel (GMT)                                                            | Angiv tidsforskellen fra UTC (Coordinated Universal Time) eller GMT (Greenwich Mean Time).                                                       |
| [inputtid i minutter]                                                        | Bemærk! Indstillingen er kun gældende, hvis du vælger "Tilpasset (UTC+bruger)" som tidszone.                                                     |
| Sommertid starter                                                            | Angiv starttidspunkt for sommertid.                                                                                                    |
| [liste over uger]<br>[liste over dage]<br>[liste over måneder]<br>[inputtid] | Bemærk! Indstillingen er kun gældende, hvis du vælger "Tilpasset (UTC+bruger)" som tidszone.                                                     |
| Sommertid slut                                                               | Angiv sluttidspunkt for sommertid                                                                                                    |
| [liste over uger]<br>[liste over dage]<br>[liste over måneder]<br>[inputtid] | Bemærk! Indstillingen er kun gældende, hvis du vælger "Tilpasset (UTC+bruger)" som<br>tidszone.                                                  |
| Sommertidsforskydning                                                        | Angiv forskel på sommertid.                                                                                                    |
| [inputtid i minutter]                                                        | Bemærk! Indstillingen er kun gældende, hvis du vælger "Tilpasset (UTC+bruger)" som tidszone.                                                     |

# Sparer penge og redder miljøet

Lexmark er forpligtet til miljømæssig bæredygtighed og forbedrer løbende sine printere med henblik på at reducere deres miljøpåvirkning. Vi designer med miljøet i tankerne, gør vores emballage materialebesparende og tilbyder indsamlings- og genbrugsprogrammer. Yderligere oplysninger findes i:

- Kapitlet Bekendtgørelser
- Afsnittet for miljømæssig bæredygtighed på Lexmarks websted: www.lexmark.com/environment
- Læs om Lexmarks genbrugsprogram på <u>www.lexmark.com/recycle</u>

Ved at vælge bestemte printerindstillinger eller -opgaver kan du hjælpe med at reducere printerens påvirkning yderligere. Dette kapitel angiver de indstillinger og opgaver, som kan gavne miljøet.

# Spare papir og toner

### Brug af genbrugspapir

Som et miljøbevidst firma understøtter Lexmark genbrug af kontorpapir, der er særligt fremstillet til brug i laser-/LEDprintere. Du kan finde flere oplysninger om genbrugspapir, som fungerer godt sammen med din printer under <u>"Brug</u> <u>af genbrugspapir" på side 37</u>.

### Besparelse på forbrugsstoffer

#### Bruge begge sider af papiret

Hvis din printermodel understøtter tosidet udskrivning, kan du kontrollere, om der udskrives på en eller begge sider af papiret.

#### Bemærkninger:

- Tosidet udskrivning er standardindstillingen i printerdriveren.
- Hvis du vil have en komplet liste over understøttede produkter og lande, kan du gå til <u>http://support.lexmark.com</u>.

#### Placer flere sider på ét ark papir

Du kan udskrive op til 16 sammenhængende sider af et flersidet dokument på én side af et enkelt ark papir ved at indstille flere sider (Uddelingskopier) til udskriftsjobbet.

#### Undersøg det første udkast for eventuelle fejl

Før du udskriver eller tager flere kopier af et dokument, skal du:

- Brug funktionen Vis udskrift for at se, hvordan dokumentet ser ud, inden du udskriver det.
- Udskriv én kopi af dokumentet for at kontrollere indholdet og formatet for eventuelle fejl.

### Undgå papirstop

Angiv papirtype og -størrelse korrekt for at undgå papirstop. Der er flere oplysninger i <u>"Undgå papirstop" på side</u> <u>83</u>.

# Spare energi

Når du skal konfigurere energiindstillinger for din printer, skal du bruge:

- Den integrerede webserver, hvis den er tilsluttet et netværk.
- Hjælpeprogram til lokale printerindstillinger for Windows eller printerindstillinger for Macintosh, hvis den er sluttet til en computer via USB eller et parallelkabel.

Bemærk! Nogle funktioner er kun tilgængelige på nogle printermodeller.

### Konfiguration af tilstandene Slumre og Dvale

Slumre og Dvale er driftstilstande, der ikke bruger ret meget strøm.

#### Bemærkninger:

- Hvis printeren ikke er forbundet direkte til en computer, kan du få adgang til indstillingerne for tilstandene Slumre og Dvale vha. hjælpeprogrammet til lokale printerindstillinger eller Printerindstillinger, afhængig af dit operativsystem.
- Tre dage er standardtid, før printeren går i dvaletilstand.
- Aktiver printeren fra dvaletilstand, før du sender et udskriftsjob. En hårdt tryk på slumreknappen aktiverer printeren fra dvaletilstand.
- Hvis printeren er i dvaletilstand, er Embedded Web Server deaktiveret.
- 1 Åbn en webbrowser, og angiv derefter printerens IP-adresse i adressefeltet.

#### Bemærkninger:

- Udskriv en side med netværksindstillinger eller menuindstillinger og find derefter IP-adressen i sektionen TCP/IP.
- Hvis du bruger en proxyserver, skal du deaktivere den midlertidigt for at indlæse websiden korrekt.
- 2 Klik på Indstillinger >Generelle indstillinger >Indstillinger for slumreknap.
- **3** Vælg **Slumre** eller **Dvale** i menuen "Tryk på slumreknappen" eller "Tryk på slumreknappen, og hold den nede".
- 4 Klik på Send.

### **Tilpasning af slumringstilstand**

#### ved brug af Embedded Web Server

1 Åbn en webbrowser, og angiv derefter printerens IP-adresse i adressefeltet.

#### Bemærkninger:

• Udskriv en side med netværksindstillinger eller menuindstillinger og find derefter IP-adressen i sektionen TCP/IP.

- Hvis du bruger en proxyserver, skal du deaktivere den midlertidigt for at indlæse websiden korrekt.
- 2 Klik på Indstillinger >Generelle indstillinger >Timeout.
- **3** I feltet Slumringstilstand skal du indtaste det antal minutter, printeren skal vente, før den går i slumringstilstand.
- 4 Klik på Send.

#### Brug af printerindstillingerne på computeren (kun Windows)

• Åbn menuen Opsætning vha. hjælpeprogrammet til lokale printerindstillinger.

### Indstilling af Dvale-timeout

Dvale-timeout giver dig mulighed for at angive det tidsrum, som printeren venter, efter et job er behandlet, før den skifter til en strømbesparende tilstand.

#### Brug af Embedded Web Server

1 Åbn en webbrowser, og angiv derefter printerens IP-adresse i adressefeltet.

#### Bemærkninger:

- Udskrive en side med netværksindstillinger eller menuindstillinger og se IP-adressen i sektionen TCP/IP. IPadressen vises som fire sæt tal, adskilt af punktummer, f.eks. 123,123.123,123.
- Hvis du bruger en proxyserver, skal du deaktivere den midlertidigt for at indlæse websiden korrekt.
- 2 Klik på Indstillinger >Generelle indstillinger >Timeout.
- **3** Fra menuen Dvale-timeout skal du vælge antallet af timer, dage, uger eller måneder, du vil have, printeren venter, efter et job er behandlet, før den skifter til en strømbesparende tilstand.
- 4 Klik på Submit (Send).

#### Brug af printerindstillingerne på computeren

Afhængigt af dit operativsystem kan du åbne menuen Dvale-timeout ved hjælp af hjælpeprogrammet til lokale printerindstillinger eller Udskriftsindstillinger.

### Brug af Planlæg strømtilstande

Planlæg strømtilstande giver brugeren mulighed for at planlægge, hvornår printeren skal skifte til en tilstand med lavere strømforbrug eller til tilstanden Klar.

#### **Brug af Embedded Web Server**

1 Åbn en webbrowser, og angiv derefter printerens IP-adresse i adressefeltet.

#### Bemærkninger:

- Udskrive en side med netværksindstillinger eller menuindstillinger og se IP-adressen i sektionen TCP/IP. IPadressen vises som fire sæt tal, adskilt af punktummer, f.eks. 123,123.123,123.
- Hvis du bruger en proxyserver, skal du deaktivere den midlertidigt for at indlæse websiden korrekt.

#### 2 Klik på Indstillinger >Generelle indstillinger >Planlæg strømtilstande.

3 Vælg strømtilstanden i handlingsmenuen.

- 4 Vælg klokkeslættet i tidsmenuen.
- 5 Vælg dagen eller dagene i dagsmenuen.
- 6 Klik på Tilføj.

#### Brug af printerindstillingerne på computeren (kun Windows)

• Få adgang til menuen Planlæg strømtilstande vha. hjælpeprogrammet til lokale printerindstillinger.

# Genbrug

Lexmark tilbyder returprogrammer og miljømæssigt progressive tilgange til genbrug. Yderligere oplysninger findes i:

- Kapitlet Bekendtgørelser
- Afsnittet for miljømæssig bæredygtighed på Lexmarks websted: www.lexmark.com/environment
- Læs om Lexmarks genbrugsprogram på www.lexmark.com/recycle

### Genbrug af Lexmark-produkter

Sådan returnerer du produkter til Lexmark med henblik på genbrug:

- 1 Gå til <u>www.lexmark.com/recycle</u>.
- 2 Find den produkttype, du ønsker at genbruge, og vælg dernæst dit land eller region fra listen.
- **3** Følg vejledningen på computerskærmen.

**Bemærk!** Printerforsyningsstoffer og -hardware, der ikke er en del af et af Lexmarks indsamlingsprogrammer, kan afleveres til genbrug på din lokale genbrugscentral. Kontakt din lokale genbrugscentral for at få at vide, hvilke dele de modtager.

### Genbruge Lexmark-emballage

Lexmark arbejder løbende på at minimere emballagen. Mindre emballage hjælper med til, at Lexmark-printere kan transporteres på den mest effektive og miljømæssigt bedste måde, og at der er mindre emballage at skulle bortskaffe. Disse optimeringer medfører mindre CO2-udledning og sparer energi og ressourcer.

Lexmark-æskerne er 100%-genvindelige på de steder, der tager imod bølgepap. Sådanne faciliteter findes muligvis ikke i dit område.

Skummet, som bruges i Lexmarks emballage, kan genvindes på de steder, som tager imod skum. Sådanne faciliteter findes muligvis ikke i dit område.

Når du returnerer en tonerkassette til Lexmark, kan du genbruge den æske, som kassetten kom i. Lexmark genbruger æsken.

### Returnering af Lexmark-tonerpatroner til genbrug eller genvinding

Lexmarks indsamlingsprogram for tonerpatroner sparer årligt genbrugsstationerne for millioner af Lexmarktonerpatroner, da det både er nemt og gratis at returnere brugte tonerpatroner til Lexmark til genbrug eller genvinding. 100 procent af de tomme tonerpatroner, som returneres til Lexmark, bliver enten genbrugt eller adskilt til genvinding. Kasserne, som tonerpatronerne returneres i, genbruges også. For at returnere Lexmark-tonerpatroner til genbrug eller genvinding skal du følge de instruktioner, som fulgte med printeren eller tonerpatroner og bruge den forudbetalte forsendelsesmærkat. Du kan også gøre følgende:

- 1 Gå til <u>www.lexmark.com/recycle</u>.
- 2 I sektionen Tonerpatroner skal du vælge dit land eller region.
- **3** Følg vejledningen på computerskærmen.

# Sikring af printeren

# Brug af sikkerhedslåsen

Printeren er udstyret med en sikkerhedslås. Sæt en sikkerhedslås, der er kompatibel med de fleste bærbare computere på den viste placering for at holde printeren på plads.

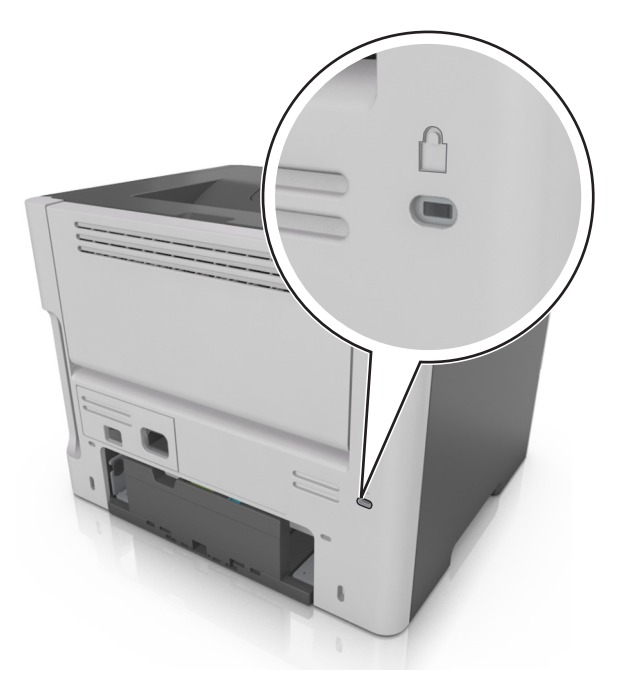

# Erklæring om flygtighed

Din printer indeholder forskellige typer hukommelse, der kan lagre enheds- og netværksindstillinger samt brugerdata.

| Hukommelsestype         | Beskrivelse                                                                                                    |
|-------------------------|----------------------------------------------------------------------------------------------------|
| Flygtig hukommelse      | Din printer bruger standard- <i>RAM</i> (Random Access Memory) til midlertidigt at bufferlagre brugerdata under enkle udskriftsjob.                                                              |
| Ikke-flygtig hukommelse | Din printer bruger muligvis to slags ikke-flygtig hukommelse: EEPROM og NAND (flashhukommelse).<br>Begge typer bruges til at gemme operativsystemet, enhedsindstillinger og netværksoplysninger. |

Slet indholdet af en installeret printerhukommelse under følgende omstændigheder:

- Printeren tages ud af brug.
- Printeren skal flyttes til en anden afdeling eller placering.
- Printeren skal efterses af udefrakommende.
- Printeren skal flyttes fra arbejdspladsen i forbindelse med eftersyn.
- Printeren vil blive solgt til en anden virksomhed.

# Slette harddiskens flygtige hukommelse

Den flygtige hukommelse (RAM), der er installeret i printeren, kræver en strømkilde for at bevare oplysninger. Hvis du vil slette data, der er gemt i bufferen, skal du slukke printeren.

# Slette harddiskens ikke-flygtige hukommelse

- **1** Sluk for printeren.
- 2 Åbn frontpanelet til printeren, og hold 🔍 nede, mens du tænder printeren. Slip kun 🔍, når lyssekvensen på printerens kontrolpanel svarer til lyssekvensen i følgende illustration.

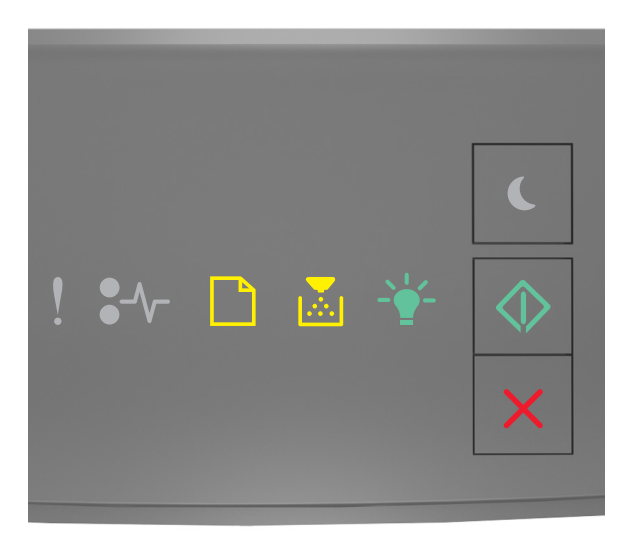

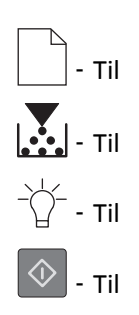

**3** Tryk på X, indtil lyssekvensen på printerens kontrolpanel svarer til lyssekvensen i følgende illustration, og tryk derefter på .

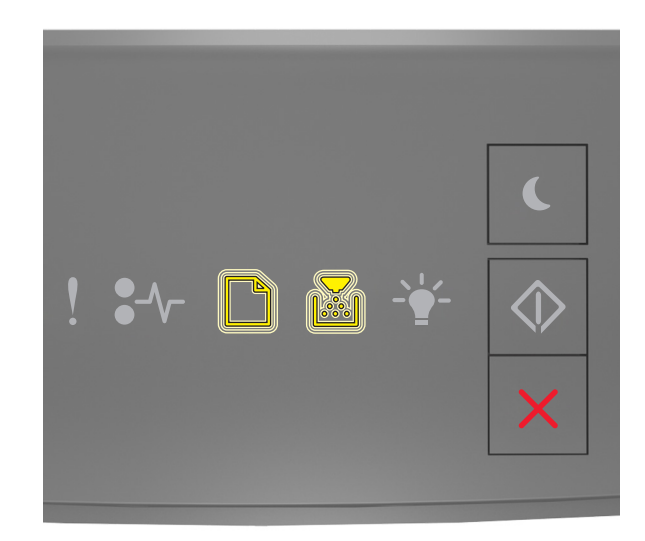

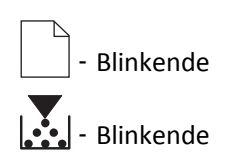

Printeren vil genstarte adskillige gange i løbet af denne proces.

Bemærk! Slet alle indstillinger fjerner enhedsindstillinger, job og adgangskoder fra printerens hukommelse.

4 Luk frontpanelet.

# Find oplysninger om printersikkerhed

I miljøer med høj sikkerhed kan det være nødvendigt med yderligere tiltag for at sikre, at fortrolige data på en printerharddisk ikke er tilgængelige for uautoriserede personer. Du kan få yderligere oplysninger på <u>Lexmarks sikkerhedswebsted</u> eller i *Embedded Web Server – Sikkerhed Administratorguide* på <u>http://support.lexmark.com</u>.

# Vedligeholdelse af printeren

Advarsel! Potentiel skade: Hvis du ikke opretholder den optimale ydeevne jævnligt eller udskifter dele eller forbrugsstoffer når der bedes om det, kan det forårsage skade på printeren.

# Rengøring af printeren

Bemærk! Du bør udføre denne opgave med nogle måneders mellemrum.

Advarsel! Potentiel skade: Garantien dækker ikke skader på printeren, der er forårsaget af, at printeren håndteres forkert.

1 Kontroller, at printeren er slukket, og at stikket er taget ud af kontakten.

**FORSIGTIG! RISIKO FOR ELEKTRISK STØD:** Tag netledningen ud af stikkontakten, og fjern alle kabler fra printeren, før du går videre, for at reducere risikoen for elektrisk stød, når du skal rengøre printerens ydre.

- 2 Fjern alt papir fra standardbakken og MP-arkføderen.
- 3 Fjern støv, fnug og papirstumper omkring printeren med en blød børste eller en støvsuger.
- 4 Fugt en ren, fnugfri klud med vand, og brug den til at rense ydersiden af printeren.

Advarsel! Potentiel skade: Brug ikke husholdningsrengøringsmidler, da de kan beskadige printerens yderside.

**5** Forvis dig om at alle områder af printeren er tørre før du begynder et nyt udskrivnings job.

# Kontrol af status for dele og forbrugsstoffer

### Kontrol af status for dele og forbrugsstoffer

Bemærk! Kontroller, at computeren og printeren er sluttet til det samme netværk.

#### Brug af Embedded Web Server

1 Åbn en webbrowser, og angiv derefter printerens IP-adresse i adressefeltet.

#### Bemærkninger:

- Udskrive en side med netværksindstillinger eller menuindstillinger, og se IP-adressen i sektionen TCP/IP. IPadressen vises som fire sæt tal, adskilt af punktummer, f.eks. 123,123.123,123.
- Hvis du bruger en proxyserver, skal du deaktivere den midlertidigt for at indlæse websiden korrekt.
- 2 Klik på Enhedsstatus >Flere detaljer.

#### Brug af printerens kontrolpanel

Tryk på 🔯 fra printerens kontrolpanel, og kontroller derefter status for forbrugsstoffer og dele i afsnittet Oplysninger om forbrugsstoffer.
## Anslået antal sider tilbage

Det anslået antal tilbageværende sider er baseret på printerens seneste udskriftshistorik . Dets nøjagtighed kan variere meget og afhænger af mange faktorere, såsom faktisk dokumentindhold, indstillinger for udskriftskvalitet og andre indstillinger for printeren.

Nøjagtigheden af det anslået antal tilbageværende sider kan falde når det faktiske udskriftforbrug er forskelligt i forhold til det historiske udskriftsforbrug. Overvej det variable nøjagtighedsniveau før du køber eller erstatter forbrugsstoffer baseret på overslaget. Indtil den rette udskriftshistorik indhentes for printeren, forudsætter de første beregninger det fremtidige forbrug af forbrugsstoffer baseret på International Organization for Standardizations\* testmetoder og sideindhold.

\* Erklæret gennemsnitlig ydelsesværdi for uafbrudt brug af sort tonerkassette i henhold til ISO/IEC 19752.

## Bestilling af forbrugsstoffer

Hvis du skal bestille forbrugsstoffer i USA, skal du kontakte Lexmark på 1-800-539-6275 for at få oplysninger om autoriserede Lexmark-forhandlere i dit område. I andre lande eller områder kan du besøge <u>www.lexmark.com</u> eller kontakte den forhandler, du har købt printeren af.

**Bemærk!** Alle beregninger af forbrug af forbrugsstoffer til printeren forudsætter udskrift på almindeligt Letter eller A4 papir.

#### Brug af originale Lexmark-dele og -tilbehør.

Lexmark-printeren er udviklet til at fungere bedst med ægte Lexmark-forbrugsstoffer og -dele. Brug af forbrugsstoffer eller enheder fra tredjepart påvirker muligvis printerens og de tilhørende billedkomponenters ydeevne, pålidelighed eller levetid. Brug af forbrugsstoffer eller enheder fra tredjepart kan påvirke garantidækningen. Skader, som skyldes, at der er brugt forbrugsstoffer eller enheder fra tredjepart, dækkes ikke af garantien. Alle indikatorer for levetid er udviklet til at fungere sammen med Lexmark-forbrugsstoffer og -dele og giver muligvis uforudsigelige resultater, hvis der bruges forbrugsstoffer eller enheder fra tredjepart. Brug af billedkomponenter ud over den tilsigtede levetid kan beskadige Lexmark-printeren eller de tilknyttede komponenter.

### **Bestilling af tonerpatroner**

#### Bemærkninger:

- Den estimerede patronydelse er baseret på standarden ISO/IEC 19752.
- Meget lav udskriftsdækning i længere perioder kan have en negativ effekt på den faktiske ydelse.

| Menupunkt                                                                                               | Blækpatron i returneringsprogram |  |
|----------------------------------------------------------------------------------------------------|----------------------------------|--|
| For USA og Canada                                                                                       |                                  |  |
| Tonerpatron                                                                                             | 501                              |  |
| Tonerpatron (high yield)                                                                                | 501H                             |  |
| Tonerpatron (ekstra high yield)                                                                         | 501X <sup>1</sup>                |  |
| $^1$ Denne patron understøttes kun i printermodellerne MS410d, MS410dn, MS510dn, MS610dn og MS610de.    |                                  |  |
| <sup>2</sup> Denne patron understøttes kun i printermodellerne MS510dn, MS610dn og MS610de.             |                                  |  |
| Du kan finde yderligere oplysninger om landene i hver enkelt region på <u>www.lexmark.com/regions</u> . |                                  |  |

| Menupunkt                                                                                                    | Blækpatron i returneringsprogram |  |
|----------------------------------------------------------------------------------------------------|----------------------------------|--|
| Tonerpatron (ultrahøjtydende)                                                                                | 501U <sup>2</sup>                |  |
| For EU, EØS og Schweiz                                                                                       |                                  |  |
| Tonerpatron                                                                                                  | 502                              |  |
| Tonerpatron (high yield)                                                                                     | 502H                             |  |
| Tonerpatron (ekstra high yield)                                                                              | 502X <sup>1</sup>                |  |
| Tonerpatron (ultrahøjtydende)                                                                                | 502U <sup>2</sup>                |  |
| For Asien og Stillehavsregionen (herunder Australien og New Zealand)                                         |                                  |  |
| Tonerpatron                                                                                                  | 503                              |  |
| Tonerpatron (high yield)                                                                                     | 503Н                             |  |
| Tonerpatron (ekstra high yield)                                                                              | 503X <sup>1</sup>                |  |
| Tonerpatron (ultrahøjtydende)                                                                                | 503U <sup>2</sup>                |  |
| For Latinamerika (herunder Puerto Rico og Mexico)                                                            |                                  |  |
| Tonerpatron                                                                                                  | 504                              |  |
| Tonerpatron (high yield)                                                                                     | 504H                             |  |
| Tonerpatron (ekstra high yield)                                                                              | 504X <sup>1</sup>                |  |
| Tonerpatron (ultrahøjtydende)                                                                                | 504U <sup>2</sup>                |  |
| For Afrika, Mellemøsten, Centraløsteuropa og SNG                                                             |                                  |  |
| Tonerpatron                                                                                                  | 505                              |  |
| Tonerpatron (high yield)                                                                                     | 505H                             |  |
| Tonerpatron (ekstra high yield)                                                                              | 505X <sup>1</sup>                |  |
| Tonerpatron (ultrahøjtydende)                                                                                | 505U <sup>2</sup>                |  |
| <sup>1</sup> Denne patron understøttes kun i printermodellerne MS410d, MS410dn, MS510dn, MS610dn og MS610de. |                                  |  |
| <sup>2</sup> Denne patron understøttes kun i printermodellerne MS510dn, MS610dn og MS610de.                  |                                  |  |
| Du kan finde yderligere oplysninger om landene i hver enkelt region på <u>www.lexmark.com/regions</u> .      |                                  |  |
|                                                                                                    |                                  |  |

| Menupunkt                       | Almindelig kassette |  |
|---------------------------------|---------------------|--|
| Verdensomspændende              |                     |  |
| Tonerpatron (high yield)        | 500HA <sup>1</sup>  |  |
| Tonerpatron (ekstra high yield) | 500XA <sup>2</sup>  |  |
| Tonerpatron (ultrahøjtydende)   | 500UA <sup>3</sup>  |  |
|                                 | •                   |  |

 $^{\rm 1}$  Denne patron understøttes kun i printermodellerne MS310d og MS310dn.

<sup>2</sup> Denne patron understøttes kun i printermodellerne MS410d og MS410dn.

<sup>3</sup> Denne patron understøttes kun i printermodellerne MS510dn, MS610dn og MS610de.

### Bestilling af en billedenhed

Meget lav udskriftsdækning i længere perioder kan betyde, at billedenhedens dele ikke fungerer korrekt, inden toneren i tonerpatronen er opbrugt.

Du kan finde oplysninger om, hvordan du udskifter billedenheden, i den vejledning, der fulgte med forbrugsstoffet.

| Varenummer  | Lexmarks returprogram | Normal |
|-------------|-----------------------|--------|
| Billedenhed | 500Z                  | 500ZA  |

## **Opbevaring af forbrugsstoffer**

Vælg et køligt, rent opbevaringssted til forbrugsstofferne til printeren. Opbevar forbrugsstoffer med den rigtige side op i originalemballagen, indtil de skal bruges.

Forbrugsstofferne må ikke udsættes for:

- Direkte sollys
- Temperaturer over 35° C
- Høj luftfugtighed over 80%
- Saltmættet luft
- Ætsende luftarter
- Meget støv

## Udskiftning af forbrugsstoffer

### Udskiftning af tonerkassetten

**1** Tryk på knappen i printerens højre side, og åbn derefter frontpanelet.

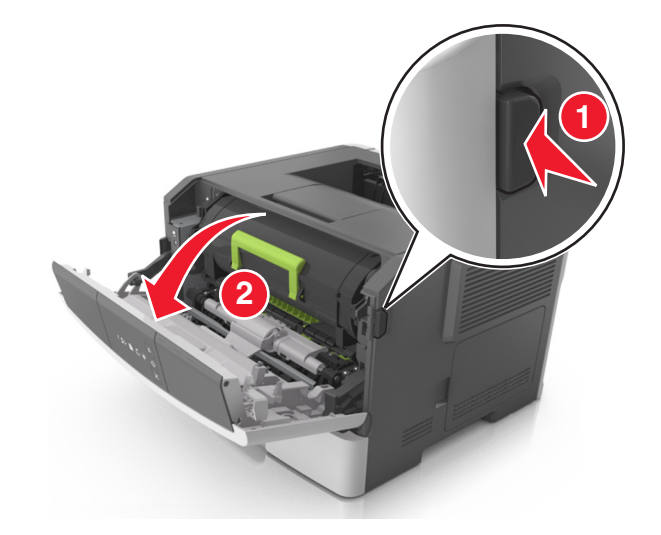

**2** Træk tonerpatronen op og ud ved hjælp af håndtaget.

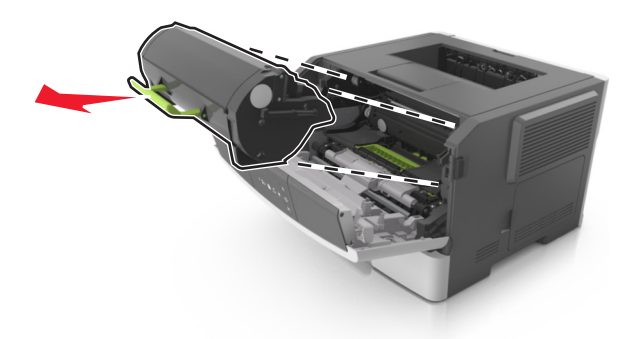

- **3** Udpak tonerpatronen, og fjern alle emballage.
- 4 Ryst den nye patron for at omfordele toneren.

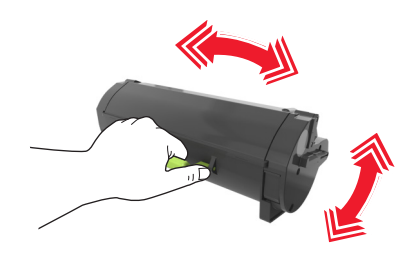

**5** Indsæt tonerpatronen i printeren ved at justere pilene på sideskinnerne på patronen med pilene på sideskinnerne inden i printeren.

**Advarsel! Potentiel skade:** Billedenheden må ikke udsættes for direkte lys i mere end ti minutter. Hvis produktet udsættes for lys i længere tid, kan det skabe problemer med udskriftskvaliteten.

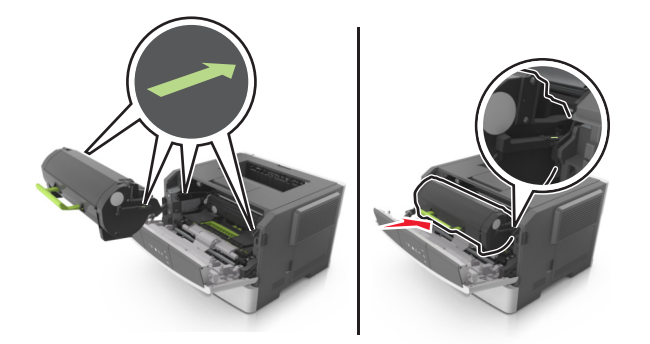

6 Luk frontpanelet.

### Udskiftning af billedenhed

**1** Tryk på knappen i printerens højre side, og åbn derefter frontpanelet.

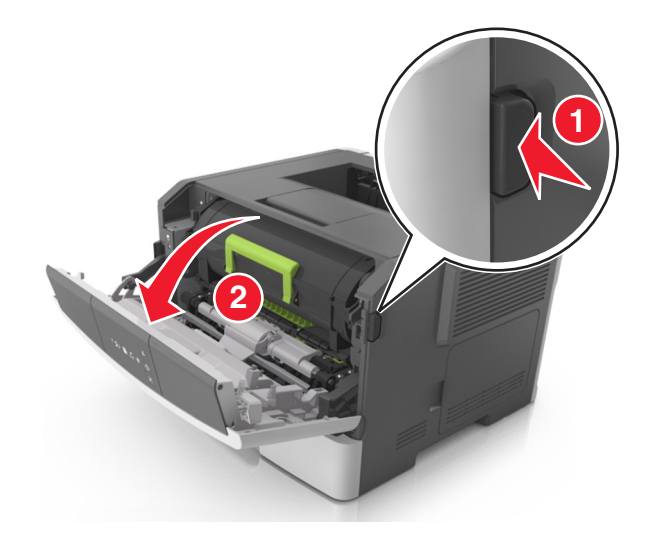

**2** Træk tonerpatronen op og ud ved hjælp af håndtaget.

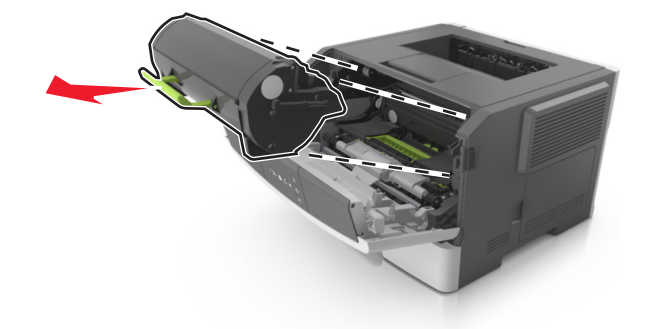

**3** Løft det grønne håndtag, og træk billedenheden ud af printeren.

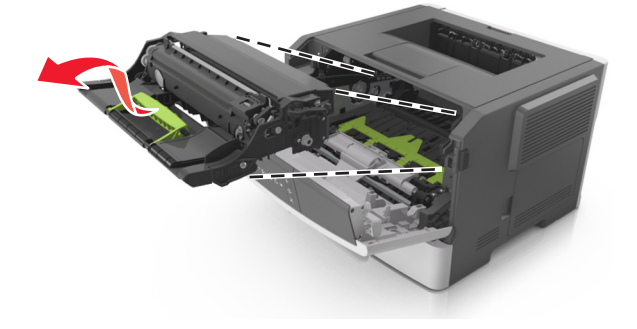

**4** Udpak den nye billedenhed, og ryst den igen.

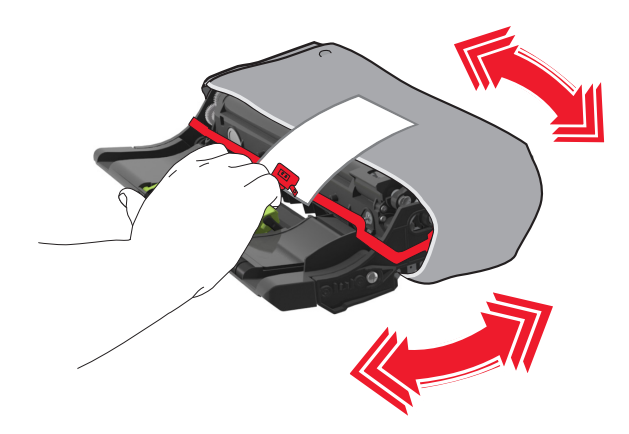

**5** Fjern al emballage fra billedenheden.

**Advarsel! Potentiel skade:** Billedenheden må ikke udsættes for direkte lys i mere end ti minutter. Hvis produktet udsættes for lys i længere tid, kan det skabe problemer med udskriftskvaliteten.

**Advarsel! Potentiel skade:** Undgå at berøre fotokonduktortromlen. Hvis du gør det kan det påvirke udskriftskvaliteten på fremtidige udskriftsjob.

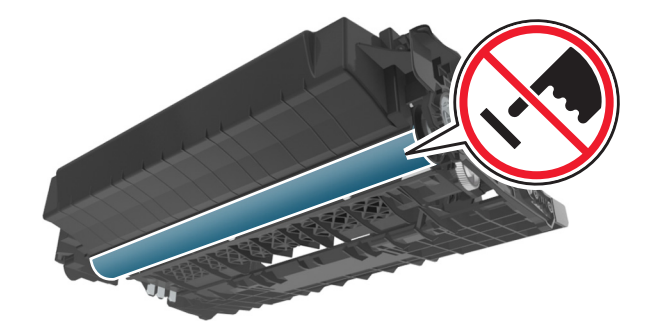

**6** Indsæt billedenheden i printeren ved at justere pilene på sideskinnerne på enheden med pilene på sideskinnerne inde i printeren.

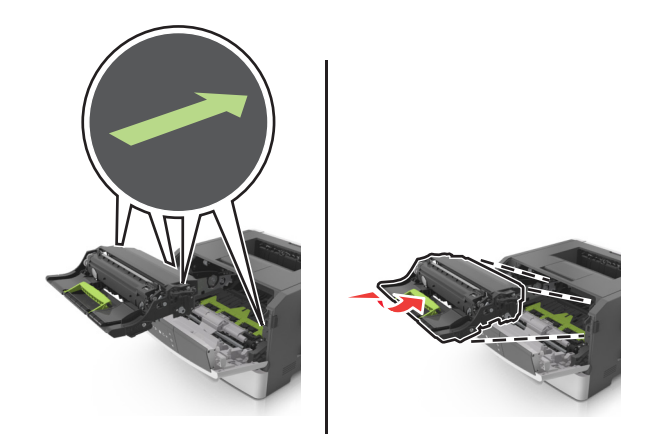

7 Indsæt tonerpatronen i printeren ved at justere pilene på sideskinnerne på patronen med pilene på sideskinnerne inden i printeren.

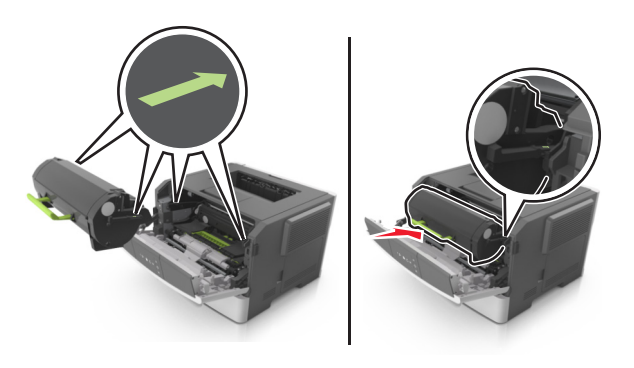

8 Luk frontpanelet.

## Flytning af printeren

#### Inden printeren flyttes

**FORSIGTIG! RISIKO FOR SKADE:** Følg disse retningslinjer, før printeren flyttes, for at undgå skade på person eller printer:

- Sluk printeren med afbryderknappen, og tag netledningen ud af stikkontakten.
- Tag alle ledninger og kabler ud af printeren, inden du flytter den.
- Hvis der er installeret en valgfri skuffe, skal den fjernes fra printeren. For at fjerne den valgfri skuffe skal du skubbe låsemekanismen på skuffens højre side ind mod skuffens forside, indtil den *klikker* på plads.

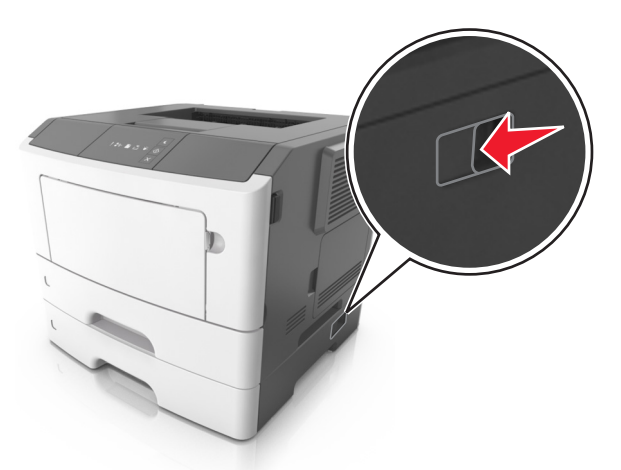

- Brug håndtagene på begge sider af printeren til at løfte den med.
- Undgå at holde fingrene under printeren, når du sætter den ned.
- Før du stiller printeren op, skal du sørge for, at der er tilstrækkeligt frirum omkring den.

Brug kun den netledning, der leveres sammen med dette produkt, eller en erstatningsnetledning, som er godkendt af producenten.

Advarsel! Potentiel skade: Garantien dækker ikke skader på printeren, der er forårsaget af, at printeren flyttes forkert.

#### Flytter printeren til en anden placering

Printeren og dens hardwareelementer kan flyttes sikkert til et andet sted under hensyntagen til følgende forholdsregler:

- Enhver vogn, som bruges til at flytte printeren, skal have en overflade, som kan understøtte hele printerens underside.
- Hvis der bruges en vogn til at transportere hardwareelementerne, skal bunden være tilstrækkelig stor i forhold til elementerne.
- Hold printeren i opretstående position.
- Undgå voldsomme rystelser.

### Transport af printeren

Brug originalemballagen ved transport af printeren.

## Styring af printeren

Dette kapitel dækker over de grundlæggende administrative supportopgaver ved hjælp af den indbyggede webserver.

## Sådan finder du avancerede netværks- og administratoroplysninger

Dette kapitel dækker over de grundlæggende administrative supportopgaver ved hjælp af den indbyggede webserver. Oplysninger om mere avancerede systemsupportopgaver findes i *Netværksguide* på cd'en *Software og dokumentation* samt i *Embedded Web Server – Sikkerhed: Administratorguide* på Lexmarks supportwebsted på <u>http://support.lexmark.com</u>.

## Visning af rapporter

Du kan se nogle rapporter fra Embedded Web Server Disse rapporter er nyttige ved vurdering af status for printer, netværk og forbrugsstoffer.

1 Åbn en webbrowser, og angiv derefter printerens IP-adresse i adressefeltet.

#### Bemærkninger:

- Udskrive en side med netværksindstillinger eller menuindstillinger og se IP-adressen i sektionen TCP/IP. IPadressen vises som fire sæt tal, adskilt af punktummer, f.eks. 123,123.123,123.
- Hvis du bruger en proxyserver, skal du deaktivere den midlertidigt for at indlæse websiden korrekt.
- 2 Klik på **Rapporter**, og klik derefter på den type af rapporter, du ønsker at se.

## Konfiguration af meddelelser om forbrugsstoffer fra Embedded Web Server

Du kan bestemme, hvordan du vil gøres opmærksom på, at forbrugsstofferne er ved at være brugte, ved at indstille de pågældende advarselsmeddelelser.

#### Bemærkninger:

- Advarselsmeddelelser kan indstilles på tonerpatronen og billedenheden.
- Alle advarselsmeddelelser kan indstilles til forbrugsforholdene næsten tom, snart tom og næsten helt tom. Ikke alle advarselsmeddelelser kan indstilles til forbrugsforholdet levetid gået. E-mail-advarselsmeddelelser er tilgængelige for alle forbrugsforhold.
- Procentdelen af det anslåede resterende forbrugsstof, der udløser advarslen, kan indstilles for visse forbrugsstoffer under visse forbrugsforhold.
- 1 Åbn en webbrowser, og angiv derefter printerens IP-adresse i adressefeltet.

#### Bemærkninger:

• Udskriv en side med netværksindstillinger eller menuindstillinger, og se IP-adressen i sektionen TCP/IP. IPadressen vises som fire sæt tal, adskilt af punktummer, f.eks. 123,123.123,123. • Hvis du bruger en proxyserver, skal du deaktivere den midlertidigt for at indlæse websiden korrekt.

#### 2 Klik på Indstillinger >Udskriftsindstillinger >Meddelelser om forbrugsstoffer.

**3** I rullemenuen for hvert enkelt forbrugsstof kan du vælge en af følgende valgmuligheder for meddelelser:

| Meddelelse                                                                                                    | Beskrivelse                                                                                                    |
|----------------------------------------------------------------------------------------------------|----------------------------------------------------------------------------------------------------|
| Fra                                                                                                    | Normal printerfunktion for alle forbr.stf. anvendes.                                                                                              |
| Kun e-mail                                                                                                    | Printeren genererer en e-mail, når forbrugstilstanden nås. Status for forbrugsstoffet vises på menu-<br>og statussiden.                           |
| Advarsel                                                                                                    | Printeren viser en advarselslyssekvens og generer en e-mail om status for forbrugsstoffet. Printeren<br>stopper ikke, når forbrugstilstanden nås. |
| Stop, kan fortsætte <sup>1</sup>                                                                                                    | Printeren stopper med at behandle job, når forbrugstilstanden nås. Brugeren skal trykke på en knap<br>for at fortsætte udskrivningen.             |
| Stop, kan ej fortsætte <sup>1,2</sup>                                                                                                   | Printeren stopper, når forbrugstilstanden nås. Forbrugsstoffet skal udskiftes, for at udskrivningen kan fortsætte.                                |
| <sup>1</sup> Printeren generer en e-mail om status for forbrugsstoffet, når funktionen for meddelelser om forbrugsstoffer er aktiveret. |                                                                                                    |

4 Klik på Submit (Send).

## Kopiering af printerindstillinger til andre printere

Bemærk! Denne funktion er kun tilgængelig i netværksprintere.

1 Åbn en webbrowser, og angiv derefter printerens IP-adresse i adressefeltet.

#### Bemærkninger:

- Udskrive en side med netværksindstillinger eller menuindstillinger og se IP-adressen i sektionen TCP/IP. IPadressen vises som fire sæt tal, adskilt af punktummer, f.eks. 123,123.123,123.
- Hvis du bruger en proxyserver, skal du deaktivere den midlertidigt for at indlæse websiden korrekt.
- 2 Klik på fanen Kopier printerindstillinger.
- **3** Hvis du vil ændre sproget, skal du vælge et sprog på rullelisten og derefter klikke på Klik her for at sende sprog.
- 4 Klik på fanen Printerindstillinger.
- 5 Indtast IP-adressen på kilde- og målprinterne i de respektive felter.

Bemærk! Hvis du vil tilføje eller fjerne en målprinter, skal du klikke på Tilføj mål-IP eller Fjern mål-IP.

6 Klik på Kopier printerindstillinger.

## Fjerne papirstop

Vælg omhyggeligt papir og specialmedier, og ilæg medierne korrekt for at forebygge de fleste papirstop. Følg trinene i dette kapitel, hvis der opstår papirstop.

**Bemærk!** Genopret ved stop er som standard indstillet til Auto. Printeren genudskriver fastklemte sider, medmindre den påkrævede hukommelse til at tilbageholde siden skal bruges til andre printeropgaver.

## Undgå papirstop

#### læg papiret korrekt

• Kontroller, at papiret ligger plant i bakken.

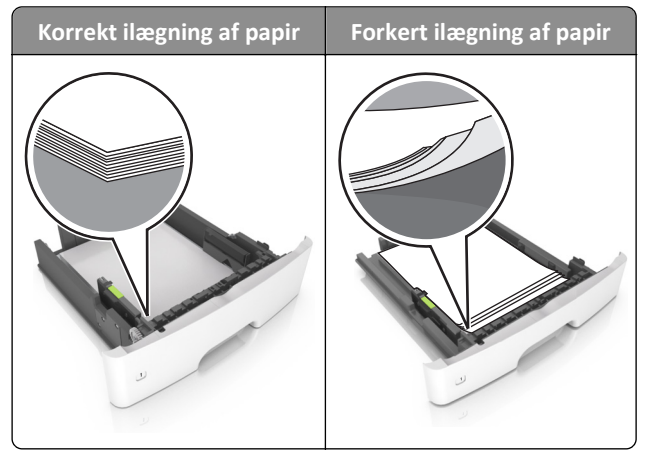

- Du må ikke fjerne en bakke, mens printeren udskriver.
- Du må ikke lægge papir i en bakke, mens printeren udskriver. Læg papir i bakken før udskrivning, eller vent på, at du bliver bedt om det.
- Læg en passende papirmængde i. Sørg for, at stakken ikke når op til indikatoren for maksimal papiropfyldning.

• Skub ikke papiret ind i bakken. Ilæg papiret som vist på billedet.

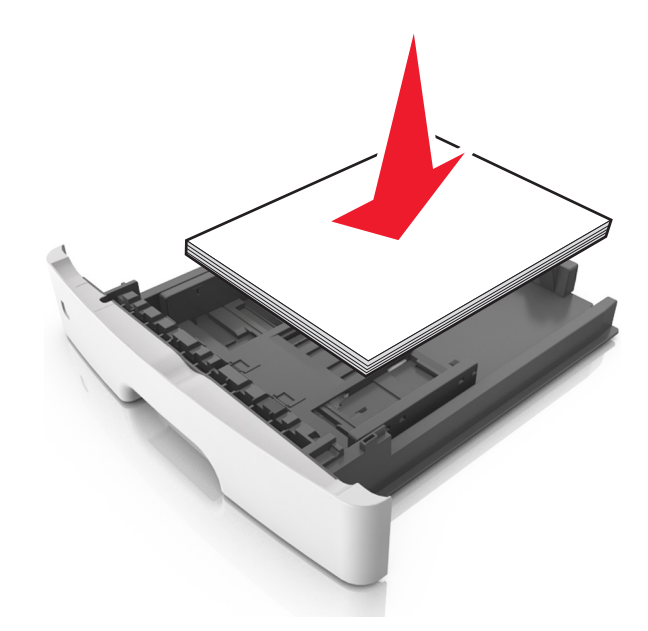

- Kontroller, at styrene i papirbakken eller flerformålsarkføderen er korrekt placeret og ikke trykker hårdt mod papiret eller konvolutterne.
- Skub papirbakken helt ind i printeren, når papiret er lagt i.

#### Anvend det anbefalede papir

- Brug kun det anbefalede papir eller specialmedie.
- Læg ikke rynket, krøllet eller fugtigt papir i bakkerne.
- Bøj, luft og ret papiret ud, før du lægger det i skufferne.

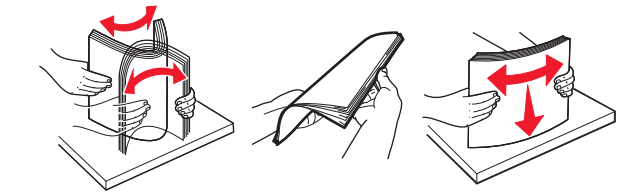

- Anvend ikke papir, der er klippet eller beskåret manuelt.
- Bland ikke papir af forskellige størrelser, vægt eller typer i den samme skuffe.
- Kontroller, at papirstørrelsen og -typen er angivet korrekt på Embedded Web Server eller på computeren.

**Bemærk!** Afhængigt af dit operativsystem kan du åbne menuen Papir ved hjælp af hjælpeprogrammet til lokale printerindstillinger eller Printerindstillinger.

• Opbevar papiret i overensstemmelse med fabrikantens anbefalinger.

## Adgang til områder med papirstop

Åbn panelerne, og træk skufferne ud for at få adgang til områder med papirstop.

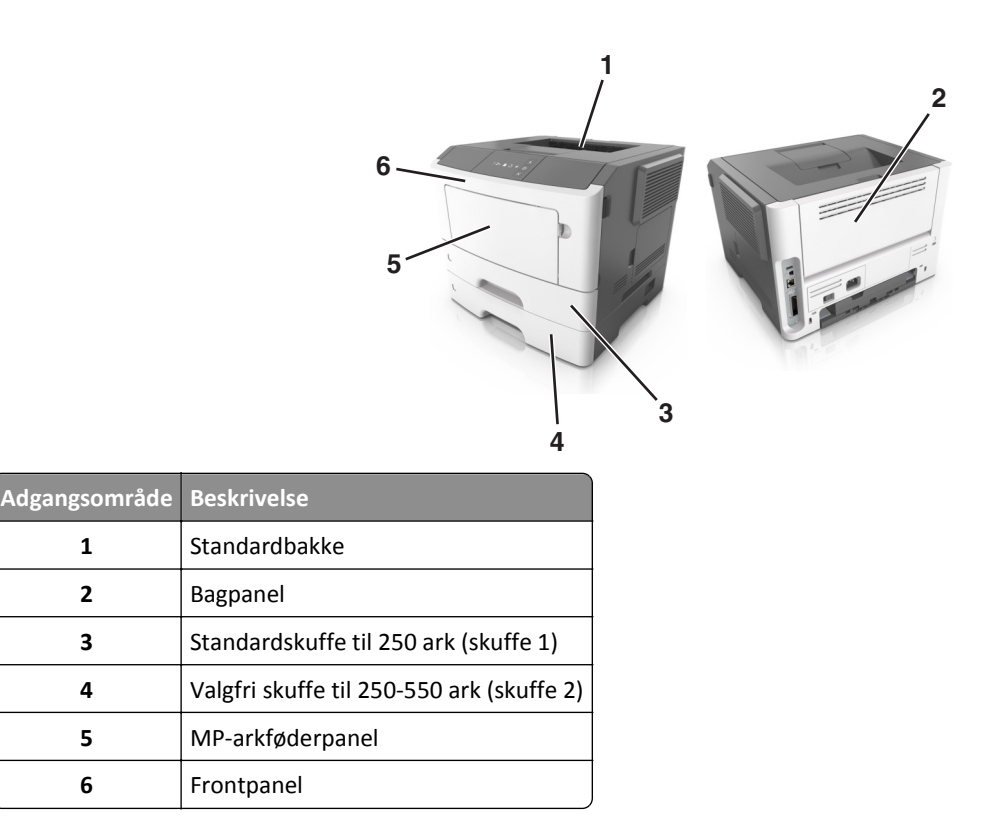

#### Bemærkninger:

1

2

3

4

5

6

- Når Papirstophjælp er indstillet til Til, flytter printeren automatisk tomme sider eller sider med delvise udskrifter til standardbakken, når fastklemte sider er blevet fjernet. Kontroller stakken med udskrifter for kasserede sider.
- Når Genopret ved stop er indstillet til Til eller Auto, genudskriver printeren fastklemte sider. Indstillingen Auto garanterer imidlertid ikke, at siden kan udskrives.

## [x]-sidestop, åbn frontpanel. [20y.xx]

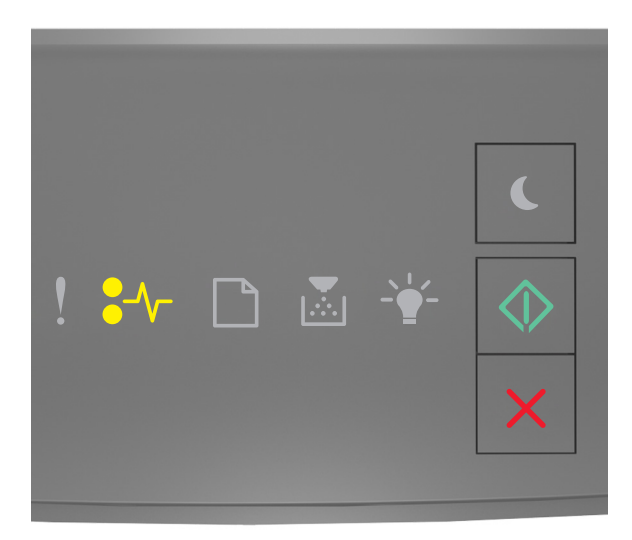

€⁄\\_ - Til

🗇 - Til

Hvis lyssekvensen på printerens kontrolpanel er magen til lyssekvensen på den foregående illustration, skal du trykke hurtigt to gange på for hurtigt at se den supplerende lyssekvens.

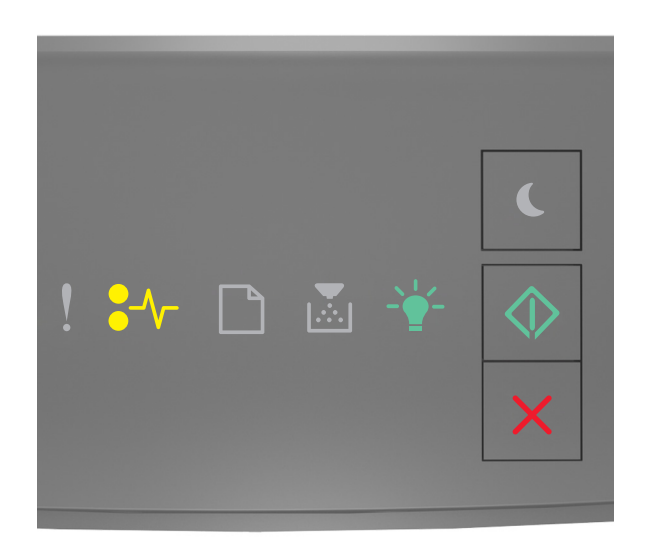

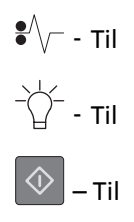

Hvis den supplerende lyssekvens er magen til lyssekvensen på den foregående illustration, skal du gøre følgende.

**FORSIGTIG! VARM OVERFLADE:** Printeren kan være varm indvendig. For at formindske risikoen for skader pga. en varm komponent skal overfladen køle ned, før du rører den.

**1** Tryk på knappen i printerens højre side, og åbn derefter frontpanelet.

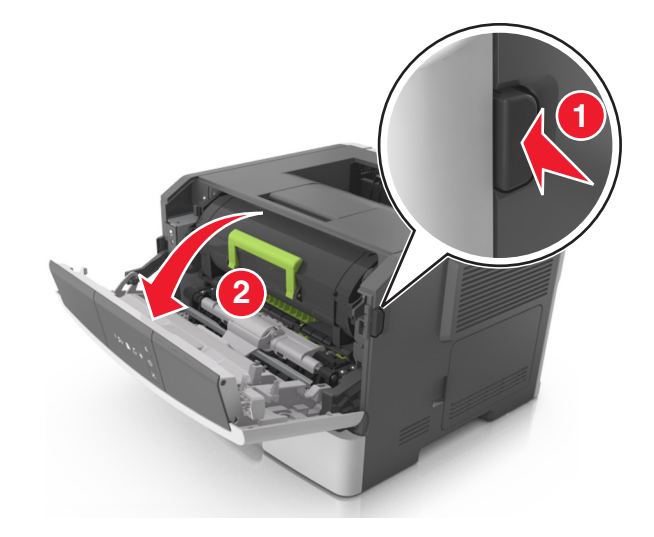

**2** Træk tonerpatronen ud ved hjælp af håndtaget.

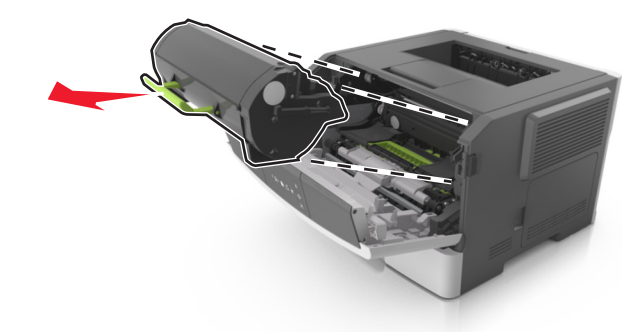

**3** Løft det grønne håndtag, og træk billedenheden ud af printeren.

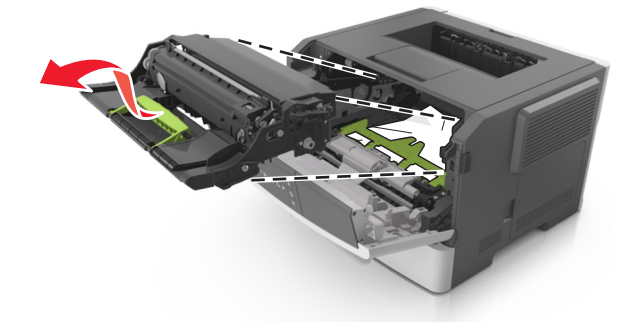

**Advarsel! Potentiel skade:** Undgå at berøre fotokonduktortromlen. Hvis du gør det kan det påvirke udskriftskvaliteten på fremtidige udskriftsjob.

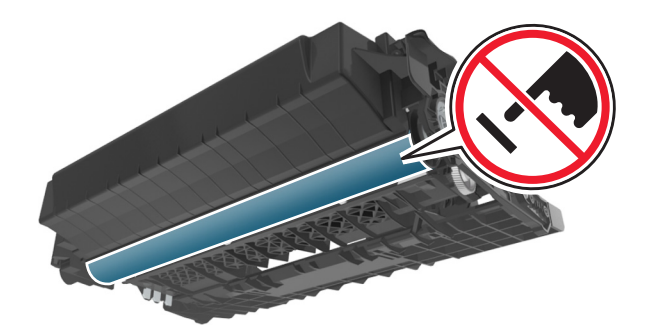

4 Placer billedenheden til siden på en plan, lige overflade.

**Advarsel! Potentiel skade:** Udsæt ikke billedenheden for direkte lys i mere end 10 minutter. Hvis produktet udsættes for lys i længere tid, kan det skabe problemer med udskriftskvaliteten.

**5** Løft den grønne klap foran printeren.

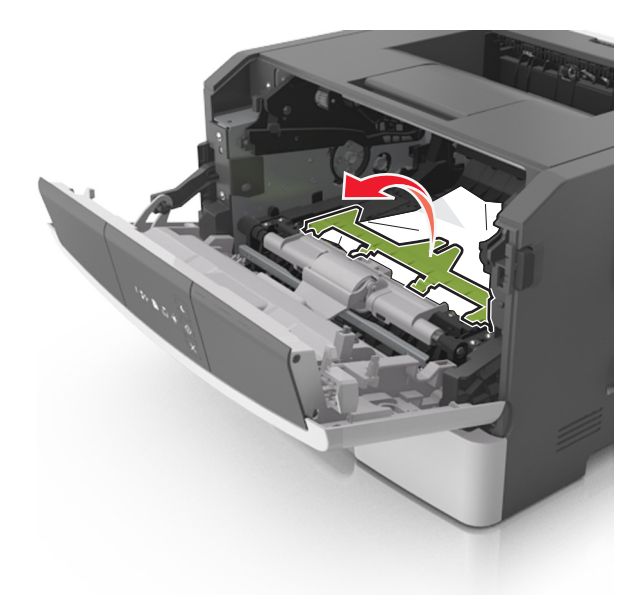

6 Tag fat i det fastsiddende papir i hver side, og træk det derefter forsigtigt ud.Bemærk! Sørg for at fjerne alle papirdele.

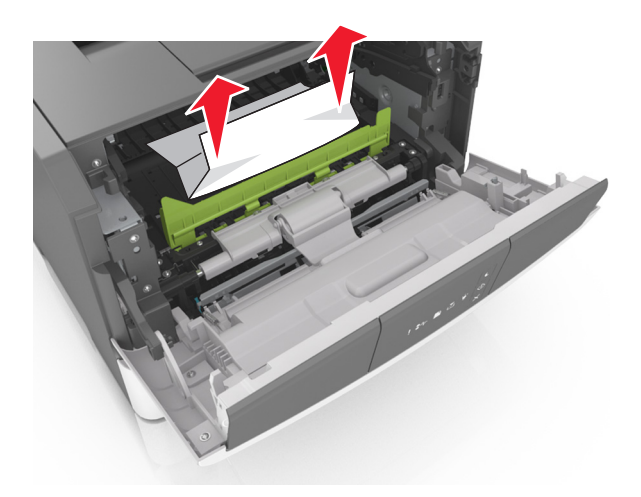

7 Indsæt billedenheden ved at justere pilene på sideskinnerne på enheden med pilene på sideskinnerne inden i printeren, og indsæt derefter billedenheden i printeren.

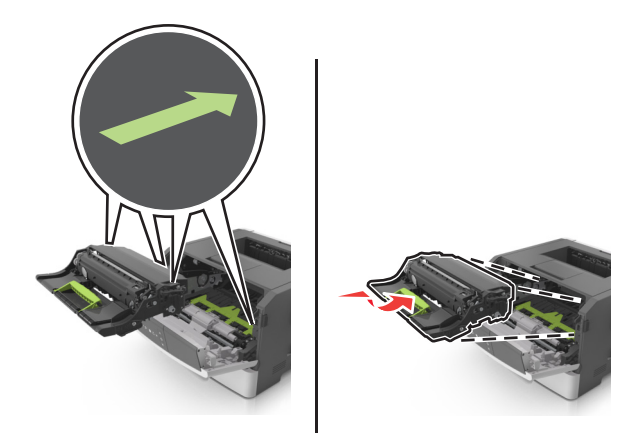

**8** Indsæt tonerpatronen ved at justere pilene på sideskinnerne på patronen med pilene på sideskinnerne inden i printeren, og indsæt derefter patronen.

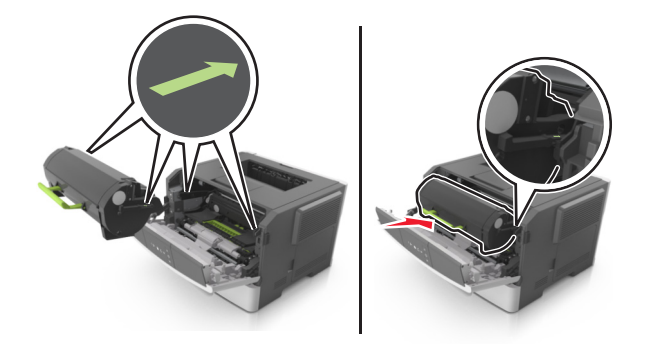

- 9 Luk dækslet på forsiden.
- **10** Tryk på på printerkontrolpanelet for at slette meddelelsen og fortsætte udskrivningen.

## [x]-sidestop, åbn bagpanel. [20y.xx]

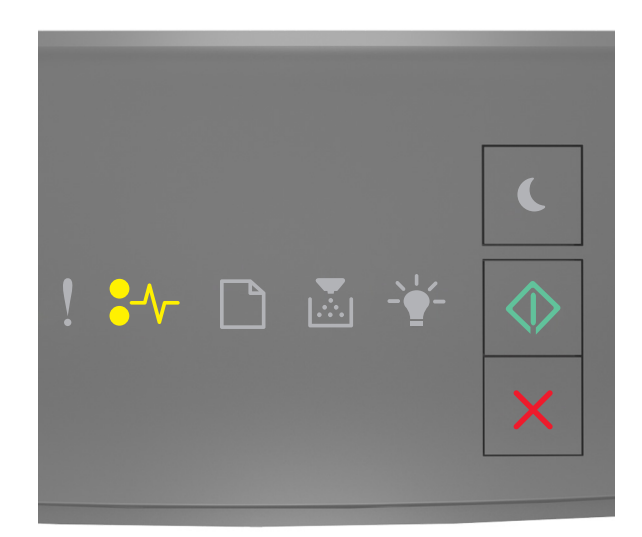

## €∕∕\_ - Til

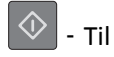

Hvis lyssekvensen på printerens kontrolpanel er magen til lyssekvensen på den foregående illustration, skal du trykke hurtigt to gange på for hurtigt at se den supplerende lyssekvens.

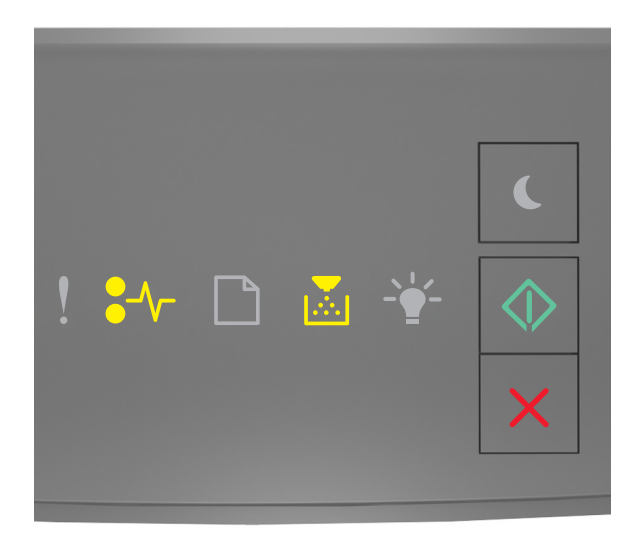

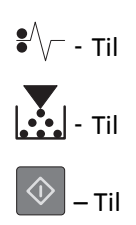

Hvis den supplerende lyssekvens er magen til lyssekvensen på den foregående illustration, skal du gøre følgende.

**1** Tryk på knappen i printerens højre side, og åbn derefter frontpanelet.

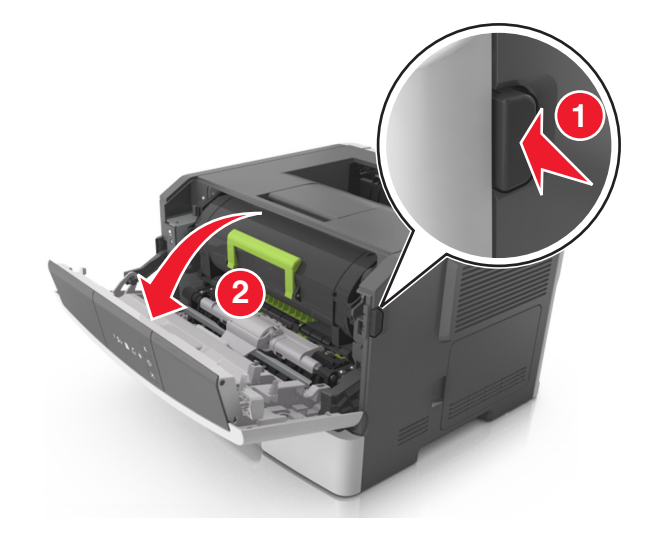

2 Træk forsigtigt bagpanelet ned.

**FORSIGTIG! VARM OVERFLADE:** Printeren kan være varm indvendig. For at formindske risikoen for skader pga. en varm komponent skal overfladen køle ned, før du rører den.

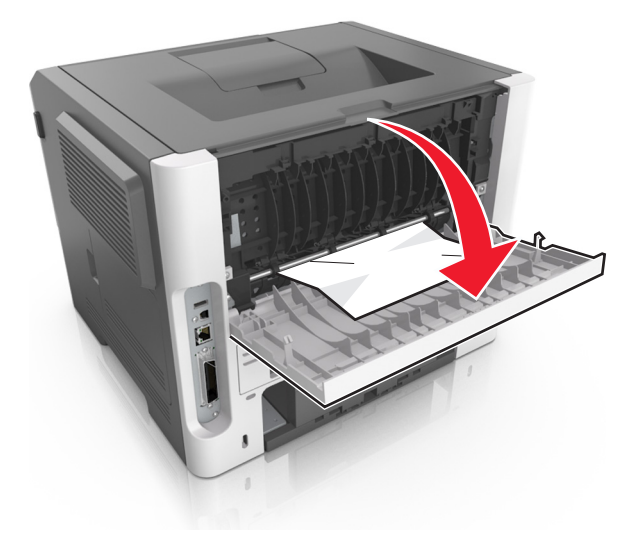

3 Tag fat i det fastsiddende papir i hver side, og træk det derefter forsigtigt ud.Bemærk! Sørg for at fjerne alle papirdele.

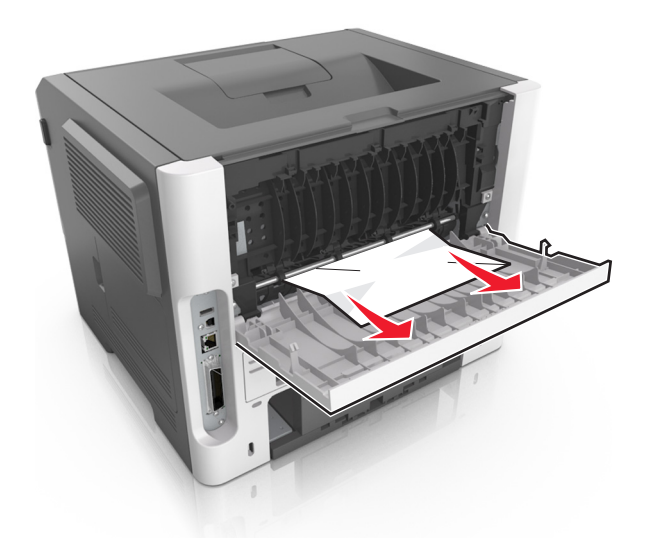

- **4** Luk både bagpanelet og frontpanelet.
- **5** Tryk på 🔷 på printerkontrolpanelet for at slette meddelelsen og fortsætte udskrivningen.

## [x]-sidestop, ryd standardbakke. [20y.xx]

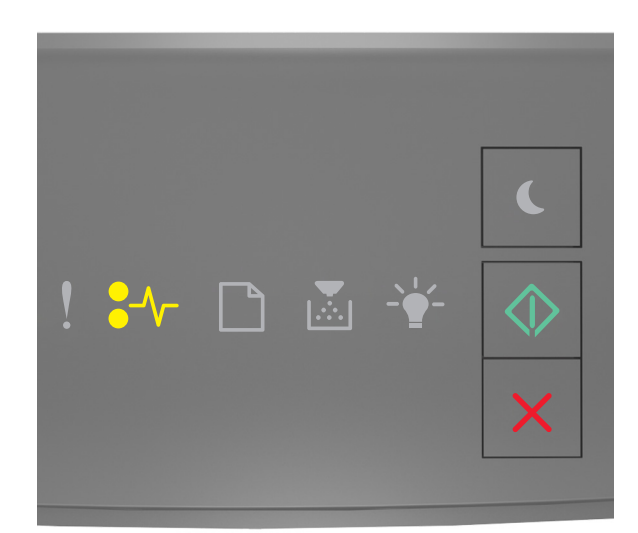

## €⁄\\_ - Til

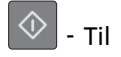

Hvis lyssekvensen på printerens kontrolpanel er magen til lyssekvensen på den foregående illustration, skal du trykke hurtigt to gange på 🚺 for hurtigt at se den supplerende lyssekvens.

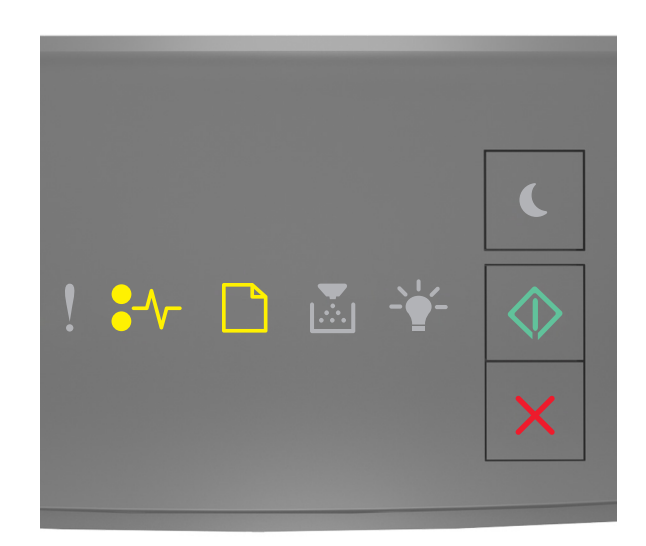

# ♣√- - тіІ ▲ - тіІ ▲ - тіІ

Hvis den supplerende lyssekvens er magen til lyssekvensen på den foregående illustration, skal du gøre følgende.

**1** Tag fat i det fastsiddende papir i hver side, og træk det derefter forsigtigt ud.

Bemærk! Sørg for at fjerne alle papirdele.

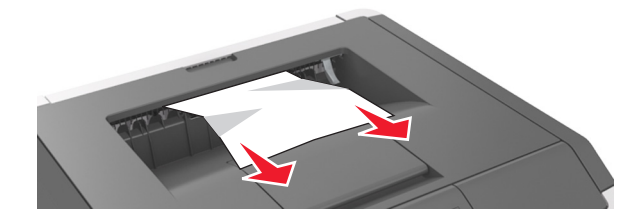

**2** Tryk på 🔷 på printerkontrolpanelet for at slette meddelelsen og fortsætte udskrivningen.

## [x]-sidestop, fjern skuffe 1 for at rydde dupleks. [23y.xx]

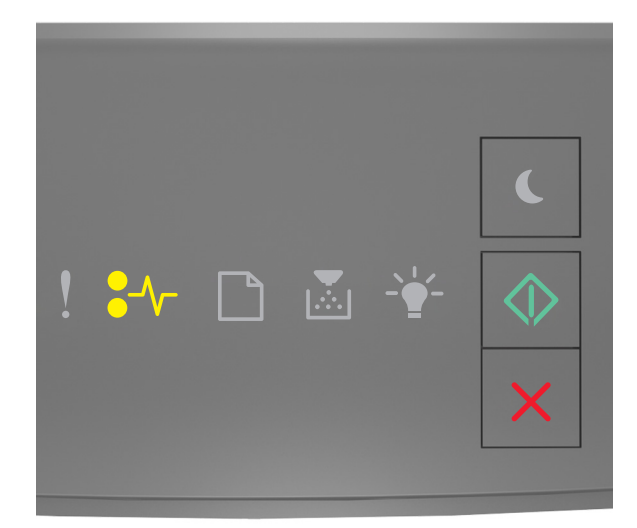

## €∕∕\_ - Til

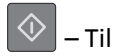

Hvis lyssekvensen på printerens kontrolpanel er magen til lyssekvensen på den foregående illustration, skal du trykke hurtigt to gange på for hurtigt at se den supplerende lyssekvens.

#### Supplerende lyssekvenser

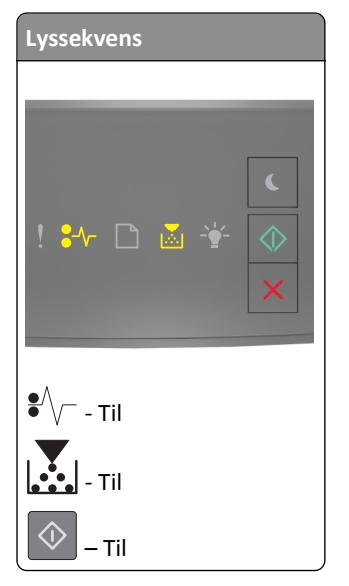

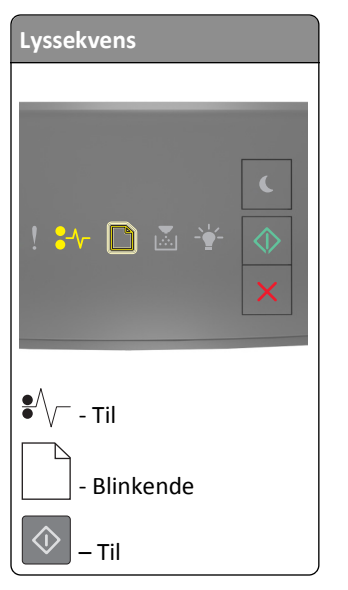

Hvis den supplerende lyssekvens er magen til en af lyssekvenserne på de foregående illustrationer, skal du gøre følgende.

**FORSIGTIG! VARM OVERFLADE:** Printeren kan være varm indvendig. For at formindske risikoen for skader pga. en varm komponent skal overfladen køle ned, før du rører den.

1 Træk bakken helt ud.

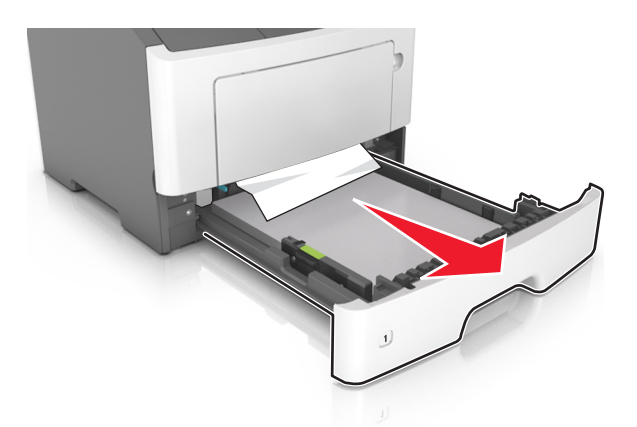

**2** Find det blå håndtag, og træk det derefter ned for at frigøre papirstoppet.

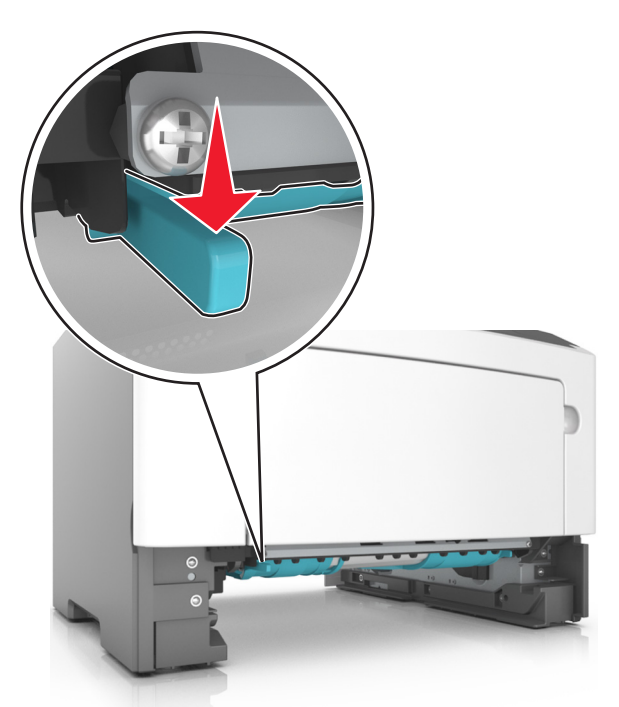

**Bemærk!** Hvis det fastklemte papir ikke er synligt i dupleksområdet, skal du åbne bagpanelet og derefter forsigtigt fjerne det fastklemte. Sørg for at fjerne alle papirdele.

**3** Tag fat i det fastsiddende papir i hver side, og træk det derefter forsigtigt ud.

Bemærk! Sørg for at fjerne alle papirdele.

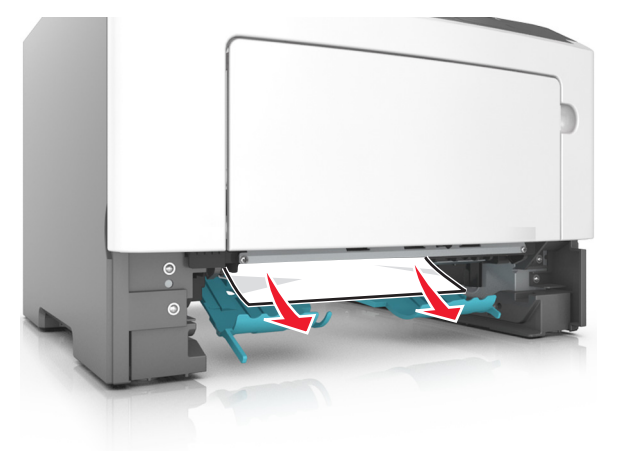

- 4 Indsæt bakken.
- 5 Tryk på 📀 på printerkontrolpanelet for at slette meddelelsen og fortsætte udskrivningen.

## [x]-sidestop, fjern skuffe [x]. [24y.xx]

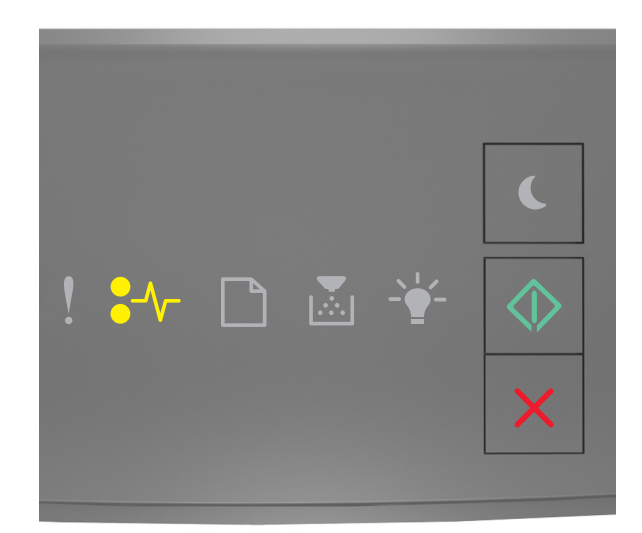

## €∕∕\_ - Til

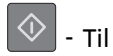

Hvis lyssekvensen på printerens kontrolpanel er magen til lyssekvensen på den foregående illustration, skal du trykke hurtigt to gange på for hurtigt at se den supplerende lyssekvens.

#### Supplerende lyssekvenser

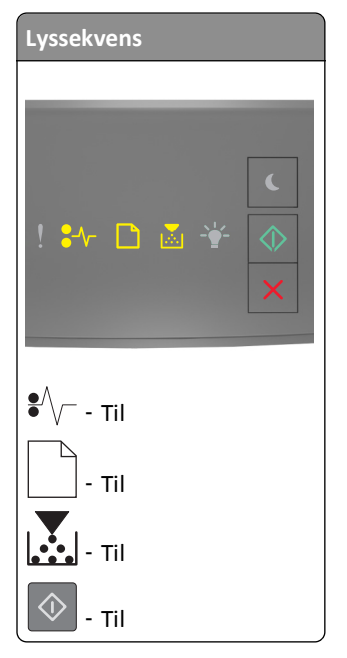

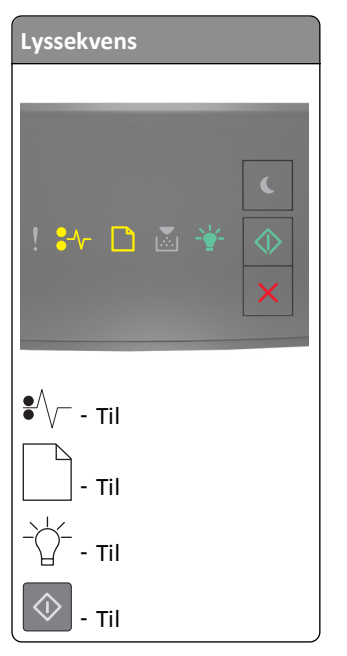

Hvis den supplerende lyssekvens er magen til en af lyssekvenserne på de foregående illustrationer, skal du gøre følgende.

1 Træk bakken helt ud.

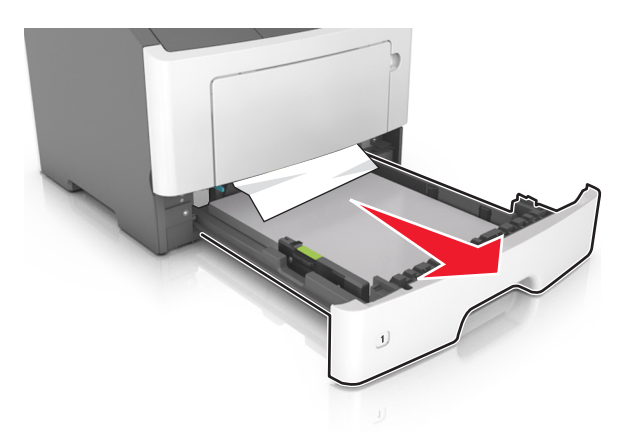

**2** Tag fat i det fastsiddende papir i hver side, og træk det derefter forsigtigt ud.

Bemærk! Sørg for at fjerne alle papirdele.

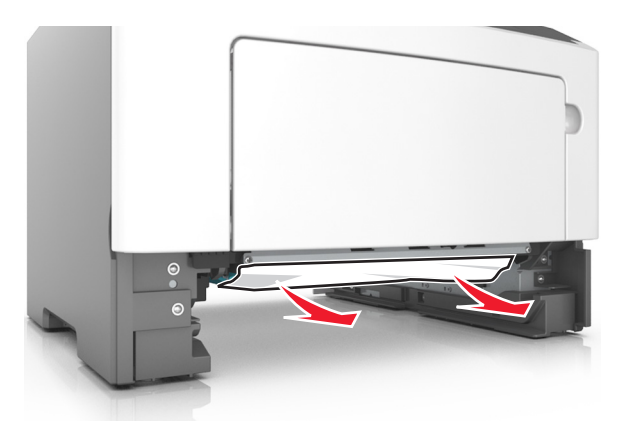

- 3 Indsæt bakken.
- 4 Tryk på 💿 på printerkontrolpanelet for at slette meddelelsen og fortsætte udskrivningen.

## [x]-sidestop, ryd manuel arkføder. [250.xx]

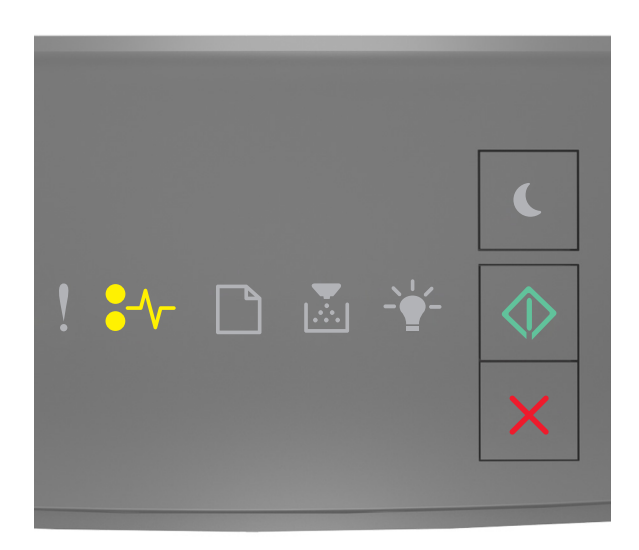

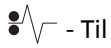

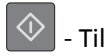

Hvis lyssekvensen på printerens kontrolpanel svarer til lyssekvensen på den foregående illustration, skal du trykke hurtigt to gange på 🐼 for at se den supplerende lyssekvens.

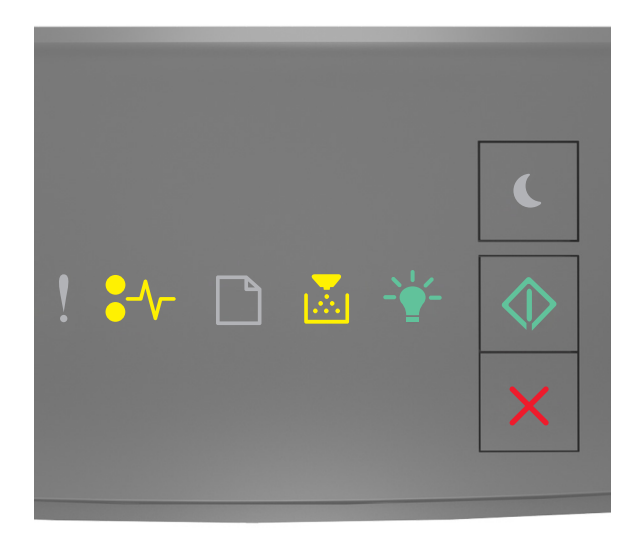

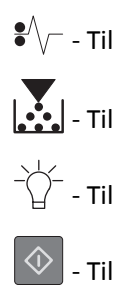

Hvis den supplerende lyssekvens er magen til lyssekvensen på den foregående illustration, skal du gøre følgende.

**1** Tag fat i hver side af det fastsiddende papir i flerformålsarkføderen, og træk det derefter forsigtigt ud.

Bemærk! Sørg for at fjerne alle papirdele.

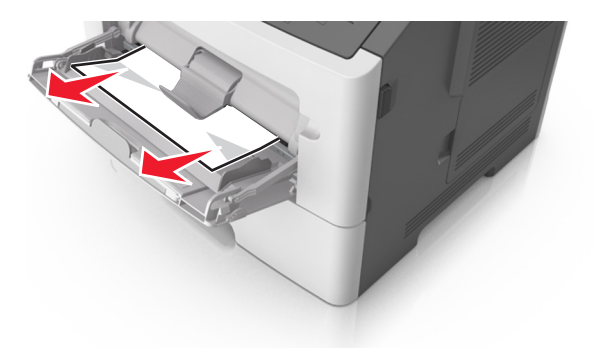

**2** Bøj papirarkene frem og tilbage for at løsne dem, og luft derefter papiret. Undgå at folde eller krølle papiret. Ret kanterne ind på en plan overflade.

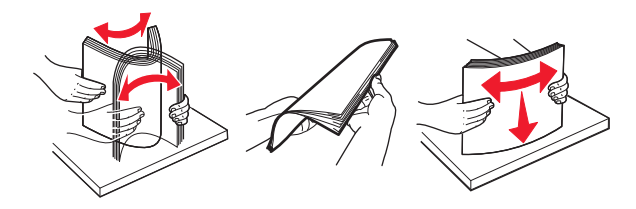

3 Læg papiret tilbage i flerformålsarkføderen.

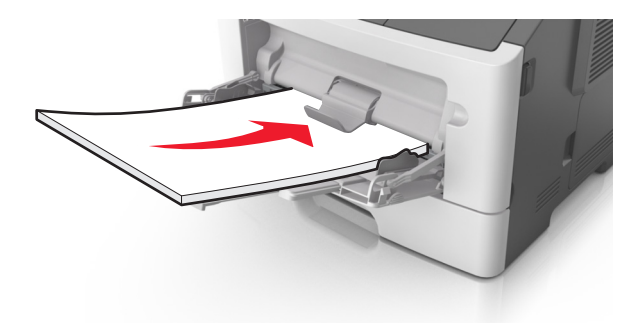

Bemærk! Sørg for, at papirstyret hviler let mod papirets kant.

4 Tryk på 💿 på printerkontrolpanelet for at slette meddelelsen og fortsætte udskrivningen.

## Fejlfinding

## Beskrivelse af printermeddelelserne

#### Meddelelser om tonerpatron

Patron passer ikke t. billedenhed [41.xy]

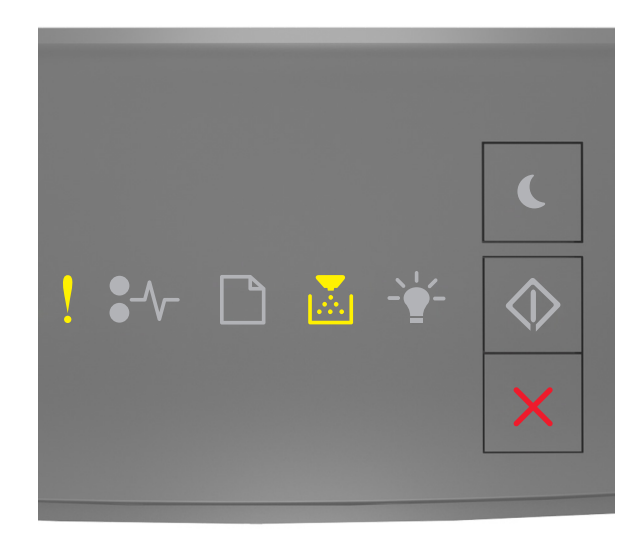

## ! - тіі

Hvis lyssekvensen på kontrolpanelet er magen til lyssekvensen på den foregående illustration, skal du gøre følgende:

- 1 Kontroller, om både tonerpatronen og billedenheden enten er Lexmark-autoriserede *MICR*-forbrugsstoffer (Magnetic Imaging Content Recording) eller ikke-MICR-forbrugsstoffer.
- **2** Skift tonerpatronen eller billedenheden, så de begge er Lexmark-autoriserede MICR- eller ikke-MICR- forbrugsstoffer.

#### Bemærkninger:

- Du kan finde en liste over understøttede forbrugsstoffer i afsnittet "Bestilling af forbrugsstoffer" i brugervejledningen eller på <u>www.lexmark.com</u>.
- Se <u>www.lexmark.com</u> for at få yderligere oplysninger om MICR.

#### Patron snart tom [88.xx]

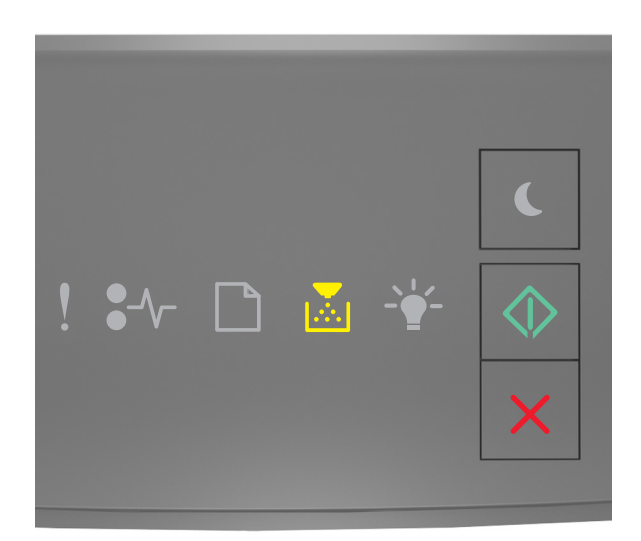

## - Til

Hvis lyssekvensen på kontrolpanelet er magen til lyssekvensen på den foregående illustration, har du formodentlig

brug for at bestille en tonerpatron. Tryk om nødvendigt på 📀 på printerens kontrolpanel for at fortsætte med udskrivningen.

#### Patron næsten tom [88.xy]

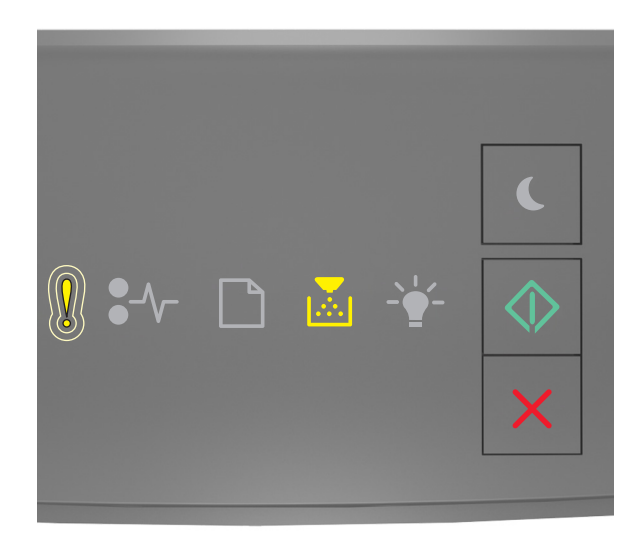

- Langsomt blinkende

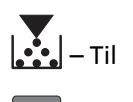

🗇 – Til

Hvis lyssekvensen på kontrolpanelet er magen til lyssekvensen på den foregående illustration, skal du om nødvendigt trykke på 💿 på printerens kontrolpanel for at fortsætte udskrivningen.

#### Patron næsten helt tom [88.xy]

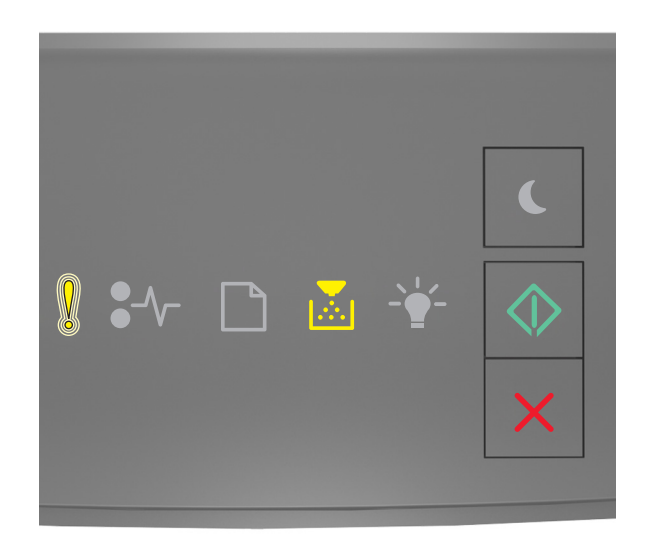

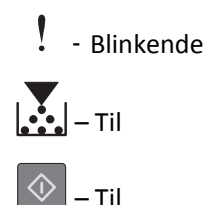

Hvis lyssekvensen på kontrolpanelet er magen til lyssekvensen på den foregående illustration, skal du muligvis udskifte tonerpatronen meget snart. Læs mere i afsnittet "Udskiftning af forbrugsstoffer" i *brugervejledningen*.

Tryk om nødvendigt på 💿 på printerens kontrolpanel for at fortsætte med udskrivningen.

#### Ikke-Lexmark-patron, se brugervejledningen [33.xy]

Hvis lysene på printerens kontrolpanel blinker hele tiden fra venstre mod højre, har printeren registreret, at der er installeret en ikke-Lexmark-kassette eller -patron i printeren.

Lexmark-printeren er udviklet til at fungere bedst med ægte Lexmark-forbrugsstoffer og -dele. Brug af forbrugsstoffer eller enheder fra tredjepart påvirker muligvis printerens og de tilhørende billedkomponenters ydeevne, pålidelighed eller levetid.

Advarsel! Potentiel skade: Brug af forbrugsstoffer eller enheder fra tredjepart kan påvirke garantidækningen. Skader, som skyldes, at der er brugt forbrugsstoffer eller enheder fra tredjepart, dækkes ikke af garantien.

Alle indikatorer for levetid er udviklet til at fungere sammen med Lexmark-forbrugsstoffer og -dele og giver muligvis uforudsigelige resultater, hvis der bruges forbrugsstoffer eller enheder fra tredjepart. Brug af billedkomponenter ud over den tilsigtede levetid skader muligvis Lexmark-printeren eller de tilknyttede komponenter.

Tryk samtidigt på 🕑 og 🔀 i mindst 3 sekunder for at rydde lyssekvensen og acceptere alle disse risici og fortsætte med at bruge ikke-originale forbrugsstoffer eller dele i printeren.

**Bemærk!** Du kan finde en liste over understøttede forbrugsstoffer i afsnittet "Bestilling af forbrugsstoffer" i *Brugervejledningen* eller på <u>http://support.lexmark.com</u>.

#### Udskift patron, 0 sider tilbage, anslået [88.xy]

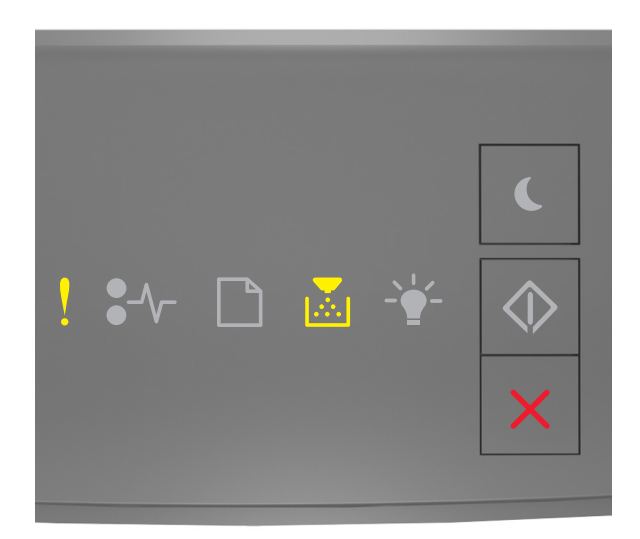

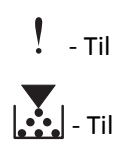

Hvis lyssekvensen på kontrolpanelet er magen til lyssekvensen på den foregående illustration, skal du trykke hurtigt to gange på 💿 for at se den supplerende lyssekvens.

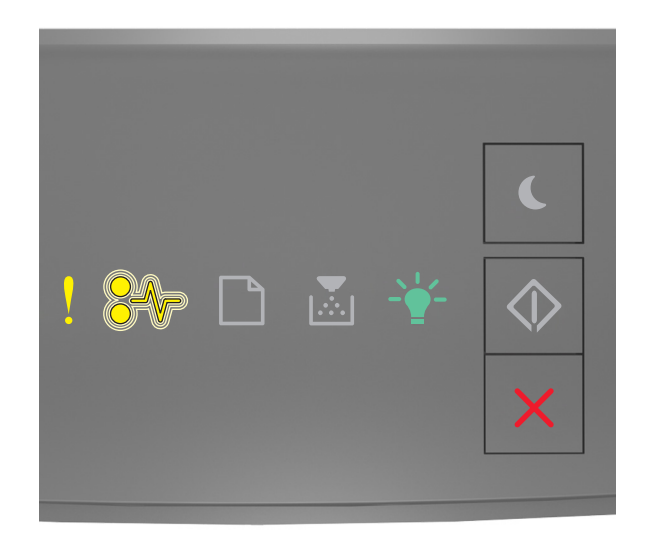

## ! - Til

• - Blinkende

Hvis den supplerende lyssekvens på kontrolpanelet er magen til lyssekvensen på den foregående illustration, skal du udskifte tonerpatronen. Du kan få flere oplysninger i vejledningen, der fulgte med forbrugsstoffet, eller i sektionen "Udskiftning af forbrugsstoffer" i *brugervejledningen*.

**Bemærk!** Se afsnittet "Bestilling af forbrugsstoffer" i *brugervejledningen*, eller besøg <u>www.lexmark.com</u>, hvis du ikke har en ny tonerpatron.

#### Udskift patron, matcher ikke printeromr. [42.xy]

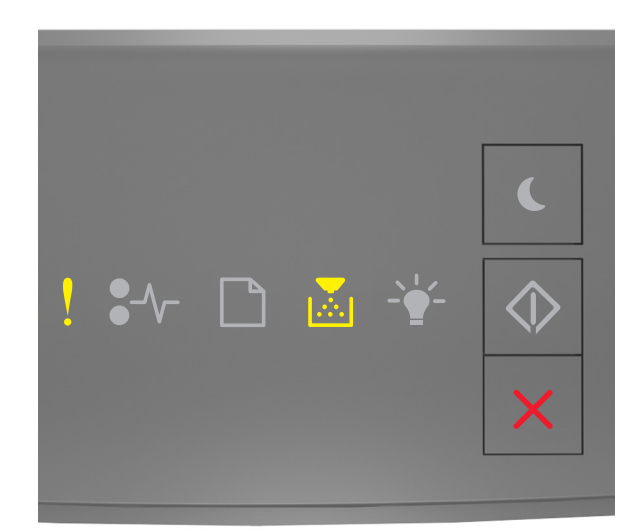

## ! - Til

Hvis lyssekvensen på kontrolpanelet er magen til lyssekvensen på den foregående illustration, skal du trykke hurtigt to gange på 💿 for at se den supplerende lyssekvens.

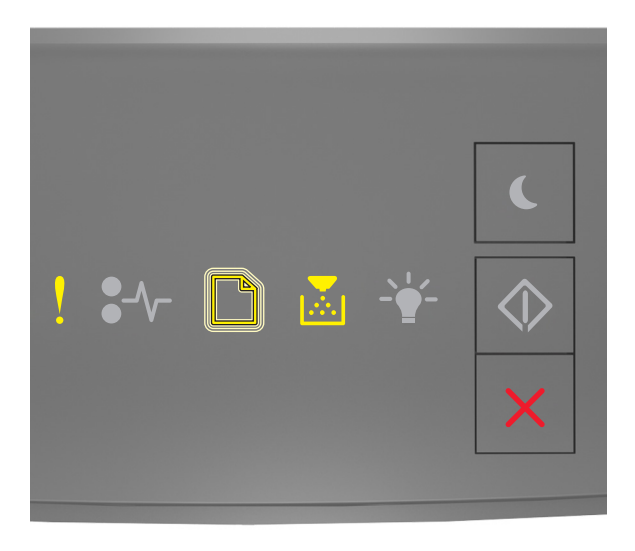

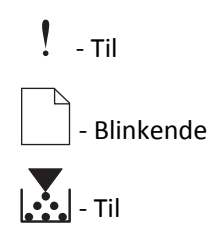

Hvis den supplerende indikatorsekvens matcher indikatorsekvensen på den foregående illustration, skal du installere en tonerpatron, der svarer til områdenummeret på din printer. *x* angiver værdien på printerområdet. *y* angiver værdien på patronområdet. x og y kan have følgende værdier.

#### Områder for printere og tonerpatroner

| Områdenummer (x) | Område (y)                                          |
|------------------|-----------------------------------------------------|
| 0                | Globalt                                             |
| 1                | USA, Canada                                         |
| 2                | EØS, Schweiz                                        |
| 3                | Asien og Stillehavsområdet, Australien, New Zealand |
| 4                | Latinamerika                                        |
| 5                | Afrika, Mellemøsten, resten af Europa               |
| 9                | Ugyldig                                             |

#### Bemærkninger:

- X- og y-værdierne repræsenterer .xy i den kode, der vises på Embedded Web Server.
- x- og y-værdierne skal være ens, for at udskrivningen kan fortsætte.

#### Geninstaller den manglende eller ikke-fungerende patron [31.xy]

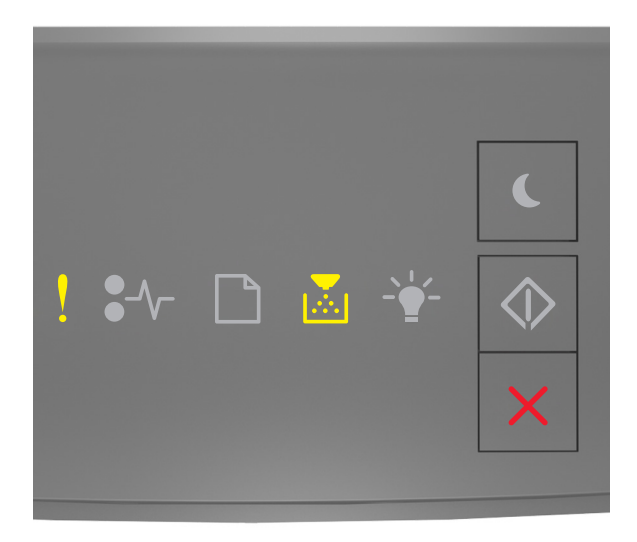

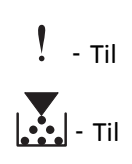

Hvis lyssekvensen på kontrolpanelet er magen til lyssekvensen på den foregående illustration, skal du trykke hurtigt to gange på 💿 for at se den supplerende lyssekvens.

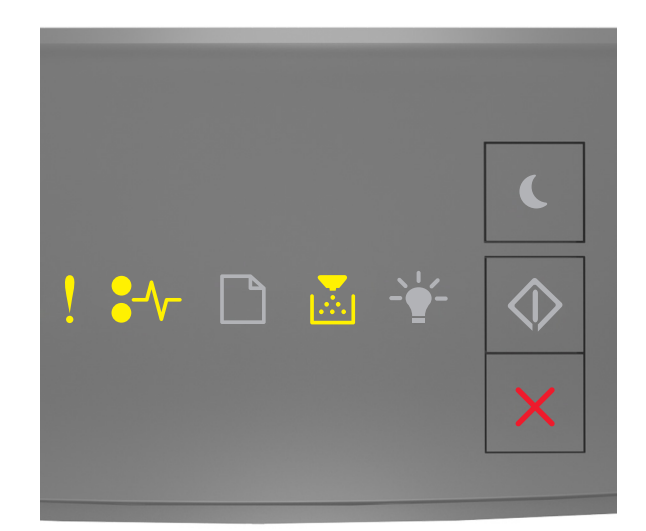

## ! - Til \$∕\\_ - Til

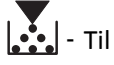

Hvis den supplerende lyssekvens på kontrolpanelet er magen til lyssekvensen på den foregående illustration, skal du prøve en eller flere af disse muligheder:

- Fjern den angivne tonerpatron, og isæt den derefter igen.
- Fjern den angivne tonerkassette, og isæt en ny. Se det instruktionsark, der fulgte med forbrugsstoffet, for mere information.
#### Udskift ikke-understøttet patron [32.xy]

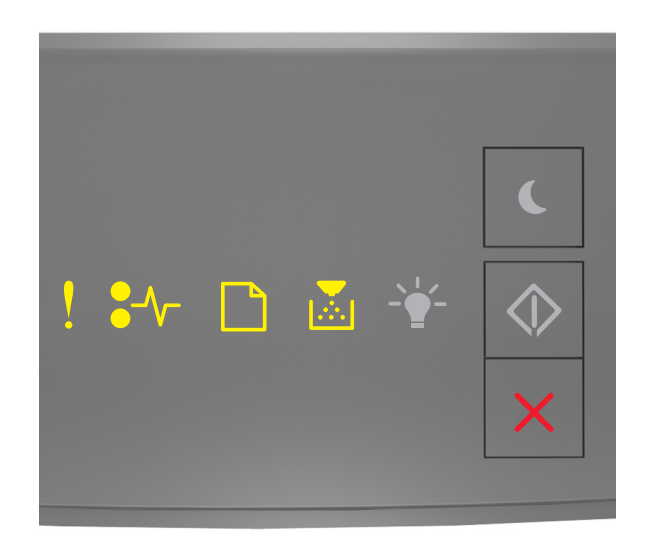

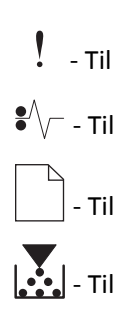

Hvis lyssekvensen på kontrolpanelet er magen til den foregående lyssekvens, skal du fjerne tonerpatronen og derefter installere en understøttet. Se det instruktionsark, der fulgte med forbrugsstoffet, for mere information.

**Bemærk!** Se afsnittet "Bestilling af forbrugsstoffer" i *brugervejledningen*, eller besøg <u>www.lexmark.com</u>, hvis du ikke har en ny tonerpatron.

#### Meddelelser om billedenhed

#### Billedenh. næsten tom [84.xy]

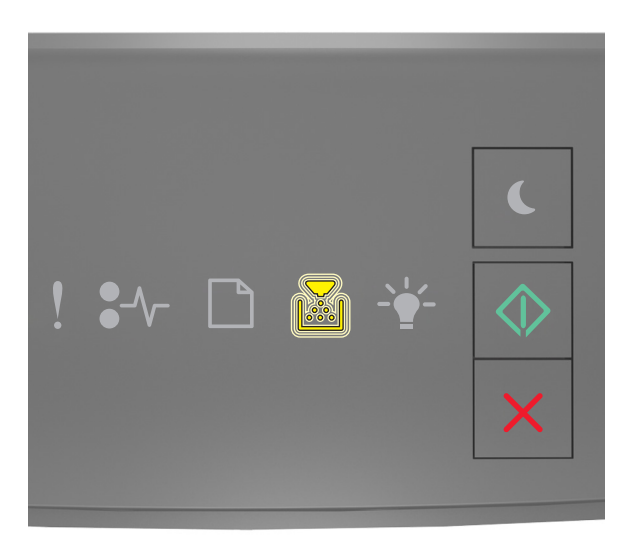

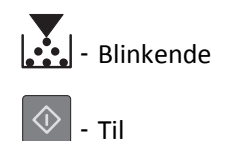

Hvis lyssekvensen på kontrolpanelet er magen til lyssekvensen på den foregående illustration, har du formodentlig

brug for at bestille en billedenhed. Tryk om nødvendigt på 🔊 på printerens kontrolpanel for at fortsætte med udskrivningen.

#### Billedenh. næsten tom [84.xy]

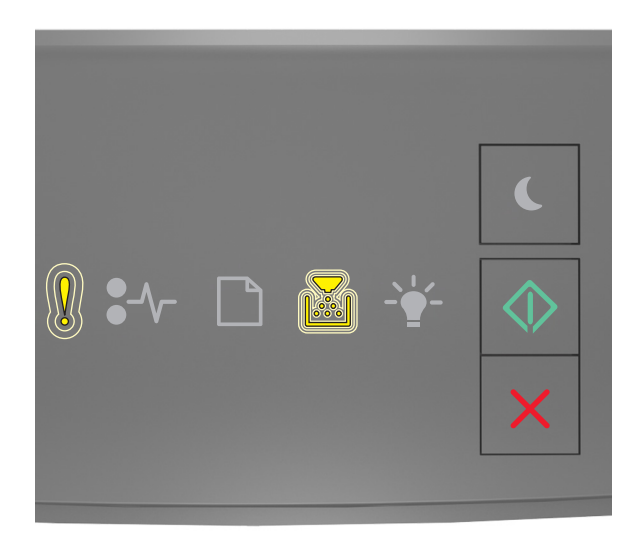

- Langsomt blinkende

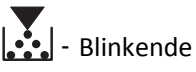

🗇 – Til

Hvis lyssekvensen på kontrolpanelet er magen til lyssekvensen på den foregående illustration, skal du om nødvendigt trykke på 💿 på printerens kontrolpanel for at fortsætte udskrivningen.

#### Billedenh. næsten helt tom [84.xy]

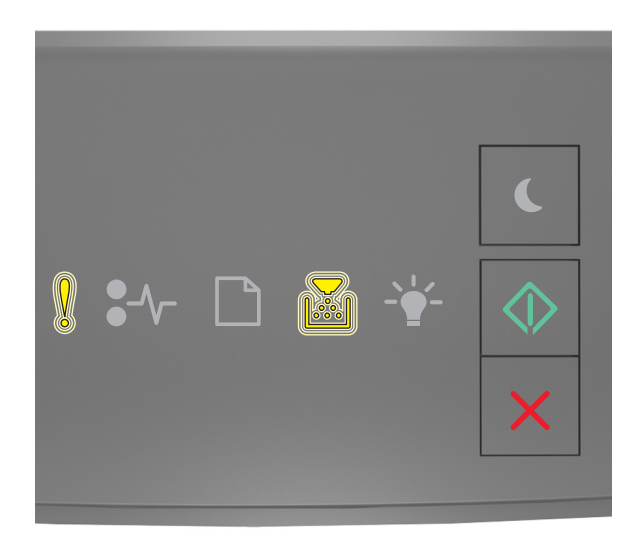

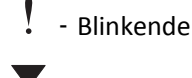

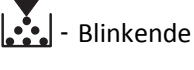

🗇 – Til

Hvis indikatorsekvensen på kontrolpanelet er magen til indikatorsekvensen på den foregående illustration, skal du muligvis udskifte billedenheden meget snart. Læs mere i afsnittet "Udskiftning af forbrugsstoffer" i brugervejledningen.

Tryk om nødvendigt på 🔯 på printerens kontrolpanel for at fortsætte med udskrivningen.

#### Ikke-Lexmark-billedenhed, se betjeningsvejledningen [33.xy]

Hvis lysene på printerens kontrolpanel blinker hele tiden fra venstre mod højre, har printeren registreret, at der er installeret en ikke-Lexmark-billedenhed i printeren.

Lexmark-printeren er udviklet til at fungere bedst med ægte Lexmark-forbrugsstoffer og -dele. Brug af forbrugsstoffer eller enheder fra tredjepart påvirker muligvis printerens og de tilhørende billedkomponenters ydeevne, pålidelighed eller levetid.

Advarsel! Potentiel skade: Brug af forbrugsstoffer eller enheder fra tredjepart kan påvirke garantidækningen. Skader, som skyldes, at der er brugt forbrugsstoffer eller enheder fra tredjepart, dækkes ikke af garantien.

Alle indikatorer for levetid er udviklet til at fungere sammen med Lexmark-forbrugsstoffer og -dele og giver muligvis uforudsigelige resultater, hvis der bruges forbrugsstoffer eller enheder fra tredjepart. Brug af billedkomponenter ud over den tilsigtede levetid skader muligvis Lexmark-printeren eller de tilknyttede komponenter.

Tryk samtidigt på 💟 og 🔀 i mindst 4 sekunder for at rydde lyssekvensen og acceptere alle disse risici og fortsætte med at bruge ikke-originale forbrugsstoffer eller dele i printeren.

**Bemærk!** Du kan finde en liste over understøttede forbrugsstoffer i afsnittet "Bestilling af forbrugsstoffer" i *Brugervejledningen* eller på <u>http://support.lexmark.com</u>.

#### Udskift billedenhed, 0 sider tilbage, anslået [84.xy]

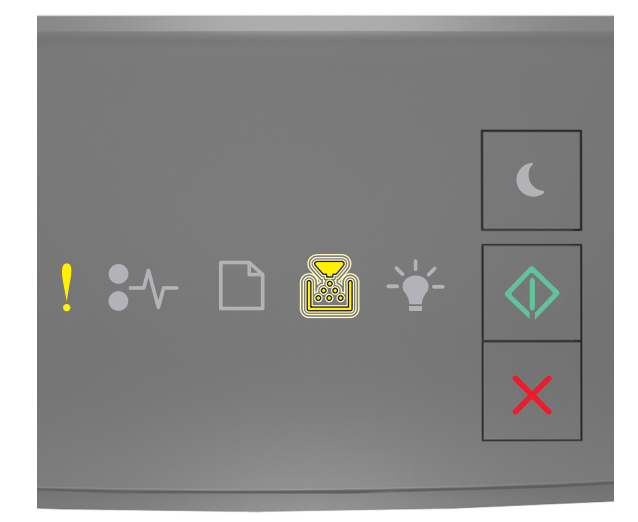

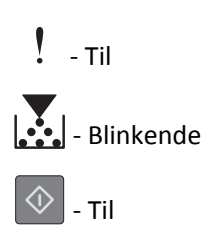

Hvis lyssekvensen på kontrolpanelet er magen til lyssekvensen på den foregående illustration, har du formodentlig brug for at udskifte en billedenhed. Se det instruktionsark, der fulgte med forbrugsstoffet, for mere information.

**Bemærk!** Se afsnittet "Bestilling af forbrugsstoffer" i *brugervejledningen*, eller besøg <u>www.lexmark.com</u>, hvis du ikke har en udskiftningsbilledenhed.

#### Geninstaller den manglende eller ikke-fungerende billedenhed [31.xy]

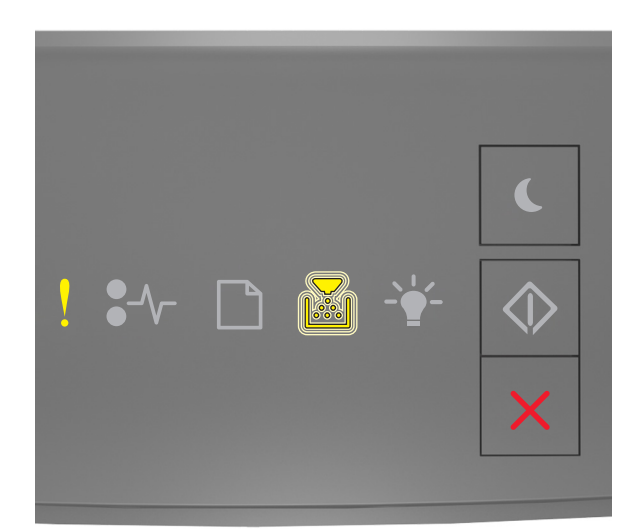

# ! - Til

Hvis lyssekvensen på kontrolpanelet er magen til lyssekvensen på den foregående illustration, skal du trykke hurtigt to gange på for at se den supplerende lyssekvens.

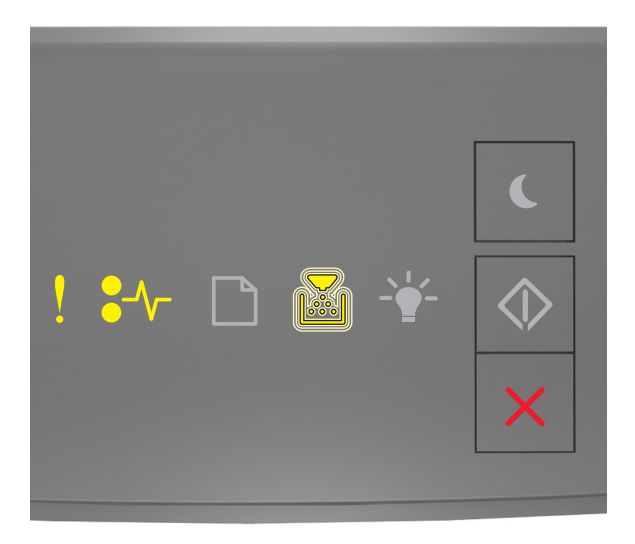

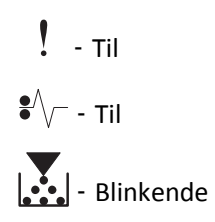

Hvis den supplerende lyssekvens på kontrolpanelet er magen til lyssekvensen på den foregående illustration, skal du prøve en eller flere af disse muligheder:

- Fjern billedenheden, og installer den igen.
- Fjern billedenheden, og installer en ny. Se det instruktionsark, der fulgte med forbrugsstoffet, for mere information.

#### Udskift ikke-understøttet billedenhed [32.xy]

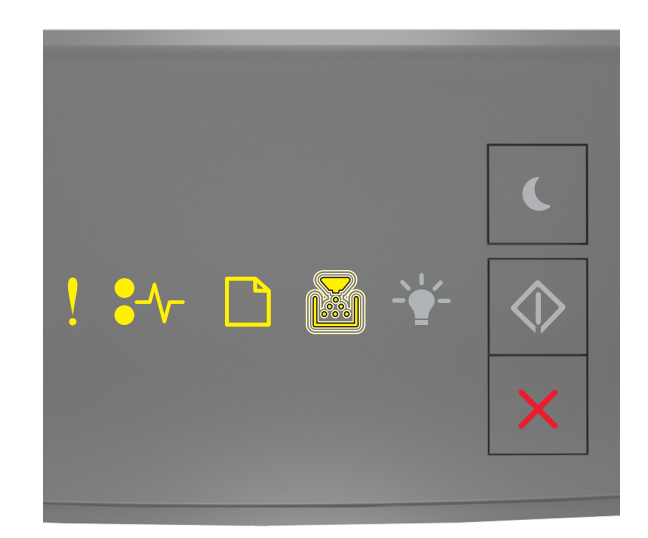

! - Til •∕∕ - Til □ - Til

- Blinkende

Hvis lyssekvensen på kontrolpanelet er magen til lyssekvensen på den foregående illustration, har du formodentlig brug for at fjerne billedenheden og derefter installere en understøttet enhed. Se det instruktionsark, der fulgte med forbrugsstoffet, for mere information.

**Bemærk!** Se afsnittet "Bestilling af forbrugsstoffer" i *brugervejledningen*, eller besøg <u>www.lexmark.com</u>, hvis du ikke har en udskiftningsbilledenhed.

#### Meddelelser om papirilægning

#### Forkert papirstørrelse, åbn [paper source] [34]

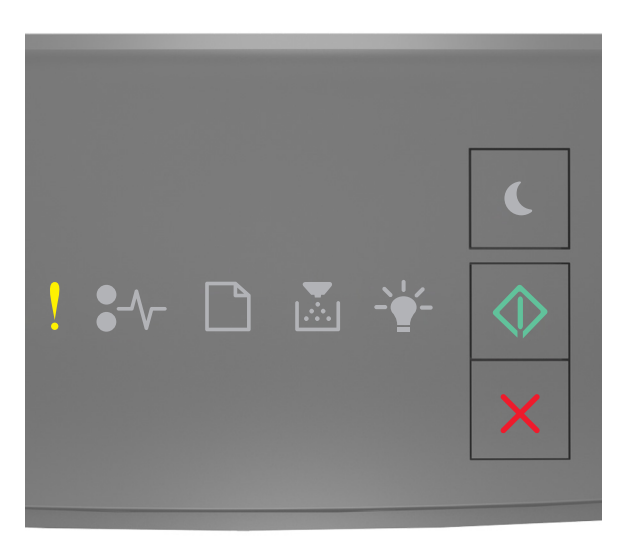

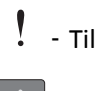

🔷 - Til

Hvis lyssekvensen på kontrolpanelet er magen til lyssekvensen på den foregående illustration, skal du trykke hurtigt to gange på 💿 for at se den supplerende lyssekvens.

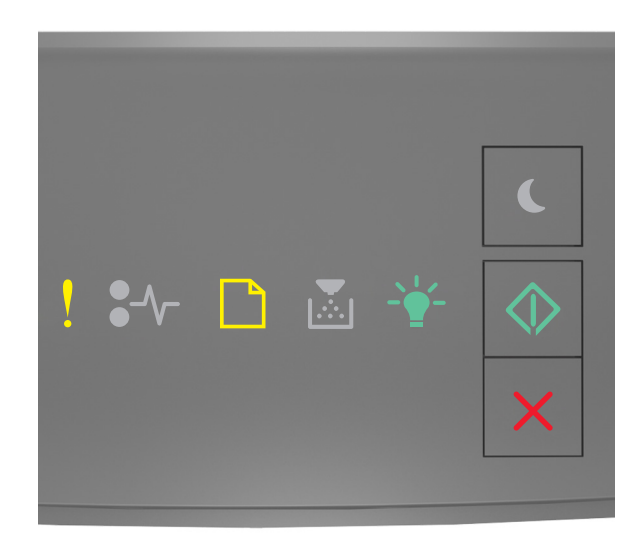

- Til

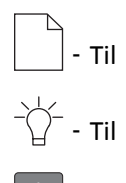

🕅 - Til

Hvis den supplerende lyssekvens på kontrolpanelet er magen til lyssekvensen på den foregående illustration, skal du prøve en eller flere af disse muligheder:

- Ilæg papir i den rigtige størrelse.
- Tryk på 📀 på printerens kontrolpanel for at slette lyssekvensen og udskrive ved hjælp af en anden bakke.
- Kontroller længde- og breddestyrene, og sørg for, at papiret er lagt korrekt i bakken.
- Sørg for, at den rigtige papirstørrelse og -type er angivet under Udskriftsindstillinger eller i udskriftsdialogboksen.
- Kontroller, at den korrekte papirstørrelse og -type er angivet i papirmenuen på printerkontrolpanelet:
  - Hvis printeren er på et netværk, skal du åbne den indbyggede webserver.
    - 1 Åbn en webbrowser, og angiv derefter printerens IP-adresse i adressefeltet.

#### Bemærkninger:

- Udskriv en side med netværksindstillinger eller menuindstillinger, og find derefter IP-adressen i TCP/IP-afsnittet.
- Hvis du bruger en proxyserver, skal du deaktivere den midlertidigt for at indlæse websiden korrekt.

#### 2 Klik på Indstillinger >Menuen papir.

 Hvis printeren er sluttet til en computer via et USB- eller parallelkabel, skal du åbne papirmenuen via det lokale installationshjælpeprogram til printer for Windows eller printerindstillingerne for Macintosh.

**Bemærk!** Kontroller, at papirstørrelsen er angivet korrekt. Hvis MP-arkføderens størrelse for eksempel er angivet til Universal, skal du kontrollere, om papiret er stort nok til de data, der udskrives.

#### Ilæg [paper source] med [custom type name] [orientation]

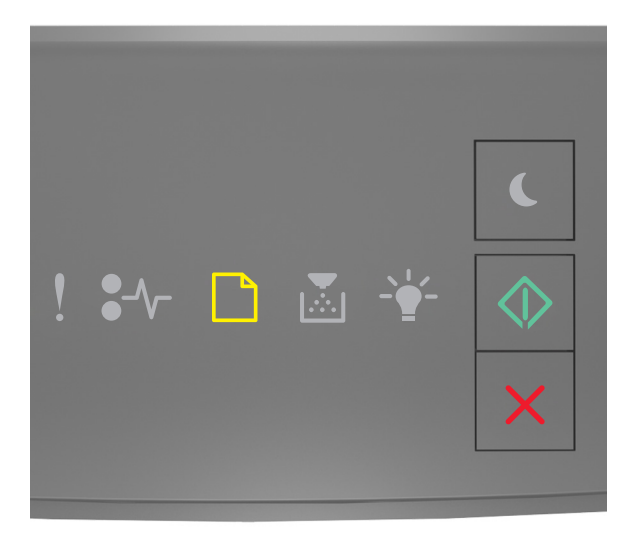

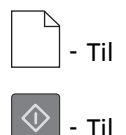

Hvis lyssekvensen på kontrolpanelet er magen til lyssekvensen på den foregående illustration, skal du prøve en eller flere af følgende muligheder:

- Ilæg den korrekte papirstørrelse og -type i skuffen eller arkføderen.
- Tryk på 💇 på printerkontrolpanelet for at fortsætte udskrivningen.

**Bemærk!** Hvis printeren finder en bakke, der indeholder papir i den rigtige størrelse og af den rigtige type, indføres mediet fra den pågældende bakke. Hvis printeren ikke kan finde en bakke med den korrekte papirtype og -størrelse, udskriver den fra standardpapirkilden.

• Tryk på 🔀 for at annullere udskrivningen.

#### Ilæg [paper source] med [custom type string] [orientation]

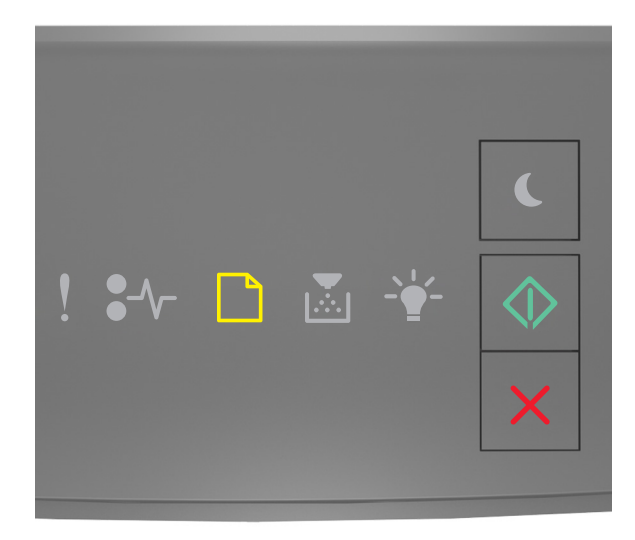

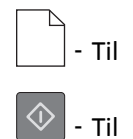

Hvis lyssekvensen på kontrolpanelet er magen til lyssekvensen på den foregående illustration, skal du prøve en eller flere af følgende muligheder:

- Ilæg den korrekte papirstørrelse og -type i skuffen eller arkføderen.
- Tryk på 💟 på printerkontrolpanelet for at fortsætte udskrivningen.

**Bemærk!** Hvis printeren finder en bakke, der indeholder papir i den rigtige størrelse og af den rigtige type, indføres mediet fra den pågældende bakke. Hvis printeren ikke kan finde en bakke med den korrekte papirtype og -størrelse, udskriver den fra standardpapirkilden.

• Tryk på 🔀 på printerens kontrolpanel for at annullere udskriftsjobbet.

#### Ilæg [paper source] med [paper size] [orientation]

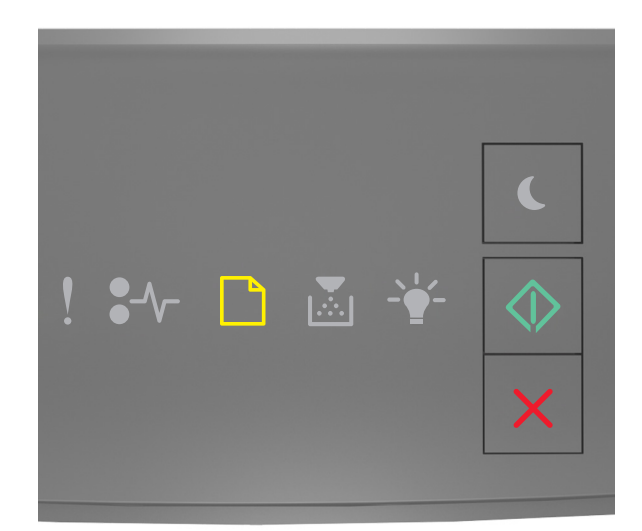

# - Til

Hvis lyssekvensen på kontrolpanelet er magen til lyssekvensen på den foregående illustration, skal du prøve en eller flere af følgende muligheder:

- Ilæg den korrekte papirstørrelse og -type i skuffen eller arkføderen.
- Tryk på 🖤 på printerens kontrolpanel for at fortsætte udskrivningen.

**Bemærk!** Hvis printeren finder en bakke, der indeholder papir i den rigtige størrelse, indføres mediet fra den pågældende bakke. Hvis printeren ikke kan finde en bakke med den korrekte papirstørrelse, udskriver den fra standardpapirkilden.

• Tryk på 🔀 på printerens kontrolpanel for at annullere udskriftsjobbet.

#### Ilæg [paper source] med [paper type] [paper size] [orientation]

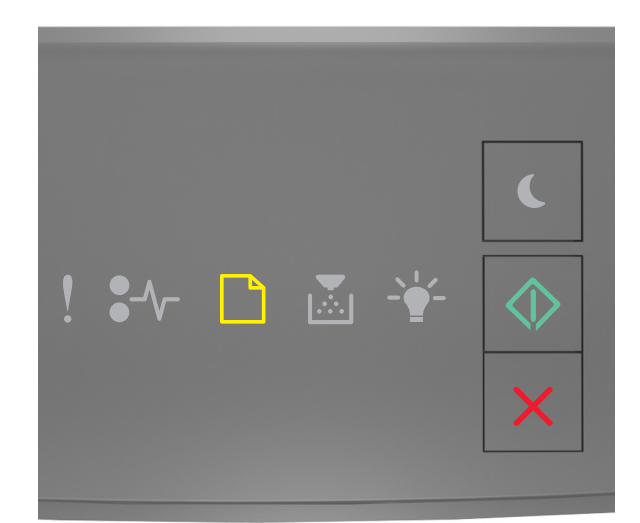

# — - тіl

Hvis lyssekvensen på kontrolpanelet er magen til lyssekvensen på den foregående illustration, skal du prøve en eller flere af følgende muligheder:

- Ilæg den korrekte papirstørrelse og -type i skuffen eller arkføderen.
- Tryk på 🔯 på printerkontrolpanelet for at fortsætte udskrivningen.

**Bemærk!** Hvis printeren finder en bakke, der indeholder papir i den rigtige størrelse og af den rigtige type, indføres mediet fra den pågældende bakke. Hvis printeren ikke kan finde en bakke med den korrekte papirtype og -størrelse, udskriver den fra standardpapirkilden.

• Tryk på 🔀 på printerens kontrolpanel for at annullere udskriftsjobbet.

#### Læg papir med [custom type name] [orientation] i den manuelle arkføder

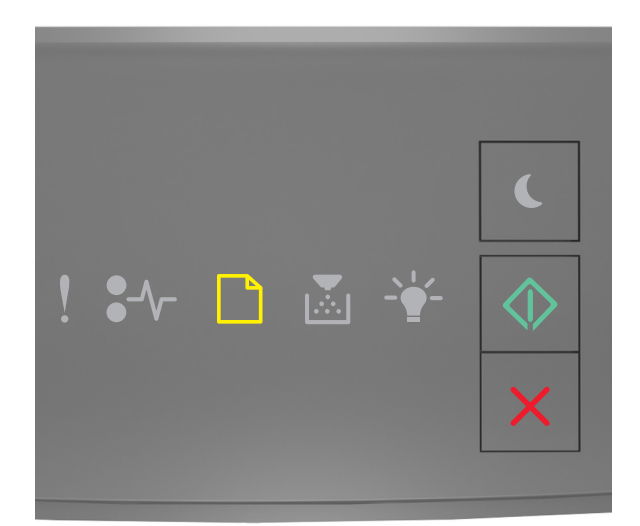

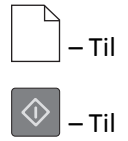

Hvis lyssekvensen på kontrolpanelet er magen til lyssekvensen på den foregående illustration, skal du prøve en eller flere af følgende muligheder:

- Ilæg den korrekte papirstørrelse og -type i flerformålsarkføderen.
- Tryk på 🔷 på printerens kontrolpanel for at fortsætte udskrivningen.

**Bemærk!** Hvis der ikke er ilagt papir i arkføderen, tilsidesætter printeren anmodningen manuelt og udskriver fra en automatisk valgt skuffe.

#### Læg papir med [custom type string] [orientation] i den manuelle arkføder

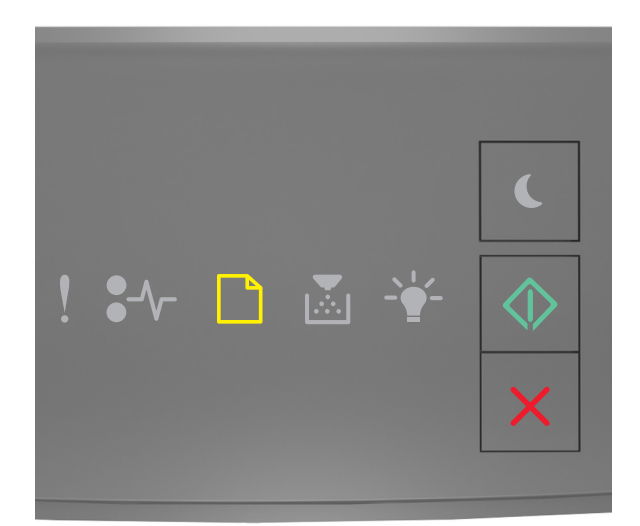

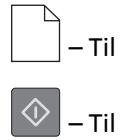

Hvis lyssekvensen på kontrolpanelet er magen til lyssekvensen på den foregående illustration, skal du prøve en eller flere af følgende muligheder:

- Ilæg den korrekte papirstørrelse og -type i flerformålsarkføderen.
- Tryk på 🔷 på printerens kontrolpanel for at fortsætte udskrivningen.

**Bemærk!** Hvis der ikke er ilagt papir i arkføderen, tilsidesætter printeren anmodningen manuelt og udskriver fra en automatisk valgt skuffe.

#### Læg papir med [paper size] [orientation] i den manuelle arkføder

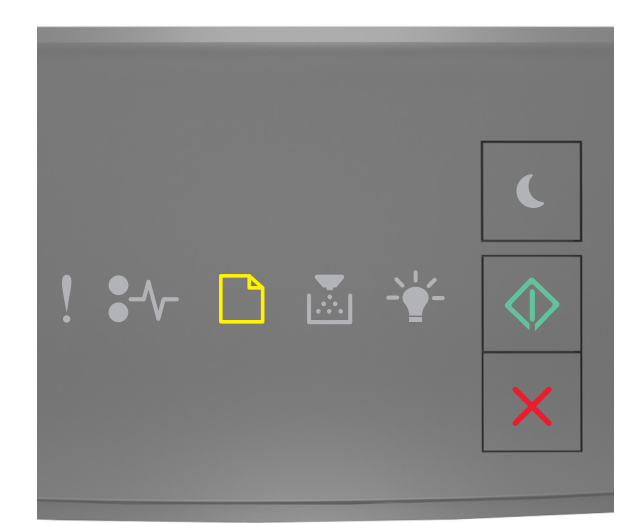

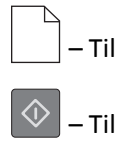

Hvis lyssekvensen på kontrolpanelet er magen til lyssekvensen på den foregående illustration, skal du prøve en eller flere af følgende muligheder:

- Læg papir af den korrekte størrelse og type i arkføderen.
- Tryk på 🔷 på printerens kontrolpanel for at fortsætte udskrivningen.

**Bemærk!** Hvis der ikke er ilagt papir i arkføderen, tilsidesætter printeren anmodningen manuelt og udskriver fra en automatisk valgt skuffe.

#### Læg papir med [paper type] [paper size] [orientation] i den manuelle arkføder

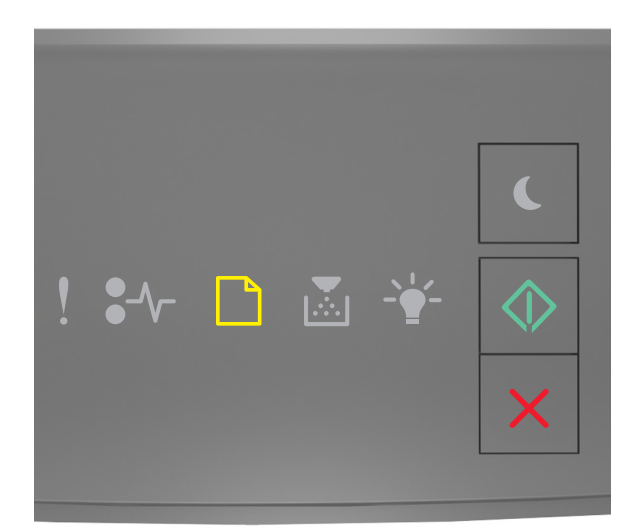

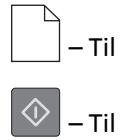

Hvis lyssekvensen på kontrolpanelet er magen til lyssekvensen på den foregående illustration, skal du prøve en eller flere af følgende muligheder:

- Ilæg den korrekte papirstørrelse og -type i flerformålsarkføderen.
- Tryk på 🔷 på printerens kontrolpanel for at fortsætte udskrivningen.

**Bemærk!** Hvis der ikke er ilagt papir i arkføderen, tilsidesætter printeren anmodningen manuelt og udskriver fra en automatisk valgt skuffe.

#### Fjern papir fra standardudskriftsbakke

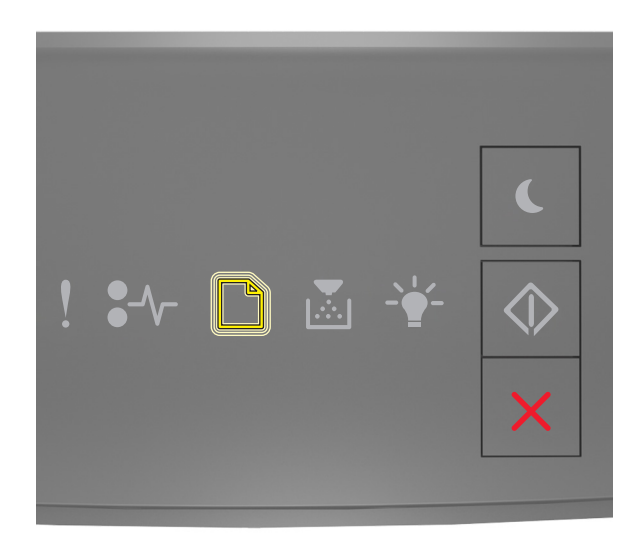

- Blinkende

Hvis lyssekvensen på kontrolpanelet er magen til lyssekvensen på den foregående illustration, skal du gøre følgende:

- **1** Fjern papirstakken fra standardudskriftsbakken.
- 2 Tryk på 🔷 på printerens kontrolpanel for at fortsætte udskrivningen.

#### Meddelelser om printerkommunikationsfejl

#### Netværk [x] softwarefejl [54]

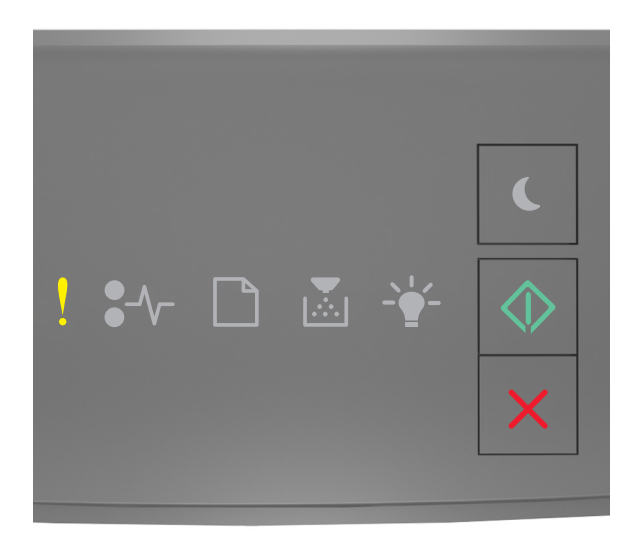

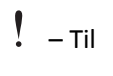

♦ – Til

Hvis lyssekvensen på printerens kontrolpanel er magen til lyssekvensen på den foregående illustration, skal du trykke hurtigt to gange på for hurtigt at se den supplerende lyssekvens.

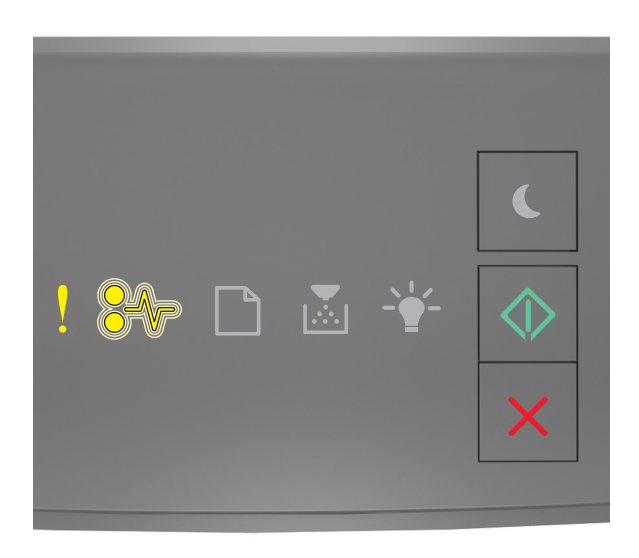

! – Til

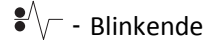

🕸 – Til

Hvis den supplerende lyssekvens på kontrolpanelet er magen til lyssekvensen på den foregående illustration, skal du prøve en eller flere af disse muligheder:

- Tryk på 🔷 på printerens kontrolpanel for at fortsætte udskrivningen.
- Tag stikket ud af routeren, vent ca. 30 sekunder, og sæt derefter router-stikket i igen.
- Sluk printeren, vent ca. 10 sekunder, og tænd derefter printeren igen.
- Opdater printerens eller printerserverens netværksfirmware. Besøg Lexmarks websted på <u>http://support.lexmark.com</u>.

#### Standardparallelport deaktiveret [56]

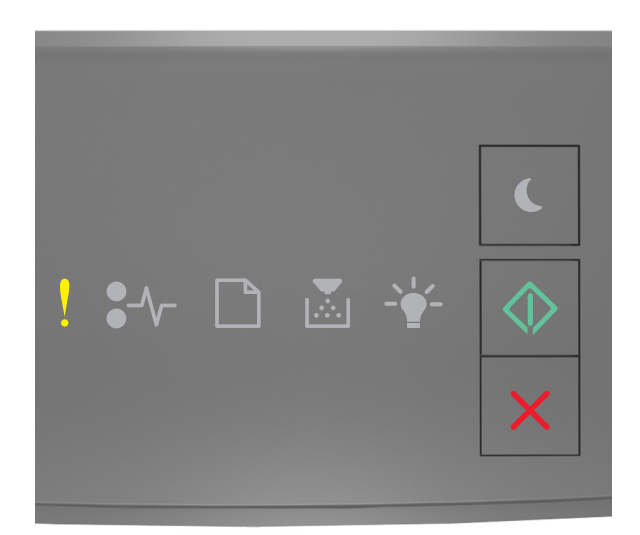

# ! - Til

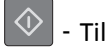

Hvis lyssekvensen på kontrolpanelet er magen til lyssekvensen på den foregående illustration, skal du trykke hurtigt to gange på 💿 for at se den supplerende lyssekvens.

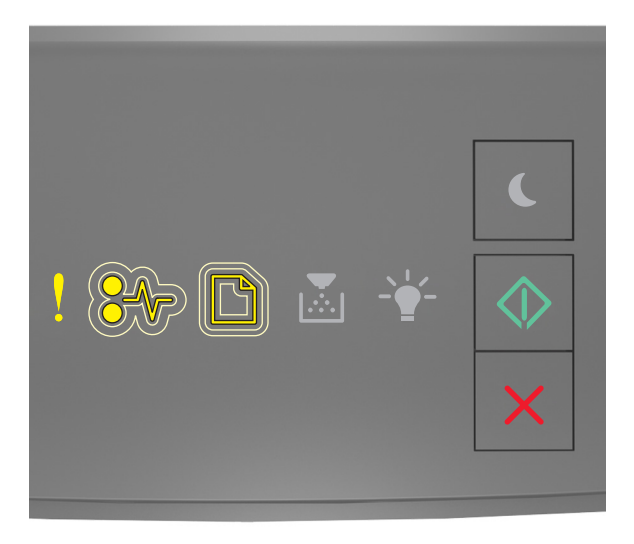

! - Til \*∕√ - Langsomt blinkende

## 🔷 - Til

Hvis den supplerende lyssekvens på kontrolpanelet er magen til lyssekvensen på den foregående illustration, skal du prøve en eller flere af disse muligheder:

• Tryk på 🔯 på printerens kontrolpanel for at fortsætte udskrivningen.

Bemærk! Printeren sletter eventuelle data, der er modtaget via parallelporten.

- Angiv parallelbufferen til Automatisk.
  - Hvis printeren er på et netværk, skal du åbne den indbyggede webserver.
    - 1 Åbn en webbrowser, og angiv derefter printerens IP-adresse i adressefeltet.

#### Bemærkninger:

- Udskriv en side med netværksindstillinger eller menuindstillinger og se IP-adressen i sektionen TCP/IP.
- Hvis du bruger en proxyserver, skal du deaktivere den midlertidigt for at indlæse websiden korrekt.
- 2 Klik på Indstillinger >Netværk/porte >Parallel.
- **3** Indtast **2** i feltet Parallelbuffer.
- 4 Klik på Send.
- Hvis printeren er sluttet til en computer via et USB- eller parallelkabel, skal du åbne parallelmenuen via det lokale installationshjælpeprogram til printer for Windows eller printerindstillingerne for Macintosh.

#### Standardnetværkssoftwarefejl [54]

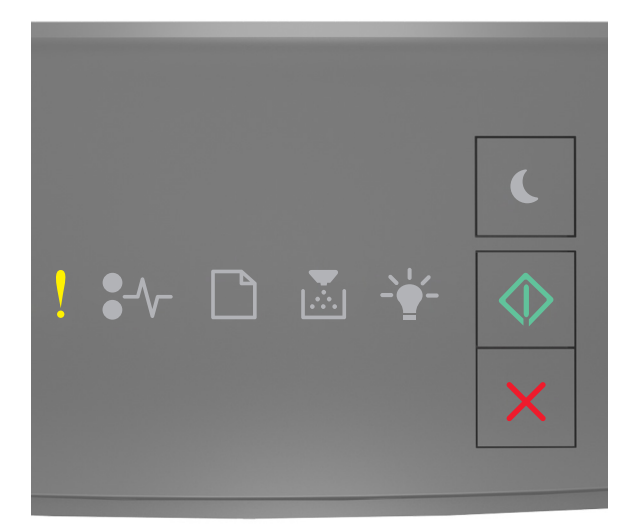

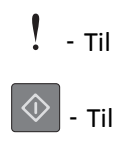

Hvis lyssekvensen på kontrolpanelet er magen til lyssekvensen på den foregående illustration, skal du trykke hurtigt to gange på for at se den supplerende lyssekvens.

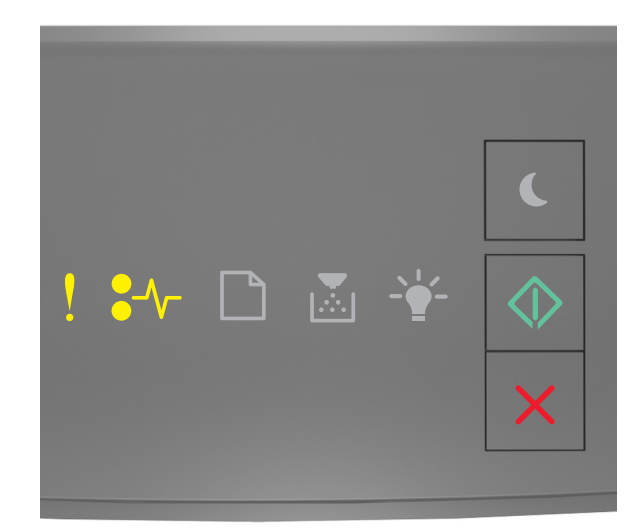

Hvis den supplerende lyssekvens på kontrolpanelet er magen til lyssekvensen på den foregående illustration, skal du prøve en eller flere af disse muligheder:

- Tryk på 🔷 på printerens kontrolpanel for at fortsætte udskrivningen.
- Sluk printeren, og tænd den derefter igen.
- Opgrader printerens eller printerserverens netværksfirmware. Besøg Lexmarks websted på <u>http://support.lexmark.com</u>.

#### Bag. USB-port deakt. [56]

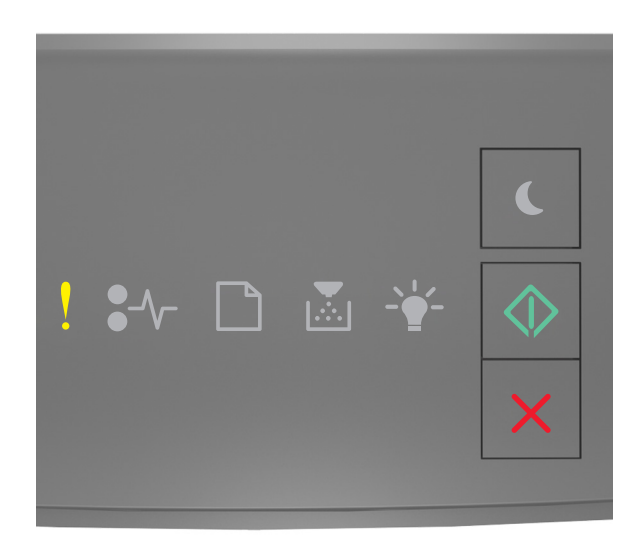

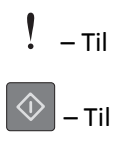

Hvis lyssekvensen på printerens kontrolpanel er magen til lyssekvensen på den foregående illustration, skal du trykke hurtigt to gange på 💿 for hurtigt at se den supplerende lyssekvens.

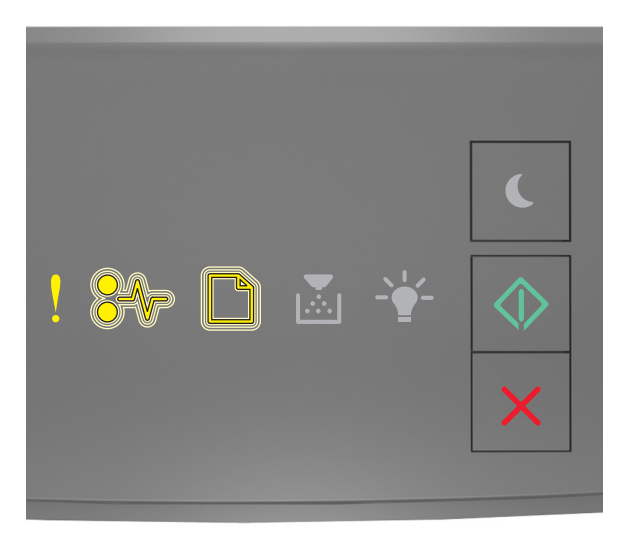

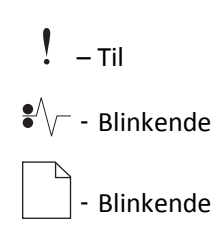

## 🔷 – Til

Hvis den supplerende lyssekvens på kontrolpanelet er magen til lyssekvensen på den foregående illustration, skal du prøve en eller flere af disse muligheder:

• Tryk på 💇 på printerens kontrolpanel for at fortsætte udskrivningen.

Bemærk! Printeren sletter eventuelle data, der er modtaget via USB-porten.

- Angiv USB-bufferen til Automatisk:
  - Hvis printeren er på et netværk, skal du åbne den indbyggede webserver.
    - 1 Åbn en webbrowser, og angiv derefter printerens IP-adresse i adressefeltet.

#### Bemærkninger:

- Udskriv en side med netværksindstillinger eller menuindstillinger og find derefter IP-adressen i sektionen TCP/IP.
- Hvis du bruger en proxyserver, skal du deaktivere den midlertidigt for at indlæse websiden korrekt.
- 2 Klik på Indstillinger >Netværk/porte >Standard-USB.
- **3** Indtast **2** i feltet USB-buffer.
- 4 Klik på Send.
- Hvis printeren er sluttet til en computer via et USB- eller parallelkabel, skal du åbne USB-menuen via Hjælpeprogram til lokale printerindstillinger for Windows.

#### Meddelelser om manglende printerhukommelse

Ikke nok hukommelse til at sortere job [37]

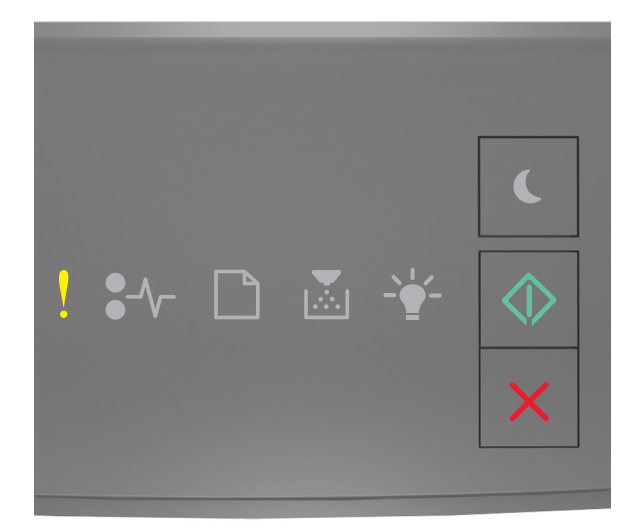

Hvis lyssekvensen på printerens kontrolpanel er magen til lyssekvensen på den foregående illustration, skal du trykke hurtigt to gange på for hurtigt at se den supplerende lyssekvens.

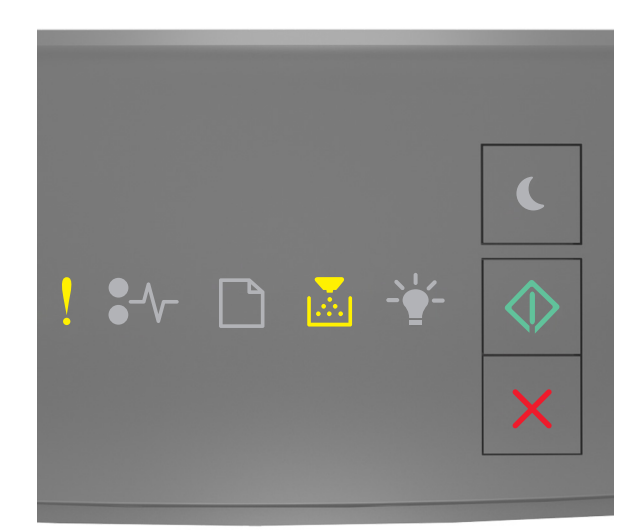

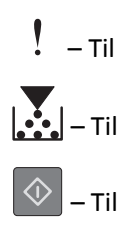

Hvis den supplerende lyssekvens på kontrolpanelet er magen til lyssekvensen på den foregående illustration, skal du prøve en eller flere af disse muligheder:

- Tryk på 📀 på printerkontrolpanelet for at udskrive den del af jobbet, der allerede er gemt, og starte sortering af resten af jobbet.
- Tryk på 🔀 på printerens kontrolpanel for at annullere udskriftsjobbet.

#### Ikke nok hukommelse til at understøtte funktionen Spar ressourcer [35]

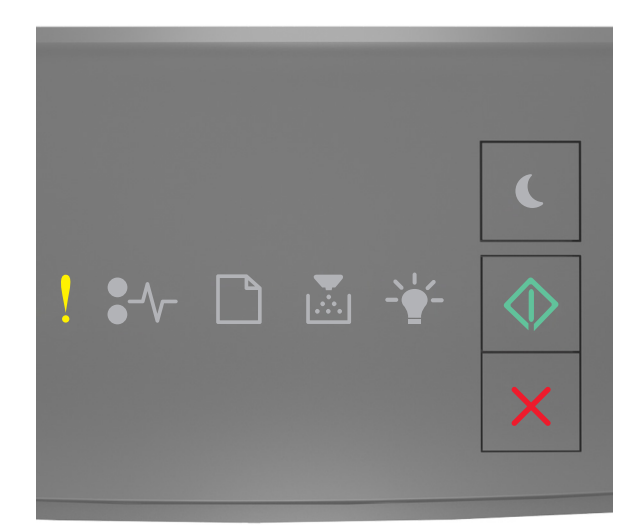

# ! - тіl

Hvis lyssekvensen på kontrolpanelet er magen til lyssekvensen på den foregående illustration, skal du trykke hurtigt to gange på for at se den supplerende lyssekvens.

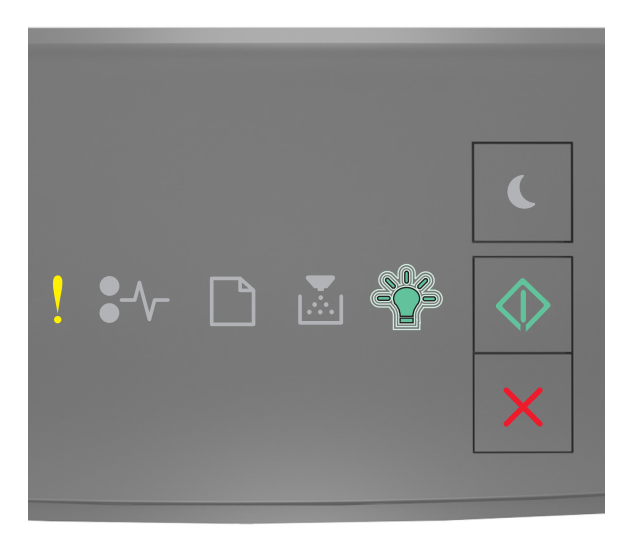

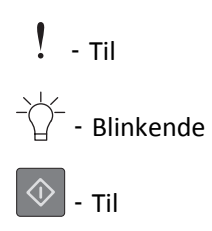

Hvis den supplerende lyssekvens på kontrolpanelet er magen til lyssekvensen på den foregående illustration, skal du trykke på 💿 på printerens kontrolpanel for at fjerne lyssekvensen. Jobbet vil blive udskrevet uden brug af funktionen Spar ressourcer.

#### Hukommelsen er fuld [38]

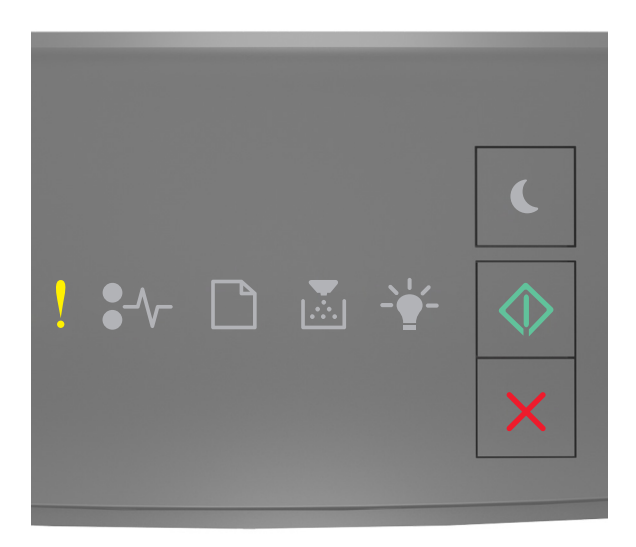

# - Til

### 🕸 - Til

Hvis lyssekvensen på kontrolpanelet er magen til lyssekvensen på den foregående illustration, skal du trykke hurtigt to gange på for at se den supplerende lyssekvens.

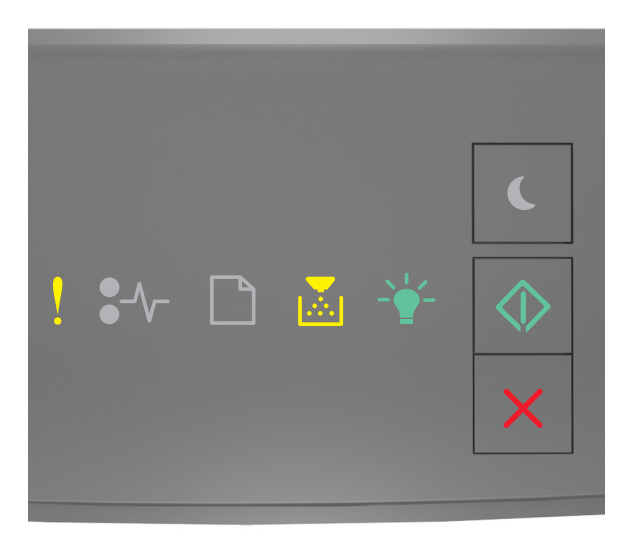

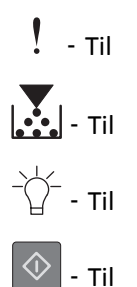

Hvis den supplerende lyssekvens på kontrolpanelet er magen til lyssekvensen på den foregående illustration, skal du prøve en eller flere af disse muligheder:

- Tryk på 🔷 på printerens kontrolpanel for at fortsætte udskrivningen. Data vil gå tabt.
- Tryk på 🗙 på printerens kontrolpanel for at annullere udskriftsjobbet.
- Installer mere hukommelse i printeren.
- Vælg en indstilling med lavere opløsning.

#### **Diverse meddelelser**

#### Luk frontpanelet

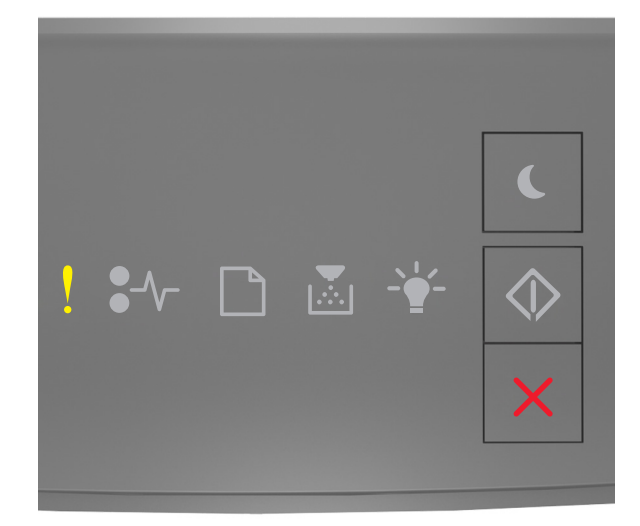

### - Til

Hvis lyssekvensen på printerens kontrolpanel er magen til lyssekvensen på den foregående illustration, skal du lukke frontpanelet på printeren.

#### Kompleks side, nogle data er muligvis ikke blevet udskrevet [39]

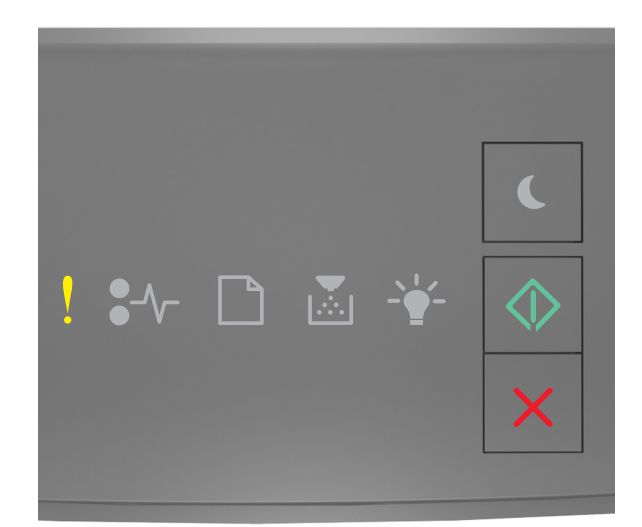

# ! - Til

🔷 - Til

Hvis lyssekvensen på kontrolpanelet er magen til lyssekvensen på den foregående illustration, skal du trykke hurtigt to gange på 💿 for at se den supplerende lyssekvens.

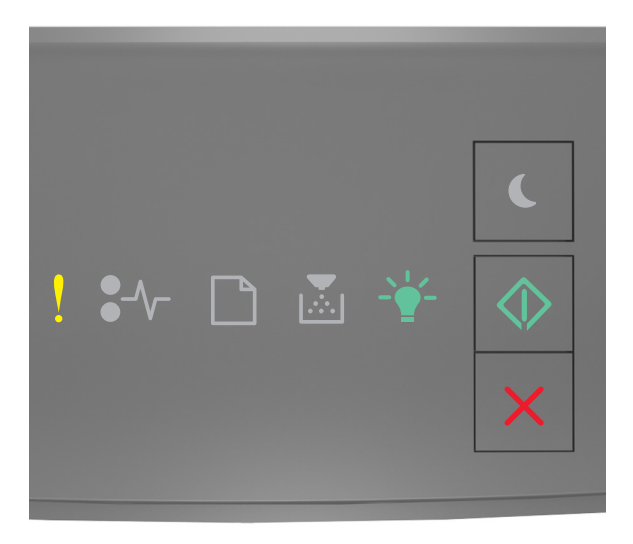

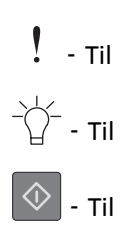

Hvis den supplerende lyssekvens på kontrolpanelet er magen til lyssekvensen på den foregående illustration, skal du prøve en eller flere af disse muligheder:

- Tryk på 📀 på printerkontrolpanelet for at fortsætte udskrivningen. Data kan gå tabt.
- Tryk på 🔀 på printerens kontrolpanel for at annullere udskriftsjobbet.
- Installer mere hukommelse i printeren.
- Reducér antallet og størrelsen af skrifttyper, antallet og kompleksiteten af billederne og antallet af siderne i udskriftsjobbet.

#### PPDS-skrifttypefejl [50]

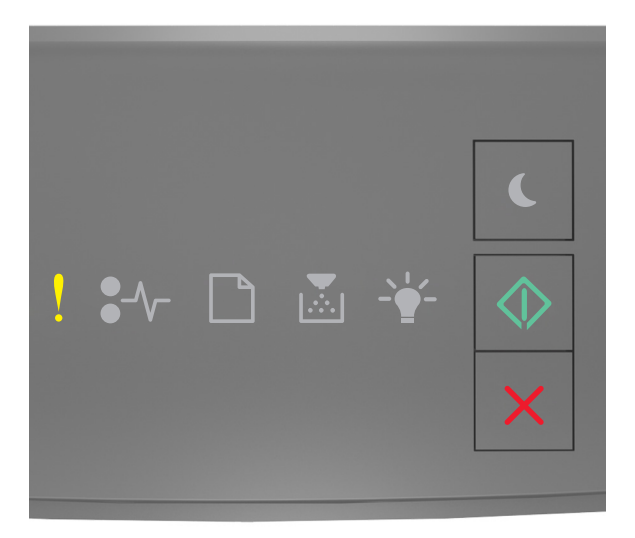

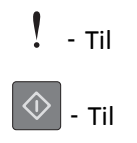

Hvis printerkontrollens lyssekvens er magen til lyssekvensen på den foregående illustration, skal du trykke hurtigt to gange på 🐼 for hurtigt at se den supplerende lyssekvens.

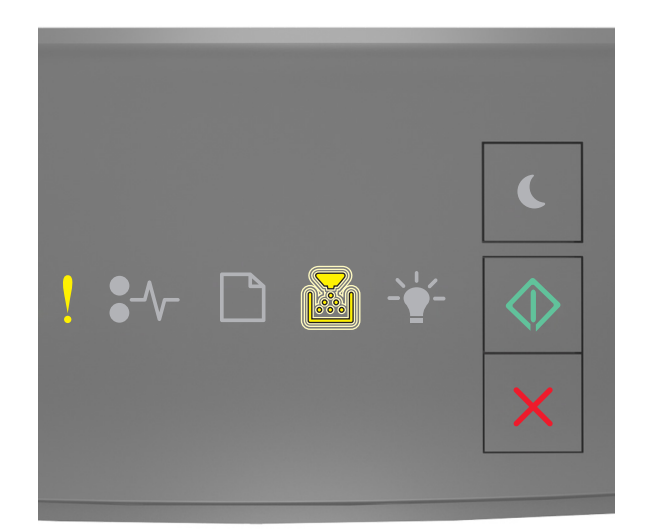

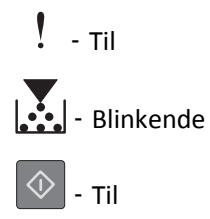

Hvis den supplerende lyssekvens på kontrolpanelet er magen til lyssekvensen på den foregående illustration, skal du prøve en eller flere af disse muligheder:

- Tryk på 🔷 på printerens kontrolpanel for at fortsætte udskrivningen.
- Tryk på 🔀 på printerens kontrolpanel for at annullere udskriftsjobbet.

Printeren blev nødt til at genstarte. Seneste udskriftsjob er måske ikke udført.

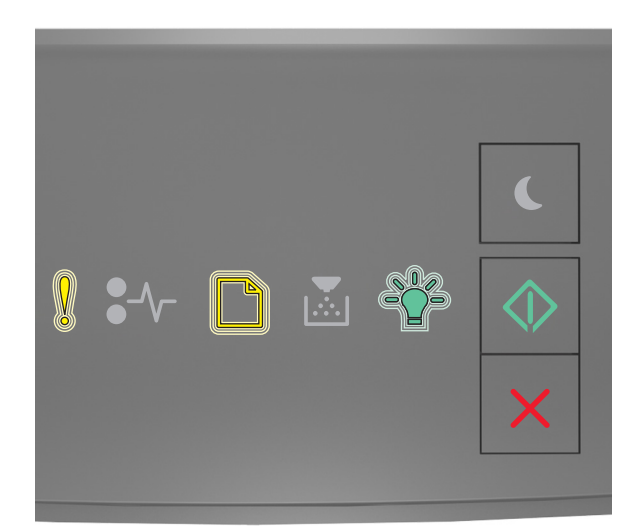

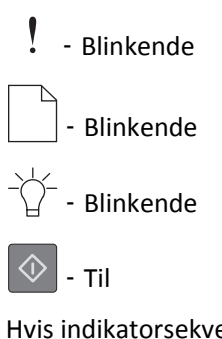

Hvis indikatorsekvensen på kontrolpanelet er magen til indikatorsekvensen på den foregående illustration, skal du

trykke på 🔯 på printerens kontrolpanel for at fortsætte udskrivningen.

Du kan få flere oplysninger ved at gå til http://support.lexmark.com eller kontakte kundesupport.

#### Servicefejl

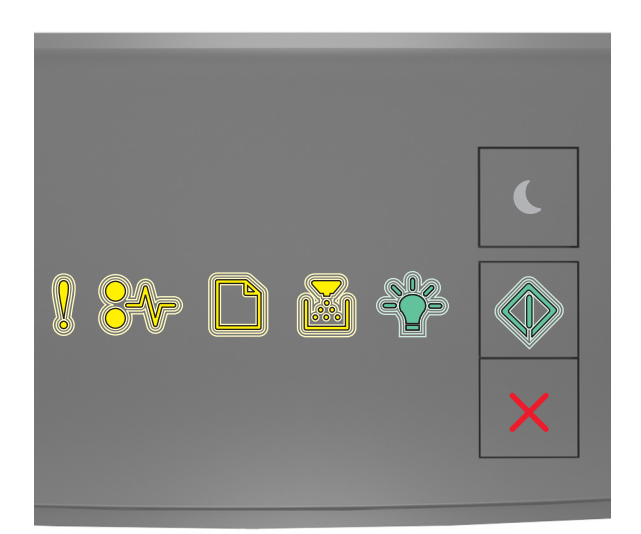

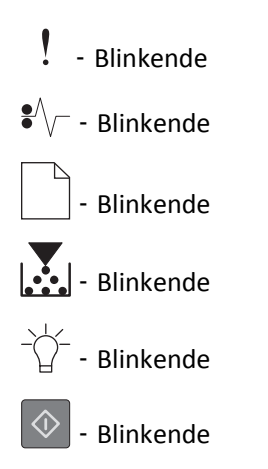

Hvis indikatorsekvensen på printerens kontrolpanel er magen til indikatorsekvensen på den foregående illustration, skal du slukke printeren og derefter tænde den igen.

Hvis indikatorerne stadig blinker efter 10 sekunder, har printeren muligvis brug for et eftersyn. Besøg <u>http://support.lexmark.com</u>, eller kontakt en i systemsupportafdelingen.

#### Der er for mange skuffer [58]

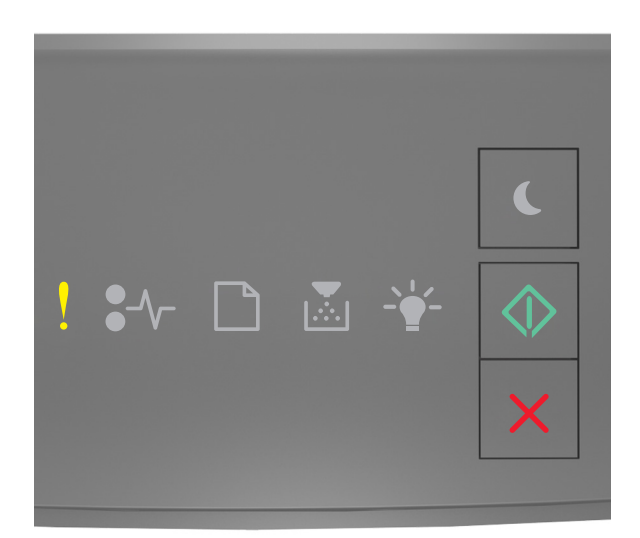

# ! - тіl

Hvis lyssekvensen på printerens kontrolpanel er magen til lyssekvensen på den foregående illustration, skal du trykke hurtigt to gange på 💽 for hurtigt at se den supplerende lyssekvens.

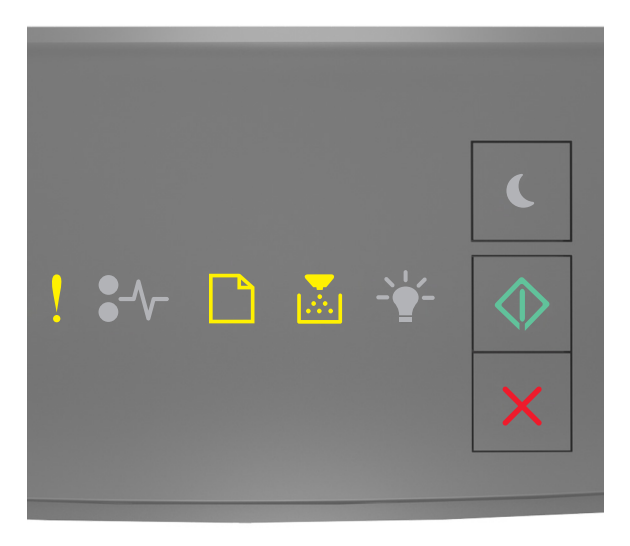

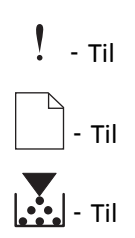

### 🕸 - Til

Hvis den supplerende lyssekvens er magen til lyssekvensen på den foregående illustration, skal du gøre følgende:

- **1** Sluk printeren.
- 2 Tag netledningen ud af stikkontakten i væggen.

**Bemærk!** Bakkeoptionerne låses sammen, når de stables. Fjern stakkede bakker en ad gangen fra toppen og nedefter.

- 3 Fjern de ekstra skuffer.
- **4** Tilslut netledningen til en korrekt jordforbundet stikkontakt.
- 5 Tænd printeren igen.

## Løsning af printerproblemer

#### Grundlæggende printerproblemer

#### Printeren reagerer ikke

| Handling                                                                                                    | Ja                                                                                                    | Nej                                                                                                    |
|----------------------------------------------------------------------------------------------------|----------------------------------------------------------------------------------------------------|----------------------------------------------------------------------------------------------------|
| <b>Trin 1</b><br>Kontroller, at printeren er tændt.                                                                                                    | Gå tïl trin 2                                                                                                    | Tænd printeren.                                                                                                    |
| Er printeren tændt?                                                                                                    |                                                                                                    |                                                                                                    |
| <b>Trin 2</b><br>Kontroller, om printeren er i slumringstilstand eller dvaletilstand.<br>Er printeren i slumringstilstand eller dvaletilstand?                                                                                             | Tryk på knappen Slumre<br>for at vække printeren<br>fra slumringstilstand<br>eller dvaletilstand.                                                                                                   | Gå tïl trin 3                                                                                                    |
| Trin 3<br>Kontroller, at den ene ende af netledningen er sluttet til printeren og den<br>anden ende til en stikkontakt med korrekt jordforbindelse.<br>Er netledningen sat i printeren og i en stikkontakt med korrekt<br>jordforbindelse? | Gå tïl trin 4                                                                                                    | Sæt den ene ende af<br>netledningen i printeren<br>og den anden ende i en<br>stikkontakt med korrekt<br>jordforbindelse. |
| <b>Trin 4</b><br>Kontroller andet elektrisk udstyr, der er tilsluttet stikkontakten.<br>Fungerer det andet elektriske udstyr?                                                                                                    | Fjern det andet<br>elektriske udstyrs<br>ledning fra<br>stikkontakten, og tænd<br>derefter printeren. Hvis<br>printeren ikke fungerer,<br>skal du tilslutte det<br>andet elektriske udstyr<br>igen. | Gå tïl trin 5                                                                                                    |

| Handling                                                                                                    | Ja                                                                                       | Nej                                                                                                    |
|----------------------------------------------------------------------------------------------------|------------------------------------------------------------------------------------------|----------------------------------------------------------------------------------------------------|
| Trin 5<br>Kontroller, at kablerne mellem printeren og computeren er sat i de rigtige<br>porte.<br>Er kablerne sat i de rigtige porte?<br>Trin 6                                                                                                    | Gå tïl trin 6<br>Tænd stikkontakten,                                                     | <ul> <li>Sørg for, at følgende<br/>passer til hinanden:</li> <li>USB-symbolet på<br/>kablet i forhold til<br/>USB-symbolet på<br/>printeren</li> <li>Det korrekte<br/>Ethernet-kabel i<br/>forhold til Ethernet-<br/>porten.</li> <li>Gå tïl trin 7</li> </ul> |
| Kontroller, at der ikke er slukket for strømmen på stikkontakten eller en anden<br>afbryder.<br>Er der slukket for strømmen på stikkontakten eller en anden afbryder?                                                                                                    | eller huistil atbryderen.                                                                |                                                                                                    |
| Trin 7<br>Kontroller, om printeren er sluttet til en overspændingsbeskyttelse, en UPS<br>eller forlængerledninger.<br>Er printeren sluttet til en overspændingsbeskyttelse, en UPS eller<br>forlængerledninger?                                                                                         | Sæt printerens<br>netledning direkte i en<br>stikkontakt med korrekt<br>jordforbindelse. | Gå tïl trin 8                                                                                                    |
| Trin 8<br>Kontroller, at den ene ende af printerkablet er sat i en port på printeren, og<br>at den anden ende er tilsluttet computer, printserver, option eller en anden<br>netværksenhed.<br>Sidder printerkablet godt fast i printeren og computer, printserver, option<br>eller anden netværksenhed? | Gå tïl trin 9                                                                            | Sæt printerkablet godt<br>fast i printeren og<br>computer, printserver,<br>option eller anden<br>netværksenhed.                                                                                                    |
| <b>Trin 9</b><br>Sørg for at installere alle hardwareoptioner korrekt, og fjern alt<br>emballagemateriale.<br>Er alle hardwareoptioner korrekt installeret, og er alt emballagemateriale<br>fjernet?                                                                                                    | Gå tïl trin 10                                                                           | Sluk printeren, fjern alt<br>emballagemateriale,<br>installer<br>hardwareoptionerne<br>igen, og tænd derefter<br>printeren.                                                                                                    |
| <b>Trin 10</b><br>Kontroller, at du har valgt de rigtige portindstillinger i printerdriveren.<br>Er portindstillingerne korrekte?                                                                                                    | Gå tïl trin 11                                                                           | Brug de rigtige<br>indstillinger i<br>printerdriveren.                                                                                                    |
| <b>Trin 11</b><br>Kontroller den installerede printerdriver.<br>Er den korrekte printerdriver installeret?                                                                                                    | Gå tïl trin 12                                                                           | Installer den korrekte<br>printerdriver.                                                                                                    |
| Trin 12<br>Sluk printeren, og vent ca. 10 sekunder. Tænd den derefter igen.<br>Fungerer printeren?                                                                                                    | Problemet er løst.                                                                       | Kontakt <u>kundesupport</u> .                                                                                                    |

### Optionsproblemer

#### Kan ikke registrere intern option

| На       | ndling                                                                                                    | Ja                 | Nej                           |
|----------|----------------------------------------------------------------------------------------------------|--------------------|-------------------------------|
| Tri      | n1                                                                                                    | Problemet er løst. | Gå tïl trin 2                 |
| Slu      | k printeren, og vent ca. 10 sekunder. Tænd deretter printeren igen.                                                                                                    |                    |                               |
| Fu       | ngerer den interne option korrekt?                                                                                                    |                    |                               |
| Trin 2   |                                                                                                    | Gå tïl trin 3      | Slut den interne option       |
| Ко       | ntroller, om den interne option er installeret korrekt på systemkortet.                                                                                                    |                    | til systemkortet.             |
| а        | Sluk for printeren ved hjælp af strømstikket, og tag netledningen ud af stikkontakten.                                                                                                    |                    |                               |
| b        | Sørg for, at den interne option er installeret i det korrekte stik på systemkortet.                                                                                                    |                    |                               |
| C        | Tilslut strømkablet til printeren og derefter til en stikkontakt med jordforbindelse, og tænd derefter for printeren.                                                                                                    |                    |                               |
| Er       | den interne option installeret korrekt på systemkortet?                                                                                                    |                    |                               |
| Trin 3   |                                                                                                    | Gå tïl trin 4      | Geninstaller den interne      |
| Ud<br>op | skriv siden med menuindstillinger, og kontroller derefter, om den interne<br>tion er anført på listen over Installerede funktioner.                                                                                                    |                    | option.                       |
| Er       | den interne option anført på siden med menuindstillinger?                                                                                                    |                    |                               |
| Tri      | n 4                                                                                                    | Problemet er løst. | Kontakt <u>kundesupport</u> . |
| а        | Kontroller, om den interne option er valgt.                                                                                                    |                    |                               |
|          | Det er muligvis nødvendigt manuelt at tilføje den interne option i<br>printerdriveren for at gøre den tilgængelig for udskriftsjob. Der er flere<br>oplysninger i <u>"Tilføjer tilgængelige indstillinger i printerdriveren" på</u><br><u>side 18</u> . |                    |                               |
| b        | Send udskriftsjobbet igen.                                                                                                    |                    |                               |
| Fu       | ngerer den interne option korrekt?                                                                                                    |                    |                               |

#### Problemer med skuffer

| Handling                                                                                                    | Ja                 | Nej                                              |
|----------------------------------------------------------------------------------------------------|--------------------|--------------------------------------------------|
| Trin 1                                                                                                    | Problemet er løst. | Gå tïl trin 2                                    |
| a Åbn skuffen, og udfør derefter en af følgende handlinger:                                                                                                    |                    |                                                  |
| <ul> <li>Kontroller papirstop eller forkert indføring.</li> </ul>                                                                                                    |                    |                                                  |
| <ul> <li>Sørg for, at papirstyrene flugter med indikatorerne for papirstørrelse<br/>i skuffen.</li> </ul>                                                                                                    |                    |                                                  |
| <ul> <li>Hvis du udskriver på brugerdefineret papir, skal du sørge for, at<br/>papirstyrene støder op til papirets kanter.</li> </ul>                                                                         |                    |                                                  |
| <ul> <li>Sørg for, at papiret ikke når op til indikatoren for maksimal<br/>papiropfyldning.</li> </ul>                                                                                                    |                    |                                                  |
| <ul> <li>Kontroller, at papiret ligger plant i skuffen.</li> </ul>                                                                                                    |                    |                                                  |
| <b>b</b> Undersøg, om skuffen lukker ordentligt.                                                                                                    |                    |                                                  |
| Fungerer skuffen?                                                                                                    |                    |                                                  |
| Trin 2                                                                                                    | Problemet er løst. | Gå tïl trin 3                                    |
| <b>a</b> Sluk printeren, vent ca. 10 sekunder, og tænd derefter printeren igen.                                                                                                    |                    |                                                  |
| <b>b</b> Send udskriftsjobbet igen.                                                                                                    |                    |                                                  |
| Fungerer skuffen?                                                                                                    |                    |                                                  |
| Trin 3                                                                                                    | Gå tïl trin 4      | Indsæt skuffen igen. Du                          |
| Undersøg, om skuffen er isat.                                                                                                    |                    | kan finde yderligere                             |
| Udskriv siden med menuindstillinger, og kontroller derefter, om skuffen er anført på listen over installerede optioner.                                                                                       |                    | opsætningsvejledning,<br>der fulgte med skuffen. |
| Er skuffen anført på siden med menuindstillinger?                                                                                                    |                    |                                                  |
| Trin 4                                                                                                    | Gå tïl trin 5      | Tilføj manuelt skuffen i                         |
| Kontroller, om skuffen er tilgængelig i printerdriveren.                                                                                                    |                    | printerdriveren.                                 |
| <b>Bemærk!</b> Tilføj om nødvendigt skuffen i printerdriveren, så den er tilgængelig for udskriftsjob. Der er flere oplysninger i <u>"Tilføjer tilgængelige indstillinger i printerdriveren" på side 18</u> . |                    |                                                  |
| Er skuffen tilgængelig i printerdriveren?                                                                                                    |                    |                                                  |
| Trin 5                                                                                                    | Problemet er løst. | Kontakt <u>kundesupport</u> .                    |
| Kontroller, om optionen er valgt.                                                                                                    |                    |                                                  |
| <ul> <li>a Vælg optionen i det program, du anvender. Til brugere af Mac OS X version</li> <li>9: Kontroller, at printeren er konfigureret i Vælger.</li> </ul>                                                |                    |                                                  |
| <b>b</b> Send udskriftsjobbet igen.                                                                                                    |                    |                                                  |
| Fungerer skuffen?                                                                                                    |                    |                                                  |
## Problemer med papirindføring

### Der opstår ofte papirstop

| Handling                                                                                      |                                       | Ja                            | Nej                |
|-----------------------------------------------------------------------------------------------|---------------------------------------|-------------------------------|--------------------|
| Trin 1                                                                                        |                                       | Gå tïl trin 2                 | Problemet er løst. |
| a Træk bakken ud og udfør derefter en af føl                                                  | gende:                                |                               |                    |
| <ul> <li>Kontroller, at papiret ligger plant i bakk</li> </ul>                                | en.                                   |                               |                    |
| <ul> <li>Sørg for, at papirstyrene flugter med in<br/>i bakken.</li> </ul>                    | dikatorerne for papirstørrelse        |                               |                    |
| Kontroller, at papirstyrene er indstillet                                                     | mod papirets sider.                   |                               |                    |
| <ul> <li>Sørg for, at papiret ikke når op til indika<br/>papiropfyldning.</li> </ul>          | atoren for maksimal                   |                               |                    |
| <ul> <li>Kontroller, at du udskriver med den anbei</li> </ul>                                 | efalede papirstørrelse og type.       |                               |                    |
| <b>b</b> Isæt bakken korrekt.                                                                 |                                       |                               |                    |
| Hvis genopret ved papirstop er deaktiveret genudskrives automatisk.                           | , vil udskriftsjobbene                |                               |                    |
| Optræder papirstop stadig jævnligt?                                                           |                                       |                               |                    |
| Trin 2                                                                                        |                                       | Gå tïl trin 3                 | Problemet er løst. |
| <b>a</b> Ilæg papir fra en ny pakke.                                                          |                                       |                               |                    |
| Bemærk! Papiret bliver fugtigt pga. høj luft<br>den originale indpakning, indtil det skal bru | fugtighed. Opbevar papiret i<br>Iges. |                               |                    |
| <b>b</b> Send udskriftsjobbet igen.                                                           |                                       |                               |                    |
| Optræder papirstop stadig jævnligt?                                                           |                                       |                               |                    |
| Trin 3                                                                                        |                                       | Kontakt <u>kundesupport</u> . | Problemet er løst. |
| a Se gode råd om at undgå papirstop. Der er<br>papirstop" på side 83.                         | flere oplysninger i <u>"Undgå</u>     |                               |                    |
| <b>b</b> Følg rådene, og send derefter udskriftsjobb                                          | bet igen.                             |                               |                    |
| Optræder papirstop stadig jævnligt?                                                           |                                       |                               |                    |

### Meddelelsen om papirstop vises, selvom papirstoppet er fjernet

| Handling                                                               | Ja                          | Nej                |
|------------------------------------------------------------------------|-----------------------------|--------------------|
| Åbn frontpanelet, og fjern alle bakker.                                | Kontakt <u>kundeservice</u> | Problemet er løst. |
| <b>a</b> Fjern eventuelle fastklemte sider.                            |                             |                    |
| Bemærk! Sørg for at fjerne alle papirdele.                             |                             |                    |
| <b>b</b> Tryk på for at fjerne meddelelsen og fortsætte udskrivningen. |                             |                    |
| Vises meddelelsen om papirstop stadig?                                 |                             |                    |

### Fastklemte sider udskrives ikke igen

| Actions (Handlinger)                                                                                                    | Ja                 | Nej                           |
|----------------------------------------------------------------------------------------------------|--------------------|-------------------------------|
| <ul> <li>Fra menuen Genopret udskrift skal du indstille Genopret ved stop til Auto<br/>eller Til. Prøv en af nedenstående løsninger for at få adgang til menuen<br/>Genopret udskrift:</li> </ul>                                | Problemet er løst. | Kontakt <u>kundesupport</u> . |
| <ul> <li>Hvis printeren er på et netværk, skal du åbne en webbrowser og<br/>indtaste printerens IP-adresse i adressefeltet. Naviger derefter til<br/>Indstillinger &gt;Generelle indstillinger &gt;Genopret udskrift.</li> </ul> |                    |                               |
| <b>Bemærk!</b> Hvis du ikke kender IP-adressen på printeren, skal du<br>udskrive en netværksopsætningsside og finde IP-adressen i afsnittet<br>TCP/IP.                                                                           |                    |                               |
| <ul> <li>Hvis printeren er tilsluttet en computer via et USB- eller parallelkabel,<br/>skal du åbne hjælpeprogrammet til lokale printerindstillinger til<br/>Windows eller printerindstillinger for Macintosh.</li> </ul>        |                    |                               |
| <b>b</b> Send de sider, der ikke blev udskrevet, igen.                                                                                                    |                    |                               |
| Blev de fastklemte sider skrevet ud igen?                                                                                                    |                    |                               |

# Løsning af udskrivningsproblemer

## Udskrivningsproblemer

### Udskriftsjob udskrives ikke

| Handling                      |                                                                                                    | Ja                 | Nej           |
|-------------------------------|----------------------------------------------------------------------------------------------------|--------------------|---------------|
| Trin 1                        |                                                                                                    | Problemet er løst. | Gå tïl trin 2 |
| <b>a</b> Åbn dial<br>kontroll | logboksen Udskriv fra det dokument, du prøver at udskrive, og<br>er, om du har valgte den korrekte printer.  |                    |               |
| Bemærl<br>printere            | <b>k!</b> Hvis printeren ikke er standardprinteren, skal du vælge<br>en for hvert dokument, du vil udskrive. |                    |               |
| <b>b</b> Send ud              | lskriftsjobbet igen.                                                                                         |                    |               |
| Udskrives jo                  | bbene?                                                                                                    |                    |               |

| На                 | ndling                                                                                                    | Ja                 | Nej                           |
|--------------------|----------------------------------------------------------------------------------------------------|--------------------|-------------------------------|
| Trin<br>a          | n 2<br>Kontroller, om printeren er tilsluttet og tændt, og om lyssekvensen på<br>kontrolpanelet er magen til lyssekvensen på følgende illustration:                                                                                             | Problemet er løst. | Gå tïl trin 3                 |
|                    | Ready (Klar)                                                                                                    |                    |                               |
|                    | - <u></u> тіl                                                                                                    |                    |                               |
| b                  | Send udskriftsjobbet igen.                                                                                                    |                    |                               |
| Ud                 | skrives jobbene?                                                                                                    |                    |                               |
| Tri                | n 3                                                                                                    | Problemet er løst. | Gå tïl trin 4                 |
| Hvi<br>fjei<br>pri | is lyssekvensen på printerens kontrolpanel angiver, at der er en fejl, skal du<br>rne meddelelsen. Du kan få yderligere oplysninger om fejllyssekvenser på<br>nterens kontrolpanel i <u>"Beskrivelse af printermeddelelserne" på side 101</u> . |                    |                               |
| Be                 | mærk! Printeren fortsætter med at udskrive, når meddelelsen er fjernet.                                                                                                    |                    |                               |
| Ud                 | skrives jobbene?                                                                                                    |                    |                               |
| Tri                | n 4                                                                                                    | Problemet er løst. | Gå tïl trin 5                 |
| а                  | Kontroller, om portene (USB-, seriel eller Ethernet) fungerer, og om kablerne er tilsluttet korrekt til computeren og printeren.                                                                                                    |                    |                               |
|                    | Bemærk! Du kan finde yderligere oplysninger i den opsætningsvejledning, der leveres sammen med printeren.                                                                                                    |                    |                               |
| b                  | Send udskriftsjobbet igen.                                                                                                    |                    |                               |
| Ud                 | skrives jobbene?                                                                                                    |                    |                               |
| Tri                | n 5                                                                                                    | Problemet er løst. | Gå tïl trin 6                 |
| a<br>h             | Sluk printeren, og vent ca. 10 sekunder. Tænd den derefter igen.                                                                                                    |                    |                               |
| J                  |                                                                                                    |                    |                               |
| Ud                 | skrives jobbene?                                                                                                    |                    |                               |
| Tri                |                                                                                                    | Problemet er løst. | Kontakt <u>kundesupport</u> . |
| а                  | rjern og geninstaller printersoftwaren. Der er flere oplysninger i <u>"Installere</u><br>printeren" på side 17.                                                                                                    |                    |                               |
|                    | Bemærk! Printersoftwaren er tilgængelig på                                                                                                    |                    |                               |
| b                  | nttp://support.iexmark.com.<br>Send udskriftsiobbet igen.                                                                                                    |                    |                               |
| -                  |                                                                                                    |                    |                               |
| Ud                 | skrives jobbene?                                                                                                    |                    |                               |

#### Udskrivningen bliver langsommere

#### Bemærkninger:

- Når der udskrives på smalt papir, udskriver printeren ved nedsat hastighed for at forhindre beskadigelse af fuseren.
- Printerhastigheden kan være nedsat, hvis der udskrives i længere tid, eller hvis der udskrives ved forhøjede temperaturer.
- Printerhastigheden kan også reduceres, når udskriftens opløsning er angivet til 1200 dpi.

| Handling                                                                        | Ja                 | Nej                           |
|---------------------------------------------------------------------------------|--------------------|-------------------------------|
| Anbring Letter- eller A4papir i skuffen, og send derefter udskriftsjobbet igen. | Problemet er løst. | Kontakt <u>kundesupport</u> . |
| Øges udskriftshastigheden?                                                      |                    |                               |

#### Udskriftsjobbet tager længere tid end forventet

| Handling                                                                                                    | Ja            | Nej                |
|----------------------------------------------------------------------------------------------------|---------------|--------------------|
| Trin 1                                                                                                    | Gå tïl trin 2 | Problemet er løst. |
| Reducer antallet af og størrelsen på skrifttyper, antallet og kompleksiteten af<br>billederne og antallet af sider i udskriftjobbet, og send udskriftjobbet igen.                                                                |               |                    |
| Tager udskriftjobbet stadig længere tid end forventet?                                                                                                    |               |                    |
| Trin 2                                                                                                    | Gå tïl trin 3 | Problemet er løst. |
| Deaktiver funktionen Sidebeskyttelse i menuen Genopret udskrift. For at få<br>adgang til menuen Genopret udskrift skal du gøre et af følgende:                                                                                   |               |                    |
| <ul> <li>Hvis printeren er på et netværk, skal du åbne en webbrowser og indtaste<br/>printerens IP-adresse i adressefeltet. Naviger derefter til<br/>Indstillinger &gt;Generelle indstillinger &gt;Genopret udskrift.</li> </ul> |               |                    |
| Bemærk! Hvis du ikke kender IP-adressen på printeren, skal du udskrive<br>en netværksopsætningsside og finde IP-adressen i afsnittet TCP/IP.                                                                                     |               |                    |
| <ul> <li>Hvis printeren er tilsluttet en computer via et USB- eller parallelkabel, skal<br/>du åbne hjælpeprogrammet til lokale printerindstillinger til Windows eller<br/>printerindstillinger for Macintosh.</li> </ul>        |               |                    |
| Tager udskriftjobbet stadig længere tid end forventet?                                                                                                    |               |                    |

| Handling                                                                                                    | Ja                                                                                                    | Nej                |
|----------------------------------------------------------------------------------------------------|----------------------------------------------------------------------------------------------------|--------------------|
| <ul> <li>Trin 3</li> <li>Rediger miljøindstillingerne i menuen Økotilststand. For at få adgang til menuen Økotilstand skal du gøre et af følgende:</li> <li>Hvis printeren er på et netværk, skal du åbne en webbrowser og indtaste printerens IP-adresse i adressefeltet. Naviger derefter til Indstillinger &gt;Generelle indstillinger &gt;Økotilstand.</li> </ul> | Installer mere<br>hukommelse i printeren.<br>Få flere oplysninger ved<br>at kontakte<br><u>kundesupport</u> . | Problemet er løst. |
| Bemærk! Hvis du ikke kender IP-adressen på printeren, skal du udskrive<br>en netværksopsætningsside og finde IP-adressen i afsnittet TCP/IP.                                                                                                    |                                                                                                    |                    |
| <ul> <li>Hvis printeren er tilsluttet en computer via et USB- eller parallelkabel, skal<br/>du åbne hjælpeprogrammet til lokale printerindstillinger til Windows eller<br/>printerindstillinger for Macintosh.</li> </ul>                                                                                                    |                                                                                                    |                    |
| Bemærk! Hvis du bruger Økotilstand, vil du måske opleve en reduktion i printerens ydeevne.                                                                                                    |                                                                                                    |                    |
| Tager udskriftjobbet stadig længere tid end forventet?                                                                                                    |                                                                                                    |                    |

### Job udskrives fra den forkerte skuffe eller på det forkerte papir

| Actions (Handlinger)                                                                                                    | Ja                 | Nej                           |
|----------------------------------------------------------------------------------------------------|--------------------|-------------------------------|
| <ul> <li>Trin 1</li> <li>a Kontrollér, at der udskrives på papir, der understøttes af skuffen.</li> <li>b Send udskriftsjobbet igen.</li> <li>Udskrives jobbet fra den korrekte skuffe eller på det korrekte papir?</li> </ul>                                                                                                    | Problemet er løst. | Gå tïl trin 2                 |
| <ul> <li>Trin 2 <ul> <li>Indstil fra menuen Papir papirstørrelse og -type, så de svarer til det papir, der er lagt i bakken. For at få adgang til menuen Papir skal du gøre et af følgende:</li> <li>Hvis printeren er på et netværk, skal du åbne en webbrowser og indtaste printerens IP-adresse i adressefeltet. Naviger derefter til Indstillinger &gt;Menuen Papir.</li> <li>Bemærk! Hvis du ikke kender IP-adressen på printeren, skal du udskrive en netværksopsætningsside og finde IP-adressen i afsnittet TCP/IP.</li> <li>Hvis printeren er tilsluttet en computer via et USB- eller parallelkabel, skal du åbne hjælpeprogrammet til lokale printerindstillinger til Windows eller printerindstillinger for Macintosh.</li> <li>Send udskriftsjobbet igen.</li> </ul> </li> </ul> | Problemet er løst. | Gå tïl trin 3                 |
| <ul> <li>Trin 3</li> <li>a Afhængigt af dit operativsystem skal du angive papirtypen ved enten at åbne Udskriftsindstillinger eller dialogboksen Udskriv.</li> <li>b Send udskriftsjobbet igen.</li> <li>Udskrives jobbet fra den korrekte skuffe eller på det korrekte papir?</li> </ul>                                                                                                    | Problemet er løst. | Kontakt <u>kundesupport</u> . |

### Der udskrives forkerte tegn

| Handling                                                                                                    | Ja                                                                                    | Nej                |
|----------------------------------------------------------------------------------------------------|---------------------------------------------------------------------------------------|--------------------|
| <b>Trin 1</b><br>Kontroller, om lyssekvensen på kontrolpanelet er magen til lyssekvensen på<br>følgende illustration:           | Sluk for printeren, og<br>tænd den igen for at<br>deaktivere tilstanden<br>Hex Trace. | Gå tïl trin 2      |
| ! ≎∿ ⊡ ⊠ ∰ ♦                                                                                                    |                                                                                       |                    |
| Hexudskrivning                                                                                                    |                                                                                       |                    |
| - 🖞 - Langsomt blinkende                                                                                                    |                                                                                       |                    |
| Er lyssekvenserne ens?                                                                                                    |                                                                                       |                    |
| Trin 2                                                                                                    | Kontakt <u>kundesupport</u> .                                                         | Problemet er løst. |
| <ul> <li>å Åbn en webbrowser, og angiv derefter printerens IP-adresse i<br/>adressefeltet.</li> </ul>                           |                                                                                       |                    |
| <b>b</b> Klik på <b>Indstillinger &gt;Netværk/porte</b> , og klik derefter på <b>Standardnetværk</b> eller <b>Netværk [x]</b> . |                                                                                       |                    |
| c Vælg PCL SmartSwitch eller PS SmartSwitch, og klik derefter på Send.                                                          |                                                                                       |                    |
| <b>d</b> Send udskriftsjobbet igen.                                                                                             |                                                                                       |                    |
| Udskrives der forkerte tegn?                                                                                                    |                                                                                       |                    |

#### Skuffesammenkædning virker ikke

**Bemærk!** Skufferne og MP-arkføderen registrerer ikke automatisk papirstørrelsen. Du skal angive størrelsen i menuen Papirstørrelse/type.

| На | ndling                                                                                                    | Ja                 | Nej                           |
|----|----------------------------------------------------------------------------------------------------|--------------------|-------------------------------|
| а  | Indstil i menuen Papir papirstørrelsen og -typen, så det svarer til det ilagte<br>papir i de skuffer, der skal sammenkædes. For at få adgang til menuen<br>Papir skal du gøre et af følgende:                             | Problemet er løst. | Kontakt <u>kundesupport</u> . |
|    | <ul> <li>Hvis printeren er på et netværk, skal du åbne en webbrowser og<br/>indtaste printerens IP-adresse i adressefeltet. Naviger derefter til<br/>Indstillinger &gt;Menuen Papir.</li> </ul>                           |                    |                               |
|    | <b>Bemærk!</b> Hvis du ikke kender IP-adressen på printeren, skal du<br>udskrive en netværksopsætningsside og finde IP-adressen i afsnittet<br>TCP/IP.                                                                    |                    |                               |
|    | <ul> <li>Hvis printeren er tilsluttet en computer via et USB- eller parallelkabel,<br/>skal du åbne hjælpeprogrammet til lokale printerindstillinger til<br/>Windows eller printerindstillinger for Macintosh.</li> </ul> |                    |                               |
|    | Bemærk! Papirstørrelsen og papirtypen skal være den samme for skuffer, der skal sammenkædes.                                                                                                    |                    |                               |
| b  | Send udskriftsjobbet igen.                                                                                                    |                    |                               |
| Sa | mmenkædes skufferne korrekt?                                                                                                    |                    |                               |

## Store job sorteres ikke

| Handling                                                                                                    | Ja                 | Nej           |
|----------------------------------------------------------------------------------------------------|--------------------|---------------|
| Trin 1                                                                                                    | Problemet er løst. | Gå tïl trin 2 |
| <b>a</b> I menuen Finishing skal du indstille Sorter til Til. For at få adgang til menuen Finishing skal du gøre et af følgende:                                                                                               |                    |               |
| <ul> <li>Hvis printeren er på et netværk, skal du åbne en webbrowser og<br/>indtaste printerens IP-adresse i adressefeltet. Naviger derefter til<br/>Indstillinger &gt;Udskriftsindstillinger &gt;menuen Finishing.</li> </ul> |                    |               |
| <b>Bemærk!</b> Hvis du ikke kender IP-adressen på printeren, skal du<br>udskrive en netværksopsætningsside og finde IP-adressen i afsnittet<br>TCP/IP.                                                                         |                    |               |
| <ul> <li>Hvis printeren er tilsluttet en computer via et USB- eller parallelkabel,<br/>skal du åbne hjælpeprogrammet til lokale printerindstillinger til<br/>Windows eller printerindstillinger for Macintosh.</li> </ul>      |                    |               |
| <b>b</b> Send udskriftsjobbet igen.                                                                                                    |                    |               |
| Udskrives og sorteres jobbet korrekt?                                                                                                    |                    |               |
| Trin 2                                                                                                    | Problemet er løst. | Gå tïl trin 3 |
| a Fra printersoftwaren skal du indstille Sorter til Til.                                                                                                    |                    |               |
| Bemærk! Når du angiver Sortering til deaktiveret i softwaren, tilsidesættes indstillingen i menuen Finishing.                                                                                                    |                    |               |
| <b>b</b> Send udskriftsjobbet igen.                                                                                                    |                    |               |
| Udskrives og sorteres jobbet korrekt?                                                                                                    |                    |               |

| Handling                                                                                                    | Ja                 | Nej                           |
|----------------------------------------------------------------------------------------------------|--------------------|-------------------------------|
| Trin 3<br>Slet antallet og størrelsen af skrifttyper, antallet og kompleksiteten af<br>billederne og antallet af siderne i jobbet.<br>Udskrives og sorteres jobbet korrekt? | Problemet er løst. | Kontakt <u>kundesupport</u> . |

### Der foretages uventede sideskift

| Handling                                                                                                    | Ja                 | Nej                           |
|----------------------------------------------------------------------------------------------------|--------------------|-------------------------------|
| Trin 1                                                                                                    | Problemet er løst. | Gå tïl trin 2                 |
| Juster indstillingen for udskriftstimeout i menuen Opsætning. For at få adgang<br>til menuen Opsætning skal du gøre et af følgende:                                                                                       |                    |                               |
| • Hvis printeren er på et netværk, skal du åbne den indbyggede webserver:                                                                                                    |                    |                               |
| <ul> <li>Åbn en webbrowser, og angiv derefter printerens IP-adresse i<br/>adressefeltet.</li> </ul>                                                                                                    |                    |                               |
| <b>Bemærk!</b> Hvis du ikke kender IP-adressen på printeren, skal du<br>udskrive en netværksopsætningsside og finde IP-adressen i afsnittet<br>TCP/IP.                                                                    |                    |                               |
| <b>b</b> Naviger til:                                                                                                    |                    |                               |
| Indstillinger >Indstillinger >Timeouts > juster indstillingen for<br>udskriftstimeout >Send                                                                                                    |                    |                               |
| <ul> <li>Hvis printeren er tilsluttet en computer via et USB- eller parallelkabel, skal<br/>du åbne hjælpeprogrammet til lokale printerindstillinger til Windows eller<br/>printerindstillinger for Macintosh.</li> </ul> |                    |                               |
| Udskrives filen korrekt?                                                                                                    |                    |                               |
| Trin 2                                                                                                    | Problemet er løst. | Kontakt <u>kundesupport</u> . |
| a Kontroller den originale fil for manuelle sideskift.                                                                                                    |                    |                               |
| <b>b</b> Send udskriftsjobbet igen.                                                                                                    |                    |                               |
| Udskrives filen korrekt?                                                                                                    |                    |                               |

## Problemer med udskriftskvalitet

### Printeren udskriver tomme sider

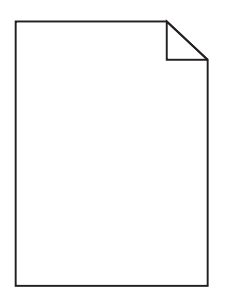

| На     | ndl  | ing                                                                                                    | Ja                            | Nej                |
|--------|------|----------------------------------------------------------------------------------------------------|-------------------------------|--------------------|
| Tri    | n 1  |                                                                                                    | Gå tïl trin 2                 | Problemet er løst. |
| а      | Ко   | ntroller, at der ikke sidder emballage på billedenheden.                                                                                                    |                               |                    |
|        | 1    | Fjern tonerpatronen, og isæt derefter billedenheden.                                                                                                    |                               |                    |
|        | 2    | Kontroller, at al emballage er fjernet fra billedenheden.                                                                                                    |                               |                    |
|        |      | Advarsel! Potentiel skade: Billedenheden må ikke udsættes for<br>direkte lys i mere end ti minutter. Hvis enheden udsættes for lys i<br>længere perioder, kan det give problemer med udskriftskvaliteten. |                               |                    |
|        | 3    | Geninstaller først billedenheden, og derefter patronen.                                                                                                    |                               |                    |
| b      | Se   | nd udskriftsjobbet igen.                                                                                                    |                               |                    |
| Ud     | skri | ver printeren stadig tomme sider?                                                                                                    |                               |                    |
| Tri    | n 2  |                                                                                                    | Gå tïl trin 3                 | Problemet er løst. |
| а      | Or   | nfordel toneren i billedenheden.                                                                                                    |                               |                    |
|        | 1    | Fjern tonerpatronen, og isæt derefter billedenheden.                                                                                                    |                               |                    |
|        | 2    | Ryst billedenheden godt.                                                                                                    |                               |                    |
|        |      | Advarsel! Potentiel skade: Billedenheden må ikke udsættes for<br>direkte lys i mere end ti minutter. Hvis enheden udsættes for lys i<br>længere perioder, kan det give problemer med udskriftskvaliteten. |                               |                    |
|        | 3    | Geninstaller først billedenheden, og derefter patronen.                                                                                                    |                               |                    |
| b      | Se   | nd udskriftsjobbet igen.                                                                                                    |                               |                    |
| Ud     | skri | ver printeren stadig tomme sider?                                                                                                    |                               |                    |
| Trin 3 |      |                                                                                                    | Kontakt <u>kundesupport</u> . | Problemet er løst. |
| Ud     | skif | t billedenheden, og send derefter udskriftsjobbet igen.                                                                                                    |                               |                    |
|        |      |                                                                                                    |                               |                    |
| Ud     | skri | ver printeren stadig tomme sider?                                                                                                    |                               |                    |

### Beskårne sider eller billeder

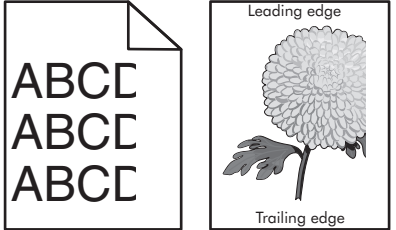

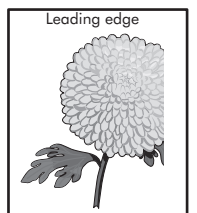

| Handling                                                                                                    | Ja            | Nej                |
|----------------------------------------------------------------------------------------------------|---------------|--------------------|
| <ul> <li>Trin 1</li> <li>a Indstil bredde- og længdestyrene i bakken korrekt i forhold til det ilagte papir.</li> <li>b Send udskriftsjobbet igen.</li> </ul> | Gå tïl trin 2 | Problemet er løst. |
| Er siden eller billedet beskåret?                                                                                                    |               |                    |

| Handling                                                                                                    | Ja                            | Nej                                                                                            |
|----------------------------------------------------------------------------------------------------|-------------------------------|------------------------------------------------------------------------------------------------|
| <b>Trin 2</b><br>Indstil fra menuen Papir papirstørrelse og -type, så de svarer til det papir, der                                                                                                    | Gå tïl trin 3                 | Gør et eller flere af<br>følgende:                                                             |
| er lagt i bakken. For at få adgang til menuen Papir skal du gøre et af følgende:                                                                                                    |                               | Angiv den korrekte                                                                             |
| <ul> <li>Hvis printeren er på et netværk, skal du åbne en webbrowser og indtaste<br/>printerens IP-adresse i adressefeltet. Naviger derefter til<br/>Indstillinger &gt;Menuen Papir.</li> </ul>                           |                               | papirstørrelse og -<br>type under<br>bakkeindstillingerne                                      |
| <b>Bemærk!</b> Hvis du ikke kender IP-adressen på printeren, skal du udskrive<br>en netværksopsætningsside og finde IP-adressen i afsnittet TCP/IP.                                                                       |                               | papir, der er lagt i<br>bakken.                                                                |
| <ul> <li>Hvis printeren er tilsluttet en computer via et USB- eller parallelkabel, skal<br/>du åbne hjælpeprogrammet til lokale printerindstillinger til Windows eller<br/>printerindstillinger for Macintosh.</li> </ul> |                               | Udskift det papir, der<br>er lagt i bakken, med<br>papir, der svarer til<br>den papirstørrelse |
| Svarer indstillingerne for papirstørrelse og -type til det papir, der er lagt i<br>bakken?                                                                                                    |                               | og -type, der er<br>angivet i<br>bakkeindstillingerne                                          |
| Trin 3                                                                                                    | Gå tïl trin 4                 | Problemet er løst.                                                                             |
| <ul> <li>Afhængigt af dit operativsystem skal du enten angive papirstørrelse og -<br/>type under Udskriftsindstillinger eller i dialogboksen Udskriv.</li> </ul>                                                          |                               |                                                                                                |
| <b>b</b> Send udskriftsjobbet igen.                                                                                                    |                               |                                                                                                |
| Er siden eller billedet beskåret?                                                                                                    |                               |                                                                                                |
| Trin 4                                                                                                    | Kontakt <u>kundesupport</u> . | Problemet er løst.                                                                             |
| a Indsæt billedenheden igen.                                                                                                    |                               |                                                                                                |
| 1 Tag tonerpatronen ud af printeren.                                                                                                    |                               |                                                                                                |
| 2 Fjern billedenheden.                                                                                                    |                               |                                                                                                |
| Advarsel! Potentiel skade: Billedenheden må ikke udsættes for<br>direkte lys i mere end ti minutter. Hvis enheden udsættes for lys i<br>længere perioder, kan det give problemer med udskriftskvaliteten.                 |                               |                                                                                                |
| <b>3</b> Installer først billedenheden, og derefter patronen.                                                                                                    |                               |                                                                                                |
| <b>b</b> Send udskriftsjobbet igen.                                                                                                    |                               |                                                                                                |
| Er siden eller billedet beskåret?                                                                                                    |                               |                                                                                                |

### Der vises skyggebilleder på udskrifterne

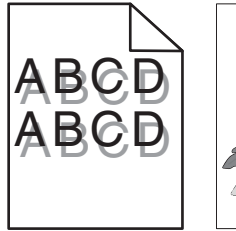

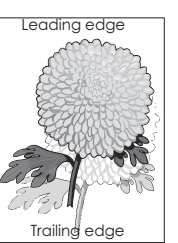

| Handling                                                                                                    | Ja                            | Nej                                                                                     |
|----------------------------------------------------------------------------------------------------|-------------------------------|-----------------------------------------------------------------------------------------|
| <b>Trin 1</b><br>Kontrollér, om papiret, der er lagt i bakken, er af den korrekte type og med<br>den korrekte vægt.                                                                                                    | Gå tïl trin 2                 | Læg papir af den<br>korrekte type og med<br>den korrekte vægt i<br>bakken.              |
| Er der lagt papir af den korrekte type og med den korrekte vægt i bakken?                                                                                                    |                               |                                                                                         |
| <b>Trin 2</b><br>Indstil fra menuen Papir papirstørrelse og -type, så de svarer til det papir, der<br>er lagt i bakken. For at få adgang til menuen Papir skal du gøre et af følgende:                                    | Gå tïl trin 3                 | Rediger papirtype og -<br>vægt, så det passer til<br>det papir, der er lagt i<br>bakkop |
| <ul> <li>Hvis printeren er på et netværk, skal du åbne en webbrowser og indtaste<br/>printerens IP-adresse i adressefeltet. Naviger derefter til<br/>Indstillinger &gt;Menuen Papir.</li> </ul>                           |                               | Darren.                                                                                 |
| <b>Bemærk!</b> Hvis du ikke kender IP-adressen på printeren, skal du udskrive<br>en netværksopsætningsside og finde IP-adressen i afsnittet TCP/IP.                                                                       |                               |                                                                                         |
| <ul> <li>Hvis printeren er tilsluttet en computer via et USB- eller parallelkabel, skal<br/>du åbne hjælpeprogrammet til lokale printerindstillinger til Windows eller<br/>printerindstillinger for Macintosh.</li> </ul> |                               |                                                                                         |
| Svarer indstillingerne for papirtype og vægt til det papir, der er lagt i bakken?                                                                                                    |                               |                                                                                         |
| <ul> <li>Trin 3</li> <li>a Afhængigt af dit operativsystem skal du enten angive papirtype og -vægt under Udskriftsindstillinger eller i dialogboksen Udskriv.</li> <li>b Send udskriftsjobbet igen.</li> </ul>            | Gå tïl trin 4                 | Problemet er løst.                                                                      |
| Vises der stadig skyggebilleder på udskrifterne?                                                                                                    |                               |                                                                                         |
| <b>Trin 4</b><br>Udskift billedenheden, og send derefter udskriftsjobbet igen.                                                                                                    | Kontakt <u>kundesupport</u> . | Problemet er løst.                                                                      |
| Vises der stadig skyggebilleder på udskrifterne?                                                                                                    |                               |                                                                                         |

## Der er grå baggrund på udskrifterne

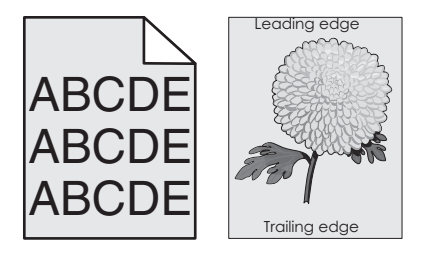

| Handling                                                                                                    | Ja                 | Nej                           |
|----------------------------------------------------------------------------------------------------|--------------------|-------------------------------|
| Trin 1                                                                                                    | Problemet er løst. | Gå tïl trin 2                 |
| a Vælg et lavere tal for at reducere tonertætheden i menuen Kvalitet. For<br>at få adgang til menuen Kvalitet skal du gøre et af følgende:                                                                                    |                    |                               |
| <ul> <li>Hvis printeren er på et netværk, skal du åbne en webbrowser og<br/>indtaste printerens IP-adresse i adressefeltet. Naviger derefter til<br/>Indstillinger &gt;Udskriftsindstillinger &gt;menuen Kvalitet.</li> </ul> |                    |                               |
| <b>Bemærk!</b> Hvis du ikke kender IP-adressen på printeren, skal du<br>udskrive en netværksopsætningsside og finde IP-adressen i afsnittet<br>TCP/IP.                                                                        |                    |                               |
| <ul> <li>Hvis printeren er tilsluttet en computer via et USB- eller parallelkabel,<br/>skal du åbne hjælpeprogrammet til lokale printerindstillinger til<br/>Windows eller printerindstillinger for Macintosh.</li> </ul>     |                    |                               |
| Bemærk! Standardindstillingen er 8.                                                                                                    |                    |                               |
| <b>b</b> Send udskriftsjobbet igen.                                                                                                    |                    |                               |
| Forsvinder den grå baggrund fra udskrifterne?                                                                                                    |                    |                               |
| Trin 2                                                                                                    | Problemet er løst. | Kontakt <u>kundesupport</u> . |
| Geninstaller først billedenheden og derefter tonerpatronen.                                                                                                    |                    |                               |
| a Tag tonerpatronen ud af printeren.                                                                                                    |                    |                               |
| <b>b</b> Fjern billedenheden.                                                                                                    |                    |                               |
| Advarsel! Potentiel skade: Billedenheden må ikke udsættes for direkte<br>lys i mere end ti minutter. Hvis enheden udsættes for lys i længere<br>perioder, kan det give problemer med udskriftskvaliteten.                     |                    |                               |
| c Geninstaller først billedenheden, og derefter patronen.                                                                                                    |                    |                               |
| <b>d</b> Send udskriftsjobbet igen.                                                                                                    |                    |                               |
| Forsvinder den grå baggrund fra udskrifterne?                                                                                                    |                    |                               |

## Forkerte margener på udskrifter

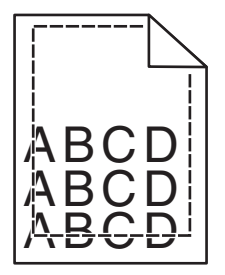

| На  | ndling                                                                               | Ja                 | Nej           |
|-----|--------------------------------------------------------------------------------------|--------------------|---------------|
| Tri | n 1                                                                                  | Problemet er løst. | Gå tïl trin 2 |
| а   | Indstil bredde- og længdestyrene korrekt i forhold til den ilagte<br>papirstørrelse. |                    |               |
| b   | Send udskriftsjobbet igen.                                                           |                    |               |
| Er  | margenerne korrekte?                                                                 |                    |               |

| Handling                                                                                                    | Ja                 | Nej                                                                                                    |
|----------------------------------------------------------------------------------------------------|--------------------|----------------------------------------------------------------------------------------------------|
| <ul> <li>Trin 2</li> <li>I menuen Papir skal du kontrollere, om indstillingen for papirstørrelse matcher det papir, der ligger i skuffen. For at få adgang til menuen Papir skal du gøre et af følgende:</li> <li>Hvis printeren er på et netværk, skal du åbne en webbrowser og indtaste printerens IP-adresse i adressefeltet. Naviger derefter til Indstillinger &gt;Menuen Papir.</li> <li>Bemærk! Hvis du ikke kender IP-adressen på printeren, skal du udskrive en netværksopsætningsside og finde IP-adressen i afsnittet TCP/IP.</li> <li>Hvis printeren er tilsluttet en computer via et USB- eller parallelkabel, skal du åbne hjælpeprogrammet til lokale printerindstillinger til Windows eller printerindstillinger for Macintosh.</li> </ul> | Gå tïl trin 3      | <ul> <li>Gør et eller flere af<br/>følgende:</li> <li>Rediger indstillingen<br/>for papirstørrelse, så<br/>den svarer til det<br/>papir, der er lagt i<br/>bakken.</li> <li>Skift det papir, der er<br/>lagt i bakken, så det<br/>svarer til<br/>indstillingen for<br/>papirstørrelse.</li> </ul> |
| Svarer indstillingen for papirstørrelse til det papir, der er lagt i bakken?                                                                                                    |                    |                                                                                                    |
| <ul> <li>Trin 3</li> <li>a Afhængigt af dit operativsystem skal du enten angive papirstørrelsen under Udskriftsindstillinger eller i dialogboksen Udskriv.</li> <li>b Send udskriftsjobbet igen.</li> </ul>                                                                                                    | Problemet er løst. | Kontakt <u>kundesupport</u> .                                                                                                    |
| Er margenerne korrekte?                                                                                                    |                    |                                                                                                    |

## Papiret krøller

| Handling                                                                                                    | Ja            | Nej                                                                                      |
|----------------------------------------------------------------------------------------------------|---------------|------------------------------------------------------------------------------------------|
| <b>Trin 1</b><br>Indstil bredde- og længdestyrene i bakken korrekt i forhold til størrelse på det<br>ilagte papir.                                                                                                    | Gå tïl trin 2 | Juster bredde- og<br>længdestyrene.                                                      |
| Er bredde- og længdestyrene indstillet korrekt?                                                                                                    |               |                                                                                          |
| <ul> <li>Trin 2</li> <li>Indstil fra menuen Papir papirstørrelse og -type, så de svarer til det papir, der er lagt i bakken. For at få adgang til menuen Papir skal du gøre et af følgende:</li> <li>Hvis printeren er på et netværk, skal du åbne en webbrowser og indtaste printerens IP-adresse i adressefeltet. Naviger derefter til Indstillinger &gt;Menuen Papir.</li> </ul> | Gå tïl trin 3 | Rediger papirtype og -<br>vægt, så det passer til<br>det papir, der er lagt i<br>bakken. |
| Bemærk! Hvis du ikke kender IP-adressen på printeren, skal du udskrive<br>en netværksopsætningsside og finde IP-adressen i afsnittet TCP/IP.                                                                                                    |               |                                                                                          |
| <ul> <li>Hvis printeren er tilsluttet en computer via et USB- eller parallelkabel, skal<br/>du åbne hjælpeprogrammet til lokale printerindstillinger til Windows eller<br/>printerindstillinger for Macintosh.</li> </ul>                                                                                                    |               |                                                                                          |
| Svarer papirtype og -vægt til type og vægt for papiret i bakken?                                                                                                    |               |                                                                                          |

| Handling                                                                                                    | Ja                            | Nej                |
|----------------------------------------------------------------------------------------------------|-------------------------------|--------------------|
| <ul> <li>Trin 3</li> <li>a Afhængigt af dit operativsystem skal du enten angive papirtype og -vægt under Udskriftsindstillinger eller i dialogboksen Udskriv.</li> <li>b Send udskriftsjobbet igen.</li> <li>Er papiret stadig krøllet?</li> </ul>                                                 | Gå tïl trin 4                 | Problemet er løst. |
| <ul> <li>Trin 4</li> <li>a Fjern papiret fra bakken, og vend det om.</li> <li>b Send udskriftsjobbet igen.</li> <li>Er papiret stadig krøllet?</li> </ul>                                                                                                    | Gå tïl trin 5                 | Problemet er løst. |
| <ul> <li>Trin 5 <ul> <li>a Ilæg papir fra en nyindkøbt pakke.</li> <li>Bemærk! Papiret bliver fugtigt pga. høj luftfugtighed. Opbevar papiret i den originale indpakning, indtil det skal bruges.</li> <li>b Send udskriftsjobbet igen.</li> </ul> </li> <li>Er papiret stadig krøllet?</li> </ul> | Kontakt <u>kundesupport</u> . | Problemet er løst. |

### Uregelmæssig udskrivning

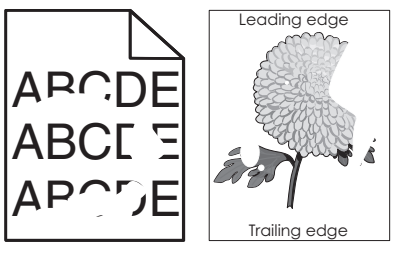

| Han                | dling                                                                                                    | Ja            | Nej                |
|--------------------|----------------------------------------------------------------------------------------------------|---------------|--------------------|
| Trin<br>a l<br>b S | 1<br>ndstil bredde- og længdestyrene i bakken korrekt i forhold til størrelsen<br>på det papir, der er lagt i bakken.<br>Send udskriftsjobbet igen. | Gå tïl trin 2 | Problemet er løst. |
| Fore               | kommer der stadig uregelmæssigheder ved udskrivningen?                                                                                              |               |                    |

| Handling                                                                                                    | Ja            | Nej                                                                                               |
|----------------------------------------------------------------------------------------------------|---------------|---------------------------------------------------------------------------------------------------|
| <ul> <li>Trin 2</li> <li>Indstil fra menuen Papir papirstørrelse og -type, så de svarer til det papir, der er lagt i bakken. For at få adgang til menuen Papir skal du gøre et af følgende:</li> <li>Hvis printeren er på et netværk, skal du åbne en webbrowser og indtaste printerens IP-adresse i adressefeltet. Naviger derefter til Indstillinger &gt;Menuen Papir.</li> </ul> | Gå tïl trin 3 | Angiv den korrekte<br>papirtype og -vægt, så<br>de svarer til det papir,<br>der er lagt i bakken. |
| <b>Bemærk!</b> Hvis du ikke kender IP-adressen på printeren, skal du udskrive<br>en netværksopsætningsside og finde IP-adressen i afsnittet TCP/IP.                                                                                                    |               |                                                                                                   |
| <ul> <li>Hvis printeren er tilsluttet en computer via et USB- eller parallelkabel, skal<br/>du åbne hjælpeprogrammet til lokale printerindstillinger til Windows eller<br/>printerindstillinger for Macintosh.</li> </ul>                                                                                                    |               |                                                                                                   |
| Svarer printerindstillingerne til type og vægt for det papir, der er lagt i bakken?                                                                                                    |               |                                                                                                   |
| Trin 3                                                                                                    | Gå tïl trin 4 | Problemet er løst.                                                                                |
| <b>a</b> Afhængigt af dit operativsystem skal du enten angive papirtype og -vægt under Udskriftsindstillinger eller i dialogboksen Udskriv.                                                                                                    |               |                                                                                                   |
| <b>b</b> Send udskriftsjobbet igen.                                                                                                    |               |                                                                                                   |
| Forekommer der stadig uregelmæssigheder ved udskrivningen?                                                                                                    |               |                                                                                                   |

| Handling                                                                                                    | Ja                                                                                                    | Nej                |
|----------------------------------------------------------------------------------------------------|----------------------------------------------------------------------------------------------------|--------------------|
| Trin 4<br>Kontroller, om det papir, der er lagt i bakken, har struktur eller ru finish.<br>Udskriver du på papir med struktur eller ru overflade?                                                                                                    | Ret disse<br>strukturindstillinger via<br>menuen Papirstruktur.<br>For at få adgang til<br>menuen Papirstruktur<br>skal du gøre et af<br>følgende:<br>• Hvis printeren er på<br>et netværk, skal du<br>åbne en<br>webbrowser og<br>indtaste printerens<br>IP-adresse i<br>adressefeltet.<br>Naviger derefter til<br>Indstillinger >Menu<br>en<br>Papir >Papirstruktu<br>r.<br>Bemærk! Hvis du<br>ikke kender IP-<br>adressen på<br>printeren, skal du<br>udskrive en | Gå tïl trin 5      |
|                                                                                                    | <ul> <li>netværksopsætning<br/>sside og finde IP-<br/>adressen i afsnittet<br/>TCP/IP.</li> <li>Hvis printeren er<br/>tilsluttet en<br/>computer via et USB-<br/>eller parallelkabel,<br/>skal du åbne<br/>hjælpeprogrammet<br/>til lokale<br/>printerindstillinger<br/>til Windows eller<br/>printerindstillinger<br/>for Macintosh.</li> </ul>                                                                                                    |                    |
| <ul> <li>Trin 5</li> <li>a Ilæg papir fra en nyindkøbt pakke.</li> <li>Bemærk! Papiret bliver fugtigt pga. høj luftfugtighed. Opbevar papiret i den originale indpakning, indtil det skal bruges.</li> <li>b Send udskriftsjobbet igen.</li> <li>Forekommer der stadig uregelmæssigheder ved udskrivningen?</li> </ul> | Gå tïl trin 6                                                                                                    | Problemet er løst. |
| Trin 6<br>Udskift billedenheden, og send derefter udskriftsjobbet igen.<br>Forekommer der stadig uregelmæssigheder ved udskrivningen?                                                                                                    | Kontakt <u>kundesupport</u><br>på<br><u>http://support.lexmark</u><br><u>.com</u> eller via din<br>servicerepræsentant.                                                                                                    | Problemet er løst. |

### Der forekommer gentagne fejl på udskrifterne

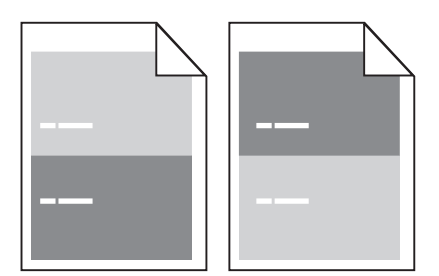

| Handling                                                                                                    | Ja                                                                                                    | Nej                                                                                                    |
|----------------------------------------------------------------------------------------------------|----------------------------------------------------------------------------------------------------|----------------------------------------------------------------------------------------------------|
| <ul> <li>Trin 1</li> <li>Mål afstanden mellem fejlene.</li> <li>Undersøg, om afstanden mellem fejlene svarer til:</li> <li>97 mm (3,82")</li> <li>47 mm (1,85")</li> <li>38 mm (1,5")</li> <li>Er afstanden mellem fejlene magen til et af de viste mål?</li> </ul> | Gå tïl trin 2                                                                                                    | <ol> <li>Kontroller, om<br/>afstanden mellem<br/>fejlene svarer til 80<br/>mm (3,15")</li> <li>Notér afstanden, og<br/>kontakt derefter<br/><u>kundesupport</u> på<br/><u>http://support.lex</u><br/><u>mark.com</u> eller din<br/>servicerepræsenta<br/>nt.</li> </ol> |
| <b>Trin 2</b><br>Udskift billedenheden, og send derefter udskriftsjobbet igen.<br>Forekommer de gentagne fejl stadig?                                                                                                    | Kontakt <u>kundesupport</u><br>på<br><u>http://support.lexmar</u><br><u>k.com</u> eller din<br>servicerepræsentant. | Problemet er løst.                                                                                                    |

### Udskriften er for mørk

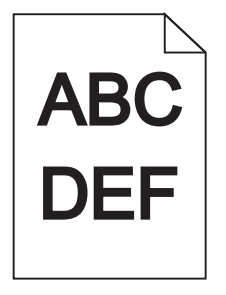

| Handling                                                                                                    | Ja            | Nej                                                                         |
|----------------------------------------------------------------------------------------------------|---------------|-----------------------------------------------------------------------------|
| Trin 1                                                                                                    | Gå tïl trin 2 | Problemet er løst.                                                          |
| <b>a</b> Reducer tonersværtningsgraden fra menuen Kvalitet. For at få adgang til menuen Kvalitet skal du gøre et af følgende:                                                                                               |               |                                                                             |
| <ul> <li>Hvis printeren er på et netværk, skal du åbne en webbrowser og<br/>indtaste printerens IP-adresse i adressefeltet. Naviger derefter til<br/>Indstillinger &gt;Printerindstillinger &gt;menuen Kvalitet.</li> </ul> |               |                                                                             |
| <b>Bemærk!</b> Hvis du ikke kender IP-adressen på printeren, skal du<br>udskrive en netværksopsætningsside og finde IP-adressen i afsnittet<br>TCP/IP.                                                                      |               |                                                                             |
| <ul> <li>Hvis printeren er tilsluttet en computer via et USB- eller parallelkabel,<br/>skal du åbne hjælpeprogrammet til lokale printerindstillinger til<br/>Windows eller printerindstillinger for Macintosh.</li> </ul>   |               |                                                                             |
| Bemærk! Standardindstillingen er 8.                                                                                                    |               |                                                                             |
| <b>b</b> Send udskriftsjobbet igen.                                                                                                    |               |                                                                             |
| Er udskriften stadig for mørk?                                                                                                    |               |                                                                             |
| Trin 2                                                                                                    | Gå tïl trin 3 | Rediger papirtype, -                                                        |
| <b>a</b> Kontroller fra menuen Papir, om papirtypen, papirstrukturen og vægten svarer til det papir, der er lagt i bakken. For at få adgang til menuen Papir skal du gøre et af følgende:                                   |               | struktur og -vægt, så det<br>passer til det papir, der<br>er lagt i bakken. |
| <ul> <li>Hvis printeren er på et netværk, skal du åbne en webbrowser og<br/>indtaste printerens IP-adresse i adressefeltet. Naviger derefter til<br/>Indstillinger &gt;Menuen Papir.</li> </ul>                             |               |                                                                             |
| <b>Bemærk!</b> Hvis du ikke kender IP-adressen på printeren, skal du<br>udskrive en netværksopsætningsside og finde IP-adressen i afsnittet<br>TCP/IP.                                                                      |               |                                                                             |
| <ul> <li>Hvis printeren er tilsluttet en computer via et USB- eller parallelkabel,<br/>skal du åbne hjælpeprogrammet til lokale printerindstillinger til<br/>Windows eller printerindstillinger for Macintosh.</li> </ul>   |               |                                                                             |
| <b>b</b> Send udskriftsjobbet igen.                                                                                                    |               |                                                                             |
| Er belden indetillet til det ilegte opnige ture og utert?                                                                                                    |               |                                                                             |
|                                                                                                    | - 0           |                                                                             |
| <ul> <li><b>a</b> Afhængigt af dit operativsystem skal du enten angive papirtype, -struktur og -væt under Udskriftsindstillinger eller i dialogboksen Udskriv.</li> </ul>                                                   | Ga til trin 4 | Problemet er løst.                                                          |
| <b>b</b> Send udskriftsjobbet igen.                                                                                                    |               |                                                                             |
|                                                                                                    |               |                                                                             |
| Er udskriften stadig for mørk?                                                                                                    |               |                                                                             |

| Handling                                                                                                    | Ja                                                                                                    | Nej                                                  |
|----------------------------------------------------------------------------------------------------|----------------------------------------------------------------------------------------------------|------------------------------------------------------|
| Handling         Trin 4         Kontroller, om det papir, der er lagt i bakken, har struktur eller ru finish.         Udskriver du på papir med struktur eller ru overflade?         Idstruktur         Idstruktur | Ja<br>I menuen Papirstruktur<br>skal du ændre<br>strukturindstillingerne,<br>så de svarer til det papir,<br>du udskriver på. For at få<br>adgang til menuen<br>Papirstruktur skal du<br>gøre et af følgende:<br>• Hvis printeren er på<br>et netværk, skal du<br>åbne en<br>webbrowser og<br>indtaste printerens<br>IP-adresse i<br>adressefeltet.<br>Naviger derefter til<br>Indstillinger >Menu<br>en<br>Papir >Papirstruktu<br>r.<br>Bemærk! Hvis du<br>ikke kender IP-<br>adressen på<br>printeren, skal du<br>udskrive en<br>netværksopsætning<br>sside og finde IP-<br>adressen i afsnittet<br>TCP/IP.<br>• Hvis printeren er<br>tilsluttet en<br>computer via et USB-<br>eller parallelkabel,<br>skal du åbne<br>hjælpeprogrammet<br>til lokale<br>printerindstillinger<br>til Windows eller<br>printerindstillinger<br>for Macintosh.<br>Gå til trin 6 | Nej         Gå tïl trin 5         Problemet er løst. |
| Er udskriften stadig for mørk?                                                                                                    |                                                                                                    |                                                      |
|                                                                                                    | Kontakt kundesunnort                                                                                                    | Problemet er løst                                    |
| Udskift billedenheden, og send derefter udskriftsjobbet igen.                                                                                                    | Kontakt <u>kunuesupport</u> .                                                                                                    |                                                      |
| Er udskriften stadig for mørk?                                                                                                    |                                                                                                    |                                                      |

### Udskriften er for lys

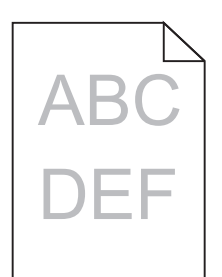

| На  | ndling                                                                                                    | Ja            | Nej                  |
|-----|----------------------------------------------------------------------------------------------------|---------------|----------------------|
| Tri | n 1                                                                                                    | Gå tïl trin 2 | Problemet er løst.   |
| а   | Øg tonersværtningsgraden fra menuen Kvalitet. For at få adgang til<br>menuen Kvalitet skal du gøre et af følgende:                                                                                                    |               |                      |
|     | <ul> <li>Hvis printeren er på et netværk, skal du åbne en webbrowser og<br/>indtaste printerens IP-adresse i adressefeltet. Naviger derefter til<br/>Indstillinger &gt;Printerindstillinger &gt;menuen Kvalitet.</li> </ul> |               |                      |
|     | <b>Bemærk!</b> Hvis du ikke kender IP-adressen på printeren, skal du<br>udskrive en netværksopsætningsside og finde IP-adressen i afsnittet<br>TCP/IP.                                                                      |               |                      |
|     | <ul> <li>Hvis printeren er tilsluttet en computer via et USB- eller parallelkabel,<br/>skal du åbne hjælpeprogrammet til lokale printerindstillinger til<br/>Windows eller printerindstillinger for Macintosh.</li> </ul>   |               |                      |
|     | Bemærk! Standardindstillingen er 8.                                                                                                    |               |                      |
| b   | Send udskriftsjobbet igen.                                                                                                    |               |                      |
|     |                                                                                                    |               |                      |
| Er  | udskriften stadig for lys?                                                                                                    |               |                      |
| Tri | n 2                                                                                                    | Gå tïl trin 3 | Rediger papirtype, - |
| a   | Kontroller fra menuen Papir, om papirtypen, papirstrukturen og vægten<br>svarer til det papir, der er lagt i bakken. For at få adgang til menuen Papir<br>skal du gøre et af følgende:                                      |               | er lagt i bakken.    |
|     | <ul> <li>Hvis printeren er på et netværk, skal du åbne en webbrowser og<br/>indtaste printerens IP-adresse i adressefeltet. Naviger derefter til<br/>Indstillinger &gt;Menuen Papir.</li> </ul>                             |               |                      |
|     | <b>Bemærk!</b> Hvis du ikke kender IP-adressen på printeren, skal du<br>udskrive en netværksopsætningsside og finde IP-adressen i afsnittet<br>TCP/IP.                                                                      |               |                      |
|     | <ul> <li>Hvis printeren er tilsluttet en computer via et USB- eller parallelkabel,<br/>skal du åbne hjælpeprogrammet til lokale printerindstillinger til<br/>Windows eller printerindstillinger for Macintosh.</li> </ul>   |               |                      |
| b   | Send udskriftsjobbet igen.                                                                                                    |               |                      |
|     |                                                                                                    |               |                      |
| Er  | bakken indstillet til det ilagte papirs type og vægt?                                                                                                    |               |                      |
| Tri | n 3                                                                                                    | Gå tïl trin 4 | Problemet er løst.   |
| a   | Afhængigt af dit operativsystem skal du enten angive papirtype, -struktur og -vægt under Udskriftsindstillinger eller i dialogboksen Udskriv.                                                                               |               |                      |
| b   | Send udskriftsjobbet igen.                                                                                                    |               |                      |
| Er  | udskriften stadig for lys?                                                                                                    |               |                      |

| Handling                                                                                                    | Ja                                                                                                    | Nej                |
|----------------------------------------------------------------------------------------------------|----------------------------------------------------------------------------------------------------|--------------------|
| Handling         Sørg for, at det papir, der er lagt i bakken, ikke har struktur eller ru finish.         Udskriver du på papir med struktur eller ru overflade? | Ja<br>I menuen Papirstruktur<br>skal du ændre<br>strukturindstillingerne,<br>så de svarer til det papir,<br>du udskriver på. For at få<br>adgang til menuen<br>Papirstruktur skal du<br>gøre et af følgende:<br>• Hvis printeren er på<br>et netværk, skal du<br>åbne en<br>webbrowser og<br>indtaste printerens<br>IP-adresse i<br>adressefeltet.<br>Naviger derefter til<br>Indstillinger >Menu<br>en<br>Papir >Papirstruktu<br>r.<br>Bemærk! Hvis du<br>ikke kender IP-<br>adressen på<br>printeren, skal du<br>udskrive en<br>netværksopsætning<br>sside og finde IP-<br>adressen i afsnittet<br>TCP/IP.<br>• Hvis printeren er<br>tilsluttet en<br>computer via et USB-<br>eller parallelkabel,<br>skal du åbne<br>hjælpeprogrammet | Gå til trin 5.     |
|                                                                                                    | til lokale<br>printerindstillinger<br>til Windows eller<br>printerindstillinger<br>for Macintosh.                                                                                                    |                    |
| Trin 5                                                                                                    | Gå tïl trin 6                                                                                                    | Problemet er løst. |
| a Ilæg papir fra en nyindkøbt pakke.                                                                                                    |                                                                                                    |                    |
| <b>Bemærk!</b> Papiret bliver fugtigt pga. høj luftfugtighed. Opbevar papiret i den originale indpakning, indtil det skal bruges.                                |                                                                                                    |                    |
| <b>b</b> Send udskriftsjobbet igen.                                                                                                    |                                                                                                    |                    |
| Er udskriften stadig for lys?                                                                                                    |                                                                                                    |                    |

| Handling                                                                                                    | Ja                            | Nej                |
|----------------------------------------------------------------------------------------------------|-------------------------------|--------------------|
| Trin 6                                                                                                    | Gå tïl trin 7                 | Problemet er løst. |
| <b>a</b> Ryst billedenheden for at omfordele toneren.                                                                                                    |                               |                    |
| 1 Fjern tonerpatronen, og isæt derefter billedenheden.                                                                                                    |                               |                    |
| 2 Ryst billedenheden godt.                                                                                                    |                               |                    |
| Advarsel! Potentiel skade: Billedenheden må ikke udsættes for<br>direkte lys i mere end ti minutter. Hvis enheden udsættes for lys i<br>længere perioder, kan det give problemer med udskriftskvaliteten. |                               |                    |
| <b>3</b> Geninstaller først billedenheden, og derefter patronen.                                                                                                    |                               |                    |
| <b>b</b> Send udskriftsjobbet igen.                                                                                                    |                               |                    |
|                                                                                                    |                               |                    |
| Er udskriften stadig for lys?                                                                                                    |                               |                    |
| Trin 7                                                                                                    | Kontakt <u>kundesupport</u> . | Problemet er løst. |
| Udskift billedenheden, og send derefter udskriftsjobbet igen.                                                                                                    |                               |                    |
| Er udskriften stadig for lys?                                                                                                    |                               |                    |

### Skæve udskrifter

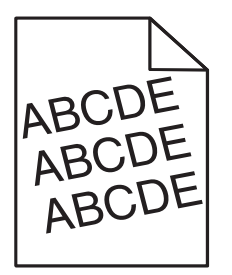

| Handling                                                                                         | Ja                            | Nej                |
|--------------------------------------------------------------------------------------------------|-------------------------------|--------------------|
| Trin 1                                                                                           | Gå tïl trin 2                 | Problemet er løst. |
| a Indstil bredde- og længdestyrene i bakken korrekt i forhold til størrelse på det ilagte papir. |                               |                    |
| <b>b</b> Send udskriftsjobbet igen.                                                              |                               |                    |
| Er udskriften stadig skæv?                                                                       |                               |                    |
| Trin 2                                                                                           | Kontakt <u>kundesupport</u> . | Problemet er løst. |
| a Kontroller, at der udskrives på papir, der understøttes af bakken.                             |                               |                    |
| <b>b</b> Send udskriftsjobbet igen.                                                              |                               |                    |
| Er udskriften stadig skæv?                                                                       |                               |                    |

### Printeren udskriver helt sorte sider

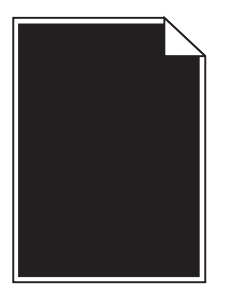

| Handling                                                                                                    | Ja                            | Nej                |
|----------------------------------------------------------------------------------------------------|-------------------------------|--------------------|
| Trin 1                                                                                                    | Gå tïl trin 2                 | Problemet er løst. |
| a Indsæt billedenheden igen.                                                                                                    |                               |                    |
| 1 Fjern tonerpatronen, og isæt derefter billedenheden.                                                                                                    |                               |                    |
| Advarsel! Potentiel skade: Billedenheden må ikke udsættes for<br>direkte lys i mere end ti minutter. Hvis enheden udsættes for lys i<br>længere perioder, kan det give problemer med udskriftskvaliteten. |                               |                    |
| 2 Installer først billedenheden, og derefter patronen.                                                                                                    |                               |                    |
| <b>b</b> Send udskriftsjobbet igen.                                                                                                    |                               |                    |
| Udskriver printeren helt sorte sider?                                                                                                    |                               |                    |
| Trin 2                                                                                                    | Kontakt <u>kundesupport</u> . | Problemet er løst. |
| Udskift billedenheden, og send derefter udskriftsjobbet igen.                                                                                                    |                               |                    |
| Udskriver printeren helt sorte sider?                                                                                                    |                               |                    |

### Udskriftskvaliteten for transparenter er dårlig

| Handling                                                                                                    | Ja                            | Nej                                  |
|----------------------------------------------------------------------------------------------------|-------------------------------|--------------------------------------|
| <b>Trin 1</b><br>Indstil fra menuen Papir papirtypen, så de svarer til det papir, der er lagt i<br>bakken. For at få adgang til menuen Papir skal du gøre et af følgende:                                                 | Gå tïl trin 2                 | Angiv papirtypen til<br>Transparent. |
| <ul> <li>Hvis printeren er på et netværk, skal du åbne en webbrowser og indtaste<br/>printerens IP-adresse i adressefeltet. Naviger derefter til<br/>Indstillinger &gt;Menuen Papir.</li> </ul>                           |                               |                                      |
| Bemærk! Hvis du ikke kender IP-adressen på printeren, skal du udskrive<br>en netværksopsætningsside og finde IP-adressen i afsnittet TCP/IP.                                                                              |                               |                                      |
| <ul> <li>Hvis printeren er tilsluttet en computer via et USB- eller parallelkabel, skal<br/>du åbne hjælpeprogrammet til lokale printerindstillinger til Windows eller<br/>printerindstillinger for Macintosh.</li> </ul> |                               |                                      |
| Er papirtypen for bakken angivet til Transparent?                                                                                                    |                               |                                      |
| Trin 2                                                                                                    | Kontakt <u>kundesupport</u> . | Problemet er løst.                   |
| <b>a</b> Sørg for, at du benytter en anbefalet type transparent.                                                                                                    |                               |                                      |
| <b>b</b> Send udskriftsjobbet igen.                                                                                                    |                               |                                      |
| Er udskriftskvaliteten stadig dårlig?                                                                                                    |                               |                                      |

### Stribede vandrette linjer vises på udskrifter

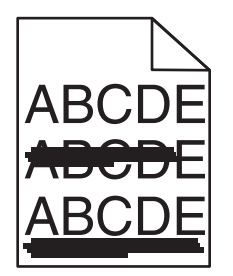

| Handling                                                                                                    | Ja            | Nej                                                            |
|----------------------------------------------------------------------------------------------------|---------------|----------------------------------------------------------------|
| <ul> <li>Trin 1</li> <li>a Afhængigt af dit operativsystem skal du enten angive bakke eller arkføder under Udskriftsindstillinger eller i dialogboksen Udskriv.</li> <li>b Send udskriftsjobbet igen.</li> </ul>                                                                                                    | Gå tïl trin 2 | Problemet er løst.                                             |
|                                                                                                    |               | Rediger papirtupe og                                           |
| <ul> <li>Indstil fra menuen Papir papirtype og -vægt, så de svarer til det papir, der er lagt i bakken. For at få adgang til menuen Papir skal du gøre et af følgende:</li> <li>Hvis printeren er på et netværk, skal du åbne en webbrowser og indtaste printerens IP-adresse i adressefeltet. Naviger derefter til Indstillinger &gt;Menuen Papir.</li> </ul> | Ga th thin 5  | vægt, så det passer til<br>det papir, der er lagt i<br>bakken. |
| <b>Bemærk!</b> Hvis du ikke kender IP-adressen på printeren, skal du udskrive en netværksopsætningsside og finde IP-adressen i afsnittet TCP/IP.                                                                                                    |               |                                                                |
| • Hvis printeren er tilsluttet en computer via et USB- eller parallelkabel, skal<br>du åbne hjælpeprogrammet til lokale printerindstillinger til Windows eller<br>printerindstillinger for Macintosh.                                                                                                    |               |                                                                |
| Svarer indstillingerne for papirtype og vægt til papiret i bakken?                                                                                                    |               |                                                                |
| Trin 3                                                                                                    | Gå tïl trin 4 | Problemet er løst.                                             |
| a Ilæg papir fra en ny pakke.                                                                                                    |               |                                                                |
| <b>Bemærk!</b> Papiret bliver fugtigt pga. høj luftfugtighed. Opbevar papiret i den originale indpakning, indtil det skal bruges.                                                                                                    |               |                                                                |
| <b>b</b> Send udskriftsjobbet igen.                                                                                                    |               |                                                                |
| Forekommer der stadig stribede vandrette linjer på udskrifterne?                                                                                                    |               |                                                                |
| Trin 4                                                                                                    | Gå tïl trin 5 | Problemet er løst.                                             |
| a Indsæt billedenheden igen.                                                                                                    |               |                                                                |
| 1 Fjern tonerpatronen, og isæt derefter billedenheden.                                                                                                    |               |                                                                |
| Advarsel! Potentiel skade: Billedenheden må ikke udsættes for<br>direkte lys i mere end ti minutter. Hvis enheden udsættes for lys i<br>længere perioder, kan det give problemer med udskriftskvaliteten.                                                                                                    |               |                                                                |
| 2 Installer først billedenheden, og derefter patronen.                                                                                                    |               |                                                                |
| <b>b</b> Send udskriftsjobbet igen.                                                                                                    |               |                                                                |
| Forekommer der stadig stribede vandrette linjer på udskrifterne?                                                                                                    |               |                                                                |

| Handling                                                         | Ja                            | Nej                |
|------------------------------------------------------------------|-------------------------------|--------------------|
| Trin 5                                                           | Kontakt <u>kundesupport</u> . | Problemet er løst. |
| Udskift billedenheden, og send derefter udskriftsjobbet igen.    |                               |                    |
| Forekommer der stadig stribede vandrette linjer på udskrifterne? |                               |                    |

### Stribede vertikale linjer vises på udskrifter

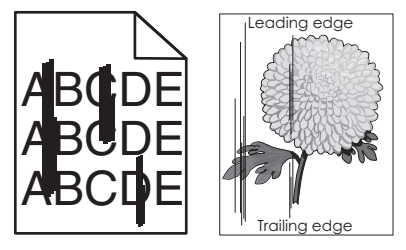

| На                       | ndling                                                                                                    | Ja            | Nej                                                                                  |
|--------------------------|----------------------------------------------------------------------------------------------------|---------------|--------------------------------------------------------------------------------------|
| Tri<br>a<br>b            | n 1<br>Afhængigt af dit operativsystem skal du enten angive papirtype, -struktur<br>og -vægt under Udskriftsindstillinger eller i dialogboksen Udskriv.<br>Send udskriftsjobbet igen.                                                                                                    | Gå tïl trin 2 | Problemet er løst.                                                                   |
| Fo                       | rekommer der stadig stribede lodrette linjer på udskrifterne?                                                                                                    |               |                                                                                      |
| Tri<br>Inc<br>dei<br>føl | n 2<br>Istil fra menuen Papir papirtype, -struktur og -vægt, så de svarer til det papir,<br>r er lagt i bakken. For at få adgang til menuen Papir skal du gøre et af<br>gende:<br>Hvis printeren er på et netværk, skal du åbne en webbrowser og indtaste<br>printerens IP-adresse i adressefeltet. Naviger derefter til<br>Indstillinger >Menuen Papir.<br>Bemærk! Hvis du ikke kender IP-adressen på printeren, skal du udskrive<br>en netværksopsætningsside og finde IP-adressen i afsnittet TCP/IP.<br>Hvis printeren er tilsluttet en computer via et USB- eller parallelkabel, skal | Gå tïl trin 3 | Rediger papirtype, -<br>struktur og -vægt, så det<br>passer til papiret i<br>bakken. |
| Sva                      | du åbne hjælpeprogrammet til lokale printerindstillinger til Windows eller<br>printerindstillinger for Macintosh.<br>arer indstillingerne for papirtype, -struktur og -vægt til papiret i bakken?                                                                                                    |               |                                                                                      |
| Tri                      | n 3                                                                                                    | Gå tïl trin 4 | Problemet er løst.                                                                   |
| а                        | llæg papir fra en nyindkøbt pakke.                                                                                                    |               |                                                                                      |
|                          | <b>Bemærk!</b> Papiret bliver fugtigt pga. høj luftfugtighed. Opbevar papiret i den originale indpakning, indtil det skal bruges.                                                                                                    |               |                                                                                      |
| b                        | Send udskriftsjobbet igen.                                                                                                    |               |                                                                                      |
| Fo                       | rekommer der stadig stribede lodrette linjer på udskrifterne?                                                                                                    |               |                                                                                      |

| Handling                                                                                                    | Ja                                  | Nej                |
|----------------------------------------------------------------------------------------------------|-------------------------------------|--------------------|
| Trin 4                                                                                                    | Gå tïl trin 5                       | Problemet er løst. |
| a Indsæt billedenheden igen.                                                                                                    |                                     |                    |
| 1 Fjern tonerpatronen, og isæt derefter billedenheden.                                                                                                    |                                     |                    |
| Advarsel! Potentiel skade: Billedenheden må ikke udsættes for<br>direkte lys i mere end ti minutter. Hvis enheden udsættes for lys i<br>længere perioder, kan det give problemer med udskriftskvaliteten. |                                     |                    |
| 2 Installer først billedenheden, og derefter patronen.                                                                                                    |                                     |                    |
| <b>b</b> Send udskriftsjobbet igen.                                                                                                    |                                     |                    |
| Forekommer der stadig stribede lodrette linjer på udskrifterne?                                                                                                    |                                     |                    |
| Trin 5                                                                                                    | Kontakt <u>kundesupport</u>         | Problemet er løst. |
| Udskift billedenheden, og send derefter udskriftsjobbet igen.                                                                                                    | på<br><u>http://support.lexmark</u> |                    |
| Forekommer der stadig stribede lodrette linjer på udskrifterne?                                                                                                    | .com eller din servicerepræsentant. |                    |

### Der forekommer vandrette tomme områder på udskrifterne

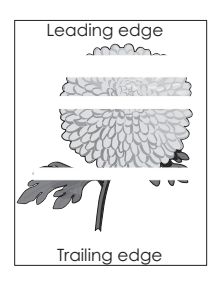

| Handling                                                                          | Ja            | Nej                |
|-----------------------------------------------------------------------------------|---------------|--------------------|
| Trin 1                                                                            | Gå tïl trin 2 | Problemet er løst. |
| <b>a</b> Sørg for, at dit softwareprogram benytter et korrekt udfyldningsmønster. |               |                    |
| <b>b</b> Send udskriftsjobbet igen.                                               |               |                    |
| Forekommer der vandrette tomme områder på udskrifterne?                           |               |                    |
| Trin 2                                                                            | Gå tïl trin 3 | Problemet er løst. |
| a Læg papir af en anbefalet type i den angivne skuffe eller arkføder.             |               |                    |
| <b>b</b> Send udskriftsjobbet igen.                                               |               |                    |
|                                                                                   |               |                    |
| Forekommer der vandrette tomme områder på udskrifterne?                           |               |                    |

| Handling                                                                                                    | Ja                            | Nej                |
|----------------------------------------------------------------------------------------------------|-------------------------------|--------------------|
| Trin 3                                                                                                    | Gå tïl trin 4                 | Problemet er løst. |
| a Omfordel toneren i billedenheden.                                                                                                    |                               |                    |
| 1 Fjern tonerpatronen, og isæt derefter billedenheden.                                                                                                    |                               |                    |
| 2 Ryst billedenheden godt.                                                                                                    |                               |                    |
| Advarsel! Potentiel skade: Billedenheden må ikke udsættes for<br>direkte lys i mere end ti minutter. Hvis enheden udsættes for lys i<br>længere perioder, kan det give problemer med udskriftskvaliteten. |                               |                    |
| <b>3</b> Geninstaller først billedenheden, og derefter patronen.                                                                                                    |                               |                    |
| <b>b</b> Send udskriftsjobbet igen.                                                                                                    |                               |                    |
| Forekommer der vandrette tomme områder på udskrifterne?                                                                                                    |                               |                    |
| Trin 4                                                                                                    | Kontakt <u>kundesupport</u> . | Problemet er løst. |
| Udskift billedenheden, og send derefter udskriftsjobbet igen.                                                                                                    |                               |                    |
| Forekommer der vandrette tomme områder på udskrifterne?                                                                                                    |                               |                    |

## Der forekommer lodrette tomme områder på udskrifterne

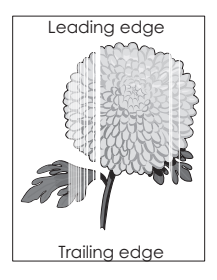

| Handling                                                                          | Ja            | Nej                |
|-----------------------------------------------------------------------------------|---------------|--------------------|
| Trin 1                                                                            | Gå tïl trin 2 | Problemet er løst. |
| <b>a</b> Sørg for, at dit softwareprogram benytter et korrekt udfyldningsmønster. |               |                    |
| <b>b</b> Send udskriftsjobbet igen.                                               |               |                    |
| Forekommer der stadig lodrette tomme områder på udskrifterne?                     |               |                    |

| Handling                                                                                                    | Ja                            | Nej                |
|----------------------------------------------------------------------------------------------------|-------------------------------|--------------------|
| Trin 2                                                                                                    | Gå tïl trin 3                 | Problemet er løst. |
| <ul> <li>a Indstil fra menuen Papir papirtype og -vægt, så de svarer til det papir, der<br/>er lagt i bakken. For at få adgang til menuen Papir skal du gøre et af<br/>følgende:</li> </ul>                               |                               |                    |
| <ul> <li>Hvis printeren er på et netværk, skal du åbne en webbrowser og<br/>indtaste printerens IP-adresse i adressefeltet. Naviger derefter til<br/>Indstillinger &gt;Menuen Papir.</li> </ul>                           |                               |                    |
| <b>Bemærk!</b> Hvis du ikke kender IP-adressen på printeren, kan du<br>udskrive en netværksopsætningsside og finde IP-adressen i afsnittet<br>TCP/IP.                                                                     |                               |                    |
| <ul> <li>Hvis printeren er tilsluttet en computer via et USB- eller parallelkabel,<br/>skal du åbne hjælpeprogrammet til lokale printerindstillinger til<br/>Windows eller printerindstillinger for Macintosh.</li> </ul> |                               |                    |
| <b>b</b> Send udskriftsjobbet igen.                                                                                                    |                               |                    |
| Forekommer der stadig ledrette tomme områder på udskrifterne?                                                                                                    |                               |                    |
|                                                                                                    |                               | -                  |
| Trin 3                                                                                                    | Gå tîl trin 4                 | Problemet er løst. |
| Sørg for, at du benytter en anbefalet type papir.                                                                                                    |                               |                    |
| <b>a</b> Læg papir af en anbefalet type i den angivne bakke eller arkføder.                                                                                                    |                               |                    |
| <b>b</b> Send udskriftsjobbet igen.                                                                                                    |                               |                    |
| Forekommer der stadig lodrette tomme områder på udskrifterne?                                                                                                    |                               |                    |
| Trin 4                                                                                                    | Kontakt <u>kundesupport</u> . | Problemet er løst. |
| a Omfordel toneren i billedenheden.                                                                                                    | Bemærk! Laserscanning         |                    |
| 1 Fjern tonerpatronen, og isæt derefter billedenheden.                                                                                                    | senheden kan være             |                    |
| 2 Ryst billedenheden godt.                                                                                                    | defekt.                       |                    |
| Advarsel! Potentiel skade: Billedenheden må ikke udsættes for<br>direkte lys i mere end ti minutter. Hvis enheden udsættes for lys i<br>længere perioder, kan det give problemer med udskriftskvaliteten.                 |                               |                    |
| <b>3</b> Geninstaller først billedenheden, og derefter patronen.                                                                                                    |                               |                    |
| <b>b</b> Send udskriftsjobbet igen.                                                                                                    |                               |                    |
| Forekommer der lodrette tomme områder på udskrifterne?                                                                                                    |                               |                    |

### Der forekommer tonerpletter på udskrifterne

| Handling                                                      | Ja                            | Nej                |
|---------------------------------------------------------------|-------------------------------|--------------------|
| Udskift billedenheden, og send derefter udskriftsjobbet igen. | Kontakt <u>kundesupport</u> . | Problemet er løst. |
| Forekommer der tonerpletter på udskrifterne?                  |                               |                    |

### Toneren smitter af

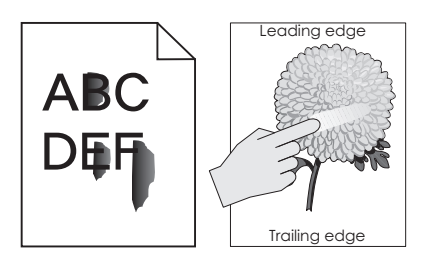

| Handling                                                                                                    | Ja                            | Nej                                                                                                    |
|----------------------------------------------------------------------------------------------------|-------------------------------|----------------------------------------------------------------------------------------------------|
| <ul> <li>Trin 1</li> <li>Kontroller papirtype, struktur og papirvægt i printerkontrolpanelets<br/>papirmenu. For at få adgang til menuen Papir skal du gøre et af følgende:</li> <li>Hvis printeren er på et netværk, skal du åbne en webbrowser og indtaste<br/>printerens IP-adresse i adressefeltet. Naviger derefter til<br/>Indstillinger &gt;Menuen Papir.</li> </ul> | Gå tïl trin 2                 | Angiv papirtype, -<br>struktur og -vægt under<br>bakkeindstillingerne, så<br>de svarer til det papir,<br>der er lagt i bakken. |
| Bemærk! Hvis du ikke kender IP-adressen på printeren, kan du udskrive<br>en netværksopsætningsside og finde IP-adressen i afsnittet TCP/IP.                                                                                                    |                               |                                                                                                    |
| • Hvis printeren er tilsluttet en computer via et USB- eller parallelkabel, skal<br>du åbne hjælpeprogrammet til lokale printerindstillinger til Windows eller<br>printerindstillinger for Macintosh.                                                                                                    |                               |                                                                                                    |
| Svarer indstillingerne for papirtype, struktur og vægt til det papir, der er lagt<br>i bakken?                                                                                                    |                               |                                                                                                    |
| Trin 2                                                                                                    | Kontakt <u>kundesupport</u> . | Problemet er løst.                                                                                                    |
| Send udskriftsjobbet igen.                                                                                                    |                               |                                                                                                    |
| Smitter toneren stadig af?                                                                                                    |                               |                                                                                                    |

### Ujævn udskriftstæthed

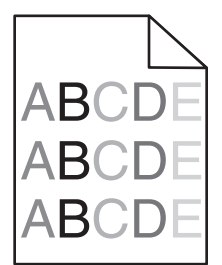

| Handling                                                      | Ja                            | Nej                |
|---------------------------------------------------------------|-------------------------------|--------------------|
| Udskift billedenheden, og send derefter udskriftsjobbet igen. | Kontakt <u>kundesupport</u> . | Problemet er løst. |
| Er udskriftstætheden ujævn?                                   |                               |                    |

## Embedded Web Server kan ikke åbne

| На        | ndling                                                                                                    | Ja                 | Nej           |
|-----------|----------------------------------------------------------------------------------------------------|--------------------|---------------|
| Tri       | n 1                                                                                                    | Problemet er løst. | Gå tïl trin 2 |
| а         | Tænd printeren.                                                                                                    |                    |               |
| b         | Åbn en webbrowser, og indtast derefter printerens IP-adresse.                                                                                                    |                    |               |
| С         | Tryk på <b>Enter</b> .                                                                                                    |                    |               |
| Åb        | nes Embedded Web Server?                                                                                                    |                    |               |
| Tri       | n 2                                                                                                    | Problemet er løst. | Gå tïl trin 3 |
| Ко        | ntroller, at printerens IP-adresse er korrekt.                                                                                                    |                    |               |
| а         | Sådan kan du se printerens IP-adresse:                                                                                                    |                    |               |
|           | <ul> <li>Fra afsnittet TCP/IP i menuen Netværk/porte</li> </ul>                                                                                                    |                    |               |
|           | <ul> <li>Ved at udskrive en netværksinstallationsside eller<br/>menuindstillingsside og derefter finde afsnittet TCP/IP</li> </ul>                                                                                                |                    |               |
|           | Bemærk! En IP-adresse vises som fire sæt tal, adskilt af<br>punktummer, f.eks. 123.123.123.123.                                                                                                    |                    |               |
| b         | Åbn en webbrowser, og indtast derefter IP-adressen.                                                                                                    |                    |               |
|           | Bemærk! Afhængigt af netværksindstillingerne, kan det være<br>nødvendigt at indtaste "https://" i stedet for "http://", før<br>printerens IP-adresse får adgang til Embedded Web Server.                                          |                    |               |
| С         | Tryk på <b>Enter</b> .                                                                                                    |                    |               |
|           |                                                                                                    |                    |               |
| Åb        | nes Embedded Web Server?                                                                                                    |                    |               |
| Tri       | n 3                                                                                                    | Problemet er løst. | Gå tïl trin 4 |
| Un        | dersøg, om netværket fungerer.                                                                                                    |                    |               |
| а         | Udskriv en netværksinstallationsside.                                                                                                    |                    |               |
| b         | Kontroller den første del af siden for installation af netværk, og bekræft, at status er Tilsluttet.                                                                                                    |                    |               |
|           | <b>Bemærk!</b> Hvis status er Ikke tilsluttet, kan forbindelsen være ustabil,<br>eller netværkskablet kan være defekt. Kontakt den systemansvarlige for<br>at få en løsning, og udskriv derefter en ny netværksinstallationsside. |                    |               |
| С         | Åbn en webbrowser, og indtast derefter printerens IP-adresse.                                                                                                    |                    |               |
| d         | Tryk på <b>Enter</b> .                                                                                                    |                    |               |
| Åb        | nes Embedded Web Server?                                                                                                    |                    |               |
| Tri       | n 4                                                                                                    | Problemet er løst. | Gå tïl trin 5 |
| Ko<br>fas | ntroller, at kabelforbindelserne til printeren og printserveren sidder godt<br>t.                                                                                                    |                    |               |
| а         | Tilslut kablerne rigtigt. Du kan finde yderligere oplysninger i den opsætningsvejledning, der leveres sammen med printeren.                                                                                                    |                    |               |
| b         | Åbn en webbrowser, og indtast derefter printerens IP-adresse.                                                                                                    |                    |               |
| С         | Tryk på <b>Enter</b> .                                                                                                    |                    |               |
| Åb        | nes Embedded Web Server?                                                                                                    |                    |               |

| Handling                                                                                                    | Ja                 | Nej                                     |
|----------------------------------------------------------------------------------------------------|--------------------|-----------------------------------------|
| Trin 5<br>Deaktiver midlertidigt webproxyserverne.<br>Proxyserverne kan blokere eller begrænse dig i af få adgang til bestemte<br>websteder, herunder Embedded Web Server. | Problemet er løst. | Kontakt<br>netværksadministratore<br>n. |
| Åbnes Embedded Web Server?                                                                                                    |                    |                                         |

## Kontakt til kundesupport

Når du kontakter kundesupport, skal du beskrive det problem, der er opstået, lyssekvensen på kontrolpanelet samt de fejlfindingstrin, som du allerede har gennemgået for at finde en løsning.

Du skal kende printerens modeltype og serienummer. Du kan finde yderligere oplysninger på indersiden af det forreste topdæksel på printeren. Serienummeret vises også på siden med menuindstillinger.

Lexmark kan hjælpe dig med at løse problemet på flere forskellige måder. Besøg Lexmarks websted på <u>http://support.lexmark.com</u>, og vælg et af følgende:

| Teknologibibliotek | Du kan gennemse vores bibliotek med manualer, supportdokumentation, drivere og andre overførsler for at få hjælp til at løse almindeligt forekommende problemer.                                                                                                    |
|--------------------|----------------------------------------------------------------------------------------------------|
| E-mail             | Du kan sende en e-mail med en beskrivelse af dit problem til Lexmark-teamet. En servicemedarbejder vil svare og give dig de nødvendige oplysninger til at kunne løse problemet.                                                                                                    |
| Livechat           | Du kan chatte direkte med en servicemedarbejder. Medarbejderen kan hjælpe dig med at løse dit<br>printerproblem eller yde assistance gennem Assisteret service, hvor servicemedarbejderen etablerer<br>fjernadgang til din computer via internettet for at fejlfinde problemer, installere opdateringer eller udføre<br>andre opgaver, som kan hjælpe dig med at bruge dit Lexmark-produkt. |

Der er også mulighed for telefonisk support I USA eller Canada skal du ringe til 1-800-539-6275. I andre lande skal du besøge Lexmarks websted på <u>http://support.lexmark.com</u>.

# Bekendtgørelser

### Produktinformation

Produktnavn: Lexmark MS310d, MS310dn Maskintype: 4514 Model(ler): 220, 230

### Bekendtgørelse om version

#### August 2014

**Følgende afsnit gælder ikke for lande, hvor sådanne regler ikke er i overensstemmelse med den lokale lovgivning:** LEXMARK INTERNATIONAL, INC., UDSENDER DETTE DOKUMENT "SOM DET ER OG FOREFINDES" UDEN ANSVAR AF NOGEN ART, HVERKEN UDTRYKKELIGT ELLER STILTIENDE, HERUNDER, MEN IKKE BEGRÆNSET TIL, STILTIENDE ANSVAR FOR SALGBARHED ELLER EGNETHED TIL BESTEMTE FORMÅL. Nogle stater tillader ikke ansvarsfraskrivelse for udtrykkeligt eller stiltiende ansvar ved bestemte transaktioner, og derfor er denne erklæring måske ikke gældende for dig.

Dette dokument kan indeholde tekniske unøjagtigheder eller typografiske fejl. Der foretages regelmæssige ændringer af oplysningerne heri. Ændringerne inkluderes i senere udgaver. Forbedringer eller ændringer af de beskrevne produkter eller programmer kan foretages på et hvilket som helst tidspunkt.

Henvisninger til produkter, programmer eller tjenester i dette dokument indebærer ikke, at producenten ønsker at gøre disse tilgængelige i alle de lande, hvor producenten opererer. En henvisning til et produkt, et program eller en tjeneste angiver eller antyder ikke, at kun dette produkt, dette program eller denne tjeneste kan anvendes. Eventuelle produkter, programmer eller tjenester med tilsvarende funktionalitet, som ikke er i strid med eksisterende immaterialret, kan anvendes i stedet. Evaluering og godkendelse af brug i forbindelse med andre produkter, programmer eller tjenester, undtagen de af producenten udtrykkeligt tildelte, er brugerens ansvar.

Besøg http://support.lexmark.com for at få teknisk support fra Lexmark.

Besøg <u>www.lexmark.com</u> for at få oplysninger om forbrugsstoffer og overførsler.

© 2014 Lexmark International, Inc.

Alle rettigheder forbeholdes.

### Varemærker

Lexmark og Lexmark med diamantformen og MarkVision er varemærker tilhørende Lexmark International, Inc., som er registreret i USA og/eller andre lande.

Mac og Mac-logoet er varemærker tilhørende Apple Inc. og er registreret i USA og andre lande.

PCL<sup>®</sup> er et registreret varemærke tilhørende Hewlett-Packard Company. PCL er Hewlett-Packard Companys betegnelse for et sæt printerkommandoer (sprog) og -funktioner, der findes i firmaets printerprodukter. Denne printer er beregnet til at være kompatibel med PCL-sproget. Det betyder, at printeren genkender PCL-kommandoer, der bruges i forskellige programmer, og at printeren emulerer de funktioner, der svarer til kommandoerne.

Alle andre varemærker tilhører deres respektive ejere.

AirPrint og AirPrint-logoet er varemærker tilhørende Apple Inc.

### Meddelelse om modulkomponent

Dette produkt kan indeholde følgende modulkomponent(er):

Lexmark lovmæssig type/model LEX-M01-005, FCC ID: IYLLEXM01005; IC:2376A-M01005

### Licensmeddelelser

Alle licensmeddelelser, der er tilknyttet dette produkt, kan ses i rodmappen på installations-cd'en.

### **Støjemissionsniveauer**

Følgende målinger blev foretaget i henhold til ISO 7779 og rapporteret i overensstemmelse med ISO 9296.

Bemærk! Nogle af tilstandene gælder muligvis ikke for dit produkt.

| 1 meters gennemsnitligt lydtryk, dBA |                            |  |  |  |
|--------------------------------------|----------------------------|--|--|--|
| Udskriver                            | 53 (ensidet), 52 (tosidet) |  |  |  |
| Klar                                 | Ikke tilgængelig           |  |  |  |

Værdierne kan ændres. Se <u>www.lexmark.com</u> for at få oplysninger om de aktuelle værdier.

### Direktiv om affald af elektrisk og elektronisk udstyr (WEEE)

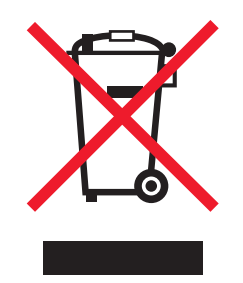

WEEE-logoet angiver specifikke genbrugsprogrammer og procedurer til elektroniske produkter i lande i EU. Vi opfordrer til genbrug af vores produkter.

Hvis du har spørgsmål om genbrugsmuligheder, kan du få oplyst nummeret på dit lokale salgskontor ved at besøge Lexmarks websted på adressen <u>www.lexmark.com</u>.

### India E-Waste notice

This product complies with the India E-Waste (Management and Handling) Rules, 2011, which prohibit use of lead, mercury, hexavalent chromium, polybrominated biphenyls, or polybrominated diphenyl ethers in concentrations exceeding 0.1% by weight and 0.01% by weight for cadmium, except for the exemption set in Schedule II of the Rules.

## Bortskaffelse af produktet

Bortskaf ikke printeren eller forbrugsstofferne som normalt husholdningsaffald. Kontakt de lokale myndigheder for at få oplysninger om muligheder for bortskaffelse og genbrug.

### Note om følsomhed for statisk elektricitet

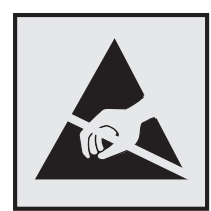

Dette symbol angiver statiskfølsomme dele. Rør ikke ved de områder, der sidder i nærheden af disse symboler, uden først at røre ved printerens metalramme.

### **ENERGY STAR**

Alle Lexmark-produkter, der bærer ENERGY STAR-mærket på produktet eller viser det på startskærmen, er certificeret som værende i overensstemmelse med miljøbeskyttelsesagenturet EPA's ENERGY STAR-standard på forsendelsestidspunktet fra Lexmark.

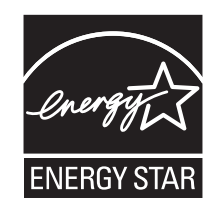

### Temperaturoplysninger

| Omgivende driftstemperatur                     | 16 °C til 32 °C (60 °F til 90 °F) |
|------------------------------------------------|-----------------------------------|
| Forsendelsestemperatur                         | -40 til 43,3°C (-40 til 110°F)    |
| Opbevaringstemperatur og relativ luftfugtighed | 2 til 35°C (34 til 95°F)          |
|                                                | 8-80 % RH                         |

### Lasererklæring

Denne printer er certificeret i USA i henhold til kravene i DHHS 21 CFR, afsnit I, underafsnit J, for Klasse I-laserprodukter (1) og certificeret andetsteds som et Klasse I-laserprodukt i henhold til kravene i IEC 60825-1.

Klasse I-laserprodukter anses ikke for at være farlige. Printeren indeholder internt en klasse IIIb (3b)-laser, der nominelt er en 7 milliwatt galliumarsenid-laser, som fungerer i bølgelængdeområdet 655-675 nanometer. Lasersystemet og printeren er udviklet på en sådan måde, at der ikke er en direkte laserstråling, der overskrider Klasse I-niveauet under normal brug, brugers vedligeholdelse eller de foreskrevne servicebetingelser.

### Advarselsetiket vedr. laser

Der kan sidde en advarselsetiket om laser på printeren, som vist:

DANGER - Invisible laser radiation when cartridges are removed and interlock defeated. Avoid exposure to laser beam. PERIGO - Radiação a laser invisível será liberada se os cartuchos forem removidos e o lacre rompido. Evite a exposição aos feixes de laser. Opasnost - Nevidljivo lasersko zračenje kada su kasete uklonjene i poništena sigurnosna veza. Izbjegavati izlaganje zracima. NEBEZPEČÍ - Když jsou vyjmuty kazety a je odblokována pojistka, ze zařízení je vysíláno neviditelné laserové záření. Nevystavujte se působení laserového paprsku. FARE - Usynlig laserstråling, når patroner fjernes, og spærreanordningen er slået fra. Undgå at blive udsat for laserstrålen. GEVAAR - Onzichtbare laserstraling wanneer cartridges worden verwijderd en een vergrendeling wordt genegeerd. Voorkom blootstelling aan de laser. DANGER - Rayonnements laser invisibles lors du retrait des cartouches et du déverrouillage des loguets. Eviter toute exposition au rayon laser. VAARA - Näkymätöntä lasersäteilyä on varottava, kun värikasetit on poistettu ja lukitus on auki. Vältä lasersäteelle altistumista. GEFAHR - Unsichtbare Laserstrahlung beim Herausnehmen von Druckkassetten und offener Sicherheitssperre. Laserstrahl meiden. ΚΙΝΔΥΝΟΣ - Έκλυση αόρατης ακτινοβολίας laser κατά την αφαίρεση των κασετών και την απασφάλιση της μανδάλωσης. Αποφεύγετε την έκθεση στην ακτινοβολία laser. VESZÉLY – Nem látható lézersugárzás fordulhat elő a patronok eltávolításakor és a zárószerkezet felbontásakor. Kerülje a lézersugárnak való kitettséget. PERICOLO - Emissione di radiazioni laser invisibili durante la rimozione delle cartucce e del blocco. Evitare l'esposizione al raggio laser. FARE – Usynlig laserstråling når kassettene tas ut og sperren er satt ut av spill. Unngå eksponering for laserstrålen. NIEBEZPIECZEŃSTWO - niewidzialne promieniowanie laserowe podczas usuwania kaset i blokady. Należy unikać naświetlenia promieniem lasera. ОПАСНО! Невидимое лазерное излучение при извлеченных картриджах и снятии блокировки. Избегайте воздействия лазерных лучей. Pozor – Nebezpečenstvo neviditeľného laserového žiarenia pri odobratých kazetách a odblokovanej poistke. Nevystavujte sa lúčom. PELIGRO: Se producen radiaciones láser invisibles al extraer los cartuchos con el interbloqueo desactivado. Evite la exposición al haz de láser. FARA – Osynlig laserstrålning när patroner tas ur och spärrmekanismen är upphävd. Undvik exponering för laserstrålen. 危险 - 当移除碳粉盒及互锁失效时会产生看不见的激光辐射,请避免暴露在激光光束下。 危險-移除碳粉匣與安全連續開關失效時會產生看不見的雷射輻射。請避免曝露在雷射光束下。 危険 - カートリッジが取り外され、内部ロックが無効になると、見えないレーザー光が放射されます。 このレーザー光に当たらないようにしてください

## Strømforbrug

#### Produktets strømforbrug

Følgende tabel dokumenterer de forhold vedrørende energiforbrug, der gør sig gældende for produktet.

Bemærk! Nogle af tilstandene gælder muligvis ikke for dit produkt.

| Tilstand          | Beskrivelse                                                   | Strømforbrug (watt)          |
|-------------------|---------------------------------------------------------------|------------------------------|
| Udskriver         | Produktet genererer udskrifter fra elektroniske input.        | 520 (ensidet); 340 (tosidet) |
| Kopier            | Produktet genererer udskrifter fra trykte originaldokumenter. | Ikke tilgængelig             |
| Scan              | Produktet scanner trykte dokumenter.                          | Ikke tilgængelig             |
| Klar              | Produktet venter på et udskriftsjob.                          | 6,5                          |
| Slumringstilstand | Produktet er i energibesparende tilstand på højt niveau.      | 3                            |

| Tilstand | Beskrivelse                                                             | Strømforbrug (watt) |
|----------|-------------------------------------------------------------------------|---------------------|
| Dvale    | Produktet er i energibesparende tilstand på lavt niveau.                | 0,5                 |
| Fra      | Produktet er tilsluttet en stikkontakt, men afbryderknappen er slukket. | 0,0                 |

De niveauer for strømforbrug, der er angivet i ovenstående tabel, repræsenterer gennemsnitsmålinger over tid. Et momentant strømforbrug kan være væsentligt højere end gennemsnitsværdien.

Værdierne kan ændres. Se <u>www.lexmark.com</u> for at få oplysninger om de aktuelle værdier.

#### Slumringstilstand

Dette produkt er designet med en energibesparende funktion, der kaldes *Slumringstilstand*. Slumringstilstanden sparer energi ved at sænke strømforbruget i perioder med inaktivitet. Slumringstilstanden aktiveres automatisk, når produktet ikke har været i brug i et nærmere angivet tidsrum, der kaldes *Slumringstilstands-timeout*.

| Fabriksindstilling for slumringstilstands-timeout for dette produkt (i minutter): 20 | 20 |
|--------------------------------------------------------------------------------------|----|
|--------------------------------------------------------------------------------------|----|

Du kan angive slumringstilstands-timeout til at være mellem 1 minut og 120 minutter på konfigurationsmenuerne. Indstilling af slumringstilstands-timeout på en lav værdi reducerer energiforbruget, men kan øge produktets svartid. Indstilling af slumringstilstands-timeout på en høj værdi, giver en hurtig svartid, men bruger mere energi.

#### **Dvaletilstand**

Dette produkt er designet med en driftstilstand, der bruger meget lidt strøm, som kaldes *Dvaletilstand*. I dvaletilstand lukkes alle de andre systemer sikkert ned.

Printeren kan gå i Dvaletilstand på en af følgende måder:

- Anvendelse af Dvale-timeout
- Brug af Planlæg strømtilstande
- Brug af knappen Slumre/Dvale

Fabriksstandarden Dvaletimeout for dette produkt i alle lande eller områder 3 dage

Den tid, printeren venter efter et job er udskrevet, inden printeren går i Dvaletilstand, kan indstilles mellem en time og en måned.

#### **Slukket tilstand**

Hvis dette produkt har en slukket tilstand, hvor der stadig bruges en lille mængde strøm, skal du tage netledningen ud af stikkontakten for at sørge for, at produktets strømforbrug ophører helt.

#### Samlet energiforbrug

Det er nogle gange praktisk at beregne printerens samlede energiforbrug. Eftersom strømforbrug angives i watt, skal strømforbruget ganges med den tid, som printeren bruger i hver tilstand, med henblik på at beregne energiforbruget. Printerens samlede energiforbrug udgøres af summen af de enkelte tilstandes energiforbrug.
# Overensstemmelse med De Europæiske Fællesskabers (EF) direktiver

Dette produkt overholder beskyttelseskravene i EU-rådets direktiver 2004/108/EU, 2006/95/EU, 2009/125/EU samt 2011/65/EU om tilnærmelse og harmonisering af lovene i medlemslandene vedrørende elektromagnetisk kompatibilitet, sikkerhed for elektrisk udstyr, der er beregnet til brug inden for visse spændingsområder, øko-design af energiforbrugende produkter og om begrænset brug af visse farlige stoffer i elektrisk og elektronisk udstyr.

Producenten af dette produkt er: Lexmark International, Inc., 740 West New Circle Road, Lexington, KY, 40550 USA. Den autoriserede repræsentant er: Lexmark International Technology Hungária Kft., 8 Lechner Ödön fasor, Millennium Tower III, 1095 Budapest UNGARN. En overensstemmelseserklæring angående kravene i direktiverne kan fås ved henvendelse til den autoriserede repræsentant.

Dette produkt overholder kravene til Klasse B i EN 55022 og sikkerhedskravene i EN 60950-1.

# Lovgivningsmæssige oplysninger for trådløse produkter

Dette afsnit indeholder følgende lovgivningsmæssige oplysninger angående trådløse produkter, der indeholder sendere, herunder, men ikke begrænset til trådløse netværkskort eller f.eks. proxkortlæsere.

# Udsættelse for radiofrekvens

Den udsendte strålingseffekt for denne enhed ligger langt fra FCC-grænserne (og andre reguleringsmyndigheders grænser) for udsættelse for radiofrekvens. Der skal være mindst 20 cm mellem enhedens antenne og en person for at overholde FCC-grænserne (og andre reguleringsmyndigheders grænser) for udsættelse for radiofrekvens.

# Bekendtgørelse til brugere i EU

Dette produkt overholder beskyttelseskravene i EU-rådets direktiver 2004/108/EU, 2006/95/EU, 1999/5/EU, 2009/125/EU samt 2011/65/EU om tilnærmelse og harmonisering af lovene i medlemslandene vedrørende elektromagnetisk kompatibilitet, sikkerhed for elektrisk udstyr, der er beregnet til brug inden for visse spændingsområder, radioudstyr og terminaludstyr til telekommunikation, øko-design af energiforbrugende produkter og om begrænset brug af visse farlige stoffer i elektrisk og elektronisk udstyr.

Kompatibilitet angives af CE-mærkningen.

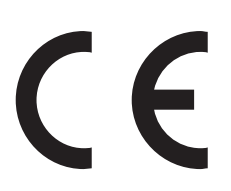

Producenten af dette produkt er: Lexmark International, Inc., 740 West New Circle Road, Lexington, KY, 40550 USA. Den autoriserede repræsentant er: Lexmark International Technology Hungária Kft., 8 Lechner Ödön fasor, Millennium Tower III, 1095 Budapest UNGARN. En overensstemmelseserklæring angående kravene i direktiverne kan fås ved henvendelse til den autoriserede repræsentant.

Dette produkt overholder kravene til Klasse B i EN 55022 og sikkerhedskravene i EN 60950-1.

Produkter udstyret med mulighed for 2,4 GHz trådløs LAN overholder beskyttelseskravene i EU-rådets direktiver 2004/108/EU, 2006/95/EU, 1999/5/EU, 2009/125/EU samt 2011/65/EU om tilnærmelse og harmonisering af lovene i medlemslandene vedrørende elektromagnetisk kompatibilitet, sikkerhed for elektrisk udstyr, der er beregnet til brug inden for visse spændingsområder, radioudstyr og terminaludstyr til telekommunikation, øko-design af energiforbrugende produkter og om begrænset brug af visse farlige stoffer i elektrisk og elektronisk udstyr.

Kompatibilitet angives af CE-mærkningen.

(()

Brug af produktet er tilladt i alle EU- og EFTA-lande, men er begrænset til indendørs brug.

Producenten af dette produkt er: Lexmark International, Inc., 740 West New Circle Road, Lexington, KY, 40550 USA. Den autoriserede repræsentant er: Lexmark International Technology Hungária Kft., 8 Lechner Ödön fasor, Millennium Tower III, 1095 Budapest UNGARN. En overensstemmelseserklæring angående kravene i direktiverne kan fås ved henvendelse til den autoriserede repræsentant.

Dette produkt kan anvendes i de lande, som er anført i tabellen nedenfor.

| AT | BE | BG | СН | CY | cz | DE | DK | EE |
|----|----|----|----|----|----|----|----|----|
| EL | ES | FI | FR | HR | ΗU | IE | IS | IT |
| LI | LT | LU | LV | мт | NL | NO | PL | РТ |
| RO | SE | SI | SK | TR | UK |    |    |    |

| Česky    | Společnost Lexmark International, Inc. tímto prohlašuje, že výrobek tento výrobek je ve shodě se základními příslušnými ustanoveními směrnice 1999/5/ES.                                                              |
|----------|----------------------------------------------------------------------------------------------------|
| Dansk    | Lexmark International, Inc. erklærer herved, at dette produkt overholder de væsentlige krav og øvrige relevante krav<br>i direktiv 1999/5/EF.                                                                         |
| Deutsch  | Hiermit erklärt Lexmark International, Inc., dass sich das Gerät dieses Gerät in Übereinstimmung mit den<br>grundlegenden Anforderungen und den übrigen einschlägigen Bestimmungen der Richtlinie 1999/5/EG befindet. |
| Ελληνική | ΜΕ ΤΗΝ ΠΑΡΟΥΣΑ Η LEXMARK INTERNATIONAL, INC. ΔΗΛΩΝΕΙ ΟΤΙ ΑΥΤΟ ΤΟ ΠΡΟΪΟΝ<br>ΣΥΜΜΟΡΦΩΝΕΤΑΙ ΠΡΟΣ ΤΙΣ ΟΥΣΙΩΔΕΙΣ ΑΠΑΙΤΗΣΕΙΣ ΚΑΙ ΤΙΣ ΛΟΙΠΕΣ ΣΧΕΤΙΚΕΣ ΔΙΑΤΑΞΕΙΣ ΤΗΣ<br>ΟΔΗΓΙΑΣ 1999/5/ΕΚ.                                    |
| English  | Hereby, Lexmark International, Inc., declares that this type of equipment is in compliance with the essential requirements and other relevant provisions of Directive 1999/5/EC.                                      |
| Español  | Por medio de la presente, Lexmark International, Inc. declara que este producto cumple con los requisitos esenciales y cualesquiera otras disposiciones aplicables o exigibles de la Directiva 1999/5/CE.             |
| Eesti    | Käesolevaga kinnitab Lexmark International, Inc., et seade see toode vastab direktiivi 1999/5/EÜ<br>põhinõuetele ja nimetatud direktiivist tulenevatele muudele asjakohastele sätetele.                               |
| Suomi    | Lexmark International, Inc. vakuuttaa täten, että tämä tuote on direktiivin 1999/5/EY oleellisten vaatimusten ja<br>muiden sitä koskevien direktiivin ehtojen mukainen.                                               |
| Français | Par la présente, Lexmark International, Inc. déclare que l'appareil ce produit est conforme aux exigences fondamentales et autres dispositions pertinentes de la directive 1999/5/CE.                                 |
| Magyar   | Alulírott, Lexmark International, Inc. nyilatkozom, hogy a termék megfelel a vonatkozó alapvető követelményeknek<br>és az 1999/5/EC irányelv egyéb előírásainak.                                                      |
| Íslenska | Hér með lýsir Lexmark International, Inc. yfir því að þessi vara er í samræmi við grunnkröfur og aðrar kröfur,<br>sem gerðar eru í tilskipun 1999/5/EC.                                                               |
| Italiano | Con la presente Lexmark International, Inc. dichiara che questo questo prodotto è conforme ai requisiti essenziali ed alle altre disposizioni pertinenti stabilite dalla direttiva 1999/5/CE.                         |
| Latviski | Ar šo Lexmark International, Inc. deklarē, ka šis izstrādājums atbilst Direktīvas 1999/5/EK būtiskajām prasībām un citiem ar to saistītajiem noteikumiem.                                                             |

| Lietuvių   | Šiuo Lexmark International, Inc. deklaruoja, kad šis produktas atitinka esminius reikalavimus ir kitas 1999/5/EB direktyvos nuostatas.                                                        |
|------------|----------------------------------------------------------------------------------------------------|
| Malti      | Bil-preżenti, Lexmark International, Inc., jiddikjara li dan il-prodott huwa konformi mal-ħtiġijiet essenzjali u<br>ma dispożizzjonijiet oħrajn relevanti li jinsabu fid-Direttiva 1999/5/KE. |
| Nederlands | Hierbij verklaart Lexmark International, Inc. dat het toestel dit product in overeenstemming is met de essentiële eisen en de andere relevante bepalingen van richtlijn 1999/5/EG.            |
| Norsk      | Lexmark International, Inc. erklærer herved at dette produktet er i samsvar med de grunnleggende krav og øvrige<br>relevante krav i direktiv 1999/5/EF.                                       |
| Polski     | Niniejszym Lexmark International, Inc. oświadcza, że niniejszy produkt jest zgodny z zasadniczymi wymogami oraz pozostałymi stosownymi postanowieniami Dyrektywy 1999/5/EC.                   |
| Português  | A Lexmark International Inc. declara que este este produto está conforme com os requisitos essenciais e outras disposições da Diretiva 1999/5/CE.                                             |
| Slovensky  | Lexmark International, Inc. týmto vyhlasuje, že tento produkt spĺňa základné požiadavky a všetky príslušné ustanovenia smernice 1999/5/ES.                                                    |
| Slovensko  | Lexmark International, Inc. izjavlja, da je ta izdelek v skladu z bistvenimi zahtevami in ostalimi relevantnimi določili direktive 1999/5/ES.                                                 |
| Svenska    | Härmed intygar Lexmark International, Inc. att denna produkt står i överensstämmelse med de väsentliga egenskapskrav och övriga relevanta bestämmelser som framgår av direktiv 1999/5/EG.     |

# Patent acknowledgment

The use of this product or service is subject to the reasonable, non-discriminatory terms in the Intellectual Property Rights (IPR) Disclosure of Certicom Corp. at the IETF for Elliptic Curve Cryptography (ECC) Cipher Suites for Transport Layer Security (TLS) implemented in the product or service.

The use of this product or service is subject to the reasonable, non-discriminatory terms in the Intellectual Property Rights (IPR) Disclosure of Certicom Corp. at the IETF for TLS Elliptic Curve Cipher Suites with SHA-256/382 and AES Galois Counter Mode (GCM) implemented in the product or service.

The use of this product or service is subject to the reasonable, non-discriminatory terms in the Intellectual Property Rights (IPR) Disclosure of Certicom Corp. at the IETF for TLS Suite B Profile for Transport Layer Security (TLS) implemented in the product or service.

The use of this product or service is subject to the reasonable, non-discriminatory terms in the Intellectual Property Rights (IPR) Disclosure of Certicom Corp. at the IETF for Addition of the Camellia Cipher Suites to Transport Layer Security (TLS) implemented in the product or service.

The use of certain patents in this product or service is subject to the reasonable, non-discriminatory terms in the Intellectual Property Rights (IPR) Disclosure of Certicom Corp. at the IETF for AES-CCM ECC Cipher Suites for TLS implemented in the product or service.

The use of this product or service is subject to the reasonable, non-discriminatory terms in the Intellectual Property Rights (IPR) Disclosure of Certicom Corp. at the IETF for IKE and IKEv2 Authentication Using the Eliptic Curve Digital Signature Algorithm (ECDSA) implemented in the product or service.

The use of this product or service is subject to the reasonable, non-discriminatory terms in the Intellectual Property Rights (IPR) Disclosure of Certicom Corp. at the IETF for Suite B Cryptographic Suites for IPSec implemented in the product or service.

The use of this product or service is subject to the reasonable, non-discriminatory terms in the Intellectual Property Rights (IPR) Disclosure of Certicom Corp. at the IETF for Algorithms for Internet Key Exchange version 1 (IKEv1) implemented in the product or service.

# Indeks

# [

[x]-sidestop, fjern bakke [x].
[24y.xx] 97
[x]-sidestop, fjern bakke 1 for at rydde dupleks. [23y.xx] 94
[x]-sidestop, ryd manuel arkføder.
[250.xx] 99
[x]-sidestop, ryd standardbakke.
[20y.xx] 92
[x]-sidestop, åbn bagpanel.
[20y.xx] 90
[x]-sidestop, åbn frontpanel.
[20y.xx] 85

## Α

adgang til Embedded Web Server 14 administratorindstillinger Embedded Web Server 81 annullere udskriftsjob fra en computer 45 antal sider tilbage overslag 73

## В

Bag. USB-port deakt. [56] 129 Bakke til 250 ark ilægning 24 Bakke til 550 ark ilægning 24 bakker fjerne sammenkædning 32 sammenkædning 32 bekendtgørelser 176, 177, 178, 179, 180, 181, 182 bemærkninger om emission 177, 181 besparelsesindstillinger **Dvaletimeout 66** Planlæg strømtilstande 66 Slumringstilstand 65 spare på forbrugsstoffer 64 bestille billedenhed 75 bestille forbrugsstoffer tonerkassetter 73

Billedenh. næsten helt tom [84.xy] 111 Billedenh. næsten tom [84.xy] 110 Billedenh. snart tom [84.xy] 110 billedenhed bestille 75 udskifte 77 brevhoved ilægge, MP-arkføder 29 tips om brug af 40 brug af Trådløs Opsætningsassistent 21 brug af Planlæg strømtilstande 66 brug af Trådløst opsætningsværktøj 21 bruge genbrugspapir 64

# D

dele bruge originale Lexmark 73 Der er for mange bakker [58] 140 der forekommer gentagne udskrivningsfejl på udskrifterne 161 der forekommer lodrette tomme områder 171 der forekommer striber 171 der forekommer tomme områder 171 dokumenter, udskrivning af fra Macintosh 44 fra Windows 44 Dvaletilstand konfigurere 65 Dvaletimeout indstille 66

## Ε

Embedded Web Server administratorindstillinger 81 brug af 14 funktioner 14 få adgang 14 kopiering af indstillinger til andre printere 82 netværksindstillinger 81 problemer med adgang 174 Embedded Web Server – Sikkerhed: Administratorvejledning sådan finder du det 81 Embedded Web Server kan ikke åbne 174 erklæring om flygtighed 69 Ethernet port 16 Ethernet-netværk forberede opsætning af Ethernetudskrivning 19 Ethernet-opsætning forberede 19 etiketter, papir tips om brug af 39

## F

FCC-bekendtgørelser 181 feilfinding Embedded Web Server kan ikke åbne 174 kontrollere en printer, som ikke reagerer 141 løsning af grundlæggende printerproblemer 141 fejlfinding af udskriftskvalitet beskårne sider eller billeder 153 der forekommer gentagne udskrivningsfejl på udskrifterne 161 der forekommer tonerpletter på udskrifterne 172 der forekommer vandrette tomme områder på udskrifterne 170 der vises skyggebilleder på udskrifterne 154 grå baggrund på udskrifterne 155 hvide streger 171 printeren udskriver helt sorte sider 167 skæve udskrifter 166 stribede vandrette linjer vises på udskrifter 168 stribede, lodrette linjer 169 tomme sider 152 toneren smitter af 173 udskriften er for lys 164 udskriften er for mørk 161

udskriftskvaliteten for transparenter er dårlig 167 ujævn udskriftstæthed 173 uregelmæssigheder i udskrivningen 158 feilfinding, papirindføring meddelelse vises, selvom papirstoppet er afhjulpet 145 fejlfinding, udskriftskvalitet beskårne sider eller billeder 153 der forekommer gentagne udskrivningsfejl på udskrifterne 161 der forekommer tonerpletter på udskrifterne 172 der forekommer vandrette tomme områder på udskrifterne 170 der vises skyggebilleder på udskrifterne 154 grå baggrund på udskrifterne 155 hvide striber på en side 171 printeren udskriver helt sorte sider 167 skæve udskrifter 166 stribede vandrette linjer vises på udskrifter 168 stribede, lodrette linjer 169 tomme sider 152 toneren smitter af 173 udskriften er for lys 164 udskriften er for mørk 161 udskriftskvaliteten for transparenter er dårlig 167 ujævn udskriftstæthed 173 uregelmæssigheder i udskrivningen 158 fejlfinding, udskrive der opstår ofte papirstop 145 der opstår uventede sideskift 152 der udskrives forkerte tegn 150 fastklemte sider udskrives ikke igen 146 forkerte margener på udskrifter 156 job udskrives fra den forkerte bakke 149 job udskrives ikke 146 job udskrives på det forkerte papir 149 papiret krøller 157 skuffesammenkædning virker ikke 150

store job, ikke sortere 151 udskriftsjobbet tager længere tid end forventet 148 udskrivning bliver langsommere 148 finde flere oplysninger om printeren 7 Fjern papir fra standardudskriftsbakke 124 fjern skuffesammenkædning 32 flygtig hukommelse 69 slette 70 flygtighed erklæring om 69 flytte printeren 8, 79, 80 For lidt hukommelse til funktionen Spar ressourcer [35] 132 forbrugsstoffer bruge genbrugspapir 64 bruge originale Lexmark 73 kontrol af status 72 opbevare 75 spare på 64 forbrugsstoffer, bestille billedenhed 75 tonerkassetter 73 Forkert papirstørrelse, åbn [papirkilde] [34] 115 fortrolige data oplysninger om beskyttelse af 71 Fyld [paper source] med [custom type string] 117

## G

genbrug Lexmark-emballage 67 Lexmark-produkter 67 tonerkassetter 67 genbrugspapir brug af 37, 64 Geninstaller den manglende eller ikke-fungerende billedenhed [31.xy] 113 Geninstaller den manglende eller ikke-fungerende patron [31.xy] 107 grønne indstillinger **Dvaletimeout 66** Planlæg strømtilstande 66 Slumringstilstand 65 gøre printeren klar til opsætning på et Ethernet-netværk 19

#### Η

hardwareindstillinger, tilføjer printerdriver 18 Hjælpeprogram til lokale printerindstillinger brug af 14 installere 18 hukommelse typer, der er installeret på printeren 69 Hukommelse fuld [38] 133

# I

Ikke nok hukommelse til at sortere job [37] 130 ikke-flygtig hukommelse 69 slette 70 Ikke-Lexmark-billedenhed, se betjeningsvejledningen [33.xy] 111 Ikke-Lexmark-patron, se betjeningsvejledningen [33.xy] 103 ikkebrugbart papir 36 Ilæg [papirkilde] med [specialtypenavn] 116 Ilæg [papirstørrelse] i [papirkilde] 118 Ilæg [papirtype] [papirstørrelse] i [papirkilde] 119 ilægning Bakke til 250 ark 24 Bakke til 550 ark 24 MP arkføder 29 indikatorer printerkontrolpanel 11 indikatorsekvenser printerkontrolpanel 11 Indlæs [custom type name] i den manuelle føder 120 indstille papirstørrelse 23 papirtype 23 indstilling af Dvale-timeout 66 installere valgfri bakke 15 installere printeren 17 installere software Hjælpeprogram til lokale printerindstillinger 18 installere valgfri bakke 15

Integreret webserver – Sikkerhed: Administratorvejledning sådan finder du det 71

#### J

justere tonersværtningsgrad 44

## К

kabler Ethernet 16 parallel 16 **USB** 16 karton ilægge, MP-arkføder 29 tip 38 knapper printerkontrolpanel 11 Kompleks side, nogle data er muligvis ikke blevet udskrevet [39] 135 konfigurationer printer 9 konfigurationsinformation trådløst netværk 19 konfigurere flere printere 82 konfigurere dvaletilstand 65 konfigurere forsyningsadvarsler 81 konfigurere slumringstilstand 65 konfigurere specialpapirtyper 33 kontakte kundesupport 175 kontrollere en printer, som ikke reagerer 141 kontrolpanel, printer indikatorer 10 knapper 10 konvolutter ilægge, MP-arkføder 29 tips om brug af 39 kundesupport kontakte 175

#### L

liste over menuer 46 Luk frontpanelet 134 Læg [custom type string] i den manuelle arkføder 121 Læg [papirstørrelse] i den manuelle arkføder 122 Læg [papirtype] [papirstørrelse] i den manuelle arkføder 123 løsning af grundlæggende printerproblemer 141 lås, sikkerhed 69

#### Μ

meddelelser om forbrugsstoffer konfigurere 81 menuen Efterbehandling 59 Menuen Generelle indstillinger 55 Menuen Indstil dato og klokkeslæt 63 Menuen Konfigurer MP 49 Menuen Kvalitet 60 Menuen Opsætning 58 Menuen Papirilægning 52 Menuen Papirstruktur 49 Menuen Papirstørrelse/type 47 Menuen Papirvægt 51 menuen PCL-emulering 61 Menuen PostScript 61 Menuen Specialtyper 53 menuer Efterbehandling 59 Generelle indstillinger 55 i Hjælpeprogram til lokale printerindstillinger 14 Indstil dato og klokkeslæt 63 Konfigurer MP 49 **Kvalitet 60** liste over 46 Opsætning 58 Papirilægning af papir 52 Papirstruktur 49 Papirstørrelse/type 47 Papirvægt 51 PCL-emulering 61 PostScript 61 Specialtyper 53 Standard USB 54 Standardkilde 46 menuindstillinger indlæsning på flere printere 82 menuindstillingsside, udskrive 22 Metoden Personlig identifikation (PIN) brug af 20 miljøindstillinger **Dvaletimeout 66** Planlæg strømtilstande 66 Slumringstilstand 65 spare på forbrugsstoffer 64

mobil enhed udskrive fra 45 MP arkføder ilægning 29

#### Ν

Netværk [x] softwarefejl [54] 124 Netværksguide sådan finder du det 81 netværksindstillinger Embedded Web Server 81 netværkskonfigurationsside, udskrive 22

# 0

opbevare forbrugsstoffer 75 papir 40 oplysninger om sikkerhed 5, 6 oprette forbindelse til trådløst netværk via Embedded Web Server 22

## Ρ

papir angive størrelse 23 brevhoved 36 bruge genbrug 64 fortrykte formularer 36 genbrug 37 ikke brugbart 36, 37 ilægge, MP-arkføder 29 indstille type 23 kendetegn 35 opbevare 40 vælge 36 papir stop, bruge 24 papiretiketter ilægge, MP-arkføder 29 papirindføring, fejlfinding meddelelse vises, selvom papirstoppet er afhjulpet 145 papirstop adgang til områder med papirstop 84 forebygge 83 papirstop, afhjælpe bag bagpanelet 90 bag frontpanel 85 i bakke 1 97 i bakke 2 97

i dupleksområde 94 i MP-arkføder 99 i standardbakke 92 papirstørrelse, indstilling Universal 23 Papirstørrelsen Universal indstille 23 papirstørrelser understøttet af printeren 41 papirtyper dupleksunderstøttelse 42 hvor skal papiret ilægges 42 understøttet af printeren 42 parallelport 16 Patron næsten helt tom [88.xy] 103 Patron næsten tom [88.xy] 102 Patron passer ikke t. billedenhed [41.xy] 101 Patron snart tom [88.xx] 102 Planlæg strømtilstande brug af 66 PPDS-skrifttypefejl [50] 136 printer 17 flytte 8, 79, 80 konfigurationer 9 minimumsafstande 8 transport 80 vælge en placering 8 printerdriver hardwareindstillinger, tilføjer 18 Printeren blev nødt til at genstarte. Seneste udskriftsiob er måske ikke udført korrekt. 138 printeren udskriver tomme sider 152 printerens yderside rengøre 72 printerindstillinger, feilfinding intern option registreres ikke 143 problemer med bakker 144 printerkonfigurationer grundlæggende model 9 konfigureret model 9 printerkontrolpanel indikatorer 10 indikatorsekvenser 11 knapper 10 printermeddelelser [x]-sidestop, fjern bakke [x]. [24y.xx] 97 [x]-sidestop, fjern bakke 1 for at rydde dupleks. [23y.xx] 94

[x]-sidestop, ryd manuel arkføder. [250.xx] 99 [x]-sidestop, ryd standardbakke. [20y.xx] 92 [x]-sidestop, åbn bagpanel. [20y.xx] 90 [x]-sidestop, åbn frontpanel. [20y.xx] 85 Bag. USB-port deakt. [56] 129 Billedenh. næsten helt tom [84.xy] 111 Billedenh. næsten tom [84.xy] 110 Billedenh. snart tom [84.xy] 110 Der er for mange bakker [58] 140 Fiern papir fra standardudskriftsbakke 124 For lidt hukommelse til funktionen Spar ressourcer [35] 132 Forkert papirstørrelse, åbn [papirkilde] [34] 115 Fyld [paper source] med [custom type string 117 Geninstaller den manglende eller ikke-fungerende billedenhed [31.xy] 113 Geninstaller den manglende eller ikke-fungerende patron [31.xy] 107 Hukommelse fuld [38] 133 Ikke nok hukommelse til at sortere job [37] 130 Ikke-Lexmark-billedenhed, se betjeningsvejledningen [33.xy] 111 Ikke-Lexmark-patron, se betjeningsvejledningen [33.xy] 103 Ilæg [papirkilde] med [specialtypenavn] 116 Ilæg [papirstørrelse] i [papirkilde] 118 Ilæg [papirtype] [papirstørrelse] i [papirkilde] 119 Indlæs [custom type name] i den manuelle føder 120 Kompleks side, nogle data er muligvis ikke blevet udskrevet [39] 135 Luk frontpanelet 134 Læg [custom type string] i den manuelle arkføder 121

Læg [papirstørrelse] i den manuelle arkføder 122 Læg [papirtype] [papirstørrelse] i den manuelle arkføder 123 Netværk [x] softwarefejl [54] 124 Patron næsten helt tom [88.xy] 103 Patron næsten tom [88.xy] 102 Patron passer ikke t. billedenhed [41.xy] 101 Patron snart tom [88.xx] 102 PPDS-skrifttypefeil [50] 136 Printeren blev nødt til at genstarte. Seneste udskriftsjob er måske ikke udført korrekt. 138 Servicefeil 139 Softwarefejl på standardnetværk [54] 127 Standardparallelport deaktiveret [56] 126 Udskift billedenhed, 0 sider tilbage, anslået [84.xy] 112 Udskift ikke-understøttet billedenhed [32.xy] 114 Udskift ikke-understøttet patron [32.xy] 109 Udskift patron, 0 sider tilbage, anslået [88.xy] 104 Udskift patron, matcher ikke printerområde [42,xy] 106 printeroplysninger sådan finder du det 7 printersikkerhed oplysninger om 71 publikationer sådan finder du det 7

#### R

rapporter vise 81 rengøre printerens yderside 72 rengøring af printeren 72

#### S

sammenkæde bakker 32 Servicefejl 139 sikkerhedsnøgle 69 sikkerhedswebsted Oplysninger om printersikkerhed 71 slette harddiskens flygtige hukommelse 70 slette harddiskens ikke-flygtige hukommelse 70 Slumringstilstand justere 65 konfigurere 65 Softwarefejl på standardnetværk [54] 127 spare på forbrugsstoffer 64 specialtyper konfigurere 33 tildele 33 Standard USB, menu 54 standardbakke ilægning 24 standardbakke, bruge 24 Standardkilde, menu 46 Standardparallelport deaktiveret [56] 126 stop, afhjælpe bag bagpanelet 90 bag frontpanel 85 i bakke 1 97 i bakke 2 97 i dupleksområde 94 i MP-arkføder 99 i standardbakke 92 stribede vandrette linjer vises på udskrifter 168 stribede vertikale linjer vises på udskrifter 169 støjniveauer 177

#### Т

tildele specialpapirtyper 33 tilføjer hardwareindstillinger printerdriver 18 tilslutte kabler 16 tilslutte printeren til trådløst netværk anvendelse af metoden Personligt identifikationsnummer 20 tip brevhoved 40 karton 38 om brug af etiketter 39 om brug af konvolutter 39 transparenter 40

tip om brug af konvolutter 39 tonerkassette udskifte 75 tonerkassetter bestille 73 genbrug 67 tonersværtningsgrad justere 44 transparenter ilægge, MP-arkføder 29 tip 40 transport af printeren 80 Trådløs Opsætningsassistent brug af 21 trådløst netværk konfigurationsinformation 19 trådløst netværk, opsætning via Embedded Web Server 22 Trådløst opsætningsværktøj brug af 21

#### U

Udskift billedenhed, 0 sider tilbage, anslået [84.xy] 112 Udskift ikke-understøttet billedenhed [32.xy] 114 Udskift ikke-understøttet patron [32.xy] 109 Udskift patron, 0 sider tilbage, anslået [88.xy] 104 Udskift patron, matcher ikke printerområde [42,xy] 106 udskifte billedenhed 77 tonerkassette 75 udskriftsiob annullere fra computer 45 udskrive fra en mobil enhed 45 fra Macintosh 44 fra Windows 44 netværksinstallationsside 22 side med menuindstillinger 22 udskrive et dokument 44 udskrive feilfinding der opstår ofte papirstop 145 der opstår uventede sideskift 152 der udskrives forkerte tegn 150 fastklemte sider udskrives ikke igen 146 forkerte margener på udskrifter 156

job udskrives fra den forkerte bakke 149 job udskrives ikke 146 job udskrives på det forkerte papir 149 papiret krøller 157 skuffesammenkædning virker ikke 150 store job, ikke sortere 151 udskriftsjobbet tager længere tid end forventet 148 udskrivning bliver langsommere 148 udskrive fra en mobil enhed 45 ujævn udskriftstæthed 173 understøttede papirstørrelser 41 Understøttede papirtyper og vægte 42 undgå papirstop 40, 83 uregelmæssigheder i udskrivningen 158 USB-port 16

## V

valgfri bakke installere 15 via Embedded Web Server 14 vise rapporter 81 vælge en placering til printeren 8 vælge papir 36